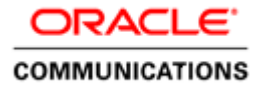

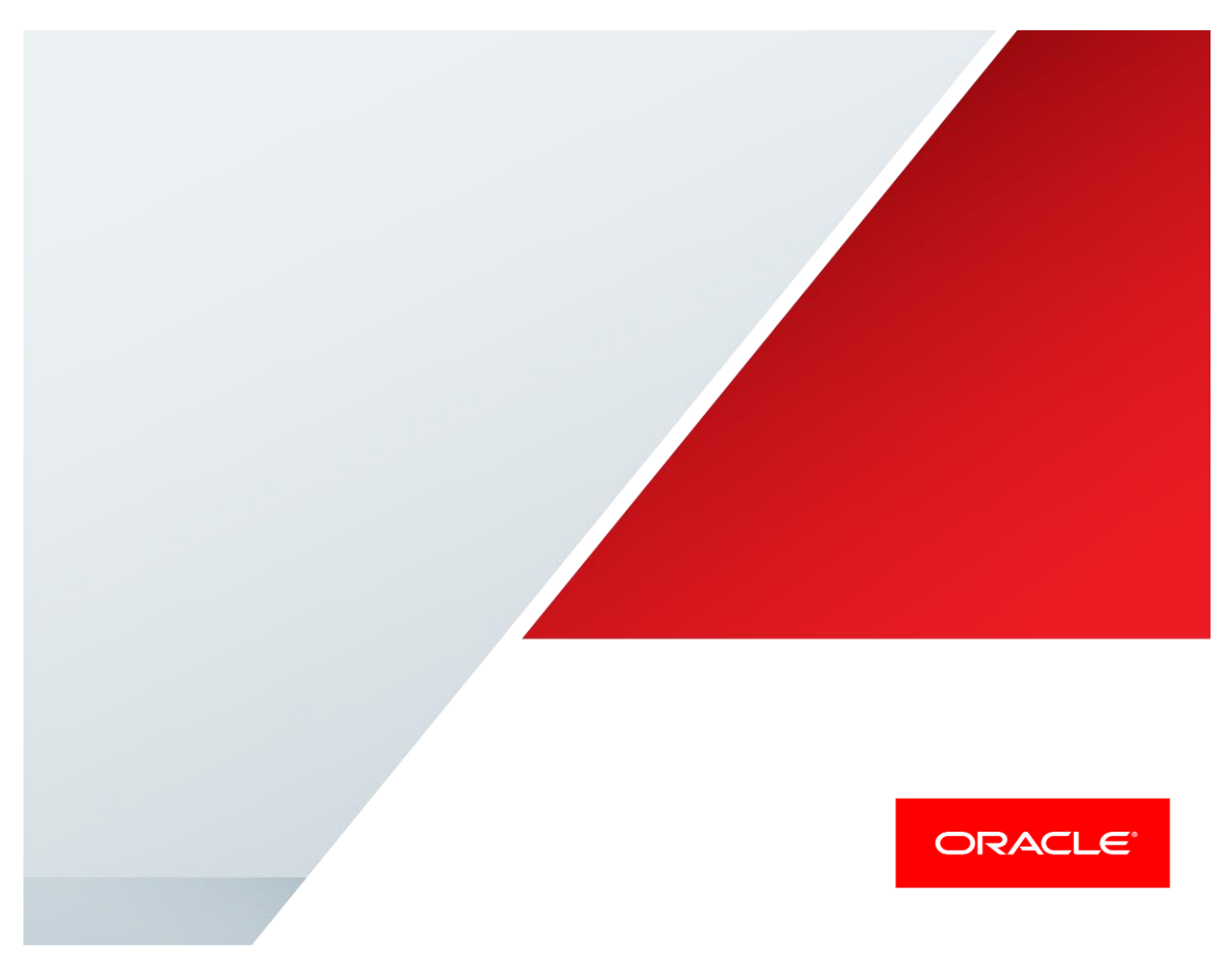

Oracle Enterprise Communications Broker & Oracle Enterprise Session Border Controller with Avaya's Aura 6.3 & Aura 7.0, Cisco's UCM 10.5 & UCM 11.0, Microsoft's Lync 2013 & Skype for Business

**Technical Application Note** 

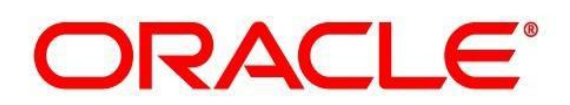

# Disclaimer

The following is intended to outline our general product direction. It is intended for information purposes only, and may not be incorporated into any contract. It is not a commitment to deliver any material, code, or functionality, and should not be relied upon in making purchasing decisions. The development, release, and timing of any features or functionality described for Oracle's products remains at the sole discretion of Oracle.

# **Table of Contents**

| INTENDED AUDIENCE                                                        | 6  |
|--------------------------------------------------------------------------|----|
| DOCUMENT OVERVIEW                                                        | 6  |
| INTRODUCTION                                                             | 7  |
| REQUIREMENTS                                                             | 7  |
| ORACLE ENTERPRISE COMMUNICATIONS BROKER PCZ2.0.0 MR-2 PATCH 1            |    |
| ORACLE ENTERPRISE SESSION BORDER CONTROLLER ECZ7.3.0 MR-1                |    |
| MICROSOFT LYNC 2013 AND /OR SKYPE FOR BUSINESS 2015                      | 7  |
| • Avaya Alira 6.3 and /or 7.0                                            | 7  |
| • CISCO UNIFIED COMMUNICATIONS MANAGER 10 5 AND /OR 11 0                 | 7  |
| LAB CONFIGURATION                                                        |    |
| PHASE 1 – CONFIGURING THE ORACLE ECB                                     | 9  |
| RUNNING SETUP                                                            |    |
| LOGGING IN THE ECB                                                       |    |
| CONFIGURING THE ECB                                                      |    |
| System Settings                                                          |    |
| Configure SIP Interfaces                                                 |    |
| Configure Header Manipulation Rules (HMR)                                |    |
| Configure Dial Plan                                                      | 40 |
| Configure Agents                                                         | 47 |
| Configure Users                                                          |    |
| Configure Routing                                                        |    |
| Configure LDAP Integration with Active Directory                         |    |
| Save and activate the configuration                                      |    |
| PHASE 2 - CONFIGURING THE ORACLE ENTERPRISE SBC                          | 69 |
| IN SCOPE                                                                 | 69 |
| OUT OF SCOPE                                                             | 69 |
| WHAT WILL YOU NEED                                                       | 69 |
| SBC- GETTING STARTED                                                     |    |
| Establish the serial connection and logging in the SBC                   |    |
| Initial Configuration – Assigning the management Interface an IP address |    |
| CONFIGURING THE SBC                                                      |    |
| High Availability                                                        |    |
| Local Policies                                                           |    |
| Media Manager                                                            |    |
| Network Interfaces                                                       |    |
| Physical Interfaces                                                      |    |
| Realm Configs                                                            |    |
| Redundancy Config (HA Pairs Only)                                        |    |
| Session Agents                                                           |    |
| Session Translation                                                      |    |
| SIP Config                                                               |    |
| SIP Feature                                                              |    |
| SIP INTERIACES                                                           |    |
| SIP Manipulations (Header Manipulation Kules – HMK)                      |    |
| SIP MOIIItOFINg                                                          |    |
| Steering Pools                                                           |    |

## System Config PHASE 3 - CONFIGURING ACTIVE DIRECTORY FOR LDAP INTEGRATION WITH THE ECB.......94

### 

# **Intended Audience**

This is a technical document intended for telecommunications engineers with the purpose of configuring the Oracle Communications Enterprise-SBC, Enterprise Communications Broker, Microsoft Lync and Skype for Business, Avaya Aura Session Manager and Cisco Unified Communications Manager. There will be steps that require navigating Microsoft Windows Server as well as the Acme Packet Command Line Interface (ACLI). Understanding the basic concepts of TCP/UDP, IP/Routing, and SIP/RTP are also necessary to complete the configuration and for troubleshooting, if necessary.

# **Document Overview**

This technical application note documents the implementation of the Oracle Enterprise Communications Broker (Oracle ECB) in an Enterprise network consisting of multi-vendor Unified Communications platforms - Microsoft Lync 2013, Microsoft Skype for Business 2015, Avaya Aura Session Manager and Cisco Unified Communications Manager - connecting to a SIP trunk through an Enterprise Session Border Controller.

## Introduction

### **Enterprise Communications Broker Overview**

The Oracle ECB is an enterprise-class, core signaling component designed to simplify communications networks. It combines innovative approaches toward dial plan management and SIP topology-aware routing with a purpose-built, intuitive GUI interface. While at its best in signaling environments comprised of products and solutions from multiple vendors, it is useful for consolidating policy enforcement decisions, integrating third-party applications, and managing a network-wide routing topology even in homogenous architectures.

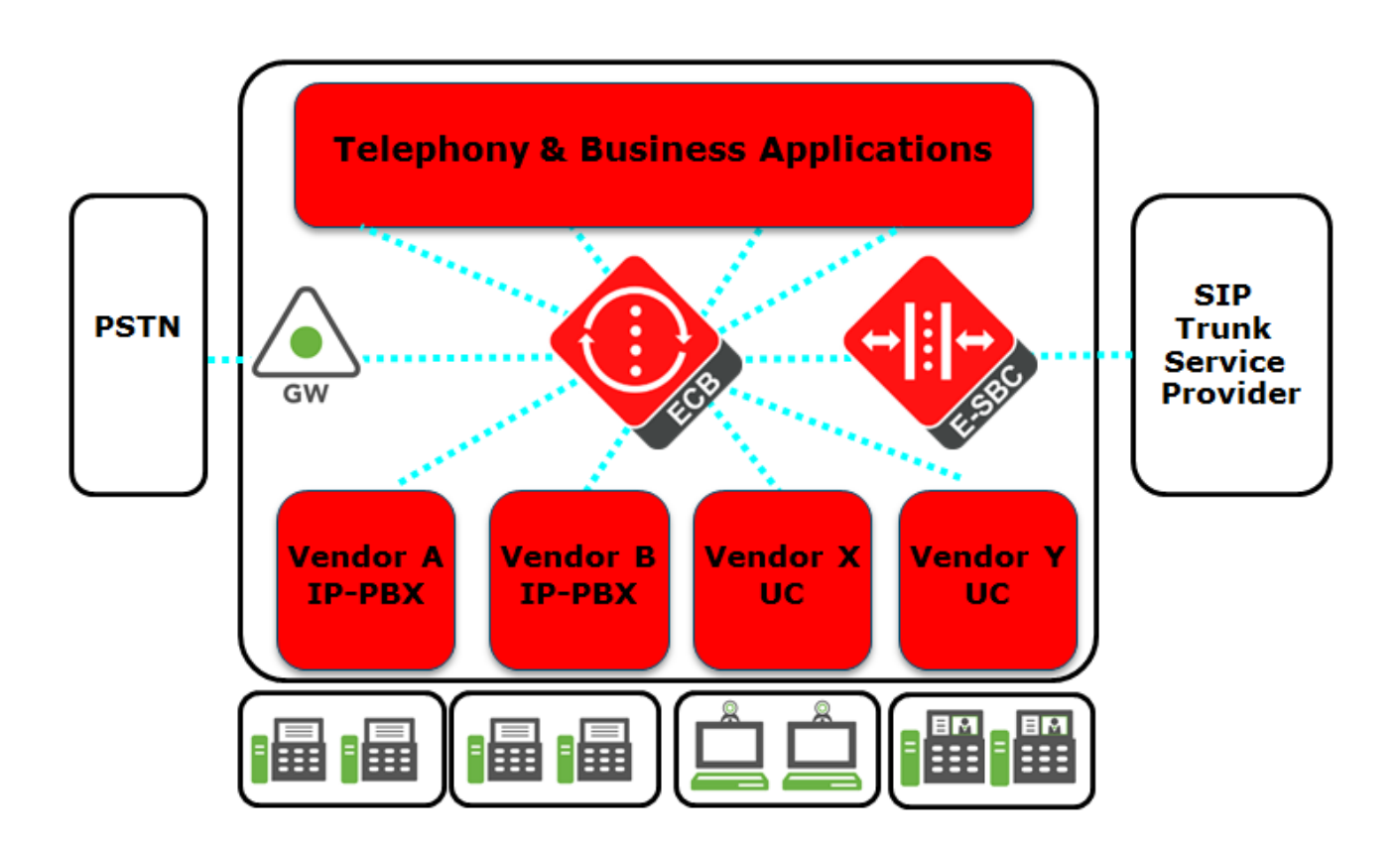

The Oracle ECB is typically deployed in the core of a multi-vendor communications network where multiple UC, PBX and service provider trunk interfaces must be interconnected. It normalizes communications between disparate premise-based systems and connects them to service provider networks and hosted applications through E-SBCs.

#### Requirements

- Oracle Enterprise Communications Broker PCZ2.0.0 MR-2 Patch 1
- Oracle Enterprise Session Border Controller ECZ7.3.0 MR-1
- Microsoft Lync 2013 and/or Skype for Business 2015
- Avaya Aura 6.3 and/or 7.0
- Cisco Unified Communications Manager 10.5 and/or 11.0

#### Lab Configuration

The following diagram illustrates the lab environment created by tekVizion to facilitate certification testing. tekVizion is a systems integrator specifically dedicated to the telecommunications industry. Their core services include consulting/solution design, interoperability/verification testing, integration, custom software development and solution support services.

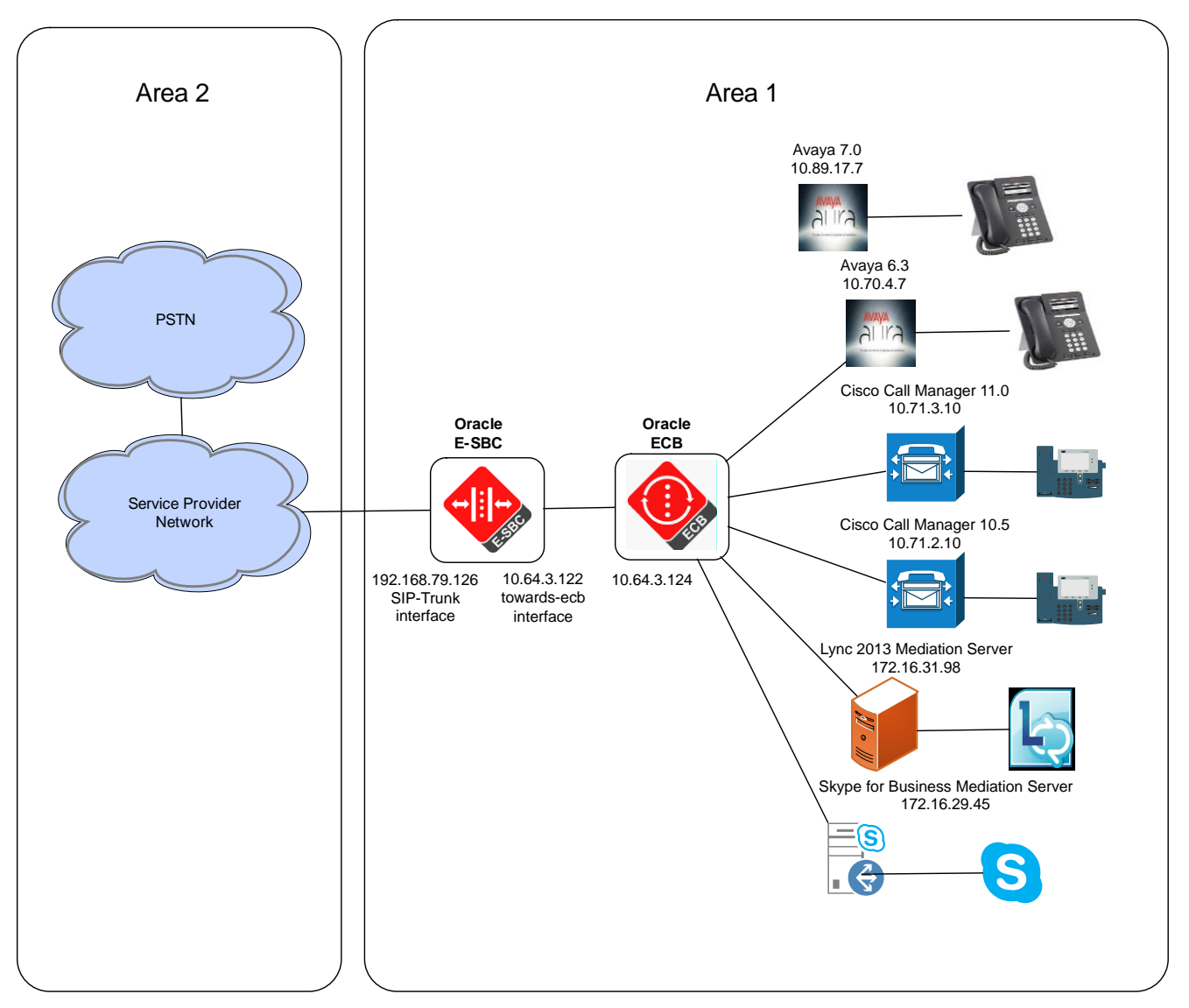

The network architecture consists of two areas. Area 1 represents the Enterprise network and Area 2 is the service provide network. The Enterprise network has the ECB at its core connecting together multiple UC platforms. The ECB connects to the Enterprise SBC which provides the Enterprise network access to the PSTN through the service provider network.

The configuration, validation and troubleshooting of the Area 1 is the focus of this document and will be described in nine phases:

- Phase 1 Configuring the Oracle ECB
- Phase 2 Configuring the Oracle E-SBC
- Phase 3 Configuring Active Directory for LDAP Integration with the ECB
- Phase 4 Configuring the Lync 2013 server
- Phase 5 Configuring the Skype for Business server

- Phase 6 Configuring the Avaya Aura Session Manager 6.3
- Phase 7 Configuring the Avaya Aura Session Manager 7.0
- Phase 8 Configuring the Cisco Unified Communications Manager 10.5
- Phase 9 Configuring the Cisco Unified Communications Manager 11.0

# Phase 1 – Configuring the Oracle ECB

The Oracle ECB is available either as an appliance or as an application for operation on virtual machines. When running as an appliance, the Oracle ECB software is packaged with the Netra Server X3-2 and delivered to the end customers. When running as a virtual application, the Oracle ECB software can be deployed on any third-party COTS hardware that meets the specified guidelines.

Once the ECB is deployed (in the appliance mode or the application mode) and connected, you can power on the ECB. Software installation of the ECB is required upon first startup. Although the Oracle ECB is primarily configured through the GUI, you need to perform the software installation and setup via the CLI.

### Connecting to the ECB

The CLI can be accessed through the console connection. If the ECB is appliance based, you can connect to the ECB via a VGA monitor and USB keyboard.

Power the ECB on. Upon successful boot, the system prompts you to login. The default password for user mode is "acme" and super user mode is "packet".

You can now use the installation wizard to setup your ECB. Using the wizard, you can enable the Web Server, set management access as well as configure high availability and service interface addressing.

Password: acme ORACLE> **enable** Password: packet

#### **Running Setup**

The following steps detail the process of using the installation wizard to configure the base setup of the ECB

1. Start the installation wizard by entering the command **run** setup in super user mode.

ORACLE# run setup

The following displays

```
Thank you for purchasing the Oracle ECB. The following short wizard
will guide you through the initial set-up.
-------
'?' = Help; '.' = Clear; 'q' = Exit
CONFIGURATION
WARNING: Proceeding with wizard will result in existing configuration
being erased.
Erase config and proceed (yes/no) [no] : yes
```

2. Type yes and press Enter

```
Configuration will be backed up as

bkup_setup_wizard_Apr__8_13_25_49_632.gz

'-' = Previous; '?' = Help; '.' = Clear; 'q' = Exit

HIGH AVAILABILITY

This ECB may be a standalone or part of a highly available redundant

pair.

Oracle ECB mode

1 - standalone

2 - high availability

Enter choice [1 - standalone] : 1
```

- 3. Our setup consists of a standalone server. Type 1 and hit Enter
- 4. You will then be asked to configure a unique target name, the IP address, subnet mask and gateway of the management interface of the ECB. Please note at any time during configuration if you would like to keep the default values (values mentioned in []), press Enter.

```
Unique target name of this ECB [primary] : ECB-Oracle
IP address on management interface [172.30.200.111] : 172.18.255.82
Subnet mask on management interface [255.255.0.0] :
Gateway IP address on management interface [172.18.0.1] :
```

5. You will then see a prompt to configure your sip-interface. This step is required; the system does not allow you to proceed without making a setting. When prompted enter the IP address, subnet mask and gateway IP address of the sip-interface.

```
IP address on SIP interface : 10.64.3.124
Subnet mask on SIP interface [255.255.255.0] : 255.255.0.0
Gateway IP address on SIP interface : 10.64.1.1
```

6. The prompt to setup the system timezone will display

SETUP TIMEZONE Setup system timezone (yes/no) [yes] : yes

Type your response and press Enter.

7. You will then be asked to enter the number for sessions purchased for the ECB. Type your response and press Enter.

| LICENSED SESSIONS           |       |
|-----------------------------|-------|
| Number of licensed sessions | : 400 |

You will see the following message prompting to save the settings before proceeding to the timezone setup.

```
Enter 1-20 to modify,'d' to display summary,'s' to save,'q' to exit.[s]:
Saving changes and quitting wizard. Are you sure? [y/n]?:
```

8. Type your response and press Enter.

SETUP TIMEZONE Setup system timezone (yes/no) [yes] : yes

The following message displays

```
Deleting configuration
Erase-Cache received, processing.
waiting 1200 for request to finish
Request to 'ERASE-CACHE' has Finished,
Erase-Cache: Completed
Running timezone setup application
Calling tzselect. Use ^D to cancel without save
Please identify a location so that time zone rules can be set
correctly.
Please select a continent or ocean.
1) Africa
2) Americas
3) Antarctica
4) Arctic Ocean
5) Asia
6) Atlantic Ocean
7) Australia
8) Europe
9) Indian Ocean
10) Pacific Ocean
11) none - I want to specify the time zone using the Posix TZ format.
#?2
```

Type your response, for example, 2 for Americas and press Enter. The system lists applicable countries in the Americas. Make your selection and press Enter. The system displays applicable timezones. Make your selection. The following message appears

```
The following information has been given:
United States
Eastern Time
Therefore TZ='America/New_York' will be used.
Local time is now: Thu Apr 11 10:13:38 EDT 2014.
Universal Time is now: Thu Apr 11 14:13:38 UTC 2014.
```

```
Is the above information OK?
1) Yes
2) No
#?
```

9. Type 1 and then hit Enter. You will be then shown a summary of your settings.

```
Saved configuration. -----
HIGH AVAILABILITY
2 : ECB mode
                                                     : standalone
3 : ECB role
                                                     : N/A
AUTOMATIC CONFIGURATION
6 : Acquire config from the Primary (yes/no)
                                                   : N/A
ECB SETTINGS
7 : Unique target name of this ECB
                                                   : ECB-Oracle
                                                   : 172.18.255.82
8 : Management interface IP address
9 : Management interface subnet mask
                                                    : 255.255.0.0
                                                   : 172.18.0.1
10: Management interface gateway IP address
11: SIP interface VLAN id
                                                    : 0
12: SIP interface IP address
                                                    : 10.64.3.124
15: SIP interface subnet mask
                                                    : 255.255.0.0
16: SIP interface gateway IP address
                                                    : 10.64.1.1
PEER CONFIGURATION
18: Peer target name
                                                     : N/A
SETUP TIMEZONE
19: Setup system timezone (yes/no)
                                                    : yes
LICENSED SESSIONS
20: Number of licensed sessions
                                                    : 400
You may access the GUI via http://172.18.255.82:80/ or continue using
the acli after reboot.
```

### Logging in the ECB

You can now access the ECB through the Web GUI. Start an Internet browser and start the GUI using the URL:

http://server ip address/.

The login screen will appear.

| Enterprise Communications Broker × + |              |            |            |       |           |  |   |   |   |   |   |   |   |   |
|--------------------------------------|--------------|------------|------------|-------|-----------|--|---|---|---|---|---|---|---|---|
| ( €) ③ 172.18.255.82/#Login          |              |            |            | C     | Q, Search |  | Ê | ۵ | ÷ | Â | - | 1 | 9 | ≡ |
|                                      |              |            |            |       |           |  |   |   |   |   |   |   |   |   |
| ORACLE                               |              |            |            |       |           |  |   |   |   |   |   |   |   |   |
|                                      |              |            |            |       |           |  |   |   |   |   |   |   |   |   |
|                                      |              |            |            |       |           |  |   |   |   |   |   |   |   |   |
|                                      |              |            |            |       |           |  |   |   |   |   |   |   |   |   |
|                                      |              |            |            |       |           |  |   |   |   |   |   |   |   |   |
| Welco                                | ome to Enter | rprise Com | municatior | ns Bi | roker     |  |   |   |   |   |   |   |   |   |
|                                      | Username:    | 1          |            | _     |           |  |   |   |   |   |   |   |   |   |
|                                      | Password:    |            |            |       |           |  |   |   |   |   |   |   |   |   |
|                                      |              | Login      |            |       |           |  |   |   |   |   |   |   |   |   |
|                                      |              |            |            |       |           |  |   |   |   |   |   |   |   |   |
|                                      |              |            |            |       |           |  |   |   |   |   |   |   |   |   |
|                                      |              |            |            |       |           |  |   |   |   |   |   |   |   |   |
|                                      |              |            |            |       |           |  |   |   |   |   |   |   |   |   |
|                                      |              |            |            |       |           |  |   |   |   |   |   |   |   |   |
|                                      |              |            |            |       |           |  |   |   |   |   |   |   |   |   |
|                                      |              |            |            |       |           |  |   |   |   |   |   |   |   |   |
|                                      |              |            |            |       |           |  |   |   |   |   |   |   |   |   |

Enter your GUI username and password. The default username for the User level is "user" and the default password is "acme". The default username for an Administrator level is "admin", and the default password is "packet".

### **Configuring the ECB**

After logging into the ECB, the **Home** screen will be displayed. The Oracle ECB GUI has five tabs across the top – **Home**, **Configuration**, **Monitor** and **Trace**, **Widgets** and **System**.

The Home tab as shown below contains a configurable dashboard displaying the system statistics.

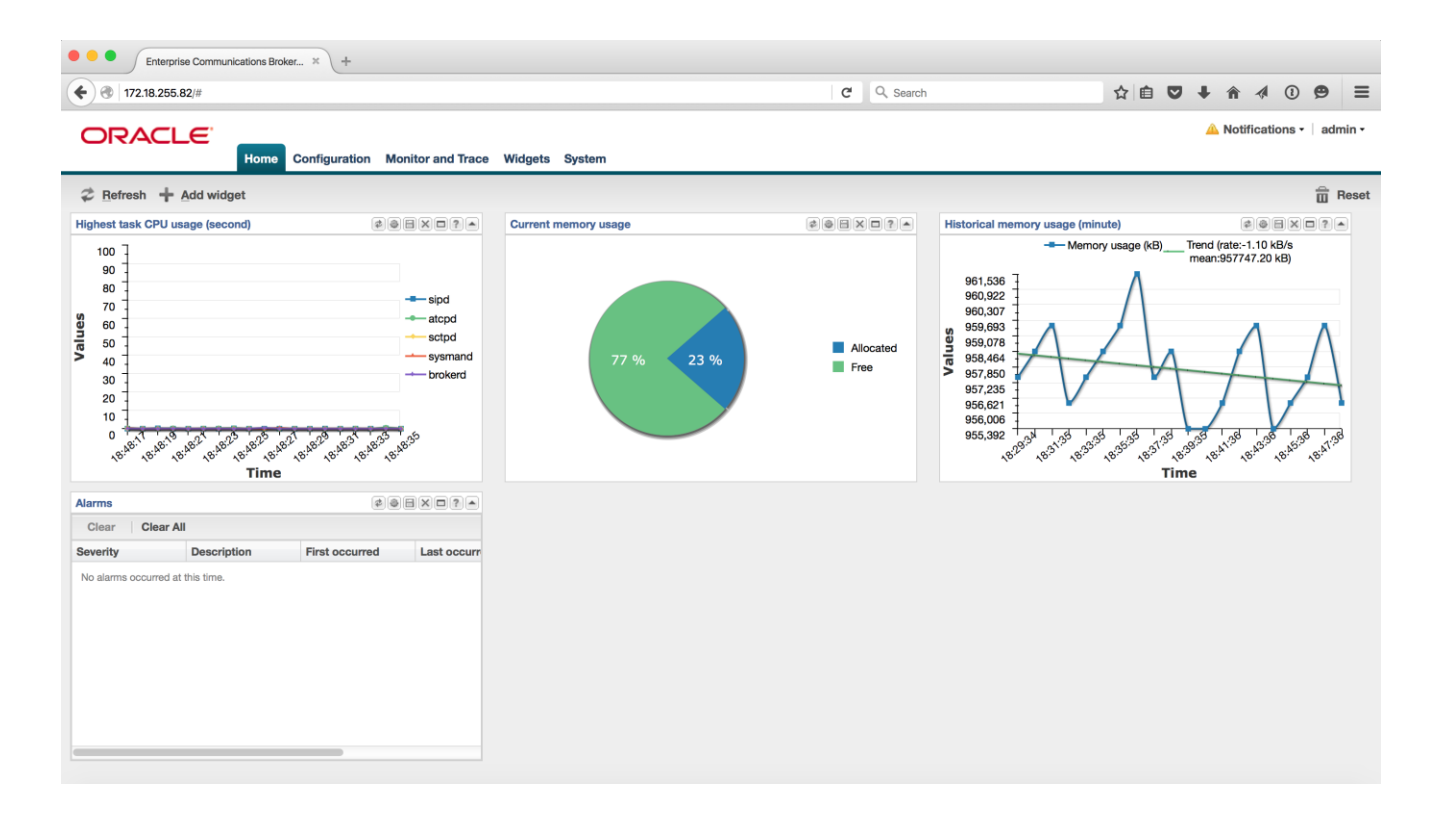

#### **System Settings**

Select the **Configuration** tab. This tab displays the configurable elements in the ECB in two sections – **Service Provisioning** and **System Administration**. Click on the **General** icon under **System Administration**.

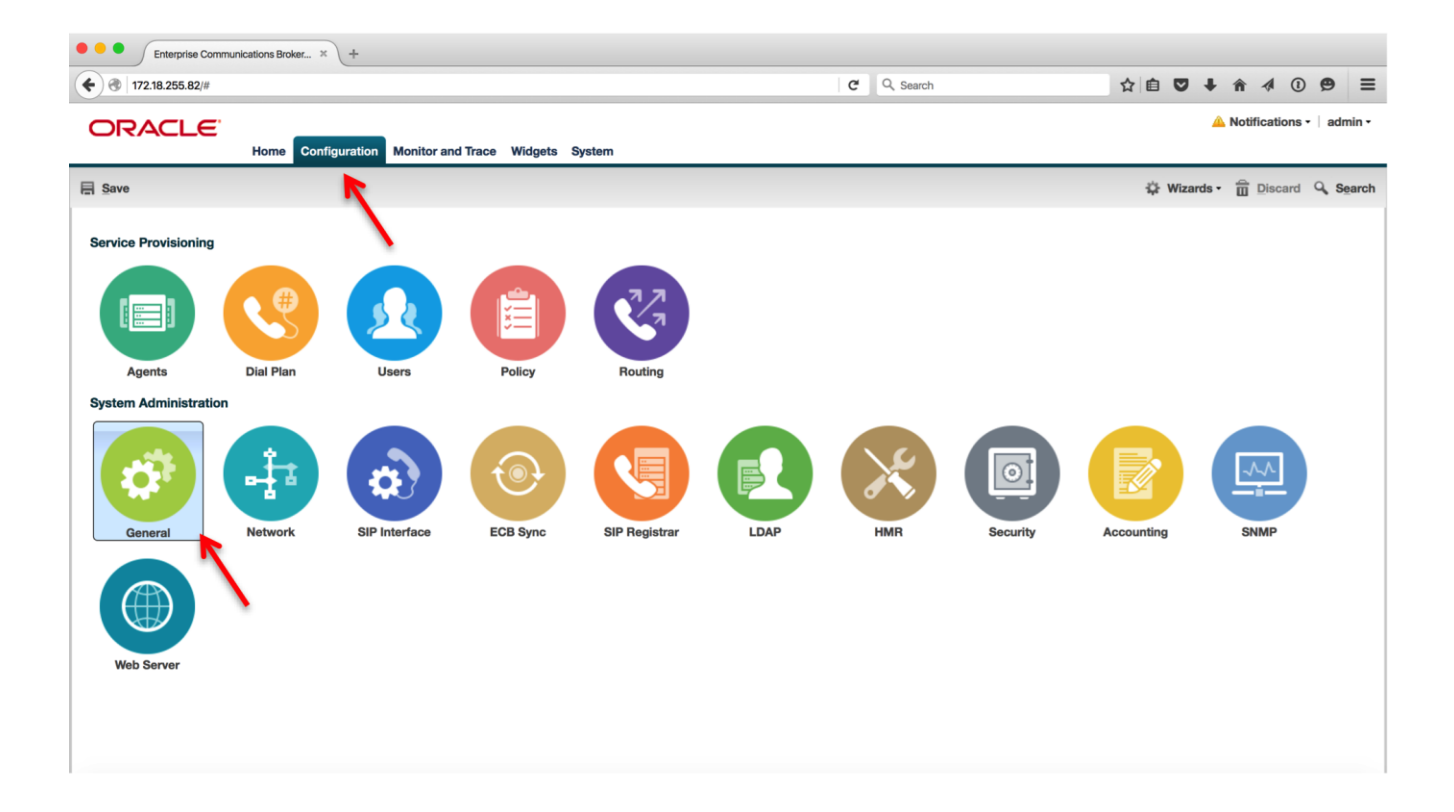

The Modify System Settings page is displayed.

| Modify System settings                                                                                                    |                 |                 |
|----------------------------------------------------------------------------------------------------|-----------------|-----------------|
| Hostname:<br>Description:                                                                                                    | ECB             | ]               |
| Location:                                                                                                    |                 |                 |
| Default gateway IP address:                                                                                                    | 10.64.1.1       |                 |
| Enable restart on critical failure:                                                                                                    |                 |                 |
| Console session timeout:                                                                                                    | 0               | (Range: 065535) |
| Telnet session timeout:                                                                                                    | 0               | (Range: 065535) |
| Enable SIP monitoring and tracing:                                                                                                    |                 |                 |
| NTP servers:                                                                                                    | Add Edit Delete |                 |
| <ul> <li>Logging settings</li> <li>SNMP settings</li> <li>Denial of service settings</li> <li>Communications monitoring probe</li> </ul> | settings        |                 |
|                                                                                                    | OK Back         |                 |

### Expand the Logging settings section.

| Modify System settings              |                 |                    |
|-------------------------------------|-----------------|--------------------|
| Default gateway IP address:         | 10.64.1.1       |                    |
| Enable restart on critical failure: |                 |                    |
| Console session timeout:            | 0               | (Range: 065535)    |
| Telnet session timeout:             | 0               | (Range: 065535)    |
| Enable SIP monitoring and tracing:  |                 |                    |
| NTP servers:                        | Add Edit Delete |                    |
| Logging settings                    |                 |                    |
| SysLog server IP address:           | 0.0.0.0         |                    |
| SysLog server port:                 | 514             | (Range: 065535)    |
| SysLog facility:                    | 4               | (Range: 099999999) |
| Process log level:                  | NOTICE          | ~                  |
| SNMP settings                       |                 |                    |

Process log level is set at **NOTICE**. Change the setting to **DEBUG** by selecting the option from the drop down menu and click **OK**. This should be changed back to **NOTICE** after testing is complete.

| Default gateway IP address:                                                              | 10.64.1.1           |                                       |
|------------------------------------------------------------------------------------------|---------------------|---------------------------------------|
| Enable restart on critical failure:                                                      |                     |                                       |
| Console session timeout:                                                                 | 0                   | (Range: 065535)                       |
| Telnet session timeout:                                                                  | 0                   | (Range: 065535)                       |
| Enable SIP monitoring and tracing:                                                       |                     |                                       |
| NTP servers:                                                                             | Add Edit Delete     |                                       |
|                                                                                          |                     |                                       |
|                                                                                          |                     |                                       |
| Logging settings                                                                         |                     |                                       |
| Logging settings<br>SysLog server IP address:                                            | 0.0.0.0             |                                       |
| Logging settings<br>SysLog server IP address:<br>SysLog server port:                     | 0.0.0.0<br>514      | (Range: 065535)                       |
| Logging settings<br>SysLog server IP address:<br>SysLog server port:<br>SysLog facility: | 0.0.0.0<br>514<br>4 | (Range: 065535)<br>(Range: 099999999) |

Click the **Configuration** button at the top to go to the **Configuration** tab.

You can verify the network interface settings configured through the run setup command by clicking on the **Network** icon under **System Administration** 

#### **Modify Network settings**

| VLAN id:                                       | 0           | (Range: 04095) |
|------------------------------------------------|-------------|----------------|
| Network IP address:                            | 10.64.3.124 |                |
| Network IP subnet mask:                        | 255.255.0.0 |                |
| Network IP gateway address:                    | 10.64.1.1   |                |
| Preferred DNS server IP address:               |             |                |
| Alternate DNS server IP address:               |             |                |
| Alternate DNS server IP address:               |             |                |
| DNS domain:                                    |             |                |
| Enable ICMP:                                   |             |                |
| Enable gateway hearbeat:                       |             |                |
| <ul> <li>High availability settings</li> </ul> |             |                |

#### **Configure SIP Interfaces**

Click **Configuration** button to go to the **Configuration** tab. Select the **SIP Interface icon** under **System Administration** to make changes to the SIP interface settings configured during initial setup.

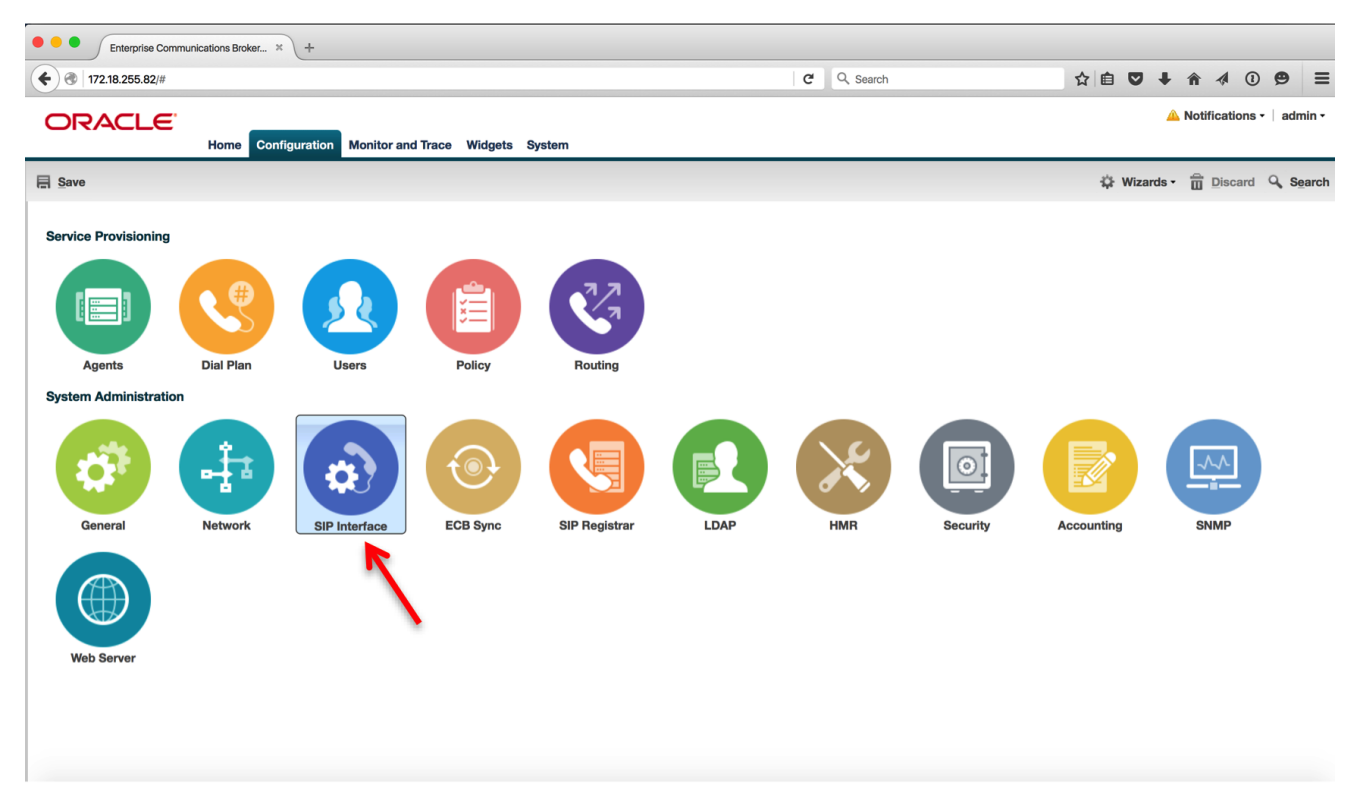

Click the "enable parallel forking" checkbox to enable parallel forking, i.e. calling a user on two devices at once, or leave it unchecked for serial forking. See the Configure LDAP Integration with Active Directory section of this document for more information.

### **Modify Interface settings**

| Enable parallel forking:     Image: Comparent state state | Maximum SIP message length:       | 4095         | (Range: 065535) |
|----------------------------------------------------------------------------------------------------|-----------------------------------|--------------|-----------------|
| Enable early media inhibit:                                                                                                    | Enable parallel forking:          | $\checkmark$ |                 |
| Enable REFER termination:                                                                                                    | Enable early media inhibit:       |              |                 |
|                                                                                                    | Enable REFER termination:         |              |                 |
| Send NOTIFY for REFER provisional none                                                                                                    | Send NOTIFY for REFER provisional | none 💌       | ]               |

Click on the Port tab on the left. You will see the sip port 10.64.3.124 with protocol UDP. Click Edit to change its protocol to TCP.

| ORACLE            | Home Configuration                | Monitor and Trace Widge | ets System |           |     | Noti          | fications •   admin • |
|-------------------|-----------------------------------|-------------------------|------------|-----------|-----|---------------|-----------------------|
| Save              |                                   |                         |            |           |     | 🗘 Wizards • 💼 | Discard Q Search      |
| Interface<br>Port | SIP ports<br>Search Criteria: All |                         |            |           |     |               |                       |
|                   | Add Edit                          | Copy Delete Delete Al   | I          |           |     | Search        | Search Clear          |
|                   | Address                           | Por                     | t          | Transport | TLS | profile       |                       |
|                   | 10.64.3.124                       | 506                     | 0          | TCP       |     |               |                       |
|                   |                                   |                         |            |           |     |               |                       |

On the Modify SIP port settings page, select TCP as the transport protocol from the drop-down menu and click OK.

| ORACLE    |                                |                      |                 |             | Notifications • | admin • |
|-----------|--------------------------------|----------------------|-----------------|-------------|-----------------|---------|
|           | Home Configuration Monitor and | Trace Widgets System |                 |             |                 |         |
| Save      |                                |                      |                 | 🔅 Wizards 🗸 | Discard C       | Search  |
| Interface | Modify SIP port settings       |                      |                 |             |                 |         |
| Port      | IP address:                    | 10.64.3.124          |                 |             |                 |         |
|           | IP port:                       | 5060                 | (Range: 165535) |             |                 |         |
|           | Transport protocol:            | UDP                  | •               |             |                 |         |
|           | TLS profile:                   | UDP                  |                 |             |                 |         |
|           |                                | TCP                  |                 |             |                 |         |
|           |                                |                      |                 |             |                 |         |
|           |                                |                      |                 |             |                 |         |
|           |                                |                      |                 |             |                 |         |

Click on the **Configuration** button to go back to the **Configuration** tab.

#### Configure Header Manipulation Rules (HMR)

We will now configure header manipulation rules to hide network topology and ensure that the SIP messages sent to all agents cater to their specific signaling needs.

Click on the HMR icon under System Administration on the Configuration tab.

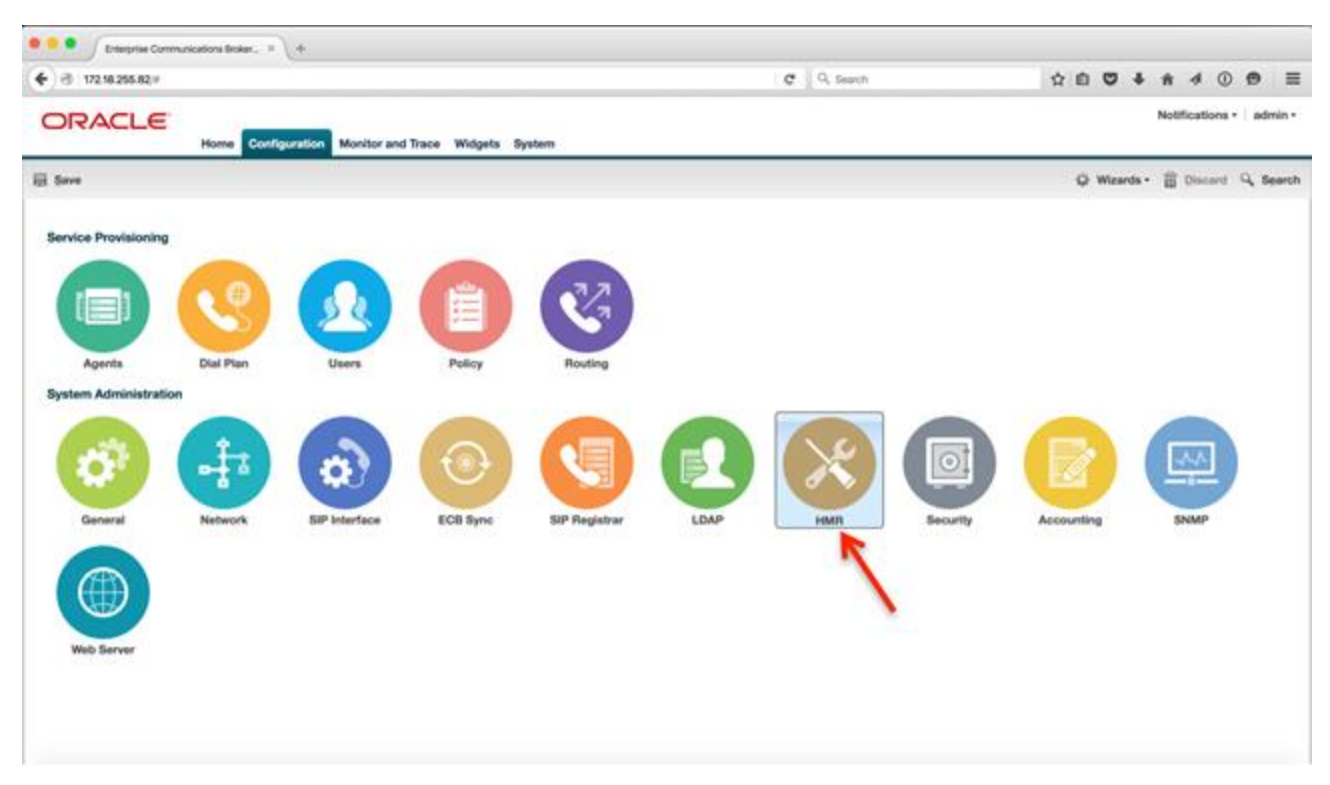

The SIP manipulation page is displayed. Click Add to add a SIP manipulation.

| Home Configuration Monitor and Trace Widgets System | 📥 Notifications •   admin    | •  |
|-----------------------------------------------------|------------------------------|----|
| 扇 Save                                              | 🗘 Wizards - 🛱 Discard 🔍 Sear | ch |
| SiP manipulation<br>Search Criteria: All            |                              |    |
| Add Edit Copy Delete Delete All Upload Download     | Search Search Clear          |    |
| Name                                                | Description                  |    |
| No objects summity configured                       |                              |    |

Type the name of the HMR rule, ChangeContact in this instance, and then click Add under CfgRules, then click header-rule. The manipulation consists of two header rules – StoreFromnumber and ChangeContact. The StoreFromnumber header rule stores the uri-user-only element in the From header which is then added as the uri-user in the Contact header in the ChangeContact header rule.

| ORACLE                                  | Home Configuration Monitor and Trace Widgets System | 🔔 Notifications 🗸 🕴 admin 🗸    |
|-----------------------------------------|-----------------------------------------------------|--------------------------------|
| E Save                                  |                                                     | 🕸 Wizards - 🛅 Discard 🔍 Search |
| Modify SIP manipulation                 |                                                     | Show configuration             |
| Name:<br>Description:<br>Split headers: | ChangeContact Add Ea Delete                         |                                |
| Join headers:                           | Add   Edit   Delete                                 |                                |
| CfgRules                                |                                                     |                                |
| Add - Edit C                            | Copy Delete Move up Move down                       |                                |
| header-rule                             | Element type                                        |                                |
| mime-rule                               | header-rule                                         |                                |
| mime-sup-rule                           | OK Back                                             |                                |

Enter the Name, Header name, and Action to match the following screenshot, then click on Add under CfgRules, then element-rule.

| ORACLE                         |                                                   | 🔔 Notifications 🗸 🗌 admin 🕶    |
|--------------------------------|---------------------------------------------------|--------------------------------|
| Но                             | me Configuration Monitor and Trace Widgets System |                                |
| E Save                         |                                                   | 🧩 Wizards - 🛱 Discard 🔍 Search |
| Modify SIP manipulation / head | er rule                                           |                                |
| Name:                          | StoreFromnumber                                   |                                |
| Header name:                   | From                                              |                                |
| Action:                        | manipulate 🗸                                      |                                |
| Comparison type:               | case-sensitive                                    |                                |
| Msg type:                      | any 💙                                             |                                |
| Methods:                       | Add Edit Delete                                   |                                |
|                                |                                                   |                                |
|                                |                                                   |                                |
|                                |                                                   |                                |
|                                |                                                   |                                |
|                                |                                                   |                                |
| Match value:                   |                                                   |                                |
| New value:                     |                                                   |                                |
| CfgRules                       |                                                   |                                |
| Ada Edit Copy                  | Delete Move up Move down                          |                                |
| element-rule                   | Element type                                      |                                |

Then enter the following element-rule and click OK.

|                                     | Configuration Monitor and Trace | Widgets System | Notifications · | admin -  |
|-------------------------------------|---------------------------------|----------------|-----------------|----------|
| E Save                              |                                 | 🔅 Wizards -    | Discard         | Q Search |
| Modify SIP manipulation / header ru | le / element rule               |                |                 |          |
| Name:                               | StoreFromnumber_er              |                |                 |          |
| Parameter name:                     |                                 |                |                 |          |
| Туре:                               | uri-user-only                   |                |                 |          |
| Action:                             | store                           |                |                 |          |
| Match val type:                     | any                             | •              |                 |          |
| Comparison type:                    | case-sensitive                  |                |                 |          |
| Match value:                        |                                 |                |                 |          |
| New value:                          |                                 |                |                 |          |
|                                     |                                 |                |                 |          |
|                                     |                                 |                |                 |          |
|                                     |                                 |                |                 |          |
|                                     |                                 |                |                 |          |
|                                     |                                 |                |                 |          |
|                                     |                                 |                |                 |          |
|                                     |                                 |                |                 |          |
|                                     |                                 |                |                 |          |
|                                     |                                 |                |                 |          |
|                                     |                                 |                |                 |          |
|                                     |                                 |                |                 |          |
|                                     |                                 |                |                 |          |
|                                     | OK Back                         |                |                 |          |

Add another header-rule:

| ORACLE                                  | me Configuration Monitor and Trace Widgets System | 🛆 Notifications -   admin -    |
|-----------------------------------------|---------------------------------------------------|--------------------------------|
| E Save                                  |                                                   | 🛱 Wizards - 🛅 Discard 🔍 Search |
| Modify SIP manipulation                 |                                                   | Show configuration             |
| Name:<br>Description:<br>Split headers: | ChangeContact Add Edit Delete                     |                                |
| Join headers:                           | Add Edit Delete                                   |                                |
| CfgRules                                |                                                   |                                |
| Add - Edit Copy                         | Delete Move up Move down                          |                                |
| header-rule                             | Element type                                      |                                |
| mime-rule                               | header-rule                                       |                                |
| mime-isup-rule<br>mime-sdp-rule         | OK Back                                           |                                |

Add the following header-rule, then click on Add > element-rule.

| ORACLE                              |                                 | ,              | lotifications - admin - |
|-------------------------------------|---------------------------------|----------------|-------------------------|
| Home                                | Configuration Monitor and Trace | Widgets System |                         |
| E Save                              |                                 | 🐳 Wizards -    | Discard 🔍 Search        |
| Modify SIP manipulation / header ru | le                              |                |                         |
| Name:                               | ChangeContact                   |                |                         |
| Header name:                        | contact                         |                |                         |
| Action:                             | manipulate                      | ×              |                         |
| Comparison type:                    | case-sensitive                  | <b>v</b>       |                         |
| Msg type:                           | any                             | v              |                         |
| Methods:                            | Add Edit Delete                 |                |                         |
|                                     |                                 |                |                         |
|                                     |                                 |                |                         |
|                                     |                                 |                |                         |
|                                     |                                 |                |                         |
|                                     |                                 |                |                         |
| Match value:                        |                                 |                |                         |
| New value:                          |                                 |                |                         |
| CfgRules                            |                                 |                |                         |
| Add - Edit Copy                     | Delete Move up Move down        |                |                         |
| element-rule                        | Element type                    |                |                         |

Add the following element-rule, then click OK. The New value displayed below is truncated and should be: \$StoreFromnumber.\$StoreFromnumber\_er.\$0

| ORACLE                                |                                      |                | Notifications - | admin •  |
|---------------------------------------|--------------------------------------|----------------|-----------------|----------|
| Home                                  | Configuration Monitor and Trace      | Widgets System |                 |          |
| E Save                                |                                      | 🐝 Wizards -    | Discard         | Q Search |
| Modify SIP manipulation / header rule | e / element rule                     |                |                 |          |
| Name:                                 | changeContact_er                     |                |                 |          |
| Parameter name:                       |                                      |                |                 |          |
| Туре:                                 | uri-user 🗸                           |                |                 |          |
| Action:                               | add                                  |                |                 |          |
| Match val type:                       | any                                  |                |                 |          |
| Comparison type:                      | case-sensitive                       |                |                 |          |
| Match value:                          |                                      |                |                 |          |
| New value:                            | \$StoreFromnumber.\$StoreFromnumber_ |                |                 |          |
|                                       |                                      |                |                 |          |
|                                       |                                      |                |                 |          |
|                                       |                                      |                |                 |          |
|                                       |                                      |                |                 |          |
|                                       |                                      |                |                 |          |
|                                       |                                      |                |                 |          |
|                                       |                                      |                |                 |          |
|                                       |                                      |                |                 |          |
|                                       |                                      |                |                 |          |
|                                       |                                      |                |                 |          |
|                                       |                                      |                |                 |          |
|                                       |                                      |                |                 |          |
|                                       | OK Bask                              |                |                 |          |
|                                       | Un. Dack                             |                |                 |          |

Here is a table of the HMR rules being configured on the ECB.

| HMR Rule        | Description                                                        |
|-----------------|--------------------------------------------------------------------|
| ChangeContact   | Adds a user to the Contact header                                  |
| HMRfromLync     | Solves ringback issue and references ChangeContact rule            |
| HMRtowardsAvaya | Changes From and To to 10 digits. Adds PAI to UPDATE requests.     |
| HMRtowardsCUCM  | Changes From and To to 10 digits. NATs IPs in those headers.       |
|                 | NAT, delete SDP b= lines, adds DTMF, changes to E.164, adds PAI to |
| HMRtowardsLync  | UPDATE                                                             |
| HMRtowardsSBC   | Removes 9, removes +, removes PAI header                           |
| Modmline        | Adds DTMF to SDP m= line                                           |
| NATing          | HMR for topology hiding                                            |
| addPAltoUpdate  | Adds P-Asserted-Identity to UPDATE requests                        |
| changeFromtoExt | Changes From and PAI to Extension only (optional)                  |
| changeTo10Digit | Changes From and To to 10 digits                                   |
| changeToE164    | Changes From and To to E.164                                       |
| delblines       | Deletes SDP b= lines from Avaya                                    |
| fixSDP          | Bypasses the 488 due to missing DTMF from CUCM during hold         |

For reference, here is the ChangeContact HMR rule in text format from the CLI. The text highlighed in **bold** are the non-default fields.

| sip-manipulation |                         |
|------------------|-------------------------|
| name             | ChangeContact           |
| description      |                         |
| split-headers    |                         |
| join-headers     |                         |
| header-rule      |                         |
| name             | StoreFromnumber         |
| header-name      | From                    |
| action           | manipulate              |
| comparison-type  | case-sensitive          |
| msg-type         | any                     |
| methods          |                         |
| match-value      |                         |
| new-value        |                         |
| element-rule     |                         |
| name             | StoreFromnumber_er      |
| paramete         | er-name                 |
| type             | uri-user-only           |
| action           | store                   |
| match-va         | al-type any             |
| comparis         | son-type case-sensitive |
| match-va         | alue                    |
| new-valu         | 16                      |
| header-rule      |                         |
| name             | ChangeContact           |
| header-name      | Contact                 |
| action           | manipulate              |
| comparison-type  | case-sensitive          |
| msg-type         | any                     |
| methods          |                         |
| match-value      |                         |

| new-value    |              |                                     |
|--------------|--------------|-------------------------------------|
| element-rule |              |                                     |
| name         |              | ChangeContact_er                    |
| param        | eter-name    | _                                   |
| type         |              | uri-user                            |
| actio        | n            | add                                 |
| match        | -val-type    | any                                 |
| compa        | rison-type   | case-sensitive                      |
| match        | -value       |                                     |
| new-v        | alue \$Store | Fromnumber.\$StoreFromnumber_er.\$0 |

The following HMR rule will be applied as an inbound manipulation from Lync and SFB. It changes "183 Session Progess" to "180 Ringing" to solve a ringback issue, and it references the ChangeContact rule as a nested HMR.

| sip-manipulation |                 |             |                     |
|------------------|-----------------|-------------|---------------------|
| name             |                 | HMRfromLync |                     |
| description      |                 |             |                     |
| split-headers    |                 |             |                     |
| join-headers     |                 |             |                     |
| header-rule      |                 |             |                     |
| name             |                 | changel     | 183to180            |
| header-name      |                 | @status     | s-line              |
| action           |                 | manipul     | late                |
| compari          | son-type        | case-se     | ensitive            |
| msg-type         | e               | reply       |                     |
| methods          |                 |             |                     |
| match-va         | alue            |             |                     |
| new-val          | ue              |             |                     |
| element          | -rule           |             |                     |
|                  | name            |             | mod183to180         |
|                  | parameter-name  |             |                     |
|                  | type            |             | status-code         |
|                  | action          |             | replace             |
|                  | match-val-type  |             | any                 |
|                  | comparison-type |             | case-sensitive      |
|                  | match-value     |             | 183                 |
|                  | new-value       |             | 180                 |
| element          | -rule           |             |                     |
|                  | name            | sessi       | onProgressToRinging |
|                  | parameter-name  |             |                     |
|                  | type            |             | reason-phrase       |
|                  | action          |             | replace             |
|                  | match-val-type  |             | any                 |
|                  | comparison-type |             | case-sensitive      |
|                  | match-value     |             | Session Progress    |
|                  | new-value       |             | Ringing             |
| header-rule      |                 |             |                     |
| name             |                 | Change      | Contact             |
| header-name      |                 | То          |                     |
| action           |                 | sip-mar     | nip                 |
| comparison-type  |                 | case-se     | ensitive            |
| msg-type         |                 | any         |                     |
| methods          |                 |             |                     |
| match-va         | alue            |             |                     |
| new-val          | ue              | Change      | Contact             |
|                  |                 |             |                     |

The following HMR rule is applied as an outbound manipulation towards Avaya. It changes the From and To headers to 10 digits and adds a P-Asserted-Identity to UPDATE requests. The last header-rule (changeFromtoExt) is optional and changes the From header to be a four digit extension. This can be used if internal Caller-ID needs to be extension based instead of 10 digits. See the "changeFromtoExt" HMR rule later in this document for more details.

| nameHMRtowardsAvayadescription<br>split-headers<br>join-headers<br>header-ruleIMRtowardsAvayaheadersSplit-headersheader-ruleCanageTol0Digitheader-namechangeTol0Digitactionsip-manipcomparison-typecase-sensitivemethodsrequestmatch-valuechangeTol0Digitheader-nameaddPAItoUpdatenameaddPAItoUpdatenamesip-manipcomparison-typecase-sensitivenameaddPAItoUpdateheader-namecase-sensitivecomparison-typecase-sensitivenameaddPAItoUpdateheader-nameaddPAItoUpdatematch-valuerequestmatch-valueaddPAItoUpdateheader-rule (optional)addPAItoUpdateheader-namechangeFromtoExtheader-namechangeFromtoExtnamechangeFromtoExtheader-namechangeFromtoExtheader-namechangeFromtoExtnamechangeFromtoExtheader-namechangeFromtoExtheader-namechangeFromtoExtheader-namecomparison-typecomparison-typecase-sensitive                                                                                                    | sip-manipulation       |                 |
|----------------------------------------------------------------------------------------------------|------------------------|-----------------|
| description<br>split-headers<br>join-headers<br>header-rule<br>name changeTol0Digit<br>header-name To<br>action sip-manip<br>comparison-type case-sensitive<br>methods<br>match-value<br>new-value changeTol0Digit<br>header-rule<br>new-value addPAItoUpdate<br>header-name To<br>action sip-manip<br>comparison-type case-sensitive<br>msg-type request<br>methods<br>match-value<br>new-value case-sensitive<br>msg-type to the sensitive<br>methods<br>match-value<br>new-value to the sensitive<br>match-value<br>methods to the sensitive<br>match-value<br>methods to the sensitive<br>match-value<br>methods to the sensitive<br>match-value<br>match-value<br>match-value<br>match-value<br>match-value<br>match-value<br>match-value<br>match-value<br>methods to the sensitive<br>match-value<br>match-value<br>match-v                   | name                   | HMRtowardsAvaya |
| split-headers<br>join-headers<br>header-rule<br>ame changeTo10Digit<br>header-name To<br>action sip-manip<br>comparison-type case-sensitive<br>msg-type request<br>methods<br>match-value<br>new-value changeTo10Digit<br>header-rule<br>name addPAItoUpdate<br>header-name To<br>action sip-manip<br>comparison-type case-sensitive<br>msg-type request<br>methods<br>match-value<br>methods<br>match-value<br>methods<br>match-value<br>methods<br>match-value<br>methods<br>match-value<br>match-value<br>match-value<br>match-value<br>new-value<br>new-value<br>match-value<br>match-value<br>m | description            |                 |
| join-headers<br>header-rule changeTo10Digit<br>name changeTo10Digit<br>header-name To<br>action sip-manip<br>comparison-type case-sensitive<br>msg-type request<br>methods<br>match-value<br>new-value changeTo10Digit<br>header-rule<br>name addPAItoUpdate<br>header-name To<br>action sip-manip<br>comparison-type case-sensitive<br>msg-type request<br>methods UDDATE<br>match-value<br>new-value addPAItoUpdate<br>header-rule (optional)<br>name back upDATE<br>match-value<br>new-value back upDATE                                                                                                    | split-headers          |                 |
| header-rule changeTolODigit<br>name changeTolODigit<br>header-name To<br>action sip-manip<br>comparison-type case-sensitive<br>msg-type request<br>match-value<br>new-value changeTolODigit<br>header-rule<br>name addPAItoUpdate<br>header-name To<br>action ciper case-sensitive<br>msg-type request<br>match-value<br>msg-type request<br>match-value<br>match-value<br>m       | join-headers           |                 |
| <pre>hame changeTo10Digit header-name To action sip-manip comparison-type case-sensitive methods methods methods match-value header-rule name addPAItoUpdate methods match-value match-value match-value methods match-value methods match-value methods match-value match-value match-val</pre>                                                                                                    | header-rule            |                 |
| header-nameToactionsip-manipcomparison-typecase-sensitivemsg-typerequestmethodsrequestmatch-valuechangeTolODigitnameaddPAltoUpdateheader-rulerequestactionsip-manipcomparison-typecase-sensitivematch-valuerequestnameaddPAltoUpdateheader-namerequestactionsip-manipcomparison-typecase-sensitivematch-valuerequestmethodsuDATEmatch-valueaddPAltoUpdateheader-nameaddPAltoUpdatefielder-namecomparison-typeactionsip-manipcomparison-typeaddPAltoUpdateheader-namerequestactionsip-manipcomparison-typesidPaltoUpdateheader-nameroactionsip-manipcomparison-typecase-sensitive                                                                                                    | name                   | changeTo10Digit |
| actionsip-manipcomparison-typecase-sensitivemsg-typerequestmethodsrequestmatch-valuechangeTol0Digitnew-valueaddPAltoUpdateheader-ruleToactionsip-manipcomparison-typecase-sensitivemsg-typerequestmethodsUDPATEmatch-valueaddPAltoUpdateheader-nameddPAltoUpdateactionsip-manipcomparison-typecase-sensitivemsg-typerequestmethodsUDPATEnameaddPAltoUpdateheader-nameToactionsip-manipcomparison-typecase-sensitive                                                                                                    | header-name            | То              |
| comparison-typecase-sensitivemsg-typerequestmethodsmatch-valuenew-valuechangeTo10Digitheader-ruleaddPAItoUpdateheader-nameaddPAItoUpdateactionsip-manipcomparison-typecase-sensitivemethodsUPDATEmethodsupDATEmatch-valueaddPAItoUpdateheader-rulerequestmethodsUPDATEmatch-valueaddPAItoUpdatemethodsUpDATEmatch-valueaddPAItoUpdatenew-valueaddPAItoUpdateheader-rule (optional)TonameChangeFromtoExtheader-nameToactionsip-manipcomparison-typecase-sensitive                                                                                                    | action                 | sip-manip       |
| msg-typerequestmethodsmatch-valuenew-valuechangeTo10Digitheader-ruleaddPAItoUpdateheader-nameaddPAItoUpdateactionsip-manipcomparison-typecase-sensitivemethodsUPDATEmatch-valueaddPAItoUpdateheader-rulerequestmethodsUPDATEmatch-valueaddPAItoUpdateheader-rule (optional)ronamechangeFromtoExtheader-nameToactionsip-manipcomparison-typecase-sensitive                                                                                                    | comparison-type        | case-sensitive  |
| methods<br>match-valuechangeTo10Digitnew-valuechangeTo10Digitnew-valueaddPAItoUpdatenameaddPAItoUpdateheader-nameToactionsip-manipcomparison-typecase-sensitivemsg-typerequestmethodsUPDATEmatch-valueaddPAItoUpdatenew-valueaddPAItoUpdateheader-nule (optional)requestnamechangeFromtoExtheader-nameToactionsip-manipcomparison-typecase-sensitive                                                                                                    | msg-type               | request         |
| match-valuechangeTo10Digitnew-valuechangeTo10Digitheader-ruleaddPAItoUpdatenameaddPAItoUpdateheader-nameToactionsip-manipcomparison-typecase-sensitivemsg-typerequestmethodsUPDATEmatch-valueaddPAItoUpdateheader-rule (optional)case-sensitivenamechangeFromtoExtheader-nameToactionsip-manipcomparison-typecase-sensitive                                                                                                    | methods                |                 |
| new-valuechangeTo10Digitheader-ruleaddPAItoUpdatenameaddPAItoUpdateheader-nameToactionsip-manipcomparison-typecase-sensitivemsg-typerequestmethodsUPDATEmatch-valueaddPAItoUpdateheader-rule (optional)addPAItoUpdatenamechangeFromtoExtheader-nameToactionsip-manipcomparison-typecase-sensitive                                                                                                    | match-value            |                 |
| header-rule          name       addPAItoUpdate         header-name       To         action       sip-manip         comparison-type       case-sensitive         msg-type       request         methods       UPDATE         match-value       addPAItoUpdate         header-rule (optional)       case-sensitive         name       changeFromtoExt         header-name       To         action       sip-manip         comparison-type       case-sensitive                                                                                                    | new-value              | changeTo10Digit |
| nameaddPAItoUpdateheader-nameToactionsip-manipcomparison-typecase-sensitivemsg-typerequestmethodsUPDATEmatch-valueaddPAItoUpdateheader-rule (optional)addPAItoUpdatenameChangeFromtoExtheader-nameToactionsip-manipcomparison-typecase-sensitive                                                                                                    | header-rule            |                 |
| header-nameToactionsip-manipcomparison-typecase-sensitivemsg-typerequestmethodsUPDATEmatch-valueaddPAItoUpdateheader-rule (optional)ronamechangeFromtoExtheader-nameToactionsip-manipcomparison-typecase-sensitive                                                                                                    | name                   | addPAItoUpdate  |
| actionsip-manipcomparison-typecase-sensitivemsg-typerequestmethodsUPDATEmatch-valueaddPAItoUpdateheader-rule (optional)changeFromtoExtnamechangeFromtoExtheader-nameToactionsip-manipcomparison-typecase-sensitive                                                                                                    | header-name            | То              |
| comparison-typecase-sensitivemsg-typerequestmethodsUPDATEmatch-valueaddPAItoUpdatenew-valueaddPAItoUpdateheader-rule (optional)ChangeFromtoExtnameChangeFromtoExtheader-nameToactionsip-manipcomparison-typecase-sensitive                                                                                                    | action                 | sip-manip       |
| msg-typerequestmethodsUPDATEmatch-valueaddPAItoUpdatenew-valueaddPAItoUpdateheader-rule (optional)ChangeFromtoExtnameChangeFromtoExtheader-nameToactionsip-manipcomparison-typecase-sensitive                                                                                                    | comparison-type        | case-sensitive  |
| methodsUPDATEmatch-valueaddPAItoUpdatenew-valueaddPAItoUpdateheader-rule (optional)changeFromtoExtnamechangeFromtoExtheader-nameToactionsip-manipcomparison-typecase-sensitive                                                                                                    | msg-type               | request         |
| match-value       addPAItoUpdate         new-value       addPAItoUpdate         header-rule (optional)       changeFromtoExt         name       changeFromtoExt         header-name       To         action       sip-manip         comparison-type       case-sensitive                                                                                                    | methods                | UPDATE          |
| new-value     addPAItoUpdate       header-rule (optional)                                                                                                    | match-value            |                 |
| header-rule (optional)       changeFromtoExt         name       changeFromtoExt         header-name       To         action       sip-manip         comparison-type       case-sensitive                                                                                                    | new-value              | addPAItoUpdate  |
| namechangeFromtoExtheader-nameToactionsip-manipcomparison-typecase-sensitive                                                                                                    | header-rule (optional) |                 |
| header-nameToactionsip-manipcomparison-typecase-sensitive                                                                                                    | name                   | changeFromtoExt |
| actionsip-manipcomparison-typecase-sensitive                                                                                                    | header-name            | То              |
| comparison-type case-sensitive                                                                                                    | action                 | sip-manip       |
|                                                                                                    | comparison-type        | case-sensitive  |
| msg-type request                                                                                                    | msg-type               | request         |
| methods                                                                                                    | methods                |                 |
| match-value                                                                                                    | match-value            |                 |
| new-value changeFromtoExt                                                                                                    | new-value              | changeFromtoExt |
|                                                                                                    |                        |                 |

The following HMR rule is applied as an outbound manipulation towards Cisco CUCM. It changes the From and To headers to 10 digits and NATs IPs in those headers as well. The last header-rule (changeFromtoExt) is optional and changes the From header to be a four digit extension. This can be used if internal Caller-ID needs to be extension based instead of 10 digits. See the "changeFromtoExt" HMR rule later in this document for more details.

| sip-manipulation       |                 |  |
|------------------------|-----------------|--|
| name                   | HMRtowardsCUCM  |  |
| description            |                 |  |
| split-headers          |                 |  |
| join-headers           |                 |  |
| header-rule            |                 |  |
| name                   | changeTo10Digit |  |
| header-name            | То              |  |
| action                 | sip-manip       |  |
| comparison-type        | case-sensitive  |  |
| msg-type               | request         |  |
| methods                |                 |  |
| match-value            |                 |  |
| new-value              | changeTo10Digit |  |
| header-rule            |                 |  |
| name                   | NATing          |  |
| header-name            | То              |  |
| action                 | sip-manip       |  |
| comparison-type        | case-sensitive  |  |
| msg-type               | request         |  |
| methods                |                 |  |
| match-value            |                 |  |
| new-value              | NATing          |  |
| header-rule (optional) |                 |  |
| name                   | changeFromtoExt |  |
| header-name            | То              |  |
| action                 | sip-manip       |  |
| comparison-type        | case-sensitive  |  |
| msg-type               | request         |  |
| methods                |                 |  |
| match-value            |                 |  |
| new-value              | changeFromtoExt |  |
|                        |                 |  |
|                        |                 |  |

The following HMR rule is applied as an outbound manipulation towards Microsoft Lync and SFB. It changes the From and To headers to E.164 format, NATs IPs in those headers, and modifies the SDP. The last header-rule (changeFromtoExt) is optional and changes the From header to be a four digit extension. This can be used if internal Caller-ID needs to be extension based instead of 10 digits. See the "changeFromtoExt" HMR rule later in this document for more details.

| sip-manipulation          |                   |
|---------------------------|-------------------|
| name                      | HMRtowardsLync    |
| description               |                   |
| split-headers             |                   |
| join-headers              |                   |
| header-rule               |                   |
| name                      | doNAT             |
| header-name               | From              |
| action                    | sin-manin         |
| acción<br>companiaon-turo | acco-concitivo    |
| comparison-cype           |                   |
| mothodo                   | ally              |
|                           |                   |
| match-value               |                   |
| new-value                 | NATING            |
| header-rule               |                   |
| name                      | deleteblines      |
| header-name               | From              |
| action                    | sip-manip         |
| comparison-type           | case-sensitive    |
| msg-type                  | any               |
| methods                   |                   |
| match-value               |                   |
| new-value                 | delblines         |
| header-rule               |                   |
| name                      | adddtmflines      |
| header-name               | From              |
| action                    | sip-manip         |
| comparison-type           | case-sensitive    |
|                           |                   |
| msg-type                  |                   |
|                           | INVIL             |
| match-value               | 61. gpp           |
| new-value                 | fixSDP            |
| header-rule               |                   |
| name                      | changeToE164      |
| header-name               | То                |
| action                    | sip-manip         |
| comparison-type           | case-sensitive    |
| msg-type                  | request           |
| methods                   |                   |
| match-value               |                   |
| new-value                 | changeToE164      |
| header-rule               |                   |
| name                      | addPAItoUpdate    |
| header-name               | То                |
| action                    | sip-manip         |
| comparison-type           | case-sensitive    |
| msg-type                  | any               |
| methods                   | UPDATE            |
| match-value               |                   |
|                           | addPATtoIIndate   |
| header-rule (ontional)    | addini coopdate   |
| neader rure (operonar)    | abango Enomto Ent |
| hondor and                |                   |
| neader-name               | 10                |
| action                    | sip-manip         |
| comparison-type           | case-sensitive    |
| msg-type                  | request           |
| methods                   |                   |
| match-value               |                   |
| new-value                 | changeFromtoExt   |

The following HMR rule is applied as an outbound manipulation towards the Oracle E-SBC. It removes 9 from the beginning of the Request- and To- URIs, NATs the From and To headers headers, removes the plus sign in the From header, and removes P-Asserted-Identity.

| sip-manipulation |                  |
|------------------|------------------|
| name             | HMRtowardsSBC    |
| description      |                  |
| split-headers    |                  |
| join-headers     |                  |
| header-rule      |                  |
| name             | Remove9          |
| header-name      | request-uri      |
| action           | manipulate       |
| comparison-type  | pattern-rule     |
| msg-type         | request          |
| methods          |                  |
| match-value      |                  |
| new-value        |                  |
| element-rule     |                  |
| name             | remove9FromRuri  |
| parameter-name   |                  |
| type             | uri-user         |
| action           | replace          |
| match-val-type   | any              |
| comparison-type  | pattern-rule     |
| match-value      | 91(\d{10})       |
| new-value        | \$1              |
| header-rule      |                  |
| name             | NATing           |
| header-name      | То               |
| action           | sip-manip        |
| comparison-type  | case-sensitive   |
| msg-type         | request          |
| methods          |                  |
| match-value      |                  |
| new-value        | NATing           |
| header-rule      |                  |
| name             | remove9fromTOURI |
| header-name      | to               |
| action           | manipulate       |
| comparison-type  | pattern-rule     |
| msg-type         | request          |
| methods          |                  |
| match-value      |                  |
| new-value        |                  |
| element-rule     |                  |
| name             | remove9inTOuri   |
| parameter-name   |                  |
| type             | uri-user         |
| action           | replace          |
| match-val-type   | any              |
| comparison-type  | pattern-rule     |
| match-value      | 91(\d{10})       |
| new-value        | \$1              |
| header-rule      |                  |
| name             | reomvePlusInFrom |
| header-name      | From             |
| action           | manipulate       |
| comparison-type  | pattern-rule     |
| msg-type         | request          |
| methods          |                  |
| match-value      |                  |
| new-value        |                  |
|                  |                  |

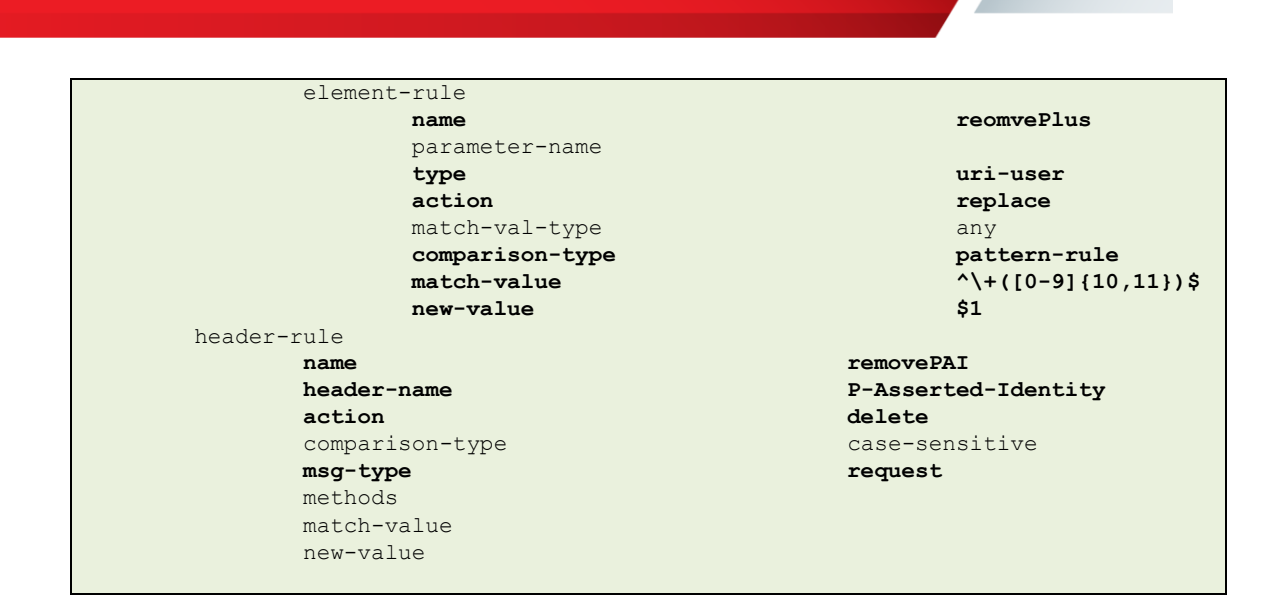

The following HMR rule is referenced in another HMR rule later in this document and adds DTMF to the m= line in SDP.

| sip-manipulation |                                              |
|------------------|----------------------------------------------|
| name             | Modmline                                     |
| description      | Add DTMF to m line                           |
| split-headers    |                                              |
| join-headers     |                                              |
| mime-sdp-rule    |                                              |
| name             | modmline                                     |
| msg-type         | any                                          |
| methods          |                                              |
| action           | manipulate                                   |
| comparison-type  | pattern-rule                                 |
| match-value      |                                              |
| new-value        |                                              |
| sdp-media-rule   |                                              |
| name             | modmline_m                                   |
| media-type       | audio                                        |
| action           | manipulate                                   |
| comparison-      | type pattern-rule                            |
| match-value      |                                              |
| new-value        |                                              |
| sdp-line-ru      | le                                           |
| nam              | e change_payload                             |
| typ              | n m                                          |
| act              | ion find-replace-all                         |
| con              | mparison-type pattern-rule                   |
| mat              | ch-value ^(audio)( [0-9]{4,5})( RTP/AVP 0)\$ |
| new              | -value audio+\$2+" RTP/AVP 0 101"            |

The following HMR rule is referenced in other HMR rules in this document, and it NATs the IP addresses in the From and To headers.

| sip-manipulation                      |                 |         |                                                                                                    |
|---------------------------------------|-----------------|---------|----------------------------------------------------------------------------------------------------|
| name                                  |                 | NATing  |                                                                                                    |
| description                           |                 | HMR for | topology hiding                                                                                                 |
| split-headers                         |                 |         |                                                                                                    |
| join-headers                          |                 |         |                                                                                                    |
| header-rule                           |                 |         |                                                                                                    |
| name                                  |                 |         | From                                                                                                    |
| header-na                             | ame             |         | From                                                                                                    |
| action                                |                 |         | manipulate                                                                                                    |
| compariso                             | on-type         |         | case-sensitive                                                                                                  |
| msg-type                              |                 |         | any                                                                                                    |
| methods                               |                 |         |                                                                                                    |
| match-val                             | lue             |         |                                                                                                    |
| new-value                             | e               |         |                                                                                                    |
| element-:                             | rule            |         |                                                                                                    |
| 1                                     | name            |         | From_header                                                                                                    |
| 1                                     | parameter-name  |         |                                                                                                    |
|                                       | type            |         | uri-host                                                                                                    |
| á                                     | action          |         | replace                                                                                                    |
| Г                                     | natch-val-type  |         | any                                                                                                    |
|                                       | comparison-type |         | case-sensitive                                                                                                  |
| I                                     | natch-value     |         | •                                                                                                    |
| 1                                     | new-value       |         | \$LOCAL_IP                                                                                                    |
| header-rule                           |                 |         |                                                                                                    |
| name                                  |                 |         | То                                                                                                    |
| header-na                             | ame             |         | То                                                                                                    |
| action                                |                 |         | manipulate                                                                                                    |
| compariso                             | on-type         |         | case-sensitive                                                                                                  |
| msg-type                              |                 |         | request                                                                                                    |
| methods                               |                 |         |                                                                                                    |
| match-va.                             | Lue             |         |                                                                                                    |
| new-value                             | e<br>           |         |                                                                                                    |
| element-                              | rule            |         | The second second second second second second second second second second second second second second second se |
|                                       |                 |         | 10                                                                                                    |
| 1                                     |                 |         | uri-host                                                                                                    |
|                                       | Lype            |         |                                                                                                    |
|                                       | natch-wal-twpe  |         |                                                                                                    |
| 1                                     | comparison-type |         | case-sensitive                                                                                                  |
| , , , , , , , , , , , , , , , , , , , | match-value     |         |                                                                                                    |
|                                       | new-value       |         | SREMOTE TP                                                                                                    |
|                                       |                 |         | ******* <u>_</u> **                                                                                             |
|                                       |                 |         |                                                                                                    |
|                                       |                 |         |                                                                                                    |
|                                       |                 |         |                                                                                                    |

The following HMR rule is referenced in other HMR rules in this document, and it adds a P-Asserted-Identity header to UPDATE requests based on the user in the Contact-URI.

| sip-manipulation                                                                                                 |                                                     |
|----------------------------------------------------------------------------------------------------|-----------------------------------------------------|
| name                                                                                                    | addPAItoUpdate                                      |
| description                                                                                                    |                                                     |
| split-headers                                                                                                    |                                                     |
| join-headers                                                                                                    |                                                     |
| header-rule                                                                                                    |                                                     |
| name                                                                                                    | storeContact                                        |
| header-name                                                                                                    | Contact                                             |
| action                                                                                                    | store                                               |
| comparison-type                                                                                                  | case-sensitive                                      |
| msg-type                                                                                                    | request                                             |
| methods                                                                                                    | UPDATE                                              |
| match-value                                                                                                    |                                                     |
| new-value                                                                                                    |                                                     |
| element-rule                                                                                                    |                                                     |
| name                                                                                                    | storeContactUser                                    |
| parameter-name                                                                                                   |                                                     |
| type                                                                                                    | uri-user                                            |
| action                                                                                                    | store                                               |
| match-val-type                                                                                                   | any                                                 |
| comparison-type                                                                                                  | case-sensitive                                      |
| match-value                                                                                                    |                                                     |
| new-value                                                                                                    |                                                     |
| header-rule                                                                                                    |                                                     |
| name                                                                                                    | addPAIheader                                        |
| header-name                                                                                                    | P-Asserted-Identity                                 |
| action                                                                                                    | add                                                 |
| comparison-type                                                                                                  | case-sensitive                                      |
| msg-type                                                                                                    | request                                             |
| methods                                                                                                    | UPDATE                                              |
| match-value                                                                                                    |                                                     |
| new-value                                                                                                    |                                                     |
| element-rule                                                                                                    |                                                     |
| name                                                                                                    | addPAI                                              |
| parameter-name                                                                                                   |                                                     |
| type                                                                                                    | header-value                                        |
| action                                                                                                    | add                                                 |
| match-val-type                                                                                                   | any                                                 |
| comparison-type                                                                                                  | case-sensitive                                      |
| match-value                                                                                                    |                                                     |
| new-value " <sip:"+\$sto:< td=""><td>reContact.\$storeContactUser.\$0+"@"+\$LOCAL_IP+"&gt;"</td></sip:"+\$sto:<> | reContact.\$storeContactUser.\$0+"@"+\$LOCAL_IP+">" |

The following HMR rule is referenced in other HMR rules in this document, and it changes the From and P-Asserted-Identity headers to 4-digit extensions. It is optional and may be used to ensure internal Caller-ID shows extensions only instead of 10-digits. In our lab config, it looks for 571293, 1571293, +571293, and +1571293, and strips these prefixes off if they are present. You will need to change this to be your network's prefix. It is looking for 4 digit extensions, which is why the {4} appears in the match-value. This may be changed to meet your extension length requirements. The match-value is a regular expression (regex) and it looks for an optional plus sign, an optional 1, and then 571293, followed by 4 digits. If you need it to look for a country code of +61 folllowed by 5712 followed by a 5 digit extension, for example, the regex would be:  $^{+615712([0-9]{5})}$ 

| sip-manipulation (optional) |                                       |  |
|-----------------------------|---------------------------------------|--|
| name                        | changeFromtoExt                       |  |
| description                 | change From and PAI to Extension only |  |
| split-headers               | change from and the co incension only |  |
| join-headers                |                                       |  |
| bodor-rulo                  |                                       |  |
| name                        | removePlugandDrefiv                   |  |
| header-name                 | From                                  |  |
| action                      | maninulato                            |  |
| action<br>comparison-type   | nattern-rule                          |  |
| mag-tupo                    | request                               |  |
| msg-cype                    | Iequest                               |  |
| metrious                    |                                       |  |
|                             |                                       |  |
|                             |                                       |  |
| erement-rure                | abango FromUni                        |  |
| narameter_name              | Changeriomori                         |  |
| parameter-name              | uri-ucor                              |  |
| cype                        |                                       |  |
|                             | replace                               |  |
|                             |                                       |  |
| comparison-type             | 2)+212571202([0-0](4))\$              |  |
| match-value                 | (+:1:5/1295([0-9](4))9                |  |
| header-rule                 | Ψ1                                    |  |
| namo                        | romowoDAInlugandBrofix                |  |
| hoador-namo                 |                                       |  |
| action                      | manipulato                            |  |
| action                      |                                       |  |
| comparison-cype             | request                               |  |
| mothods                     | request                               |  |
| match-walue                 |                                       |  |
|                             |                                       |  |
|                             |                                       |  |
| name                        | modifyPaillri                         |  |
| nameter-namo                | mourryratori                          |  |
| parameter-name              | uri-ucor                              |  |
| action                      |                                       |  |
| action<br>match_wal_two     | Tehrace                               |  |
| acmani con-time             | nattern-mile                          |  |
| match-walue                 | ^\+212571203([0-0](4))¢               |  |
|                             | (1:1:J/1295([0-9](4))4<br>(1          |  |
| new-varue                   | Ϋ́Τ                                   |  |

The following HMR rule is referenced in other HMR rules in this document, and it converts the From and To headers to 10 digit dialing. Change 571293 to match your prefix. {4} represents a 4 digit extension. Change the length of the extension if needed.

| sip-manipulatio | n                               |                                             |
|-----------------|---------------------------------|---------------------------------------------|
| name            |                                 | changeTo10Digit                             |
| descrip         | otion                           |                                             |
| split-h         | neaders                         |                                             |
| join-he         | aders                           |                                             |
| header-         | rule (do not use this header-ru | le if using the changeFromtoExt rule above) |
|                 | name                            | changeFrom10Digit                           |
|                 | header-name                     | From                                        |
|                 | action                          | manipulate                                  |
|                 | comparison-type                 | pattern-rule                                |
|                 | msg-type                        | request                                     |
|                 | methods                         | <b>1</b>                                    |
|                 | match-value                     |                                             |
|                 | new-value                       |                                             |
|                 | element-rule                    |                                             |
|                 | name                            | changeExtTol0Digit                          |
|                 | narameter-name                  | Changelactorobigit                          |
|                 | parameter name                  | uri_ucor                                    |
|                 | cype                            | ronlago                                     |
|                 |                                 | Teptace                                     |
|                 |                                 | ally                                        |
|                 | comparison-type                 |                                             |
|                 | match-value                     |                                             |
|                 | new-value                       | 5/1293+\$1                                  |
|                 | element-rule                    |                                             |
|                 | name                            | changellDigitTolUDigit                      |
|                 | parameter-name                  | · · · · · · · · · · · · · · · · · · ·       |
|                 | type                            | uri-user                                    |
|                 | action                          | replace                                     |
|                 | match-val-type                  | any                                         |
|                 | comparison-type                 | pattern-rule                                |
|                 | match-value                     | ^1([0-9){10})\$                             |
|                 | new-value                       | \$1                                         |
|                 | element-rule                    |                                             |
|                 | name                            | changeE164To10Digit                         |
|                 | parameter-name                  |                                             |
|                 | type                            | uri-user                                    |
|                 | action                          | replace                                     |
|                 | match-val-type                  | any                                         |
|                 | comparison-type                 | pattern-rule                                |
|                 | match-value                     | ^\+1([0-9]{10})\$                           |
|                 | new-value                       | \$1                                         |
| header-         | rule                            |                                             |
|                 | name                            | changeTo10Digit                             |
|                 | header-name                     | То                                          |
|                 | action                          | manipulate                                  |
|                 | comparison-type                 | pattern-rule                                |
|                 | msg-type                        | request                                     |
|                 | methods                         |                                             |
|                 | match-value                     |                                             |
|                 | new-value                       |                                             |
|                 | element-rule                    |                                             |
|                 | name                            | changeExtTo10Digit                          |
|                 | parameter-name                  |                                             |
|                 | type                            | uri-user                                    |
|                 | action                          | replace                                     |
|                 | match-val-type                  | any                                         |
|                 | comparison-type                 | pattern-rule                                |
|                 | match-value                     | ^([0-9]{4})\$                               |
|                 | new-value                       | 571293+\$1                                  |
|                 | element-rule                    |                                             |
|                 |                                 |                                             |

|     | name            | change11DigitTo10Digit |
|-----|-----------------|------------------------|
|     | parameter-name  |                        |
|     | type            | uri-user               |
|     | action          | replace                |
|     | match-val-type  | any                    |
|     | comparison-type | pattern-rule           |
|     | match-value     | ^1([0-9]{10})\$        |
|     | new-value       | \$1                    |
| ele | ment-rule       |                        |
|     | name            | changeE164to10Digit    |
|     | parameter-name  |                        |
|     | type            | uri-user               |
|     | action          | replace                |
|     | match-val-type  | any                    |
|     | comparison-type | pattern-rule           |
|     | match-value     | ^\+1([0-9]{10})\$      |
|     | new-value       | \$1                    |

The following HMR rule is referenced in other HMR rules in this document, and it converts the From and To headers to E.164 dialing. Change 571293 to match your prefix. {4} represents a 4 digit extension. Change the length of the extension if needed.

| sip-manipulation                      |                                               |
|---------------------------------------|-----------------------------------------------|
| name                                  | changeToE164                                  |
| description                           |                                               |
| split-headers                         |                                               |
| join-headers                          |                                               |
| header-rule                           |                                               |
| name                                  | changeToE164                                  |
| header-name                           | То                                            |
| action                                | manipulate                                    |
| comparison-type                       | pattern-rule                                  |
| msg-type                              | request                                       |
| methods                               |                                               |
| match-value                           |                                               |
| new-value                             |                                               |
| element-rule                          |                                               |
| name                                  | changeExtToE164                               |
| narameter-name                        |                                               |
| tune                                  | uri-usor                                      |
| action                                | renlage                                       |
|                                       | Tehrage                                       |
|                                       | ally nattorn-rule                             |
| compartson-type                       |                                               |
| match-value                           | ([U <sup>-</sup> J]{4})?<br>\_1571202+¢1      |
| new-value                             | /+12/15/3491                                  |
| element-rule                          |                                               |
| name                                  | ChangellDigitToE164                           |
| parameter-name                        |                                               |
| type                                  | uri-user                                      |
| action                                | replace                                       |
| match-val-type                        | any                                           |
| comparison-type                       | pattern-rule                                  |
| match-value                           | ^([0-9]{11})\$                                |
| new-value                             | \++\$1                                        |
| element-rule                          |                                               |
| name                                  | change10DigitToE164                           |
| parameter-name                        |                                               |
| type                                  | uri-user                                      |
| action                                | replace                                       |
| match-val-type                        | any                                           |
| comparison-type                       | pattern-rule                                  |
| match-value                           | ^([0-9]{10})\$                                |
| new-value                             | \+1+\$1                                       |
| header-rule (do not use this header-r | rule if using the changeFromtoExt rule above) |
| name                                  | changeFromE164                                |
| header-name                           | From                                          |
| action                                | manipulate                                    |
| comparison-type                       | pattern-rule                                  |
| msg-type                              | request                                       |
| methods                               |                                               |
| match-value                           |                                               |
| new-value                             |                                               |
| element-rule                          |                                               |
| name                                  | changeExtToE164                               |
| parameter-name                        |                                               |
| type                                  | uri-user                                      |
| action                                | replace                                       |
| match-val-type                        | any                                           |
| comparison-type                       | pattern-rule                                  |
| match-value                           | ^([0-9]{4})\$                                 |
| new-value                             | \+ <b>1571293</b> +\$1                        |
| element-rule                          |                                               |
|          | name            | change11DigitToE164 |
|----------|-----------------|---------------------|
|          | parameter-name  |                     |
|          | type            | uri-user            |
|          | action          | replace             |
|          | match-val-type  | any                 |
|          | comparison-type | pattern-rule        |
|          | match-value     | ^([0-9]{11})\$      |
|          | new-value       | \++\$1              |
| element- | -rule           |                     |
|          | name            | change10DigitToE164 |
|          | parameter-name  |                     |
|          | type            | uri-user            |
|          | action          | replace             |
|          | match-val-type  | any                 |
|          | comparison-type | pattern-rule        |
|          | match-value     | ^([0-9]{10})\$      |
|          | new-value       | \+1+\$1             |

The following HMR rule is referenced in other HMR rules in this document, and it removes b= lines in the SDP coming from Avaya.

| sip-manipulation |                                           |  |
|------------------|-------------------------------------------|--|
| name             | delblines                                 |  |
| description      | Deleting b-lines from Avaya               |  |
| split-headers    |                                           |  |
| join-headers     |                                           |  |
| header-rule      |                                           |  |
| name             | manipContentType                          |  |
| header-name      | Content-Type                              |  |
| action           | manipulate                                |  |
| comparison-type  | <b>pattern-rule</b><br>any                |  |
| msg-type         | any                                       |  |
| methods          |                                           |  |
| match-value      |                                           |  |
| new-value        |                                           |  |
| element-rule     |                                           |  |
| name             | deleteB                                   |  |
| parameter-name   | application/sdp                           |  |
| type             | mime                                      |  |
| action           | find-replace-all                          |  |
| match-val-type   | any                                       |  |
| comparison-type  | pattern-rule                              |  |
| match-value      | b=CT: . * ( n  r n)                       |  |
| new-value        |                                           |  |
| element-rule     |                                           |  |
| name             | deleteLABEL                               |  |
| parameter-name   | application/sdp                           |  |
| type             | mime                                      |  |
| action           | find-replace-all                          |  |
| match-val-type   | any                                       |  |
| comparison-type  | pattern-rule                              |  |
| match-value      | $b=TIAS:.*(\langle n  \langle r \rangle)$ |  |
| new-value        |                                           |  |

The following HMR rule is referenced in other HMR rules in this document, and it adds DTMF to the SDP.

| sip-manipulation                 |                                                    |
|----------------------------------|----------------------------------------------------|
| name                             | fixSDP                                             |
| description                      | To bypass the 488 due to missing DTMF from         |
| CUCM during hold                 |                                                    |
| split-headers                    |                                                    |
| join-headers                     |                                                    |
| header-rule                      |                                                    |
| name                             | Checkfordtmf                                       |
| header-name                      | Content-type                                       |
| action                           | store                                              |
| comparison-type                  | case-sensitive                                     |
| msg-type                         | any                                                |
| methods                          | INVITE                                             |
| match-value                      |                                                    |
| new-value                        |                                                    |
| element-rule                     |                                                    |
| name                             | Checkdtmfexists                                    |
| parameter-name                   | application/sdp                                    |
| type                             | mime                                               |
| action                           | store                                              |
| match-val-type                   | any                                                |
| comparison-type                  | case-sensitive                                     |
| match-value                      | (a=rtpmap:101 telephone-event/8000)                |
| new-value                        |                                                    |
| header-rule                      |                                                    |
| name                             | AddPtime10                                         |
| header-name                      | Content-Type                                       |
| action                           | manipulate                                         |
| comparison-type                  | boolean                                            |
| msg-type                         | any                                                |
| methods                          | INVITE                                             |
| match-value                      | !\$Checkfordtmf.\$Checkdtmfexists                  |
| new-value                        |                                                    |
| element-rule                     |                                                    |
| name                             | Adddtmf                                            |
| parameter-name                   | application/sdp                                    |
| type                             | mime                                               |
| action                           | find-replace-all                                   |
| match-val-type                   | any                                                |
| comparison-type                  | pattern-rule                                       |
| match-value                      | (*)                                                |
| new-value \$0+"a=rtpmap:101 tele | ephone-event/8000"+\$CRLF+"a=fmtp:101 0-15"+\$CRLF |
| header-rule                      |                                                    |
| name                             | Modifymline                                        |
| header-name                      | From                                               |
| action                           | sip-manip                                          |
| comparison-type                  | case-sensitive                                     |
| msg-type                         | request                                            |
| methods                          |                                                    |
| match-value                      |                                                    |
| new-value                        | Modmline                                           |

## **Configure Dial Plan**

We will now configure the dialing contexts and dial plans. Dialing-contexts define the system behavior for calls placed to and from either a corporate or geographic focus. Dialing-contexts include multiple dial-patterns, which define the normalization required to most effectively manage diverse signaling structures. Click on the **Dial Plan** icon under **Service Provisioning**.

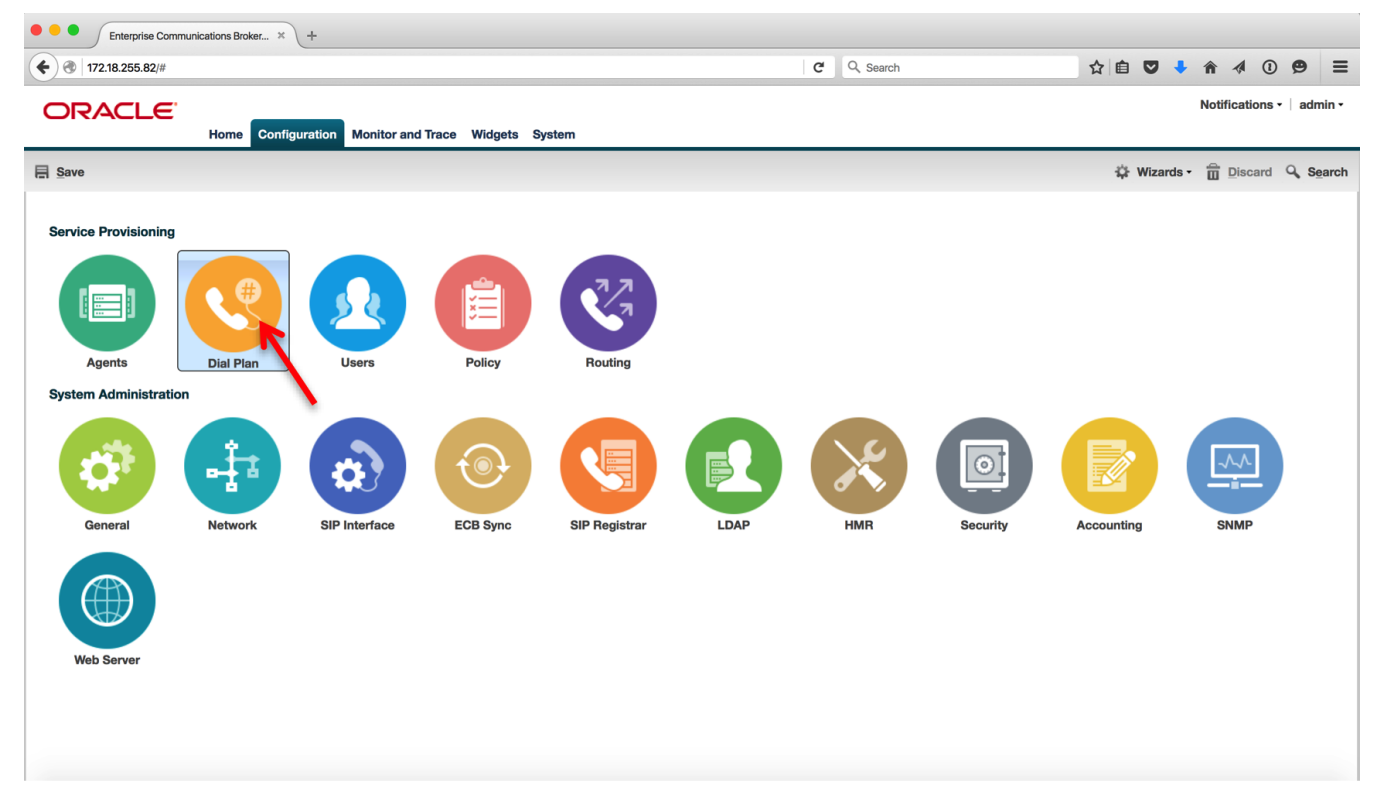

The Dialing Contexts page shows the default dialing context parents - Corporate and Geographic.

| ORACLE <sup>®</sup>      | ation Monitor and Trace Widgets System | Notif         | ications •   admin • |
|--------------------------|----------------------------------------|---------------|----------------------|
| E Save                   |                                        | 🔅 Wizards • 📋 | Discard 🔍 Search     |
| Dialing contexts         |                                        |               |                      |
| Refresh Add Edit Copy De | elete Upload Download                  |               |                      |
| Name                     | Geographic location Description        | Country code  | Outside line prefix  |
| CORPORATE                |                                        |               |                      |
| GEOGRAPHIC               |                                        |               |                      |
|                          |                                        |               |                      |
|                          |                                        |               |                      |

To configure a dialing context, select the Corporate context and click  $\ensuremath{\text{Add}}.$ 

| A Notifications -   admin -     |             |                     |             |                 |                     |
|---------------------------------|-------------|---------------------|-------------|-----------------|---------------------|
| E Save                          |             |                     |             | 🗱 Wizards 🗸 💼 🛛 | Discard 🔍 Search    |
| Dialing contexts<br>Refresh Add | Edit Copy D | elete   Upload   D  | lownload    |                 |                     |
| Name                            |             | Geographic location | Description | Country code    | Outside line prefix |
| CORPORATE                       |             |                     |             |                 |                     |
| GEOGRAPHIC                      |             |                     |             |                 |                     |
|                                 | •           |                     |             |                 |                     |

In the Add Dialing Context page, configure a context with the following details and click OK.

| ORACLE               |         |               |                                       |         |                    |
|----------------------|---------|---------------|---------------------------------------|---------|--------------------|
|                      | Home    | Configuration | Monitor and Trace                     | Widgets | System             |
| Save                 |         |               |                                       |         |                    |
| dd Dialing context   |         |               |                                       |         |                    |
| Name:                |         | Oracle        |                                       |         |                    |
| Geographic location: |         | NA            | ~                                     |         |                    |
| Description:         |         |               | · · · · · · · · · · · · · · · · · · · | _       |                    |
|                      |         |               |                                       |         |                    |
| Country code:        |         |               |                                       |         |                    |
| Outside line prefix: |         |               |                                       |         |                    |
| Dial patterns        |         |               |                                       |         |                    |
| Add Edit             | Сору    | Delete Delete | All Upload Dow                        | nload   |                    |
| Remove prefix F      | Pattern | Description   | Country coo                           | de R    | Replacement prefix |
|                      |         |               |                                       |         |                    |
|                      |         |               |                                       |         |                    |
|                      |         |               |                                       |         |                    |
|                      |         |               |                                       |         |                    |
|                      |         |               |                                       |         |                    |

The Dialing Contexts page displays Oracle listed under Corporate contexts. We will now configure child contexts under Oracle for our Lync, SFB, Avaya and CUCM servers. These can be considered as contexts for the different branches an enterprise has.

Select Oracle under the Corporate context and click  $\boldsymbol{\mathsf{Add}}.$ 

| Dialing contexts    |                                              |              |                     |  |  |  |
|---------------------|----------------------------------------------|--------------|---------------------|--|--|--|
| Refresh Add Edit Co | Refresh Add Edit Copy Delete Upload Download |              |                     |  |  |  |
| Name 💦              | Geographic location Description              | Country code | Outside line prefix |  |  |  |
| CORPORATE           |                                              |              |                     |  |  |  |
| Oracle              | NA                                           |              |                     |  |  |  |
| GEOGRAPHIC          |                                              |              |                     |  |  |  |
|                     |                                              |              |                     |  |  |  |

In the Add Dialing Context window, configure a context named LYNC2013 and Geographic location as NA. To configure dial patterns, click Add.

| LYNC2013            |                                             |                                                                     |
|---------------------|---------------------------------------------|---------------------------------------------------------------------|
| NA                  | ~                                           |                                                                     |
|                     |                                             |                                                                     |
|                     |                                             |                                                                     |
|                     |                                             |                                                                     |
|                     |                                             |                                                                     |
|                     |                                             |                                                                     |
|                     |                                             |                                                                     |
| elete Delete All Up | load Download                               |                                                                     |
| Description         | Country code                                | Replacement prefix                                                  |
|                     |                                             |                                                                     |
|                     |                                             |                                                                     |
|                     |                                             |                                                                     |
|                     |                                             |                                                                     |
|                     |                                             |                                                                     |
|                     |                                             |                                                                     |
|                     | LYNC2013 NA elete Delete All Up Description | LYNC2013 NA  V  Delete All Upload Download Description Country code |

Add a dial pattern as shown below to enable 4 digit dialing and click **OK**. If the dialed digits match the pattern 53XX, the ECB transforms it to a 10 digit number by adding the prefix 571293.

| n      |
|--------|
|        |
| 53XX   |
|        |
|        |
|        |
| 571293 |
|        |
| ¥      |
|        |

The LYNC2013 dialing context displays the configured dial pattern.

| Modify Dialing contex | t         |                  |              |                    |
|-----------------------|-----------|------------------|--------------|--------------------|
| Name:                 | LY        | NC2013           |              |                    |
| Geographic location:  | N         | ٩                | ~            |                    |
| Description:          |           |                  |              |                    |
|                       |           |                  |              |                    |
| Country code:         |           |                  |              |                    |
| Outside line prefix:  |           |                  |              |                    |
| Dial patterns         |           |                  |              |                    |
| Add Edit              | Copy Dele | te Delete All Up | load Downloa | ıd                 |
| Remove prefix         | Pattern   | Description      | Country code | Replacement prefix |
|                       | 53XX      |                  |              | 571293             |
| C                     |           |                  | _            |                    |

Add another dialing context under Oracle named Avaya6\_3 with the following settings and click **OK**.

| Name:                |          | Avava6 3         |              |                    |
|----------------------|----------|------------------|--------------|--------------------|
| Geographic location: | ,        | 1A               |              |                    |
|                      |          | NA               | •            |                    |
| Description:         |          |                  |              |                    |
|                      |          |                  |              |                    |
| Country code:        |          |                  |              |                    |
| Outside line prefix: |          |                  |              |                    |
| Dial patterns        |          |                  |              |                    |
| Add Edit             | Copy Del | ete Delete All U | pload Downlo | ad                 |
| Remove prefix        | Pattern  | Description      | Country code | Replacement prefix |
|                      | FOVV     |                  |              | 531000             |

Add another dialing context under Oracle named Avaya7\_0\_dialing with the following settings and click OK.

| lodify Dialing contex | t         |                  |              |                    |
|-----------------------|-----------|------------------|--------------|--------------------|
| Name:                 | A         | vaya7_0_dialing  |              |                    |
| Geographic location:  | N         | ٩                | ~            |                    |
| Description:          |           |                  |              |                    |
|                       |           |                  |              |                    |
| Country code:         |           |                  |              |                    |
| Outside line prefix:  |           |                  |              |                    |
| Dial patterns         |           |                  |              |                    |
| Add Edit              | Copy Dele | te Delete All Up | load Downlo  | ad                 |
| Remove prefix         | Pattern   | Description      | Country code | Replacement prefix |
|                       | 53XX      |                  |              | 571293             |
|                       |           |                  | _            |                    |

Add another dialing context under Oracle named CUCM11\_0 with the following settings and click **OK**.

| Name:                | C         | CUCM11_0       |                |                    |
|----------------------|-----------|----------------|----------------|--------------------|
| Geographic location: | N         | IA A           | ~              |                    |
| Description:         |           |                |                |                    |
|                      |           |                |                |                    |
| Country code:        |           |                |                |                    |
| Outside line prefix: |           |                |                |                    |
| Dial patterns        |           |                |                |                    |
| Add Edit             | Copy Dele | ete Delete All | Upload Downloa | d                  |
| Remove prefix        | Pattern   | Description    | Country code   | Replacement prefix |
|                      | FOXY      |                |                | 571293             |

Add another dialing context under Oracle named Skype for Business with the following settings and click **OK**.

| lodify Dialing contex | t         |                   |              |                    |
|-----------------------|-----------|-------------------|--------------|--------------------|
| Name:                 | S         | FB                |              |                    |
| Geographic location:  | N         | IA                | ~            |                    |
| Description:          | SI        | kype for business |              |                    |
| Country code:         |           |                   |              |                    |
| Outside line prefix:  |           |                   |              |                    |
| Dial patterns         |           |                   |              |                    |
| Add Edit              | Copy Dele | ete Delete All Up | load Downl   | oad                |
| Remove prefix         | Pattern   | Description       | Country code | Replacement prefix |
|                       | 53XX      |                   |              | 571293             |
|                       |           |                   |              |                    |

Add another dialing context under Oracle named  $cucm10_5$  with the following settings and click OK.

| eographic location:  | NA         | •                |               |                    |
|----------------------|------------|------------------|---------------|--------------------|
| ocorintion           |            | •                | *             |                    |
| escription.          |            |                  |               |                    |
|                      |            |                  |               |                    |
| country code:        |            |                  |               |                    |
| outside line prefix: |            |                  |               |                    |
| ial patterns         |            |                  |               |                    |
| Add Edit             | Copy Delet | te Delete All Up | load Download |                    |
| Remove prefix        | Pattern    | Description      | Country code  | Replacement prefix |
|                      | 53XX       |                  |               | 571293             |

## The **Dialing Contexts** page shows the parent context – Oracle and the child contexts.

| Dialing contexts        |                                              |                    |              |                     |  |  |
|-------------------------|----------------------------------------------|--------------------|--------------|---------------------|--|--|
| Refresh Add Edit Copy D | Refresh Add Edit Copy Delete Upload Download |                    |              |                     |  |  |
| Name                    | Geographic location                          | Description        | Country code | Outside line prefix |  |  |
| CORPORATE               |                                              |                    |              |                     |  |  |
| Oracle                  | NA                                           |                    |              |                     |  |  |
| Avaya6_3                | NA                                           |                    |              |                     |  |  |
| Avaya7_0_dialing        | NA                                           |                    |              |                     |  |  |
| CUCM11_0                | NA                                           |                    |              |                     |  |  |
| LYNC2013                | NA                                           |                    |              |                     |  |  |
| > SFB                   | NA                                           | Skype for business |              |                     |  |  |
| cucm10_5                | NA                                           |                    |              |                     |  |  |
| GEOGRAPHIC              |                                              |                    |              |                     |  |  |

### **Configure Agents**

We will now configure the next hops in our routing paths – the Agents – which in our setup are the Cisco CUCM, Lync and SFB Mediation Servers, Avaya SM and the SBC which connects the ECB to the SIP trunk. Click on **Agents** icon under **Service Provisioning**.

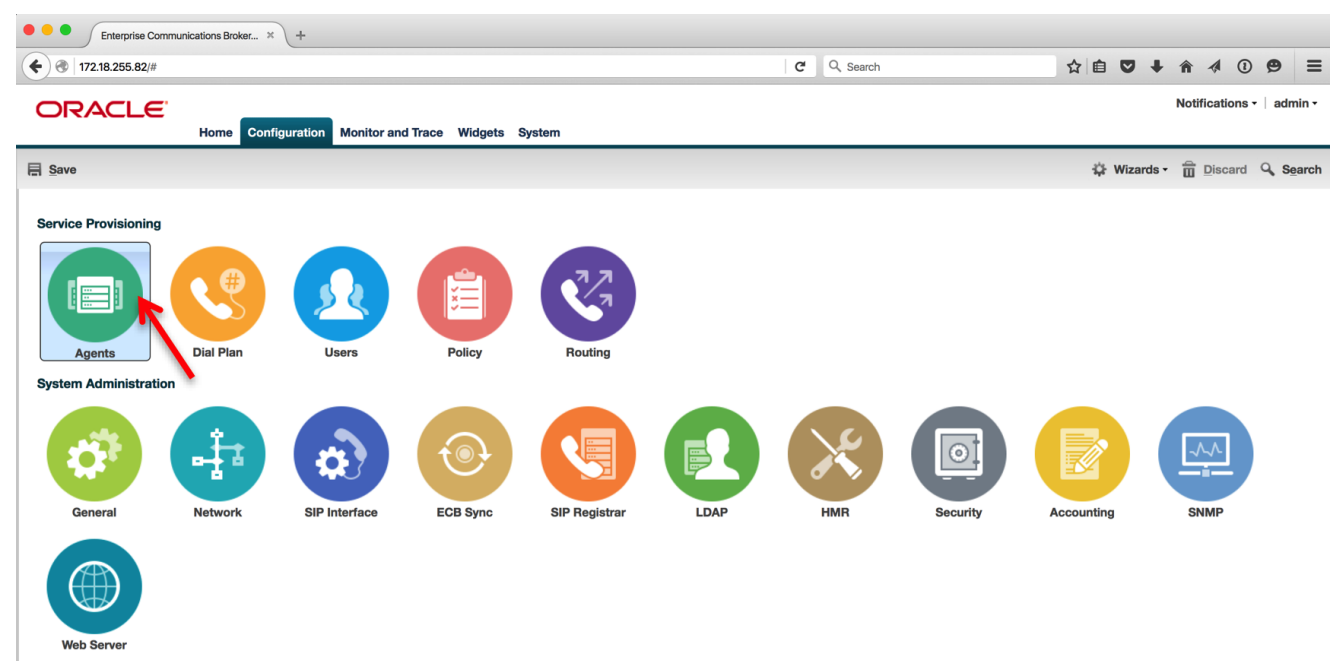

The Agents page will be displayed. Click on the **Add** button. The **Add Agent settings** page is displayed. Add the Oracle E-SBC by configuring the hostname, IP address, port, transport protocol, egress number translation mode, number of digits for n digit dialing, source context, and Header Manipulation Rule as shown below.

| Modify Agents                         |                 |                       |
|---------------------------------------|-----------------|-----------------------|
| Hostname:                             | 10.64.3.122     |                       |
| IP address:                           | 10.64.3.122     |                       |
| Port:                                 | 5060            | (Range: 0, 102565535) |
| State:                                |                 |                       |
| Transport protocol:                   | StaticTCP       | •                     |
| TLS profile:                          |                 | ~                     |
| Description:                          | Oracle E-SBC    |                       |
|                                       |                 |                       |
| Source context:                       | NA              | ~                     |
| Egress number translation mode:       | n-digit-dialing | ~                     |
| Number of digits for n digit dialing: | 10              | (Range: 025)          |
| Prepend prefix on egress:             |                 |                       |
| Inbound header manipulation:          |                 | ×                     |
| Outbound header manipulation:         | HMRtowardsSBC   | •                     |
| Apply outbound manipulation on:       | next-hop-only   | ~                     |
| Tags:                                 | Add Edit Delete |                       |
|                                       |                 |                       |
|                                       |                 |                       |
|                                       |                 |                       |
|                                       |                 |                       |
|                                       | OK Back         |                       |

Scroll down to enable SIP OPTIONS to monitor agent health locally. Check the Enable OPTIONS ping check box and configure the OPTIONS ping interval to 30. Click OK.

| Modify Agents                                |                 |      |                  |
|----------------------------------------------|-----------------|------|------------------|
| Inbound header manipulation:                 |                 | ~    |                  |
| Outbound header manipulation:                | HMRtowardsSBC   | ~    |                  |
| Apply outbound manipulation on:              | next-hop-only   | ~    |                  |
| Tags:                                        | Add Edit Delete |      |                  |
|                                              |                 |      |                  |
|                                              |                 |      |                  |
|                                              |                 |      |                  |
|                                              |                 |      |                  |
|                                              |                 |      |                  |
| Early media inhibit:                         |                 |      |                  |
| Enable OPTIONS ping:                         |                 |      |                  |
| <b>OPTIONS</b> ping interval:                | 30              | (Ran | ge: 04294967295) |
| Ldap:                                        |                 | ~    |                  |
| Additional target group:                     |                 | ~    |                  |
| Fork group:                                  | 1               | (Ran | ge: 1100)        |
| Enable REFER termination:                    |                 |      |                  |
| Send NOTIFY for REFER provisional responses: | none            | ~    |                  |
| Constraints                                  |                 |      |                  |
| Advanced                                     |                 |      |                  |
|                                              |                 |      |                  |
|                                              | OK Back         |      |                  |

You will now see the Oracle E-SBC listed under **Agents**. Click **Add** to add the Cisco CUCM 10.5 server and also enable OPTIONS as shown in the previous step.

| Modify Agents                       |                  |                       |
|-------------------------------------|------------------|-----------------------|
| Hostname:                           | 10.71.2.10       |                       |
| IP address:                         | 10.71.2.10       |                       |
| Port:                               | 5060             | (Range: 0, 102565535) |
| State:                              |                  |                       |
| Transport protocol:                 | StaticTCP        | •                     |
| TLS profile:                        |                  | •                     |
| Description:                        |                  |                       |
|                                     |                  |                       |
| Source context:                     | Oracle sucret0 F |                       |
|                                     | Oracle.cucm10_5  | •                     |
| Egress number translation mode      | no-country-code  | *                     |
| Number of digits for n digit dialin | <b>19:</b> 4     | (Range: 025)          |
| Prepend prefix on egress:           |                  |                       |
| Inbound header manipulation:        |                  | •                     |
| Outbound header manipulation:       | HMRtowardsCUCM   | •                     |
| Apply outbound manipulation or      | next-hop-only    | ~                     |
| Tags:                               | Add Edit Delete  |                       |
|                                     |                  |                       |
|                                     |                  |                       |
|                                     |                  |                       |
|                                     |                  |                       |
|                                     | I                |                       |
|                                     | OK Back          |                       |

Click Add to add the Cisco CUCM 11.0 server and also enable OPTIONS as shown in the previous step.

| Modify Agents                         |                 |                       |
|---------------------------------------|-----------------|-----------------------|
| Hostname:                             | 10.71.3.10      |                       |
| IP address:                           | 10.71.3.10      |                       |
| Port:                                 | 5060            | (Range: 0, 102565535) |
| State:                                |                 |                       |
| Transport protocol:                   | StaticTCP       | ~                     |
| TLS profile:                          |                 | ~                     |
| Description:                          |                 |                       |
|                                       |                 |                       |
|                                       |                 |                       |
| Source context:                       | Oracle.CUCM11_0 | <b>*</b>              |
| Egress number translation mode:       | no-country-code | ~                     |
| Number of digits for n digit dialing: | 4               | (Range: 025)          |
| Prepend prefix on egress:             |                 |                       |
| Inbound header manipulation:          |                 | •                     |
| Outbound header manipulation:         | HMRtowardsCUCM  | •                     |
| Apply outbound manipulation on:       | next-hop-only   | •                     |
| Tags:                                 | Add Edit Delete |                       |
|                                       |                 |                       |
|                                       |                 |                       |
|                                       |                 |                       |
|                                       |                 |                       |
|                                       | OK Back         |                       |
|                                       | Buok            |                       |

Click Add to add Avaya 6.3 server and also enable OPTIONS as shown in the previous step.

| Hostname:avaya6dot3IP address:10.70.4.7Port:5060State:Image: 0, 1025.65535)State:Image: 0, 1025.65535)State:Image: 0, 1025.65535State:Image: 0, 1025.65535State:Image: 0, 1025.65535State:Image: 0, 1025.65535State:Image: 0, 1025.65535State:Image: 0, 1025.65535State:Image: 0, 1025.65535State:Image: 0, 1025.65535State:Image: 0, 1025.65535State:Image                                                                                                    | M | odify Agents                          |                    |   |                       |
|----------------------------------------------------------------------------------------------------|---|---------------------------------------|--------------------|---|-----------------------|
| IP address: 10.70.4.7   Port: 5060   State: •   Transport protocol: StaticTCP   TLS profile: •   Description: •   Source context: Oracle.Avaya6_3   Fagress number translation mode: no-country-code   Number of digits for n digit dialing: 4   Prepend prefix on egress: •   Inbound header manipulation: HMRtowardsAvaya   Apply outbound manipulation on: next-hop-only   Tags: Add                                                                                                    |   | Hostname:                             | avaya6dot3         |   |                       |
| Port:5060(Fange: 0, 102565535)State:Transport protocol:StaticTCPTLS profile:Description:Source context:Oracle.Avaya6_3Egress number translation mode:no-country-codeNumber of digits for n digit dialing:4Prepend prefix on egress:Inbound header manipulation:Outbound neader manipulation:Apply outbound manipulation on:Tags:AddAddEditDelete                                                                                                    |   | IP address:                           | 10.70.4.7          |   |                       |
| State: Image: Construct of the second of the second |   | Port:                                 | 5060               |   | (Range: 0, 102565535) |
| Transport protocol: StaticTCP   TLS profile: Image: Context:   Description: Image: Context:   Source context: Oracle.Avaya6_3   Egress number translation mode: no-country-code   Number of digits for n digit dialing: 4   Prepend prefix on egress: Image: Context:   Inbound header manipulation: Image: Context:   Outbound header manipulation: Image: Context:   Apply outbound manipulation on: Image: Context:   Tags: Add                                                                                                    |   | State:                                |                    |   |                       |
| TLS profile:   Description:   Source context:   Oracle.Avaya6_3   Egress number translation mode:   no-country-code   Number of digits for n digit dialing:   4   (Range: 025)   Prepend prefix on egress:   Inbound header manipulation:   Outbound header manipulation:   HMRtowardsAvaya   Apply outbound manipulation on:   Tags:                                                                                                    |   | Transport protocol:                   | StaticTCP          | * | ]                     |
| Description:   Source context:   Oracle.Avaya6_3   Egress number translation mode:   no-country-code   Number of digits for n digit dialing:   4   Prepend prefix on egress:   Inbound header manipulation:   Outbound header manipulation:   HMRtowardsAvaya   Apply outbound manipulation on:   Tags:     Add     Edit                                                                                                    |   | TLS profile:                          |                    | * |                       |
| Source context: Oracle.Avaya6_3   Egress number translation mode: no-country-code   Number of digits for n digit dialing: 4   Prepend prefix on egress: 4   Inbound header manipulation: ✓   Outbound header manipulation: HMRtowardsAvaya   Apply outbound manipulation on: next-hop-only   Tags: Add                                                                                                    |   | Description:                          |                    |   |                       |
| Source context:Oracle.Avaya6_3Egress number translation mode:no-country-codeNumber of digits for n digit dialing:4Prepend prefix on egress:4Inbound header manipulation:•Outbound header manipulation:HMRtowardsAvayaApply outbound manipulation on:next-hop-onlyTags:Add                                                                                                    |   |                                       |                    |   |                       |
| Control context. Oracle.Avayab_3   Egress number translation mode: no-country-code   Number of digits for n digit dialing: 4   Prepend prefix on egress: 4   Inbound header manipulation: Implement of the second second                                                                                                    |   | Source context:                       | Our de Auguro C. O |   | ]                     |
| Egress number translation mode:   Number of digits for n digit dialing:   4   Prepend prefix on egress:   Inbound header manipulation:   Outbound header manipulation:   Apply outbound manipulation on:   Tags:     Add     Edit     Delete                                                                                                    |   |                                       | Oracle.Avayab_3    | • | ]                     |
| Number of digits for n digit dialing: 4   Prepend prefix on egress: (Range: 025)   Inbound header manipulation: ✓   Outbound header manipulation: HMRtowardsAvaya   Apply outbound manipulation on: next-hop-only   Tags: Add                                                                                                    |   | Egress number translation mode:       | no-country-code    | * |                       |
| Prepend prefix on egress:   Inbound header manipulation:   Outbound header manipulation:   HMRtowardsAvaya   Apply outbound manipulation on:   Tags:     Add     Edit     Delete                                                                                                    |   | Number of digits for n digit dialing: | 4                  |   | (Range: 025)          |
| Inbound header manipulation:Image: HMRtowardsAvayaOutbound manipulation on:next-hop-onlyTags:AddEditDelete                                                                                                    |   | Prepend prefix on egress:             |                    |   |                       |
| Outbound header manipulation:   Apply outbound manipulation on:   Tags:     Add     Edit     Delete                                                                                                    |   | Inbound header manipulation:          |                    | * | ]                     |
| Apply outbound manipulation on:   Tags:     Add     Edit     Delete                                                                                                    |   | Outbound header manipulation:         | HMRtowardsAvaya    | * |                       |
| Add     Edit     Delete                                                                                                    |   | Apply outbound manipulation on:       | next-hop-only      | * |                       |
|                                                                                                    |   | Tags:                                 | Add Edit Delete    |   |                       |
|                                                                                                    |   |                                       |                    |   |                       |
|                                                                                                    |   |                                       |                    |   |                       |
|                                                                                                    |   |                                       |                    |   |                       |
|                                                                                                    |   |                                       |                    |   |                       |
|                                                                                                    |   |                                       |                    |   | I                     |
| OK Back                                                                                                    |   |                                       | OK Back            |   |                       |

Click Add to add the Avaya 7.0 server and also enable OPTIONS as shown in the previous step.

| Μ | odify Agents                          |                         |          |                       |
|---|---------------------------------------|-------------------------|----------|-----------------------|
|   | Hostname:                             | avaya7                  |          |                       |
|   | IP address:                           | 10.89.17.7              |          | _                     |
|   | Port:                                 | 5060                    |          | (Range: 0, 102565535) |
|   | State:                                |                         |          | -                     |
|   | Transport protocol:                   | StaticTCP               | ~        |                       |
|   | TLS profile:                          |                         | ~        |                       |
|   | Description:                          |                         |          |                       |
|   |                                       |                         |          |                       |
|   | Source context:                       | Oracle Avava7 0 dialing | ~        | ]                     |
|   | Egress number translation mode:       |                         |          | ]                     |
|   | Number of digits for n digit dialing: |                         |          | (Range: 0, 25)        |
|   | Prepend prefix on egress:             | ·•                      |          | (nange. 020)          |
|   | Inbound header manipulation:          |                         | ~        | ]                     |
|   | Outbound header manipulation:         | HMRtowards Avava        | <b>v</b> | ]                     |
|   | Apply outbound manipulation on:       |                         |          | ]                     |
|   | Tags:                                 | Add Edit Delete         |          |                       |
|   | •                                     | Add Edit Delete         |          |                       |
|   |                                       |                         |          |                       |
|   |                                       |                         |          |                       |
|   |                                       |                         |          |                       |
|   |                                       | OK Back                 |          |                       |
|   |                                       |                         |          |                       |

Click Add to add the Lync 2013 mediation server and also enable OPTIONS as shown in the previous step.

| Modify Agents                         |                              |   |                       |
|---------------------------------------|------------------------------|---|-----------------------|
| Hostname:                             | med2.lynclabsram.local       |   |                       |
| IP address:                           | 172.16.31.98                 |   |                       |
| Port:                                 | 5060                         |   | (Range: 0, 102565535) |
| State:                                |                              |   | a                     |
| Transport protocol:                   | StaticTCP                    | ~ |                       |
| TLS profile:                          |                              | ~ |                       |
| Description:                          | LYNC 2013 Mediation server 2 |   |                       |
|                                       |                              |   |                       |
| Source contexts                       |                              |   | ]                     |
| Source context.                       | Oracle.LYNC2013              | × |                       |
| Egress number translation mode:       | E164                         | ~ | ]                     |
| Number of digits for n digit dialing: | 4                            |   | (Range: 025)          |
| Prepend prefix on egress:             |                              |   |                       |
| Inbound header manipulation:          | HMRfromLync                  | * | ]                     |
| Outbound header manipulation:         | HMRtowardsLync               | * | ]                     |
| Apply outbound manipulation on:       | next-hop-only                | ~ |                       |
| Tags:                                 | Add Edit Delete              |   |                       |
|                                       |                              |   |                       |
|                                       |                              |   |                       |
|                                       |                              |   |                       |
|                                       |                              |   |                       |
|                                       |                              |   |                       |
|                                       | OK Back                      |   |                       |
|                                       | Dack                         |   |                       |

Click Add to add the Skype for Business mediation server and also enable OPTIONS as shown in the previous step.

## **Modify Agents**

| Hostname:                             | med2.sfblabdm.local       |                       |
|---------------------------------------|---------------------------|-----------------------|
| IP address:                           | 172.16.29.45              |                       |
| Port:                                 | 5060                      | (Range: 0, 102565535) |
| State:                                |                           |                       |
| Transport protocol:                   | StaticTCP                 | •                     |
| TLS profile:                          |                           | *                     |
| Description:                          | skype for business- med 2 |                       |
|                                       |                           |                       |
| Source context:                       | Oracle.SFB                | ~                     |
| Egress number translation mode:       | E164                      | •                     |
| Number of digits for n digit dialing: | 4                         | (Range: 025)          |
| Prepend prefix on egress:             |                           |                       |
| Inbound header manipulation:          | HMRfromLync               | •                     |
| Outbound header manipulation:         | HMRtowardsLync            | •                     |
| Apply outbound manipulation on:       | next-hop-only             | •                     |
| Tags:                                 | Add Edit Delete           |                       |
|                                       |                           |                       |
|                                       |                           |                       |
|                                       |                           |                       |
|                                       |                           |                       |
|                                       | OK Back                   |                       |
|                                       |                           |                       |

## **Configure Users**

Next we will populate users in the User database. User entries can be added manually or uploaded in a format pre-configured to translate into a user database.

If the ECB and Active Directory are configured for LDAP integration, then it is NOT necessary to define users in the User database on the ECB.

Click on the Users icon under Service Provisioning.

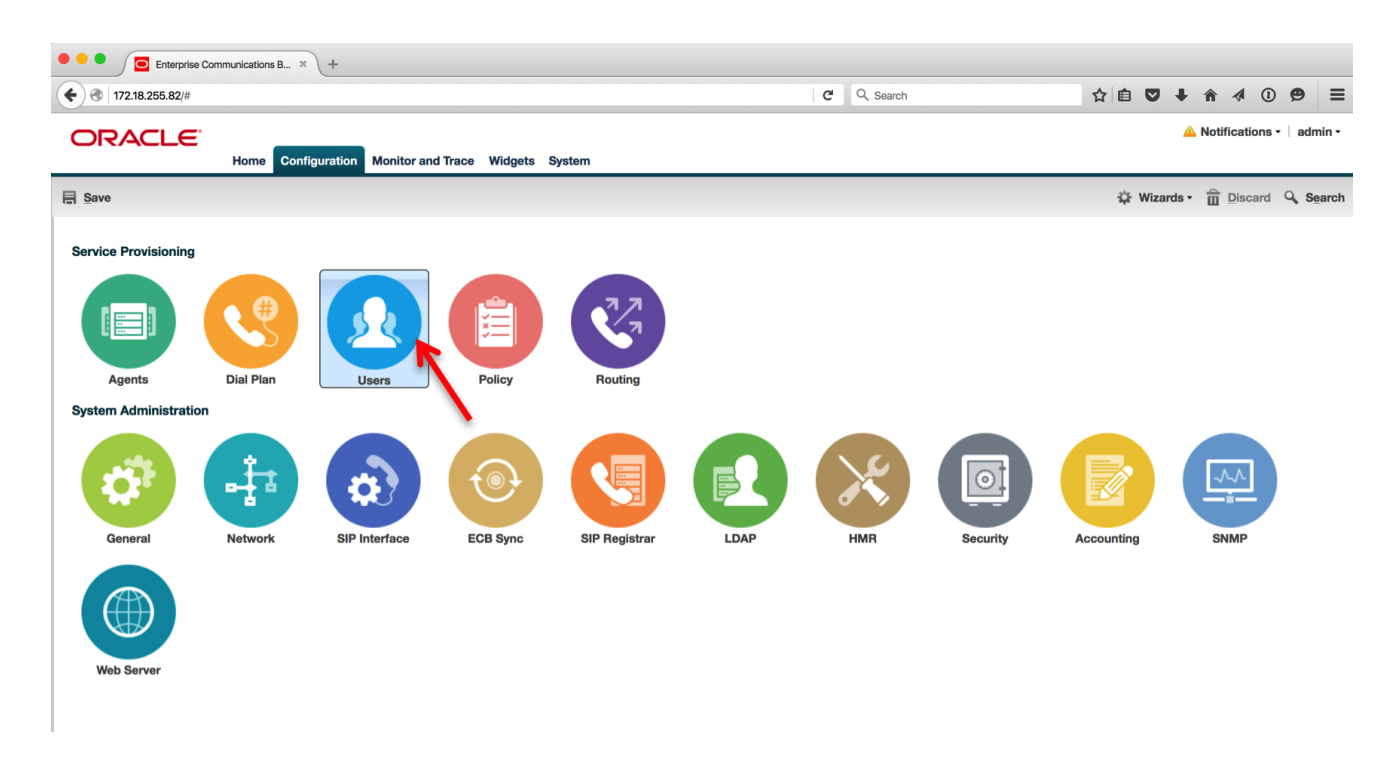

The User entries page will be displayed. Click on Add to start adding users.

| ORACLE                               |      |                 |                   |         |        |
|--------------------------------------|------|-----------------|-------------------|---------|--------|
|                                      | Home | Configuration   | Monitor and Trace | Widgets | System |
| Save                                 |      |                 |                   |         |        |
| User entries<br>Search Criteria: All |      |                 |                   |         |        |
| Add Edit Copy                        | Del  | lete Delete All | Upload Downlo     | ad      |        |
| Number of pattern                    |      | Description     |                   |         |        |

The **Add User entries** page will be displayed. You can enter the user numbers in E.164 format without the + (15712935327) or a number range (1571293[400-599]) in the **Number** field. Assign the appropriate **Agent** and **Dialing context** and click **OK**.

| Add User entries   |                 |   |
|--------------------|-----------------|---|
| Number or pattern: | 15712935327     |   |
| Description:       |                 |   |
|                    |                 |   |
| Dialing context:   | Oracle.Avaya6_3 | ~ |
| Agent:             | avaya6dot3      | ~ |
| Tags:              | Add Edit Delete |   |
|                    |                 |   |
|                    |                 |   |
|                    |                 |   |
|                    |                 |   |
|                    |                 |   |

Continue adding users as shown above using the corresponding agents and dialing contexts.

#### **Configure Routing**

The ECB performs its session routing via the route configuration. The route configuration establishes hop-by-hop paths to signaling endpoints. Oracle ECB routing configuration allows the user to specify a route's cost to specify route preference. Cost may or may not be based on monetary considerations. But the reach of an enterprise's network often does allow the user to configure routes that keep session traffic within the enterprise infrastructure rather than incurring cost associated with a service provider.

The Oracle ECB allows for a range of route preference criteria to differentiate between routing paths. Criteria include source routing based on the agent or calling number. Target-oriented criteria are also available, allowing the enterprise to designate preferred paths for specific called numbers.

We need not configure a route for the users defined in the user database as the ECB will use their configured agents as next hop to route the calls. Since ECB does not support DNS load balancing as of now, the Lync users are assigned with one mediation server as their agent. To ensure the calls complete if the first mediation server in the pool goes down, we will configure a route to the second agent of the pool with a higher cost. On the **Configuration** tab click on the **Routing** icon under **Service Provisioning**.

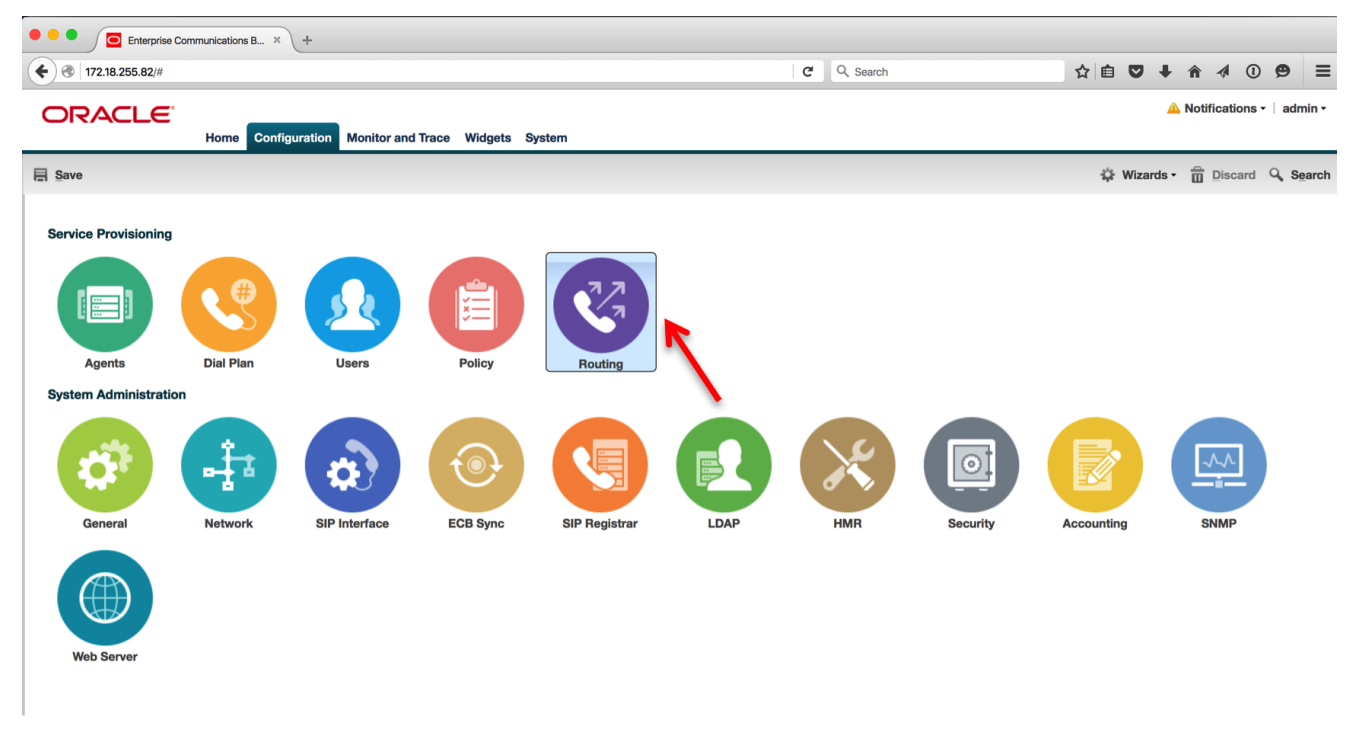

On the Routing table page, click Add to add a route.

| ORACLE                                |                     |                           |               |
|---------------------------------------|---------------------|---------------------------|---------------|
|                                       | Home Configuration  | Monitor and Trace Widgets | System        |
| Save                                  |                     |                           |               |
| Routing table<br>Search Criteria: All |                     |                           |               |
| Add K Edit Co                         | py Delete Delete Al | I Upload Download         |               |
| Source agent                          | Calling number      | Dest agent                | Called number |

Add a routing entry for the Lync 2013 user – 15712935325 with the **Route** set to the second mediation server – med2.lynclabsram.local with a cost of 20 and click **OK**.

| Modify Routing entry |                                                |               |
|----------------------|------------------------------------------------|---------------|
| Source agent:        | *                                              | ~             |
| Calling number:      | *                                              |               |
| Dest agent:          | *                                              | ~             |
| Called number:       | 15712935325                                    |               |
| Route:               | med2.lynclabsram.local                         | ~             |
| Cost:                | 20                                             | (Range: 0100) |
| Policy:              | Add Edit Delete                                |               |
|                      |                                                |               |
|                      |                                                |               |
|                      |                                                |               |
|                      |                                                |               |
|                      |                                                |               |
| Description:         | failover route to lync 2013 mediation server 2 |               |
|                      |                                                |               |

When the ECB receives a call for 15712935325, it looks up the user DB and finds that this user is associated to med1.lynclabsram.local and routes the call to it. If this agent is down, ECB will find the above entry and route the call to the second agent of the pool – med2.lynclabsram.local.

Configure a route for called number 91XXXXXXXX to point to the Oracle E-SBC. If a user dials an external number by dialing 9 and then 1 and the number, the ECB will route the call to the E-SBC to get to the service provider network.

| Modify Routing entry |                 |               |
|----------------------|-----------------|---------------|
| Source agent:        | *               | ~             |
| Calling number:      | *               |               |
| Dest agent:          | *               | ~             |
| Called number:       | 91XXXXXXXXXX    |               |
| Route:               | 10.64.3.122     | ~             |
| Cost:                | 5               | (Range: 0100) |
| Policy:              | Add Edit Delete |               |
|                      |                 |               |
|                      |                 |               |
|                      |                 |               |
|                      |                 |               |
|                      |                 |               |
| Description:         |                 |               |
|                      |                 |               |

The **Routing Table** page will be displayed listing all the routes added. When you select a specific route, its **Route tree** is displayed at the bottom.

| Routing table<br>Search Criteria: All |                     |                |               |                        |      |        |                            |       |
|---------------------------------------|---------------------|----------------|---------------|------------------------|------|--------|----------------------------|-------|
| Add Edit Cop                          | Delete Delete All U | pload Download |               |                        |      | Search | <ul> <li>Search</li> </ul> | Clear |
| Source agent                          | Calling number      | Dest agent     | Called number | Route                  | Cost | Policy |                            |       |
| •                                     | •                   | •              | 15712935320   | 10.71.2.10             | 0    |        |                            |       |
| *                                     | *                   | *              | 15712935325   | med2.lynclabsram.local | 20   |        |                            |       |
| •                                     | •                   | •              | 15712935326   | med3.lynclabsram.local | 0    |        |                            |       |
| •                                     | •                   | •              | 15712935327   | avaya7                 | 0    |        |                            |       |
| •                                     | •                   | •              | 15712935328   | 10.71.3.10             | 0    |        |                            |       |
| •                                     | *                   | •              | 91XXXXXXXXX   | 10.64.3.122            | 5    |        |                            |       |
| Displaying 1 - 6 of 6                 |                     |                |               |                        |      |        |                            |       |
|                                       | Back                |                |               |                        |      |        |                            |       |
| Route tree                            |                     |                |               |                        |      |        |                            |       |
| Cost Hops                             |                     |                |               |                        |      |        |                            |       |
| 20 — cost: 20<br>called number:       | 15712935325         | absram.local   |               |                        |      |        |                            |       |
|                                       |                     |                |               |                        |      |        |                            |       |
|                                       |                     |                |               |                        |      |        |                            |       |
|                                       |                     |                |               |                        |      |        |                            |       |

#### Configure LDAP Integration with Active Directory

This is an optional step. If LDAP is used, then users do not need to be defined in the ECB's User database or in the Routing database. The Oracle ECB supports LDAP as a communications mechanism for interaction with an LDAP server. For many enterprises, this means utilizing Active Directory, a common LDAP-based service, to request information used in SIP session routing and authentication. The Oracle ECB's LDAP client requires configuration on the Oracle ECB and the LDAP server.

Configuration aspects of LDAP client configuration include:

· LDAP server access—The user specifies LDAP server location and access preferences.

• Routing queries—The user specifies the conditions wherein the Oracle ECB performs an LDAP dip to obtain location information (home agent) for FROM and REQUEST-URIS.

• AoR queries—Optionally searches for additional AoR matches in Active Directory so that it can create additional routes to target users that have contacts stored in separate records.

#### Click on the LDAP icon under System Administration.

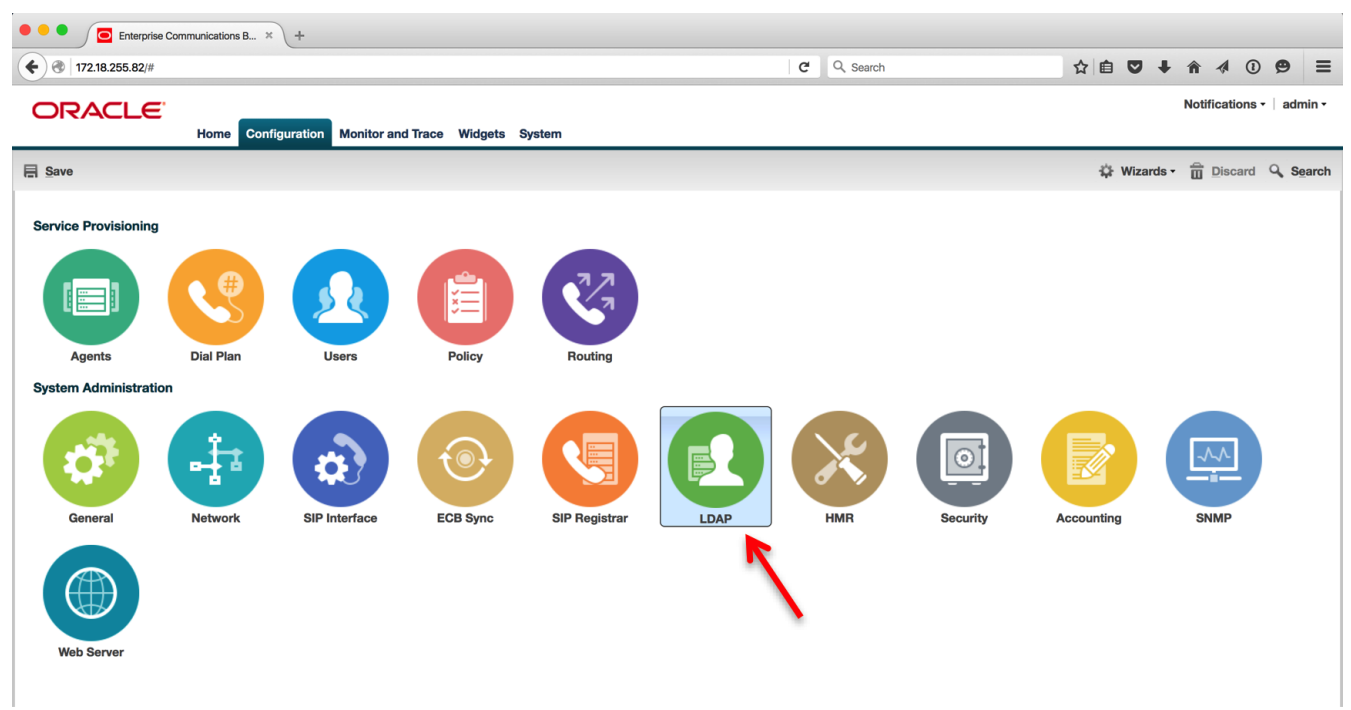

Select the "global" LDAP config and click Edit.

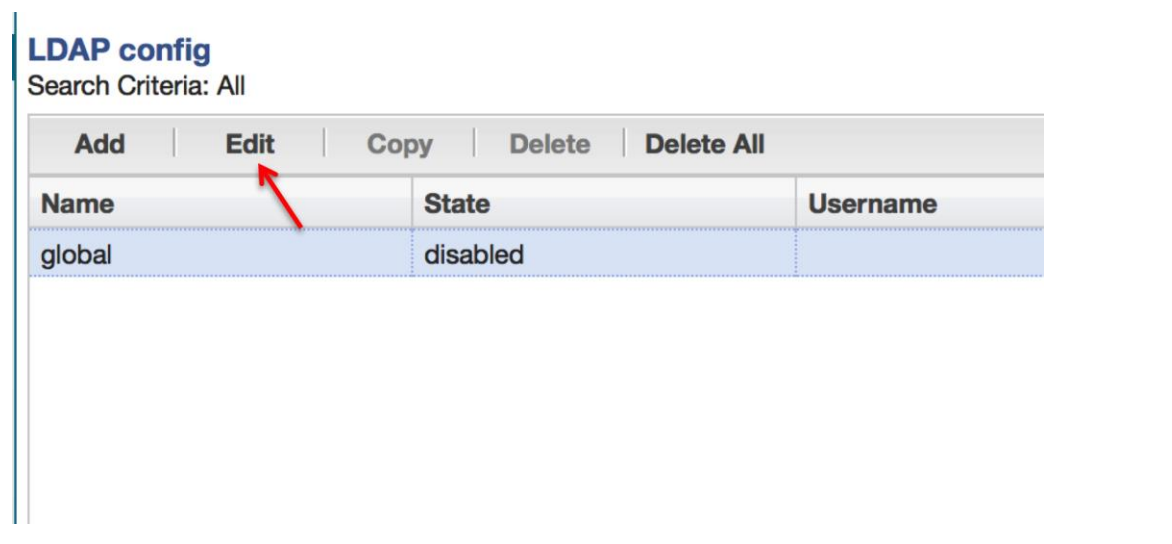

Check the State checkbox to enable LDAP, then under LDAP servers click Add:

| Modify LDAP config |                                   |
|--------------------|-----------------------------------|
| Name:              | global                            |
| State:             |                                   |
| LDAP servers:      | Add Edit Delete Move up Move down |

Enter the LDAP server's IP address. If no port is specified, the ECB will use the default of 389.

| Modify LDAP config |                   |                                       |
|--------------------|-------------------|---------------------------------------|
| Name:              | global            |                                       |
| State:             |                   |                                       |
| LDAP servers:      | Add Edit Delete M | ove up   Move down                    |
|                    |                   |                                       |
|                    |                   |                                       |
|                    | Add               | <u>×</u>                              |
|                    | LDAP servers:     | 172.16.31.91                          |
|                    |                   | · · · · · · · · · · · · · · · · · · · |
| Username:          |                   |                                       |
| Password:          | •••••             |                                       |
| LDAP search base:  | CN=Us             | Apply/Add another Cancel              |
| Timeout limit:     | 15                | (Range: 1300)                         |

Click **Apply/Add another** to enter a secondary LDAP server IP, or click **OK** to use only one. If two are entered, the ECB will attempt to communicate with the first one, and if there is a failure, it will try the next server in the list on the next call.

Enter the LDAP sever username in the Username field, then click on Set next to the Password field to enter the LDAP server password.

| Modify LDAP config |                                       |
|--------------------|---------------------------------------|
| Name:              | global                                |
| State:             |                                       |
| LDAP servers:      | Add Edit Delete Move up Move down     |
|                    | 172.16.31.91:389<br>172.16.31.112:389 |
| Username:          | LYNCLABSRAM\Administrator             |
| Password:          | Set                                   |
|                    |                                       |

Enter and re-enter the password, then click OK.

| Modify LDAP config    |                         |           |
|-----------------------|-------------------------|-----------|
| Name:                 | global                  |           |
| State:                |                         |           |
| LDAP servers:         | Add Edit Delete Move up | Move down |
|                       | 172.16.31.91:389        |           |
|                       | 172.16.31 112.380       |           |
|                       | Set Password            | ×         |
|                       | Password:               |           |
|                       | Confirm Password:       |           |
| Username:             | LYNCLAB                 |           |
| Password:             |                         |           |
| LDAP search base:     | CN=Users                | Canaal    |
| Timeout limit:        | 15 (nange:              |           |
| Max request timeouts: | 3 (Range:               | 010)      |

Enter the **LDAP search base**. In the test lab, we used "CN=Users,DC=lynclabsram,DC=local" as shown in the following screenshot, where CN stands for Common Name and DC stands for Domain Component.

| Modify LDAP config    |                                   |
|-----------------------|-----------------------------------|
| Name:                 | global                            |
| State:                |                                   |
| LDAP servers:         | Add Edit Delete Move up Move down |
|                       | 172.16.31.91:389                  |
|                       | 172.16.31.112:389                 |
|                       |                                   |
|                       |                                   |
|                       |                                   |
|                       |                                   |
| Username:             | LYNCLABSRAMVAdministrator         |
| Password:             | Set                               |
| LDAP search base:     | CN=Users,DC=lynclabsram,DC=local  |
| Timeout limit:        | 15 (Range: 1300)                  |
| Max request timeouts: | 3 (Range: 010)                    |
| Tcp keepalive:        |                                   |

Scroll down and select "attribute-order" under the Route mode.

| lodify LDAP config       |                  |                  |               |
|--------------------------|------------------|------------------|---------------|
| Username:                | LYNCLABSRAM\Ad   | ministrator      |               |
| Password:                | •••••            | Set              |               |
| LDAP search base:        | CN=Users,DC=lync | labsram,DC=local |               |
| Timeout limit:           | 15               |                  | (Range: 1300) |
| Max request timeouts:    | 3                |                  | (Range: 010)  |
| Tcp keepalive:           |                  |                  |               |
| Security type:           | None             | ~                |               |
| TLS profile:             |                  | ~                |               |
| Routing                  |                  |                  |               |
| State:                   | $\checkmark$     |                  |               |
| Route mode:              | attribute-order  |                  | ~             |
| From header replacement: |                  |                  |               |
| Lookup queries           | 1                |                  |               |

Under the Lookup queries, click Add:

| S profile:                                                                                                    |             | None            |                     | •        |           |
|----------------------------------------------------------------------------------------------------|-------------|-----------------|---------------------|----------|-----------|
| Routing State:                                                                                                    | L           |                 |                     |          |           |
| Route mode:                                                                                                    |             | attribute-order |                     | ~        |           |
| From header replac                                                                                                    | ement:      |                 |                     | _        |           |
| _ookup queries                                                                                                    |             |                 |                     |          |           |
| Add Edi                                                                                                    | t Copy I    | Delete   Delete | e All   Move up   I | love dov | wn        |
| \[   \]   \[   \]   \[   \]   \[   \]   \[   \]   \[   \]   \[   \]   \[   \]   \[   \]   \[   \]   \[   \]   \[   \]   \[   \]   \[   \]   \[   \]   \[   \]   \[   \]   \[   \]   \[   \]   \[   \]   \[   \]   \[   \]   \[   \]   \[   \]   \[   \]   \[   \]   \[   \]   \[   \]   \[   \]   \[   \]   \[   \]   \[   \]   \[   \]   \[   \]   \[   \]   \[   \]   \[   \]   \[   \]   \[   \]   \[   \]   \[   \]   \[   \]   \[   \]   \[   \]   \[   \]   \[   \]   \[   \]   \[   \]   \[   \]   \[   \]   \[   \]   \[   \]   \[   \]   \[   \]   \[   \]   \[   \]   \[   \]   \[   \]   \[   \]   \[   \]   \[   \]   \[   \]   \[   \]   \[   \]   \[   \]   \[   \]   \[   \]   \[   \]   \[   \]   \[   \]   \[   \]   \[   \]   \[   \]   \[   \]   \[   \]   \[   \]   \[   \]   \[   \]   \[   \]   \[   \]   \[   \]   \[   \]   \[   \]   \[   \]   \[   \]   \[   \]   \[   \]   \[   \]   \[   \]   \[   \]   \[   \]   \[   \]   \[   \]   \[   \]   \[   \]   \[   \]   \[   \]   \[   \]   \[   \]   \[   \]   \[   \]   \[   \]   \[   \]   \[   \]   \[   \]   \[   \]   \[   \]   \[   \]   \[   \]   \[   \]   \[   \]   \[   \]   \[   \]   \[   \]   \[   \]   \[   \]   \[   \]   \[   \]   \[   \]   \[   \]   \[   \]   \[   \]   \[   \]   \[   \]   \[   \]   \[   \]   \[   \]   \[   \]   \[   \]   \[   \]   \[   \]   \[   \]   \[   \]   \[   \]   \[   \]   \[   \]   \[   \]   \[   \]   \[   \]   \[   \]   \[   \]   \[   \]   \[   \]   \[   \]   \[   \]   \[   \]   \[   \]   \[   \]   \[   \]   \[   \]   \[   \]   \[   \]   \[   \]   \[   \]   \[   \]   \[   \]   \[   \]   \[   \]   \[   \]   \[   \]   \[   \]   \[   \]   \[   \]   \[   \]   \[   \]   \[   \]   \[   \]   \[   \]   \[   \]   \[   \]   \[   \]   \[   \]   \[   \]   \[   \]   \[   \]   \[   \]   \[   \]   \[   \]   \[   \]   \[   \]   \[   \]   \[   \]   \[   \]   \[   \]   \[   \]   \[   \]   \[   \]   \[   \]   \[   \]   \[   \]   \[   \]   \[   \]   \[   \]   \[   \]   \[   \]   \[   \]   \[   \]   \[   \]   \[   \]   \[   \]   \[   \]   \[   \]   \[   \]   \[   \] | Lo          | okup number     |                     |          |           |
| Attribute                                                                                                    | Format type | Regex par       | tern Regex r        | esult    | Attribute |
|                                                                                                    |             |                 |                     |          |           |

This is where attributes are referenced that determine the agent a user is assigned to. In the following example, msRTCSIP-Line is assigned to Lync 2013 and telephoneNumber is assigned to Cisco CUCM. When the ECB does an LDAP query, it will send these attributes. In the response, the server will return the attributes assigned to a particular user. Let's say the LDAP response returns both msRTCSIP-Line and telephoneNumber with value 15712935329, then the ECB knows to route the call to the same number on both Lync 2013 and CUCM. Whether it does this serially or in parallel depends on the SIP Interface "enable parallel forking" setting.

Add the following query and assign it to Lync 2013 (med3.lynclabsram.local in our test lab). The Lookup number format type should be regular-expression, and the Home agent attribute can be anything. The Lookup number regex pattern and result are default values.

## **Modify Lookup query**

| Lookup number attribute:     | msRTCSIP-Li     |
|------------------------------|-----------------|
| Lookup number format type:   | regular-expres  |
| Lookup number regex pattern: | ^\+?1?(\d{3})(  |
| Lookup number regex result:  | tel:+1\$1\$2\$3 |
| Home agent attribute:        | info            |
| Home agent regex pattern:    |                 |
| Home agent regex result:     |                 |
| Default home agent:          | med3.lynclab    |
| Fork group attribute:        |                 |
|                              |                 |

| msRTCSIP-Line                 |   |
|-------------------------------|---|
| regular-expression            | ~ |
| ^\+?1?(\d{3})(\d{3})(\d{4})\$ |   |
| tel:+1\$1\$2\$3               |   |
| info                          |   |
|                               |   |
|                               |   |
| med3.lynclabsram.local        |   |
|                               |   |

Add the following lookup query and assign it to Cisco CUCM:

## **Modify Lookup query**

| Lookup number attribute:     | telephoneNumber               |
|------------------------------|-------------------------------|
| Lookup number format type:   | E164-no-plus                  |
| Lookup number regex pattern: | ^\+?1?(\d{3})(\d{3})(\d{4})\$ |
| Lookup number regex result:  | tel:+1\$1\$2\$3               |
| Home agent attribute:        | aaa                           |
| Home agent regex pattern:    |                               |
| Home agent regex result:     |                               |
| Default home agent:          | 10.71.2.10                    |
| Fork group attribute:        |                               |

Add other lookup queries as needed and determined by your Active Directory configuration.

When finished adding lookup queries, set the Lookup number format type to E164. Leave the Lookup number attribute at its default value of sAMAccountName.

## Modify LDAP config

| Add                            | Copy Dele                                           |                                                | le up   Move dow | 'n        |
|--------------------------------|-----------------------------------------------------|------------------------------------------------|------------------|-----------|
|                                | Looku                                               | p number                                       |                  |           |
| Attribute                      | Format type                                         | Regex pattern                                  | Regex result     | Attribute |
| msRTCSIP-Line                  | regular-expression                                  | ^\+?1?(\d{3})(\d{3})                           | tel:+1\$1\$2\$3  | info      |
|                                |                                                     |                                                |                  |           |
| telephoneNumber                | E164-no-plus                                        | ^\+?1?(\d{3})(\d{3})                           | tel:+1\$1\$2\$3  | aaa       |
| telephoneNumber                | E164-no-plus                                        | ^\+?1?(\d{3})(\d{3})                           | tel:+1\$1\$2\$3  | aaa       |
| Address of re<br>Lookup number | E164-no-plus                                        | ^\+?1?(\d{3})(\d{3})<br>sAMAccountName         | tel:+1\$1\$2\$3  | aaa       |
| telephoneNumber                | E164-no-plus<br>ecord<br>attribute:<br>format type: | ^\+?1?(\d{3})(\d{3})<br>sAMAccountName<br>E164 | tel:+1\$1\$2\$3  | aaa       |

Click **OK** to finish the LDAP configuration.

### Save and activate the configuration

We will now save and activate our ECB configuration. Click Save on the top left hand side of the Configuration tab.

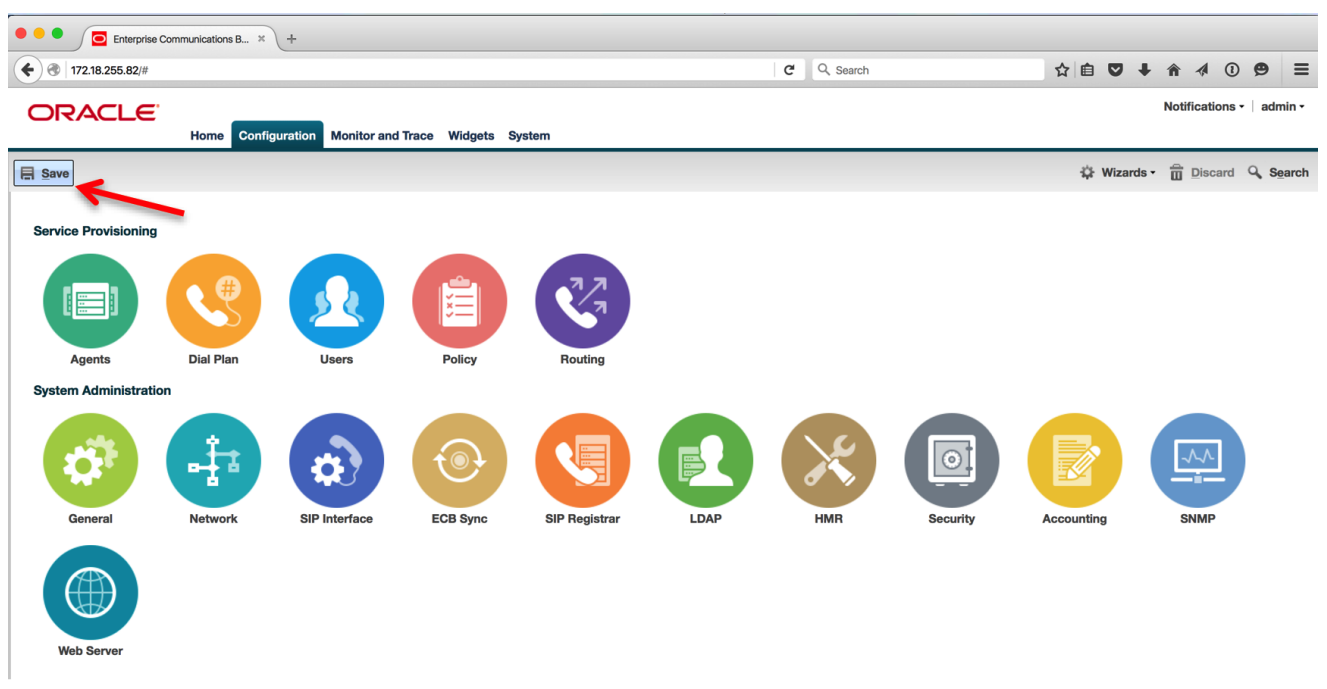

A progress dialog box will appear showing that the configuration in being saved.

You will be asked to confirm if you would like to activate the configuration. Click Activate.

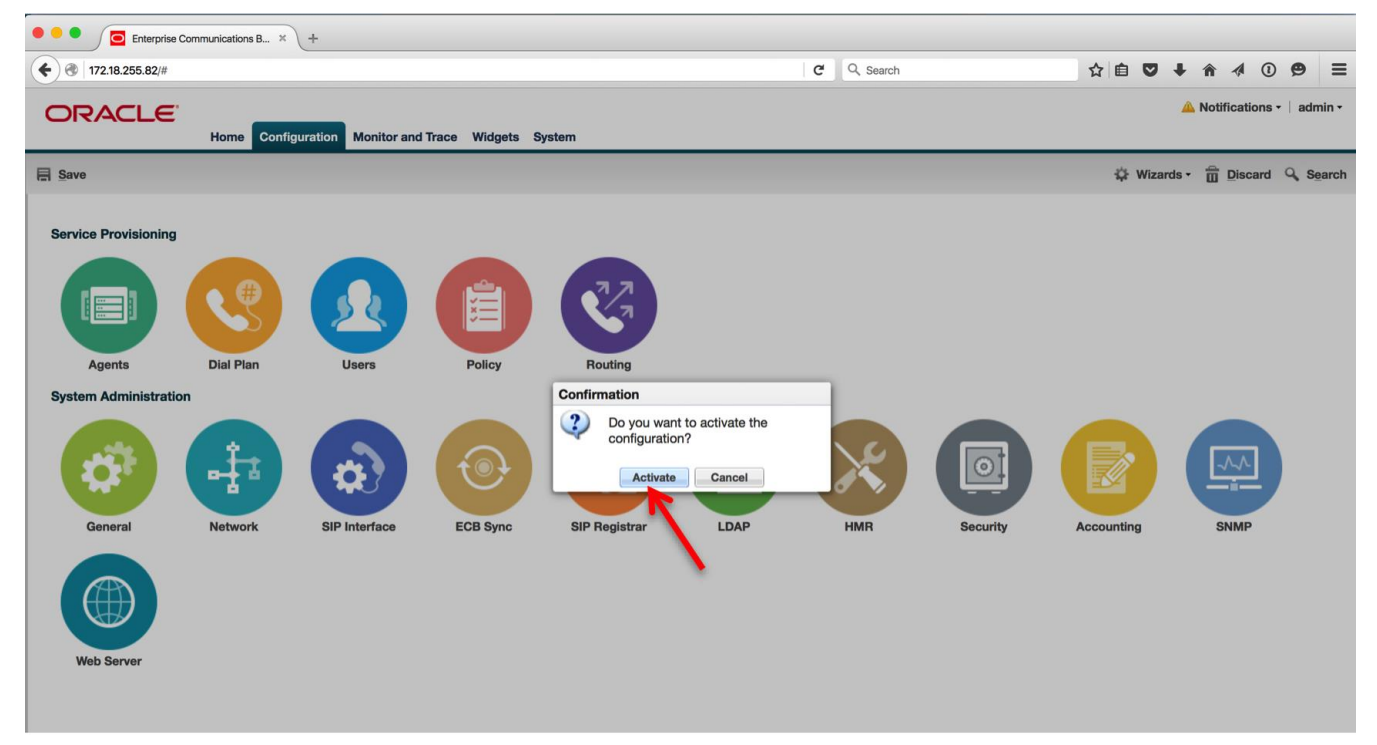

After the activation is completed, you will see the screen below

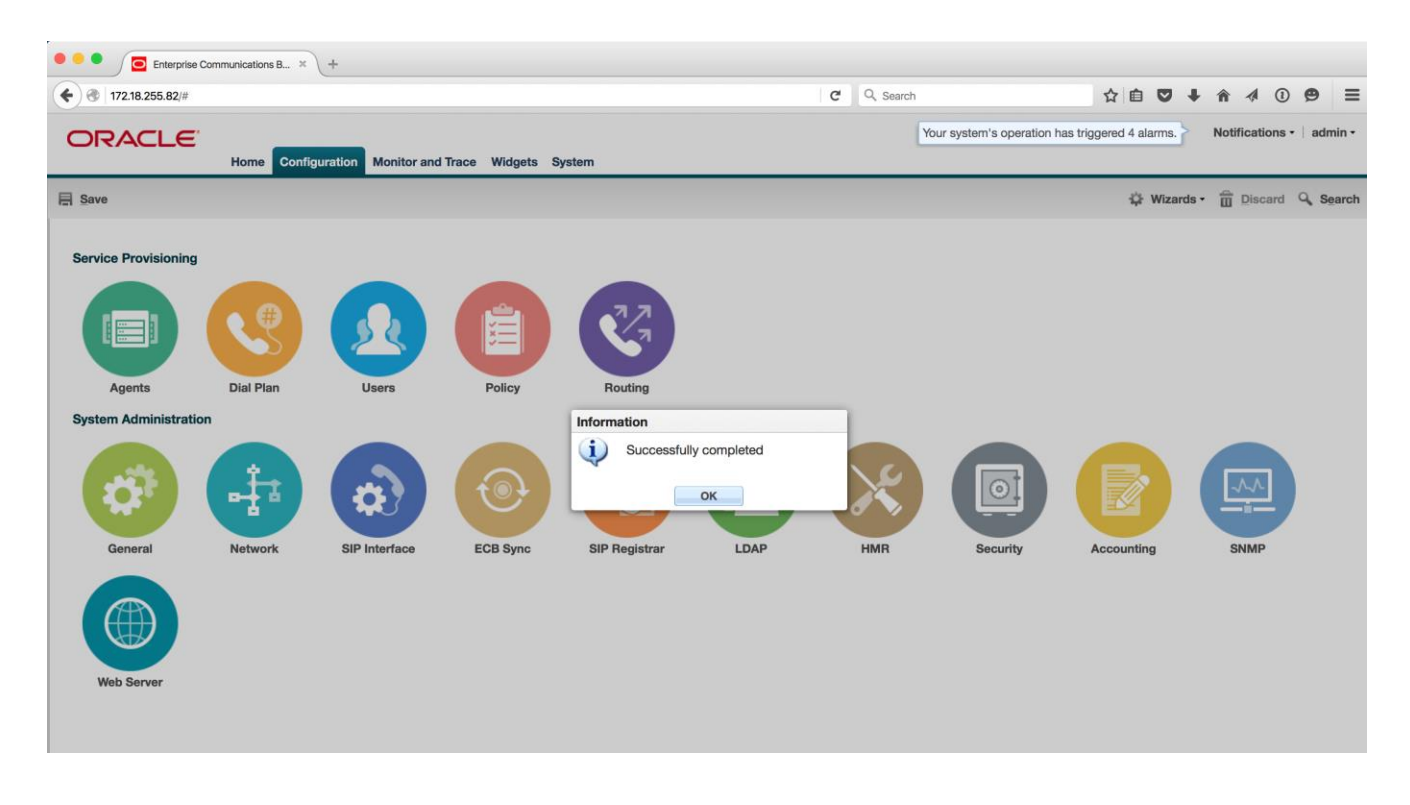

Click OK and the ECB configuration is now complete.

# Phase 2 – Configuring the Oracle Enterprise SBC

In this section we describe the steps for configuring an Oracle Enterprise SBC (E-SBC) for use with the Oracle ECB, Microsoft Lync & Skype for Business, Cisco CUCM, and Avaya Aura. The E-SBC will connect the Enterprise network to the Service Provider network in a SIP trunking scenario.

## In Scope

The following guide for configuring the Oracle SBC assumes that this is a newly deployed device dedicated to a single customer. Please see the ACLI Configuration Guide on <a href="http://docs.oracle.com/cd/E61547\_01/index.html">http://docs.oracle.com/cd/E61547\_01/index.html</a> for a better understanding of the Command Line Interface (CLI).

Note that Oracle offers several models of the SBC. This document covers the setup for the 1100, 3820, 4500, 4600, and 6300 platforms running OS ECZ7.3.0 MR-1 or later. If instructions are needed for other Oracle SBC models, please contact your Oracle representative.

## Out of Scope

- Configuration of Network management including SNMP and RADIUS
- Configuration of Distributed Denial of Service (DDoS) protection parameters as these are based on individual customer requirements.

## What will you need

- RJ45/DB9 serial adapter provided with the SBC, along with a straight-through Ethernet cable to go from the adapter to the SBC's console port (on the rear of the 1100, 4600, and 6300, and the front of the 3820 and 4500).
- Terminal emulation application such as PuTTY or HyperTerm
- Passwords for the User and Superuser modes on the Oracle SBC
- IP address to be assigned to the management interface (eth0, labeled Mgmt0 on the SBC chassis) of the SBC the eth0 management interface must be connected and configured to a management network separate from the service interfaces. Otherwise the SBC is subject to ARP overlap issues, loss of system access when the network is down, and compromised DDoS protection. Oracle does not support SBC configurations with management and media/service interfaces on the same subnet.
- IP address of the Oracle ECB.
- IP addresses to be used for the SBC internal and external facing ports (Service Interfaces)

## **SBC- Getting Started**

Once the Oracle SBC is racked and the power cable connected, you are ready to set up physical network connectivity. **Note: use** the console port on the front of the SBC, not the one on the back, on platforms such as the 3820 and 4500 that have two console ports.

Plug the slot 0 port 0 (s0p0) interface into your outside (SIP Trunk-facing) network and the slot 1 port 0 (s1p0) interface into your inside (ECB-facing) network. Once connected, you are ready to power on and perform the following steps.

All commands are in bold, such as **configure terminal**; parameters in bold red such as **oraclesbc1** are parameters which are specific to an individual deployment. **Note:** The CLI is case sensitive.

Establish the serial connection and logging in the SBC

Confirm the SBC is powered off and connect one end of a straight-through Ethernet cable to the console port on the SBC and the other end to console adapter that ships with the SBC, connect the console adapter (a DB9 adapter) to the DB9 port on a workstation, running a terminal emulator application such as PuTTY. Start the terminal emulation application using the following settings:

- Baud Rate=115200
- Data Bits=8
- Parity=None
- Stop Bits=1
- Flow Control=None

Power on the SBC and confirm that you see the following output from the bootup sequence.

| Putty COM3 - Putty Currently Sharing                                   |   |
|------------------------------------------------------------------------|---|
| Starting tEbmd                                                         | ~ |
| Starting tSipd                                                         |   |
| Starting tLrtd                                                         |   |
| Starting tH323d                                                        |   |
| Starting tH248d                                                        |   |
| Starting tBgfd                                                         |   |
| Starting tSecured                                                      |   |
| Starting tAuthd                                                        |   |
| Starting tCertd                                                        |   |
| Starting tIked                                                         |   |
| Starting tauditd                                                       |   |
| Starting tauditpusher                                                  |   |
| Starting tSnmpd                                                        |   |
| Start platform alarm                                                   |   |
| Initializing /ramdrv Cleaner                                           |   |
| Starting Logitaner task                                                |   |
| Bringing up shell                                                      |   |
| Jamin Security in disabled                                             |   |
| Starting SSN                                                           |   |
| SSH Cli init: allocated memory for 5 connections                       |   |
| acli: max telnet sessions: 5                                           | = |
| Password: 0x21a059c8 (tAlarm): eth0: Link is up (1000Mb/s full duplex) |   |
|                                                                        | - |

Enter the following commands to login to the SBC and move to the configuration mode. Note that the default SBC password is "**acme**" and the default super user password is "**packet**".

```
Password: acme
oraclesbcl> enable
Password: packet
oraclesbcl# configure terminal
oraclesbcl(configure)#
```

You are now in the global configuration mode.

Initial Configuration - Assigning the management Interface an IP address

To assign an IP address, one has to configure the bootparams on the SBC by going to

oraclesbc1# configure terminal --- >bootparams

- Once you type "bootparam" you have to use "carriage return" key to navigate down
- A reboot is required if changes are made to the existing bootparams. Note these example boot parameters are specific to the 4600 platform. Other platforms will have different boot parameters. Use nnECZ730m1.64.bz for the 1100, 4500, 4600, and the 6300. Use nnECZ730m1.32.bz for the 3820.

```
ORACLESBC1(configure)# bootparam
'.' = clear field; '-' = go to previous field; g
= guit
```

```
Boot File
                     : /boot/nnECZ730m1.64.bz
IP Address
                     : 192.168.79.44
VLAN
                     :
                     : 255.255.255.224
Netmask
                     : 192.168.79.33
Gatewav
IPv6 Address
                     :
IPv6 Gatewav
                     :
Host IP
                     : 0.0.0.0
FTP username
                     : vxftp
                     : vxftp123
FTP password
Flags
                     :
Target Name
                    : oraclesbc1
Console Device
                    : COM1
Console Baudrate
                     : 115200
Other
                     :
NOTE: These changed parameters will not go into
effect until reboot.
Also, be aware that some boot parameters may also
be changed through
PHY and Network Interface Configurations.
```

## **Configuring the SBC**

The following section walks you through configuring the Oracle Enterprise SBC required to work with the Oracle Enterprise Communications Broker (ECB) in an environment with Microsoft Lync, Skype for Business, Cisco CUCM, and Avaya Aura.

It is outside the scope of this document to include all the interoperability working information as it will differ in every deployment.

**High Availability** 

The Mgmt1 and Mgmt2 (labeled wancom1 and wancom2 in the configuration) ports which are on the rear panel of the SBC are used for the purpose of High Availability on the E-SBC. Crossover cables must be connected between these ports on the SBCs, i.e. Mgmt1 to Mgmt1 and Mgmt2 to Mgmt2. Please refer to the "High Availability Nodes" in the ACLI configuration guide for ECZ730 for more details.

**Local Policies** 

Path: configure terminal > session-router > local-policy

| local-policy        |             |
|---------------------|-------------|
| from-address        | *           |
| to-address          | *           |
| source-realm        | SIP-Trunk   |
| description         |             |
| activate-time       |             |
| deactivate-time     |             |
| state               | enabled     |
| policy-priority     | none        |
| policy-attribute    |             |
| next-hop            | 10.64.3.124 |
| realm               | towards-ecb |
| action              | none        |
| terminate-recursion | disabled    |
| carrier             |             |
| start-time          | 0000        |
| end-time            | 2400        |

|              | days-of-week        |         | U-S            |
|--------------|---------------------|---------|----------------|
|              | cost                |         | 0              |
|              | state               |         | enabled        |
|              | app-protocol        |         | SIP            |
|              | methods             |         |                |
|              | media-profiles      |         |                |
|              | lookup              |         | single         |
|              | next-key            |         |                |
|              | eloc-str-lkup       |         | disabled       |
|              | eloc-str-match      |         |                |
| local-policy |                     |         |                |
| from-ad      | ldress              | *       |                |
| to-addr      | ess                 | *       |                |
| source-      | realm               | towards | -ecb           |
| descrip      | otion               |         |                |
| activat      | ce-time             |         |                |
| deactiv      | vate-time           |         |                |
| state        |                     | enabled |                |
| policy-      | priority            | none    |                |
| policy-      | attribute           |         |                |
|              | next-hop            |         | 192.168.147.48 |
|              | realm               |         | SIP-Trunk      |
|              | action              |         | none           |
|              | terminate-recursion |         | disabled       |
|              | carrier             |         |                |
|              | start-time          |         | 0000           |
|              | end-time            |         | 2400           |
|              | days-of-week        |         | U-S            |
|              | cost                |         | 0              |
|              | state               |         | enabled        |
|              | app-protocol        |         | SIP            |
|              | methods             |         |                |
|              | media-profiles      |         |                |
|              | lookup              |         | single         |
|              | next-key            |         |                |
|              | eloc-str-lkup       |         | disabled       |
|              | eloc-str-match      |         |                |

## Media Manager

## Path: configure terminal > media-manager > media-manager > select > done

| media-manager                |          |
|------------------------------|----------|
| state                        | enabled  |
| latching                     | enabled  |
| flow-time-limit              | 86400    |
| initial-guard-timer          | 300      |
| subsq-guard-timer            | 300      |
| tcp-flow-time-limit          | 86400    |
| tcp-initial-guard-timer      | 300      |
| tcp-subsq-guard-timer        | 300      |
| tcp-number-of-ports-per-flow | 2        |
| hnt-rtcp                     | disabled |
| algd-log-level               | NOTICE   |
| mbcd-log-level               | NOTICE   |
| <br>options                       |          |
|-----------------------------------|----------|
| red-flow-port                     | 1985     |
| red-mgcp-port                     | 1986     |
| red-max-trans                     | 10000    |
| red-sync-start-time               | 5000     |
| red-sync-comp-time                | 1000     |
| media-policing                    | enabled  |
| max-signaling-bandwidth           | 1000000  |
| max-untrusted-signaling           | 100      |
| min-untrusted-signaling           | 30       |
| tolerance-window                  | 30       |
| trap-on-demote-to-deny            | disabled |
| trap-on-demote-to-untrusted       | disabled |
| syslog-on-demote-to-deny          | disabled |
| syslog-on-demote-to-untrusted     | disabled |
| rtcp-rate-limit                   | 0        |
| anonymous-sdp                     | disabled |
| arp-msg-bandwidth                 | 32000    |
| rfc2833-timestamp                 | disabled |
| default-2833-duration             | 100      |
| rfc2833-end-pkts-only-for-non-sig | enabled  |
| translate-non-rfc2833-event       | disabled |
| media-supervision-traps           | disabled |
| dnsalg-server-failover            | disabled |
| syslog-on-call-reject             | disabled |
|                                   |          |

# **Network Interfaces**

# Path: configure terminal > system > network-interface

| network-interface |              |                                     |
|-------------------|--------------|-------------------------------------|
| name              |              | s0p0                                |
| sub-port-i        | .d           | 0                                   |
| descriptio        | n            | For SIP-Trunk                       |
| hostname          |              |                                     |
| ip-address        | •            | 192.168.79.126 (virtual IP)         |
| pri-utilit        | y-addr       | 192.168.79.127 (for HA only)        |
| sec-utilit        | y-addr       | 192.168.79.128 (for HA only)        |
| netmask           |              | 255.255.255.224                     |
| gateway           |              | 192.168.79.97                       |
| sec-gatewa        | У            |                                     |
| gw-heartbe        | eat          |                                     |
| st                | ate          | disabled                            |
| he                | eartbeat     | 0                                   |
| re                | etry-count   | 0                                   |
| re                | etry-timeout | 1                                   |
| he                | ealth-score  | 0                                   |
| dns-ip-pri        | mary         |                                     |
| dns-ip-bac        | :kupl        |                                     |
| dns-ip-bac        | kup2         |                                     |
| dns-domain        | L            |                                     |
| dns-timeou        | ıt           | 11                                  |
| signaling-        | mtu          | 0                                   |
| hip-ip-lis        | t            | 192.168.79.126 (add-hip-ip command) |
| ftp-addres        | S            |                                     |

icmp-address 192.168.79.126 (add-icmp-ip command) snmp-address telnet-address ssh-address network-interface name s1p0 sub-port-id 0 description Facing Oracle ECB hostname 10.64.3.122 (virtual IP) ip-address 10.64.3.120 (for HA only) pri-utility-addr 10.64.3.121 (for HA only) sec-utility-addr netmask 255.255.0.0 10.64.1.1 gateway sec-gateway gw-heartbeat disabled state heartbeat 0 retry-count 0 retry-timeout 1 health-score 0 dns-ip-primary dns-ip-backup1 dns-ip-backup2 dns-domain dns-timeout 11 signaling-mtu 0 hip-ip-list 10.64.3.122 (add-hip-ip command) ftp-address icmp-address 10.64.3.122 (add-icmp-ip command) snmp-address telnet-address 10.64.3.122 (add-ssh-ip command) ssh-address network-interface name wancom1 sub-port-id 0 description hostname ip-address 169.254.1.1 pri-utility-addr 169.254.1.2 sec-utility-addr netmask 255.255.255.252 gateway sec-gateway gw-heartbeat disabled state heartbeat 0 0 retry-count retry-timeout 1 health-score 0 dns-ip-primary dns-ip-backup1 dns-ip-backup2 dns-domain dns-timeout 11 signaling-mtu 0

|          | hin-in-list      |                 |
|----------|------------------|-----------------|
|          | ftn-address      |                 |
|          | icmp-address     |                 |
|          | enmp-address     |                 |
|          | telnet-address   |                 |
|          | ssh-address      |                 |
| network- | -interface       |                 |
| HECWOIX  | name             | wancom?         |
|          | sub-port-id      | 0               |
|          | description      | Ŭ               |
|          | hostname         |                 |
|          | in-address       |                 |
|          | pri-utility-addr | 169 254 2 1     |
|          | sec-utility addr | 169 254 2 2     |
|          | netmask          | 255 255 255 252 |
|          | ateway.          | 233.233.233.232 |
|          | sec-dateway      |                 |
|          | gw-heartheat     |                 |
|          | gw nearcheac     | disabled        |
|          | heartheat        | 0               |
|          | retry-count      | 0               |
|          | retry-timeout    | 1               |
|          | health-score     | 0               |
|          | dns-in-primary   | 0               |
|          | dns-in-backunl   |                 |
|          | dns-in-backup?   |                 |
|          | dns-domain       |                 |
|          | dns-timeout      | 11              |
|          | signaling-mtu    | 0               |
|          | hip-ip-list      |                 |
|          | ftp-address      |                 |
|          | icmp-address     |                 |
|          | snmp-address     |                 |
|          | telnet-address   |                 |
|          | ssh-address      |                 |
|          |                  |                 |

#### **Physical Interfaces**

Path: configure terminal > system > phy-interface

| phy-interface |                                          |                                   |
|---------------|------------------------------------------|-----------------------------------|
|               | name                                     | s0p0                              |
|               | operation-type                           | Media                             |
|               | port                                     | 0                                 |
|               | slot                                     | 0                                 |
|               | virtual-mac                              | 00:08:25:04:0d:1e <- determine by |
| issuing       | the "show prom-info main" command from   | the # prompt, noting the starting |
| MAC add       | ress, and replacing the last character w | ith "e". For HA only.             |
|               | admin-state                              | enabled                           |
|               | auto-negotiation                         | enabled                           |
|               | duplex-mode                              | FULL                              |
|               | speed                                    | 100                               |
|               | wancom-health-score                      | 50                                |
|               | overload-protection                      | disabled                          |
| phy-int       | erface                                   |                                   |
|               | name                                     | s1p0                              |
|               | operation-type                           | Media                             |
|               | port                                     | 0                                 |
|               | slot                                     | 1                                 |
|               | virtual-mac                              | 00:08:25:04:0d:1f <- determine by |
| issuing       | the "show prom-info main" command from   | the # prompt, noting the starting |
| MAC add       | ress, and replacing the last character w | ith "f". For HA only.             |
|               | admin-state                              | enabled                           |
|               | auto-negotiation                         | enabled                           |
|               | duplex-mode                              | FULL                              |
|               | speed                                    | 100                               |
|               | wancom-health-score                      | 50                                |
|               | overload-protection                      | disabled                          |
| phy-int       | erface                                   |                                   |
|               | name                                     | wancom1                           |
|               | operation-type                           | Control                           |
|               | port                                     | 1                                 |
|               | slot                                     | 0                                 |
|               | virtual-mac                              |                                   |
|               | admin-state                              | enabled                           |
|               | auto-negotiation                         | enabled                           |
|               | duplex-mode                              |                                   |
|               | speed                                    |                                   |
|               | wancom-health-score                      | 8                                 |
|               | overload-protection                      | disabled                          |
| phy-int       | erface                                   |                                   |
|               | name                                     | wancom2                           |
|               | operation-type                           | Control                           |
|               | port                                     | 2                                 |
|               | slot                                     | 0                                 |
|               | virtual-mac                              |                                   |
|               | admin-state                              | enabled                           |
|               | auto-negotiation                         | enabled                           |
|               | duplex-mode                              |                                   |
|               | speed                                    |                                   |
|               | wancom-health-score                      | 9                                 |
|               | overload-protection                      | disabled                          |

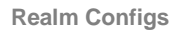

Path: configure terminal > media-manager > realm-config

| realm-config                    |               |
|---------------------------------|---------------|
| identifier                      | SIP-Trunk     |
| description                     |               |
| addr-prefix                     | 0.0.0.0       |
| network-interfaces              | s0p0:0        |
| mm-in-realm                     | enabled       |
| mm-in-network                   | enabled       |
| mm-same-ip                      | enabled       |
| mm-in-system                    | enabled       |
| bw-cac-non-mm                   | disabled      |
| msm-release                     | disabled      |
| qos-enable                      | disabled      |
| max-bandwidth                   | 0             |
| fallback-bandwidth              | 0             |
| max-priority-bandwidth          | 0             |
| max-latency                     | 0             |
| max-jitter                      | 0             |
| max-packet-loss                 | 0             |
| observ-window-size              | 0             |
| parent-realm                    |               |
| dns-realm                       |               |
| media-policy                    |               |
| media-sec-policy                |               |
| <pre>srtp-msm-passthrough</pre> | disabled      |
| class-profile                   |               |
| in-translationid                |               |
| out-translationid               |               |
| in-manipulationid               |               |
| out-manipulationid              |               |
| average-rate-limit              | 0             |
| access-control-trust-level      | none          |
| invalid-signal-threshold        | 0             |
| maximum-signal-threshold        | 0             |
| untrusted-signal-threshold      | 0             |
| nat-trust-threshold             | 0             |
| max-endpoints-per-nat           | 0             |
| nat-invalid-message-threshold   | 0             |
| wait-time-for-invalid-register  | 0             |
| deny-period                     | 30            |
| cac-failure-threshold           | 0             |
| untrust-cac-failure-threshold   | 0             |
| ext-policy-svr                  |               |
| diam-e2-address-realm           |               |
| subscription-id-type            | END_USER_NONE |
| symmetric-latching              | disabled      |
| pai-strip                       | disabled      |
| trunk-context                   |               |
| device-id                       |               |
| early-media-allow               |               |
| enforcement-profile             |               |

|       | additional-prefixes         |             |  |
|-------|-----------------------------|-------------|--|
|       | restricted-latching         | none        |  |
|       | restriction-mask            | 32          |  |
|       | user-cac-mode               | none        |  |
|       | user-cac-bandwidth          | 0           |  |
|       | user-cac-sessions           | 0           |  |
|       | icmp-detect-multiplier      | 0           |  |
|       | icmp-advertisement-interval | 0           |  |
|       | icmp-target-ip              |             |  |
|       | monthly-minutes             | 0           |  |
|       | options                     |             |  |
|       | spl-options                 |             |  |
|       | accounting-enable           | enabled     |  |
|       | net-management-control      | disabled    |  |
|       | delay-media-update          | disabled    |  |
|       | refer-call-transfer         | disabled    |  |
|       | hold-refer-reinvite         | disabled    |  |
|       | refer-notify-provisional    | none        |  |
|       | dyn-refer-term              | disabled    |  |
|       | codec-policy                | to-trunk    |  |
|       | codec-manip-in-realm        | disabled    |  |
|       | codec-manip-in-network      | enabled     |  |
|       | rtcp-policy                 |             |  |
|       | constraint-name             |             |  |
|       | session-recording-server    |             |  |
|       | session-recording-required  | disabled    |  |
|       | manipulation-string         |             |  |
|       | manipulation-pattern        |             |  |
|       | stun-enable                 | disabled    |  |
|       | stun-server-ip              | 0.0.0       |  |
|       | stun-server-port            | 3478        |  |
|       | stun-changed-ip             | 0.0.0       |  |
|       | stun-changed-port           | 3479        |  |
|       | sip-profile                 |             |  |
|       | sip-isup-profile            |             |  |
|       | match-media-profiles        |             |  |
|       | gos-constraint              |             |  |
|       | block-rtcp                  | disabled    |  |
|       | hide-egress-media-update    | disabled    |  |
|       | tcp-media-profile           |             |  |
|       | monitoring-filters          |             |  |
|       | node-functionality          |             |  |
|       | default-location-string     |             |  |
|       | alt-family-realm            |             |  |
|       | pref-addr-type              | none        |  |
| realm | -config                     | none        |  |
|       | identifier                  | towards-ecb |  |
|       | description                 |             |  |
|       | addr-prefix                 | 0 0 0 0     |  |
|       | network-interfaces          | s100:0      |  |
|       | mm-in-realm                 | enabled     |  |
|       | mm-in-network               | enabled     |  |
|       | mm-same-in                  | enabled     |  |
|       | mm-in-sustem                | enabled     |  |
|       | bw-cac-pop-mm               | disabled    |  |
|       |                             | disabled    |  |
|       | mom_TETEODE                 | UISADIEU    |  |

| qos-enable                             | disabled      |
|----------------------------------------|---------------|
| max-bandwidth                          | 0             |
| fallback-bandwidth                     | 0             |
| max-priority-bandwidth                 | 0             |
| max-latency                            | 0             |
| max-iitter                             | 0             |
| max-nacket-loss                        | 0             |
| observ-window-size                     | 0             |
| parent-realm                           | Ŭ             |
| dng-roalm                              |               |
| media-policy                           |               |
| media-soc-policy                       |               |
| media-sec-policy                       | diashlad      |
| sicp-msm-passenrougn                   | disabled      |
| class-profile                          |               |
| in-translationid                       |               |
| out-translationid                      |               |
| in-manipulationid                      |               |
| out-manipulationid                     |               |
| average-rate-limit                     | 0             |
| access-control-trust-level             | none          |
| invalid-signal-threshold               | 0             |
| maximum-signal-threshold               | 0             |
| untrusted-signal-threshold             | 0             |
| nat-trust-threshold                    | 0             |
| max-endpoints-per-nat                  | 0             |
| nat-invalid-message-threshold          | 0             |
| wait-time-for-invalid-register         | 0             |
| deny-period                            | 30            |
| cac-failure-threshold                  | 0             |
| untrust-cac-failure-threshold          | 0             |
| ext-policy-svr                         |               |
| diam-e2-address-realm                  |               |
| subscription-id-type                   | END USER NONE |
| symmetric-latching                     | <br>disabled  |
| pai-strip                              | disabled      |
| trunk-context                          |               |
| device-id                              |               |
| early-media-allow                      |               |
| enforcement-profile                    |               |
| additional-prefixes                    |               |
| restricted-latching                    | none          |
| restriction-mask                       | 32            |
| usor-cac-modo                          | 52            |
| user cac herdwidth                     | 0             |
|                                        | 0             |
| icmp_dotoct_multiplier                 | 0             |
| icmp-detect-multiplier                 | 0             |
| <pre>remp-advertisement-interval</pre> | U             |
| 1cmp-target-1p                         | 0             |
| montnly-minutes                        | U             |
| options                                |               |
| spl-options                            |               |
| accounting-enable                      | enabled       |
| net-management-control                 | disabled      |
| delay-media-update                     | disabled      |
| refer-call-transfer                    | enabled       |
| hold-refer-reinvite                    | disabled      |

| refer-notify-provisional   | none     |
|----------------------------|----------|
| dyn-refer-term             | disabled |
| codec-policy               |          |
| codec-manip-in-realm       | disabled |
| codec-manip-in-network     | enabled  |
| rtcp-policy                |          |
| constraint-name            |          |
| session-recording-server   |          |
| session-recording-required | disabled |
| manipulation-string        |          |
| manipulation-pattern       |          |
| stun-enable                | disabled |
| stun-server-ip             | 0.0.0    |
| stun-server-port           | 3478     |
| stun-changed-ip            | 0.0.0    |
| stun-changed-port          | 3479     |
| sip-profile                |          |
| sip-isup-profile           |          |
| match-media-profiles       |          |
| qos-constraint             |          |
| block-rtcp                 | disabled |
| hide-egress-media-update   | disabled |
| tcp-media-profile          |          |
| monitoring-filters         |          |
| node-functionality         |          |
| default-location-string    |          |
| alt-family-realm           |          |
| pref-addr-type             | none     |

# Redundancy Config (HA Pairs Only)

Path: configure terminal > system > redundancy > select

|         | ancy-config                                                                                                    |                                                                                                    |
|---------|----------------------------------------------------------------------------------------------------|----------------------------------------------------------------------------------------------------|
|         | state                                                                                                    | enabled                                                                                                    |
|         | log-level                                                                                                    | INFO                                                                                                    |
|         | health-threshold                                                                                                    | 75                                                                                                    |
|         | emergency-threshold                                                                                                    | 50                                                                                                    |
|         | port                                                                                                    | 9090                                                                                                    |
|         | advertisement-time                                                                                                    | 500                                                                                                    |
|         | percent-drift                                                                                                    | 210                                                                                                    |
|         | initial-time                                                                                                    | 1250                                                                                                    |
|         | becoming-standby-time                                                                                                    | 180000                                                                                                    |
|         | becoming-active-time                                                                                                    | 100                                                                                                    |
|         | cfg-port                                                                                                    | 1987                                                                                                    |
|         | cfg-max-trans                                                                                                    | 10000                                                                                                    |
|         | cfg-sync-start-time                                                                                                    | 5000                                                                                                    |
|         | cfg-sync-comp-time                                                                                                    | 1000                                                                                                    |
|         | gateway-heartbeat-int                                                                                                    | erval 0                                                                                                    |
|         | gateway-heartbeat-ret                                                                                                    | ry 0                                                                                                    |
|         | gateway-heartbeat-tim                                                                                                    | eout 1                                                                                                    |
|         | gateway-heartbeat-hea                                                                                                    | lth 0                                                                                                    |
|         | media-if-peercheck-ti                                                                                                    | me O                                                                                                    |
|         | peer                                                                                                    |                                                                                                    |
|         | name                                                                                                    | oraclesbc1 <- must match                                                                                                    |
| Primary |                                                                                                    |                                                                                                    |
|         | SBC's target name in bo                                                                                                    | ot parameters                                                                                                    |
|         | <b>SBC's target name in bo</b> state                                                                                                    | ot parameters<br>enabled                                                                                                    |
|         | SBC's target name in bo<br>state<br>type                                                                                                    | ot parameters<br>enabled<br>Primary                                                                                                    |
|         | <b>SBC's target name in bo</b> state<br><b>type</b><br>destination                                                                                                    | ot parameters<br>enabled<br>Primary                                                                                                    |
|         | SBC's target name in bo<br>state<br>type<br>destination<br>addre                                                                                                    | ot parameters<br>enabled<br>Primary<br>ss 169.254.1.1:9090                                                                                                    |
|         | SBC's target name in bo<br>state<br>type<br>destination<br>addre<br>netwo                                                                                                    | enabled<br>Primary<br>ss 169.254.1.1:9090<br>rk-interface wancom1:0                                                                                                    |
|         | SBC's target name in bo<br>state<br>type<br>destination<br>addre<br>netwo<br>destination                                                                                                    | enabled<br>Primary<br>ss 169.254.1.1:9090<br>rk-interface wancom1:0                                                                                                    |
|         | SBC's target name in boostate<br>type<br>destination<br>addree<br>netwoo<br>destination<br>addree                                                                                                    | enabled<br>Primary<br>ss 169.254.1.1:9090<br>wancoml:0<br>ss 169.254.2.1:9090                                                                                                    |
|         | SBC's target name in boostate<br>type<br>destination<br>addre<br>netwo<br>destination<br>addre<br>netwo                                                                                                    | enabled<br>Primary<br>ss 169.254.1.1:9090<br>wancoml:0<br>ss 169.254.2.1:9090<br>wancom2:0                                                                                                    |
|         | SBC's target name in bo<br>state<br>type<br>destination<br>addre<br>netwo<br>destination<br>addre<br>netwo<br>peer                                                                                                    | enabled<br>Primary<br>ss 169.254.1.1:9090<br>wancoml:0<br>ss 169.254.2.1:9090<br>wancom2:0                                                                                                    |
|         | SBC's target name in bo<br>state<br>type<br>destination<br>addre<br>netwo<br>peer<br>name                                                                                                    | enabled<br>Primary<br>ss 169.254.1.1:9090<br>rk-interface wancom1:0<br>ss 169.254.2.1:9090<br>rk-interface wancom2:0<br>oraclesbc2 <- must match                                                                               |
| Seconda | <pre>sBC's target name in bo<br/>state<br/>type<br/>destination<br/>addre<br/>netwo<br/>destination<br/>addre<br/>netwo<br/>peer<br/>name<br/>ary SBC's target name i</pre>                                                                                            | enabled<br>Primary<br>ss 169.254.1.1:9090<br>rk-interface wancom1:0<br>ss 169.254.2.1:9090<br>rk-interface wancom2:0<br>oraclesbc2 <- must match<br>n boot parameters                                                          |
| Seconda | <pre>sBC's target name in bo<br/>state<br/>type<br/>destination<br/>addre<br/>netwo<br/>destination<br/>addre<br/>netwo<br/>peer<br/>name<br/>ary SBC's target name i<br/>state</pre>                                                                                  | enabled<br>Primary<br>ss 169.254.1.1:9090<br>wancom1:0<br>ss 169.254.2.1:9090<br>wancom2:0<br>oraclesbc2 <- must match<br>n boot parameters<br>enabled                                                                         |
| Seconda | <pre>sBC's target name in bo<br/>state<br/>type<br/>destination<br/>addre<br/>netwo<br/>destination<br/>addre<br/>netwo<br/>peer<br/>name<br/>ary SBC's target name i<br/>state<br/>type</pre>                                                                         | enabled<br>Primary<br>ss 169.254.1.1:9090<br>wancoml:0<br>ss 169.254.2.1:9090<br>wancom2:0<br>oraclesbc2 <- must match<br>enabled<br>Secondary                                                                                 |
| Seconda | sBC's target name in bo<br>state<br>type<br>destination<br>addre<br>netwo<br>destination<br>addre<br>netwo<br>peer<br>name<br>ary SBC's target name i<br>state<br>type<br>destination                                                                                  | enabled<br>Primary<br>ss 169.254.1.1:9090<br>wancoml:0<br>ss 169.254.2.1:9090<br>wancom2:0<br>oraclesbc2 <- must match<br>enabled<br>Secondary                                                                                 |
| Seconda | <pre>sBC's target name in bo<br/>state<br/>type<br/>destination<br/>addre<br/>netwo<br/>destination<br/>addre<br/>netwo<br/>peer<br/>name<br/>ary SBC's target name i<br/>state<br/>type<br/>destination<br/>addre</pre>                                               | enabled<br>Primary<br>ss 169.254.1.1:9090<br>wancoml:0<br>ss 169.254.2.1:9090<br>wancom2:0<br>oraclesbc2 <- must match<br>n boot parameters<br>enabled<br>Secondary<br>ss 169.254.1.2:9090                                     |
| Seconda | <pre>sBC's target name in bo<br/>state<br/>type<br/>destination<br/>addre<br/>netwo<br/>destination<br/>addre<br/>netwo<br/>peer<br/>name<br/>ary SBC's target name i<br/>state<br/>type<br/>destination<br/>addre<br/>netwo</pre>                                     | enabled<br>Primary<br>ss 169.254.1.1:9090<br>wancoml:0<br>ss 169.254.2.1:9090<br>wancom2:0<br>oraclesbc2 <- must match<br>enabled<br>Secondary<br>ss 169.254.1.2:9090<br>wancoml:0                                             |
| Seconda | <pre>sBC's target name in bo<br/>state<br/>type<br/>destination<br/>addre<br/>netwo<br/>destination<br/>addre<br/>netwo<br/>peer<br/>name<br/>ary SBC's target name i<br/>state<br/>type<br/>destination<br/>addre<br/>netwo<br/>destination</pre>                     | enabled<br>Primary<br>ss 169.254.1.1:9090<br>wancoml:0<br>ss 169.254.2.1:9090<br>wancom2:0<br>n boot parameters<br>enabled<br>Secondary<br>ss 169.254.1.2:9090<br>wancoml:0<br>169.254.1.2:9090<br>wancoml:0                   |
| Seconda | <pre>sBC's target name in bo<br/>state<br/>type<br/>destination<br/>addre<br/>netwo<br/>destination<br/>addre<br/>netwo<br/>peer<br/>name<br/>ary SBC's target name i<br/>state<br/>type<br/>destination<br/>addre<br/>netwo<br/>destination<br/>addre<br/>state</pre> | enabled<br>Primary<br>ss 169.254.1.1:9090<br>wancom1:0<br>ss 169.254.2.1:9090<br>wancom2:0<br>oraclesbc2 <- must match<br>n boot parameters<br>enabled<br>Secondary<br>ss 169.254.1.2:9090<br>wancom1:0<br>ss 169.254.1.2:9090 |

# **Session Agents**

Path: configure terminal > session-router > session-agent

| session-agent |                                |                |
|---------------|--------------------------------|----------------|
|               | hostname                       | 10.64.3.124    |
|               | ip-address                     | 10.64.3.124    |
|               | port                           | 5060           |
|               | state                          | enabled        |
|               | app-protocol                   | SIP            |
|               | app-type                       |                |
|               | transport-method               | StaticTCP      |
|               | realm-id                       | towards-ecb    |
|               | egress-realm-id                |                |
|               | description                    |                |
|               | carriers                       |                |
|               | allow-next-hop-lp              | enabled        |
|               | constraints                    | disabled       |
|               | max-sessions                   | 0              |
|               | max-inbound-sessions           | 0              |
|               | max-outbound-sessions          | 0              |
|               | max-burst-rate                 | 0              |
|               | max-inbound-burst-rate         | 0              |
|               | max-outbound-burst-rate        | 0              |
|               | max-sustain-rate               | 0              |
|               | max-inbound-sustain-rate       | 0              |
|               | max-outbound-sustain-rate      | 0              |
|               | min-seizures                   | 5              |
|               | min-asr                        | 0              |
|               | time-to-resume                 | 0              |
|               | ttr-no-response                | 0              |
|               | in-service-period              | 0              |
|               | burst-rate-window              | 0              |
|               | sustain-rate-window            | 0              |
|               | req-uri-carrier-mode           | None           |
|               | proxy-mode                     |                |
|               | redirect-action                |                |
|               | loose-routing                  | enabled        |
|               | send-media-session             | enabled        |
|               | response-map                   |                |
|               | ping-method                    | OPTIONS;hops=0 |
|               | ping-interval                  | 30             |
|               | ping-send-mode                 | keep-alive     |
|               | ping-all-addresses             | disabled       |
|               | ping-in-service-response-codes |                |
|               | out-service-response-codes     | houst          |
|               | ioad-balance-ons-query         | nunt           |
|               | options                        |                |
|               | spi-options<br>modia_profiles  |                |
|               | in-translationid               |                |
|               | in-translationid               |                |
|               | trust-mo                       | disabled       |
|               | roquest-uri-headers            | utsanten       |
|               | request-urrenders              |                |
|               |                                |                |
|               | rocar-response-map             |                |

|          | ping-to-user-part          |                |
|----------|----------------------------|----------------|
|          | ping-from-user-part        |                |
|          | in-manipulationid          |                |
|          | out-manipulationid         |                |
|          | manipulation-string        |                |
|          | manipulation-pattern       |                |
|          | p-asserted-id              |                |
|          | trunk-group                |                |
|          | max-register-sustain-rate  | 0              |
|          | early-media-allow          |                |
|          | invalidate-registrations   | disabled       |
|          | rfc2833-mode               | none           |
|          | rfc2833-payload            | 0              |
|          | codec-policy               |                |
|          | enforcement-profile        |                |
|          | refer-call-transfer        | disabled       |
|          | refer-notify-provisional   | none           |
|          | reuse-connections          | NONE           |
|          | tcp-keepalive              | none           |
|          | tcp-reconn-interval        | 0              |
|          | max-register-burst-rate    | 0              |
|          | register-burst-window      | 0              |
|          | sip-profile                |                |
|          | sip-isup-profile           |                |
|          | kpml-interworking          | inherit        |
|          | monitoring-filters         |                |
|          | session-recording-server   |                |
|          | session-recording-required | disabled       |
|          | hold-refer-reinvite        | disabled       |
|          | send-tcp-fin               | disabled       |
| session- | agent                      |                |
|          | hostname                   | 192.168.147.48 |
|          | ip-address                 | 192.168.147.48 |
|          | port                       | 5060           |
|          | state                      | enabled        |
|          | app-protocol               | SIP            |
|          | app-type                   |                |
|          | transport-method           | UDP            |
|          | realm-id                   | SIP-Trunk      |
|          | egress-realm-id            |                |
|          | description                |                |
|          | carriers                   |                |
|          | allow-next-hop-lp          | enabled        |
|          | constraints                | disabled       |
|          | max-sessions               | 0              |
|          | max-inbound-sessions       | 0              |
|          | max-outbound-sessions      | 0              |
|          | max-burst-rate             | 0              |
|          | max-inbound-burst-rate     | 0              |
|          | max-outbound-burst-rate    | 0              |
|          | max-sustain-rate           | 0              |
|          | max-inbound-sustain-rate   | 0              |
|          | max-outbound-sustain-rate  | 0              |
|          | min-seizures               | 5              |
|          | min-asr                    | 0              |
|          | time-to-resume             | 0              |

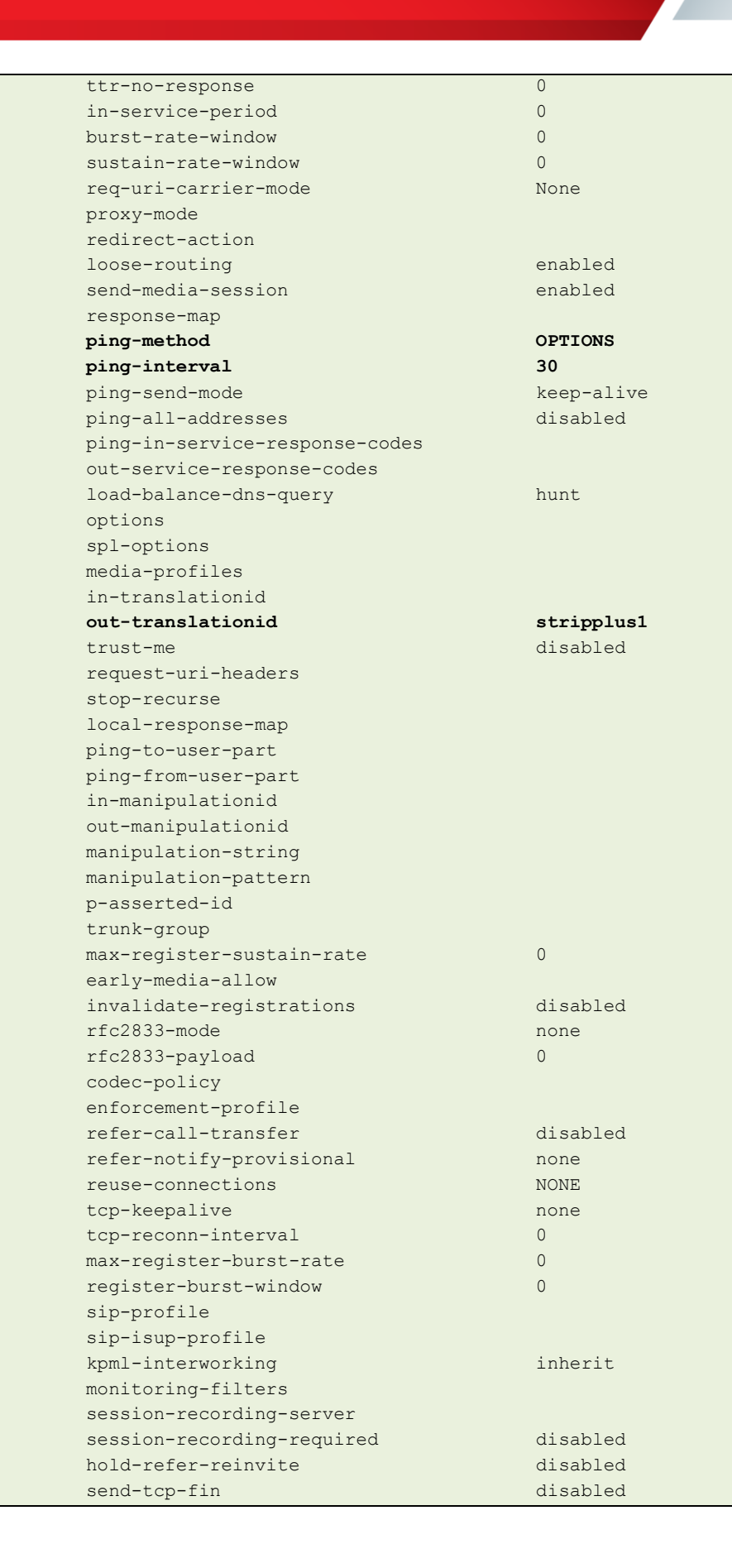

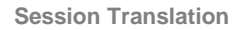

Path: configure terminal > session-router > session-translation

| session-translation |            |
|---------------------|------------|
| id                  | stripplus1 |
| rules-calling       | stripplus1 |
| rules-called        | stripplus1 |
|                     |            |

SIP Config

#### Path: configure terminal > session-router > sip-config > select

| sip-conf | sip-config               |                  |  |
|----------|--------------------------|------------------|--|
|          | state                    | enabled          |  |
|          | operation-mode           | dialog           |  |
|          | dialog-transparency      | enabled          |  |
|          | home-realm-id            | towards-ecb      |  |
|          | egress-realm-id          |                  |  |
|          | auto-realm-id            |                  |  |
|          | nat-mode                 | None             |  |
|          | registrar-domain         | *                |  |
|          | registrar-host           | *                |  |
|          | registrar-port           | 0                |  |
|          | register-service-route   | always           |  |
|          | init-timer               | 500              |  |
|          | max-timer                | 4000             |  |
|          | trans-expire             | 32               |  |
|          | initial-inv-trans-expire | 0                |  |
|          | invite-expire            | 180              |  |
|          | inactive-dynamic-conn    | 32               |  |
|          | enforcement-profile      |                  |  |
|          | pac-method               |                  |  |
|          | pac-interval             | 10               |  |
|          | pac-strategy             | PropDist         |  |
|          | pac-load-weight          | 1                |  |
|          | pac-session-weight       | 1                |  |
|          | pac-route-weight         | 1                |  |
|          | pac-callid-lifetime      | 600              |  |
|          | pac-user-lifetime        | 3600             |  |
|          | red-sip-port             | 1988             |  |
|          | red-max-trans            | 10000            |  |
|          | red-sync-start-time      | 5000             |  |
|          | red-sync-comp-time       | 1000             |  |
|          | options                  | max-udp-length=0 |  |
|          | add-reason-header        | disabled         |  |
|          | sip-message-len          | 4096             |  |
|          | enum-sag-match           | disabled         |  |
|          | extra-method-stats       | disabled         |  |
|          | extra-enum-stats         | disabled         |  |
|          | rph-feature              | disabled         |  |
|          | nsep-user-sessions-rate  | 0                |  |
|          | nsep-sa-sessions-rate    | 0                |  |
|          | registration-cache-limit | 0                |  |
|          | register-use-to-for-lp   | disabled         |  |
|          | refer-src-routing        | disabled         |  |

| add-ucid-header              | disabled |
|------------------------------|----------|
| proxy-sub-events             |          |
| allow-pani-for-trusted-only  | disabled |
| atcf-stn-sr                  |          |
| atcf-psi-dn                  |          |
| atcf-route-to-sccas          | disabled |
| eatf-stn-sr                  |          |
| pass-gruu-contact            | disabled |
| sag-lookup-on-redirect       | disabled |
| set-disconnect-time-on-bye   | disabled |
| msrp-delayed-bye-timer       | 15       |
| transcoding-realm            |          |
| transcoding-agents           |          |
| create-dynamic-sa            | disabled |
| node-functionality           | P-CSCF   |
| match-sip-instance           | disabled |
| sa-routes-stats              | disabled |
| sa-routes-traps              | disabled |
| rx-sip-reason-mapping        | disabled |
| add-ue-location-in-pani      | disabled |
| hold-emergency-calls-for-loc | -info 0  |
|                              |          |

#### **SIP Feature**

# Path: configure terminal > session-router > sip-feature

| sip-feature                 |           |  |
|-----------------------------|-----------|--|
| name                        | 100rel    |  |
| realm                       | SIP-Trunk |  |
| support-mode-inbound        | Pass      |  |
| require-mode-inbound        | Pass      |  |
| proxy-require-mode-inbound  | Pass      |  |
| support-mode-outbound       | Pass      |  |
| require-mode-outbound       | Pass      |  |
| proxy-require-mode-outbound | Pass      |  |

#### **SIP Interfaces**

#### Path: configure terminal > session-router > sip-interface

| sip-interface      |                |  |  |
|--------------------|----------------|--|--|
| state              | enabled        |  |  |
| realm-id           | SIP-Trunk      |  |  |
| description        |                |  |  |
| sip-port           |                |  |  |
| address            | 192.168.79.126 |  |  |
| port               | 5060           |  |  |
| transport-protocol | UDP            |  |  |
| tls-profile        |                |  |  |
| allow-anonymous    | all            |  |  |
| multi-home-addrs   |                |  |  |
| ims-aka-profile    |                |  |  |
| carriers           |                |  |  |
| trans-expire       | 0              |  |  |

| initial-inv-trans-expire       | 0           |
|--------------------------------|-------------|
| invite-expire                  | 0           |
| max-redirect-contacts          | 0           |
| proxy-mode                     |             |
| redirect-action                |             |
| contact-mode                   | none        |
| nat-traversal                  | none        |
| nat-interval                   | 30          |
| tcp-nat-interval               | 90          |
| registration-caching           | disabled    |
| min-reg-expire                 | 300         |
| registration-interval          | 3600        |
| route-to-registrar             | disabled    |
| secured-network                | disabled    |
| teluri-scheme                  | disabled    |
| uri-fgdn-domain                |             |
| options                        |             |
| spl-options                    |             |
| trust-mode                     | all         |
| max-nat-interval               | 3600        |
| nat-int-increment              | 10          |
| nat-increment                  | 30          |
|                                | diaphlad    |
|                                | 401 407     |
| scop-recurse                   | 401,407     |
| port-map-start                 | 0           |
| por c-map-end                  | 0           |
| in-manipulationid              |             |
|                                |             |
| sip-ims-reature                | disabled    |
| sip-atci-reature               | disabled    |
| subscribe-reg-event            | disabled    |
| operator-identifier            |             |
| anonymous-priority             | none        |
| max-incoming-conns             | 0           |
| per-src-ip-max-incoming-conns  | 0           |
| inactive-conn-timeout          | 0           |
| untrusted-conn-timeout         | 0           |
| network-id                     |             |
| ext-policy-server              |             |
| ldap-policy-server             |             |
| default-location-string        |             |
| term-tgrp-mode                 | none        |
| charging-vector-mode           | pass        |
| charging-function-address-mode | pass        |
| ccf-address                    |             |
| ecf-address                    |             |
| implicit-service-route         | disabled    |
| rfc2833-payload                | 101         |
| rfc2833-mode                   | transparent |
| constraint-name                |             |
| response-map                   |             |
| local-response-map             |             |
| sec-agree-feature              | disabled    |
| sec-agree-pref                 | ipsec3gpp   |
| enforcement-profile            |             |
| route-unauthorized-calls       |             |

|         | tcp-keepalive              | none                   |  |
|---------|----------------------------|------------------------|--|
|         | add-sdp-invite             | disabled               |  |
|         | p-early-media-header       | disabled               |  |
|         | p-early-media-direction    |                        |  |
|         | add-sdp-profiles           |                        |  |
|         | manipulation-string        |                        |  |
|         | manipulation-pattern       |                        |  |
|         | sip-profile                |                        |  |
|         | sip-isup-profile           |                        |  |
|         | tcp-conn-dereg             | 0                      |  |
|         | tunnel-name                |                        |  |
|         | register-keep-alive        | none                   |  |
|         | kpml-interworking          | disabled               |  |
|         | msrp-delay-egress-bye      | disabled               |  |
|         | send-380-response          |                        |  |
|         | pcscf-restoration          |                        |  |
|         | session-timer-profile      |                        |  |
|         | session-recording-server   |                        |  |
|         | session-recording-required | disabled               |  |
|         | service-tag                |                        |  |
|         | reg-cache-route            | disabled               |  |
| sip-int | cerface                    |                        |  |
|         | state                      | enabled                |  |
|         | realm-id                   | towards-ecb            |  |
|         | description                |                        |  |
|         | sip-port                   |                        |  |
|         | address                    | 10.64.3.122            |  |
|         | port                       | 5060                   |  |
|         | transport-protocol         | TCP                    |  |
|         | tls-profile                |                        |  |
|         | allow-anonymous            | all                    |  |
|         | multi-home-addrs           |                        |  |
|         | ims-aka-profile            |                        |  |
|         | carriers                   |                        |  |
|         | trans-expire               | 0                      |  |
|         | initial-inv-trans-expire   | 0                      |  |
|         | invite-expire              | 0                      |  |
|         | max-redirect-contacts      | 0                      |  |
|         | proxy-mode                 |                        |  |
|         | redirect-action            |                        |  |
|         | contact-mode               | none                   |  |
|         | nat-traversal              | none                   |  |
|         | nat-interval               | 30                     |  |
|         | tcp-nat-interval           | 90                     |  |
|         | registration-caching       | disabled               |  |
|         | min-reg-expire             | 300                    |  |
|         | registration-interval      | 3600                   |  |
|         | route-to-registrar         | disabled               |  |
|         | securea-network            | alsablea               |  |
|         | uni-fada-demoin            | alsablea               |  |
|         | urr-rqan-aomain            | 100mol - intorres-list |  |
|         | options                    | IUUTEI-INTERWORKING    |  |
|         | spi-options                | 211                    |  |
|         |                            | att<br>2600            |  |
|         | max-mat-interval           | 10                     |  |
|         |                            |                        |  |

| nat-test-increment             | 30          |
|--------------------------------|-------------|
| sip-dynamic-hnt                | disabled    |
| stop-recurse                   | 401,407     |
| port-map-start                 | 0           |
| port-map-end                   | 0           |
| in-manipulationid              |             |
| out-manipulationid             | NAT_IP      |
| sip-ims-feature                | disabled    |
| sip-atcf-feature               | disabled    |
| subscribe-reg-event            | disabled    |
| operator-identifier            |             |
| anonymous-priority             | none        |
| max-incoming-conns             | 0           |
| per-src-ip-max-incoming-conns  | 0           |
| inactive-conn-timeout          | 0           |
| untrusted-conn-timeout         | 0           |
| network-id                     |             |
| ext-policy-server              |             |
| ldap-policy-server             |             |
| default-location-string        |             |
| term-tgrp-mode                 | none        |
| charging-vector-mode           | pass        |
| charging-function-address-mode | pass        |
| ccf-address                    |             |
| ecf-address                    |             |
| implicit-service-route         | disabled    |
| rfc2833-payload                | 101         |
| rfc2833-mode                   | transparent |
| constraint-name                |             |
| response-map                   |             |
| local-response-map             |             |
| sec-agree-feature              | disabled    |
| sec-agree-pref                 | ipsec3gpp   |
| enforcement-profile            |             |
| route-unauthorized-calls       |             |
| tcp-keepalive                  | none        |
| add-sdp-invite                 | disabled    |
| p-early-media-header           | disabled    |
| p-early-media-direction        |             |
| add-sdp-profiles               |             |
| manipulation-string            |             |
| manipulation-pattern           |             |
| sip-profile                    |             |
| sip-isup-profile               |             |
| tcp-conn-dereg                 | 0           |
| tunnel-name                    |             |
| register-keep-alive            | none        |
| kpml-interworking              | disabled    |
| msrp-delay-egress-bye          | disabled    |
| send-380-response              |             |
| pcscf-restoration              |             |
| session-timer-profile          |             |
| session-recording-server       |             |
| session-recording-required     | disabled    |
| service-tag                    |             |
| reg-cache-route                | disabled    |

SIP Manipulations (Header Manipulation Rules – HMR)

# Path: configure terminal > session-router > sip-manipulation

| sip-manipulation |                |
|------------------|----------------|
| name             | NAT_IP         |
| description      |                |
| split-headers    |                |
| join-headers     |                |
| header-rule      |                |
| name             | natFrom        |
| header-name      | From           |
| action           | manipulate     |
| comparison-type  | case-sensitive |
| msg-type         | request        |
| methods          |                |
| match-value      |                |
| new-value        |                |
| element-rule     |                |
| name             | natFromHost    |
| parameter-name   |                |
| type             | uri-host       |
| action           | replace        |
| match-val-type   | any            |
| comparison-type  | case-sensitive |
| match-value      |                |
| new-value        | \$LOCAL_IP     |
| header-rule      |                |
| name             | natTo          |
| header-name      | То             |
| action           | manipulate     |
| comparison-type  | case-sensitive |
| msg-type         | request        |
| methods          |                |
| match-value      |                |
| new-value        |                |
| element-rule     |                |
| name             | natToHost      |
| parameter-name   |                |
| type             | uri-host       |
| action           | replace        |
| match-val-type   | any            |
| comparison-type  | case-sensitive |
| match-value      | <b>A</b>       |
| new-value        | \$REMOTE_IP    |

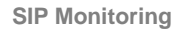

Path: configure terminal > session-router > sip-monitoring > select

| sip-monitoring         |          |  |  |
|------------------------|----------|--|--|
| match-any-filter       | disabled |  |  |
| state                  | enabled  |  |  |
| short-session-duration | 0        |  |  |
| monitoring-filters     | *        |  |  |
| trigger-window         | 30       |  |  |

#### **Steering Pools**

#### Path: configure terminal > media-manager > steering-pool

| steering-pool     |                |  |
|-------------------|----------------|--|
| ip-address        | 10.64.3.122    |  |
| start-port        | 49152          |  |
| end-port          | 65535          |  |
| realm-id          | towards-ecb    |  |
| network-interface |                |  |
| steering-pool     |                |  |
| ip-address        | 192.168.79.126 |  |
| start-port        | 49152          |  |
| end-port          | 65535          |  |
| realm-id          | SIP-Trunk      |  |
| network-interface |                |  |

#### System Config

Path: configure terminal > system > system-config > select

| system-config |                              |                               |
|---------------|------------------------------|-------------------------------|
|               | hostname                     | ORACLESBC                     |
|               | description                  | 4600 for ECB Testing          |
|               | location                     |                               |
|               | mib-system-contact           |                               |
|               | mib-system-name              |                               |
|               | mib-system-location          |                               |
|               | snmp-enabled                 | enabled                       |
|               | enable-snmp-auth-traps       | disabled                      |
|               | enable-snmp-syslog-notify    | disabled                      |
|               | enable-snmp-monitor-traps    | disabled                      |
|               | enable-env-monitor-traps     | disabled                      |
|               | enable-mblk_tracking         | disabled                      |
|               | snmp-syslog-his-table-length | 1                             |
|               | snmp-syslog-level            | WARNING                       |
|               | system-log-level             | WARNING                       |
|               | process-log-level            | DEBUG (change to NOTICE after |
| testing       | is complete)                 |                               |
|               | process-log-ip-address       | 0.0.0                         |
|               | process-log-port             | 0                             |
|               | collect                      |                               |
|               | sample-interval              | 5                             |
|               | push-interval                | 15                            |

| boot-state              | disabled      |
|-------------------------|---------------|
| start-time              | now           |
| end-time                | never         |
| red-collect-state       | disabled      |
| red-max-trans           | 1000          |
| red-sync-start-time     | 5000          |
| red-sync-comp-time      | 1000          |
| push-success-trap-state | disabled      |
| comm-monitor            |               |
| state                   | disabled      |
| sbc-grp-id              | 0             |
| tls-profile             |               |
| qos-enable              | enabled       |
| interim-qos-update      | disabled      |
| call-trace              | disabled      |
| internal-trace          | disabled      |
| log-filter              | all           |
| default-gateway         | 192.168.79.33 |
| restart                 | enabled       |
| exceptions              |               |
| telnet-timeout          | 0             |
| console-timeout         | 0             |
| remote-control          | enabled       |
| cli-audit-trail         | enabled       |
| link-redundancy-state   | disabled      |
| source-routing          | enabled       |
| cli-more                | disabled      |
| terminal-height         | 24            |
| debug-timeout           | 0             |
| trap-event-lifetime     | 0             |
| ids-syslog-facility     | -1            |
| options                 |               |
| default-v6-gateway      | ::            |
| ipv6-signaling-mtu      | 1500          |
| ipv4-signaling-mtu      | 1500          |
| cleanup-time-of-day     | 00:00         |
| snmp-engine-id-suffix   |               |
| snmp-agent-mode         | v1v2          |

### **Translation Rules**

# Path: configure terminal > session-router > translation-rule

| translation-rules |            |
|-------------------|------------|
| id                | stripplus1 |
| type              | delete     |
| add-string        |            |
| add-index         | 0          |
| delete-string     | +1         |
| delete-index      | 0          |

#### Web Server Config

```
Path: configure terminal > system > web-server-config > select
```

| web-server-config  |          |
|--------------------|----------|
| state              | enabled  |
| inactivity-timeout | 5        |
| http-state         | enabled  |
| http-port          | 80       |
| https-state        | disabled |
| https-port         | 443      |
| tls-profile        |          |

Save, Activate, and Reboot

You will now save your configuration with the **save-config** command. This will make it persistent through reboots, but it will not take effect until after you issue the **activate-config** command. Some config elements are not Real-Time Configuration (RTC) supported, so a reboot is required after the initial configuration.

```
oraclesbc1# save-config
checking configuration
Save-Config received, processing.
waiting for request to finish
Request to 'SAVE-CONFIG' has Finished,
Save complete
Currently active and saved configurations do not match!
To sync & activate, run 'activate-config' or 'reboot activate'.
oraclesbc1# activate-config
Activate-Config received, processing.
waiting for request to finish
Setting phy0 on Slot=0, Port=0, MAC=00:08:25:03:FC:43,
VMAC=00:08:25:03:FC:43
Setting phyl on Slot=1, Port=0, MAC=00:08:25:03:FC:45,
VMAC=00:08:25:03:FC:45
Request to 'ACTIVATE-CONFIG' has Finished,
Activate Complete
oraclesbc1# reboot force
```

The E-SBC configuration is now complete.

# Phase 3 – Configuring Active Directory for LDAP Integration with the ECB

In this section we describe the steps for configuring Active Directory (AD) for LDAP integration with the ECB. **This step is optional.** It allows the ECB to receive routing information from AD for users on a per-call basis and can be used for parallel or serial call forking, such as having a user with the same number ring on both Skype for Business and Cisco CUCM. If a user is already defined on the Lync or Skype for Business server, then the user will already exist with the "msRTCSIP-Line" parameter in AD.

# If the ECB and AD are configured for LDAP integration, then it is NOT necessary to define users in the User database on the ECB.

#### Adding a User's Phone Number(s) to Active Directory

1. On the Active Directory (AD) server, click the Start menu, then click on ADSI Edit.

| Active Directory Users and<br>Computers |                      |
|-----------------------------------------|----------------------|
| Wireshark                               | Administrator        |
| Command Prompt                          | Computer             |
| Notepad                                 | Network              |
|                                         | Devices and Printers |
| Event Viewer                            | Administrative Tools |
|                                         | Run                  |
| All Programs                            | Windows Security     |
| Search programs and files               | Log off              |

2. Expand the **Default running context** (DC02.lynclabsram.local in our example), expand **DC=lynclabsram,DC=local**, then expand **CN=Users**.

| 📝 ADSI Edit                                       |   |                              |       |   |              |
|---------------------------------------------------|---|------------------------------|-------|---|--------------|
| File Action View Help                             |   |                              |       |   |              |
| 🗢 🔿 🙍 📷 💥 🖹 🙆 😖 🛛 🖬                               |   |                              |       |   |              |
| ADSI Edit                                         |   | Name                         | Class |   | Actions      |
| E Default naming context [DC02.lynclabsram.local] | Ш | CN=Administrator             | user  |   | CN=Users     |
| DC=lyndabsram,DC=local                            | ш | CN=Allowed RODC Password     | group |   | Mara Astinan |
|                                                   | ш | CN=Cert Publishers           | group |   | More Actions |
|                                                   | ш | CN=CISCO 10dot5              | user  |   |              |
| OU=Domain Controllers                             | ш | CN=Cisco11dot0               | user  |   |              |
|                                                   | ш | CN=CSAdministrator           | group |   |              |
| CN=Managed Service Accounts                       | ш | CN=CSArchivingAdministrator  | group |   |              |
| OU=Microsoft Exchange Security Groups             | ш | CN=CSHelpDesk                | group |   |              |
| CN=Microsoft Exchange System Objects              | ш | CN=CSLocationAdministrator   | group |   |              |
| CN=NTDS Quotas                                    |   | CN=CsPersistentChatAdminis   | group |   |              |
| CN=Program Data                                   |   | CN=CSResponseGroupAdmini     | group |   |              |
| CN=System                                         |   | CN=CSResponseGroupManager    | group |   |              |
| OU=test2                                          |   | 📔 CN=CSServerAdministrator   | group |   |              |
| 🖃 🚞 CN=Users                                      |   | 📔 CN=CSUserAdministrator     | group |   |              |
| CN=Administrator                                  |   | 📔 CN=CSViewOnlyAdministrator | group |   |              |
| CN=Allowed RODC Password Replication Group        |   | CN=CSVoiceAdministrator      | group |   |              |
| CN=Cert Publishers                                |   | CN=Denied RODC Password      | group |   |              |
| CN=CISCO10dot5                                    |   | CN=DiscoverySearchMailbox    | user  |   |              |
| CN=Cisco11dot0                                    |   | CN=DnsAdmins                 | group |   |              |
| CN=CSAdministrator                                |   | 📔 CN=DnsUpdateProxy          | group |   |              |
| CN=CSArchivingAdministrator                       |   | 📔 CN=Domain Admins           | group |   |              |
| CN=CSHelpDesk                                     |   | 📔 CN=Domain Computers        | group |   |              |
| CN=CSLocationAdministrator                        |   | CN=Domain Controllers        | group |   |              |
|                                                   |   | 📔 CN=Domain Guests           | group |   |              |
| CN=CSKesponseGroupAdministrator                   |   | 📔 CN=Domain Users            | group |   |              |
|                                                   | - | 📔 CN=Enterprise Admins       | group | - |              |
|                                                   |   | •                            |       |   |              |

3. Select the user to be modified (T2 in the this example). Right click on the user and select **Properties**.

| 📝 ADSI Edit                      |   |                             |                 |     |              |
|----------------------------------|---|-----------------------------|-----------------|-----|--------------|
| File Action View Help            |   |                             |                 |     |              |
| (≠ ⇒) 🖄 🗊 💥 🖹 🖻 📄 🚺 🖬            |   |                             |                 |     |              |
| CN=Group Policy Creator Owners   |   | Name                        | Class           | Dis | Actions      |
| CN=Guest                         |   | These are items to show     | in the contract |     | CN=T2        |
| CN=krbtgt                        |   | I nere are no items to snow | in this view.   |     |              |
| CN=lyncuser                      |   |                             |                 |     | More Actions |
| CN=raja                          |   |                             |                 |     |              |
| CN=rajkamal                      |   |                             |                 |     |              |
| CN=RAS and IAS Servers           |   |                             |                 |     |              |
| CN=Read-only Domain Controllers  |   |                             |                 |     |              |
| CN=RTCComponentUniversalServices |   |                             |                 |     |              |
| CN=RTCHSUniversalServices        |   |                             |                 |     |              |
| CN=RTCProxyUniversalServices     |   |                             |                 |     |              |
| CN=RTCSBAUniversalServices       |   |                             |                 |     |              |
| CN=RT Move                       |   |                             |                 |     |              |
| CN=RT New Connection from Here   |   |                             |                 |     |              |
| CN=RT Reset Password             |   |                             |                 |     |              |
| CN=RT New                        |   |                             |                 |     |              |
| CN=RT View                       |   |                             |                 |     |              |
| CN=RT                            |   |                             |                 |     |              |
| CN=RT Delete                     |   |                             |                 |     |              |
| CN=RT Rename                     |   |                             |                 |     |              |
| CN=Sd Refresh                    |   |                             |                 |     |              |
| CN=ser Export List               |   |                             |                 |     |              |
| CN=Sy 8ac-4516                   | a |                             |                 |     |              |
| CN=Sy Properties 678-e6c2        | 9 |                             |                 |     |              |
| CN=T1 Help                       |   | 1                           |                 |     |              |
| CN=T2                            |   | 1                           |                 |     |              |
| CN=trial                         | ÷ | 1                           |                 |     |              |
|                                  | Ě | •                           |                 | F   |              |

4. If a user is already defined on the Lync or Skype for Business server, then the user will already exist with the "msRTCSIP-Line" parameter in AD. Scroll down to msRTCSIP-Line and verify the telephone number is the correct value.

| Attribute            | Value              |   |
|----------------------|--------------------|---|
| msRASSavedFramed     | <not set=""></not> |   |
| msRASSavedFramed     | <not set=""></not> |   |
| msRTCSIP-AcpInfo     | <not set=""></not> |   |
| msRTCSIP-Applicatio  | <not set=""></not> |   |
| msRTCSIP-Archiving   | <not set=""></not> |   |
| msRTCSIP-Deployme    | SRV:               |   |
| msRTCSIP-Federatio   | TRUE               |   |
| msRTCSIP-GroupingID  | <not set=""></not> |   |
| msRTCSIP-InternetA   | TRUE               |   |
| msRTCSIP-Line        | tel:+15712935328   |   |
| msRTCSIP-LineServer  | <not set=""></not> |   |
| msRTCSIP-OptionFlags | 385                |   |
| msRTCSIP-Originator  | <not set=""></not> |   |
| msRTCSIP-OwnerUrn    | <not set=""></not> |   |
| •                    |                    | • |
| msRTCSIP-OwnerUrn    | <not set=""></not> | • |

5. Scroll down to telephoneNumber and click Edit.

| Attribute                  | Value              | <u>▲</u> |
|----------------------------|--------------------|----------|
| target Address             | <not set=""></not> |          |
| telephoneAssistant         | <not set=""></not> |          |
| telephoneNumber            | <not set=""></not> |          |
| teletex lerminalIdentifier | <not set=""></not> |          |
| telexNumber                | <not set=""></not> |          |
| terminalServer             | <not set=""></not> |          |
| textEncodedORAddr          | <not set=""></not> |          |
| thumbnailLogo              | <not set=""></not> |          |
| thumbnailPhoto             | <not set=""></not> |          |
| title                      | <not set=""></not> |          |
| uid                        | <not set=""></not> |          |
| uidNumber                  | <not set=""></not> |          |
| unauthOrig                 | <not set=""></not> |          |
| unicodePwd                 | <not set=""></not> | -        |
| •                          |                    |          |

6. Enter the user's telephone number and click OK.

| String Attribute | Editor          |    | ×      |
|------------------|-----------------|----|--------|
| Attribute:       | telephoneNumber |    |        |
| Value:           |                 |    |        |
| 15712935328      |                 |    |        |
| Clear            |                 | ОК | Cancel |

7. Click OK. You can also scroll to other attributes to define the user's telephone number on other systems, such as Avaya Aura. Ensure that these attributes match those defined on the ECB under LDAP integration. In the examples in this document, msRTCSIP-Line represents a Lync 2013 user, and telephoneNumber represents a CUCM user.

| Attribute                 | Value              |   |
|---------------------------|--------------------|---|
| targetAddress             | <not set=""></not> |   |
| telephoneAssistant        | <not set=""></not> |   |
| telephoneNumber           | 15712935328        |   |
| teletexTerminalIdentifier | <not set=""></not> |   |
| telexNumber               | <not set=""></not> |   |
| terminalServer            | <not set=""></not> |   |
| textEncodedORAddr         | <not set=""></not> |   |
| thumbnailLogo             | <not set=""></not> |   |
| thumbnailPhoto            | <not set=""></not> |   |
| title                     | <not set=""></not> |   |
| uid                       | <not set=""></not> |   |
| uidNumber                 | <not set=""></not> |   |
| unauthOrig                | <not set=""></not> | _ |
| unicodePwd                | <not set=""></not> | - |
| •                         |                    | • |
|                           |                    |   |

The Active Directory configuration is now complete.

# Phase 4 – Configuring the Lync 2013 server

The enterprise will have a fully functioning Lync Server infrastructure with Enterprise Voice deployed and a Mediation Server dedicated to this installation. If there is no Mediation Server present for this purpose, one will have to be deployed.

There are two parts for configuring Lync Server to operate with the Oracle ECB:

- Adding the ECB as a PSTN gateway to the Lync Server infrastructure
- Creating a route within the Lync Server infrastructure to utilize the SIP trunk connected through the ECB.

To add the PSTN gateway, we will need:

- IP addresses of the external facing NICs of the Mediation Servers
- IP address of the SIP interface of the ECB
- Rights to administer Lync Server Topology Builder
- Access to the Lync Server Topology Builder

#### Adding the ECB as a PSTN gateway

The following process details the steps to add the ECB as the PSTN gateway

- 1. On the server where the Topology Builder is located start the console.
- 2. From the Start bar, select Lync Server Topology Builder.

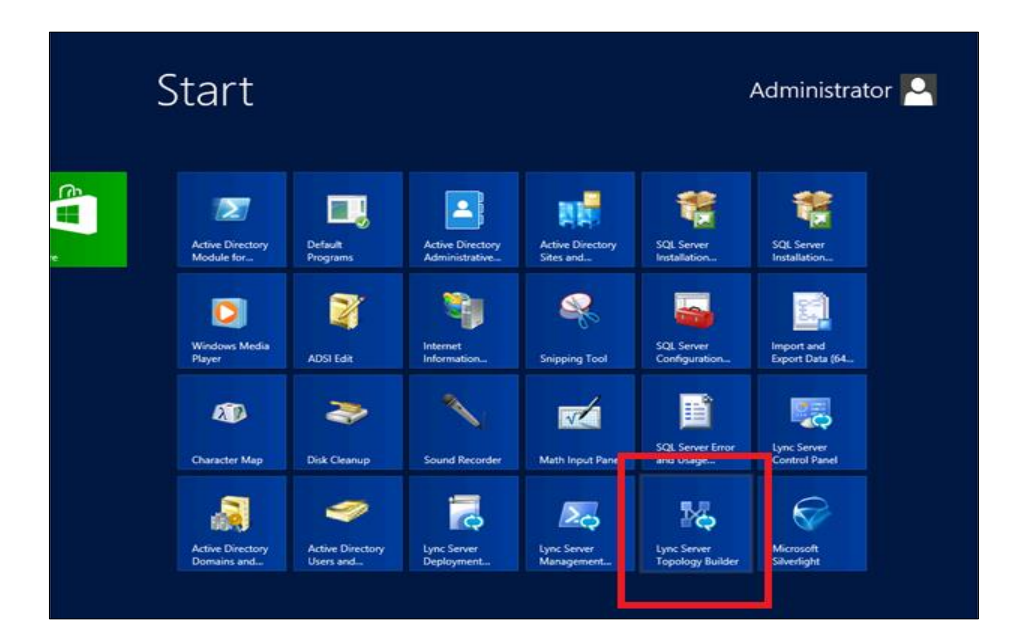

3. The Topology Builder window will now be displayed. Select **Download Topology from existing deployment**.

| 🔀 Lync Server 2013, Topology Builder |                                                                                                    |  |
|--------------------------------------|----------------------------------------------------------------------------------------------------|--|
| File Action Help                     |                                                                                                    |  |
| Lync Server                          | Define a new deployment from the Actions pane                                                                                                    |  |
| Ж.Р.тоос                             |                                                                                                    |  |
|                                      | nogy builder                                                                                                    |  |
| Welcor<br>docum                      | ne to Topology Builder. Select the source of the Lync Server topology<br>ent.                                                                                    |  |
| © Do                                 | wnload Topology from existing deployment                                                                                                    |  |
| Re                                   | trieve a copy of the current topology from the Central Management store and<br>ve it as a local file. Use this option if you are editing an existing deployment. |  |
| C Op                                 | en Topology from a local file                                                                                                    |  |
| Op<br>pro                            | en an existing Topology Builder file. Use this option if you have work in<br>ygress.                                                                             |  |
| C Ne                                 | w Topology                                                                                                    |  |
| Cre<br>ne                            | sate a blank topology and save it to a local file. Use this option for defining<br>w deployments from scratch.                                                   |  |
| н                                    | elp OK Cancel                                                                                                    |  |
|                                      |                                                                                                    |  |
|                                      |                                                                                                    |  |
|                                      |                                                                                                    |  |
|                                      |                                                                                                    |  |
|                                      |                                                                                                    |  |

4. You will then see a screen showing that the current toplogy is being downloaded. Click the **Ok** button.

| 🔀 Lync Server 2013, Topology Build | er .                                                                                                    | . 🗆 🗵 |
|------------------------------------|----------------------------------------------------------------------------------------------------|-------|
| File Action Help                   |                                                                                                    |       |
| b Lync Server                      | Define a new deployment from the Actions pane                                                                                                    |       |
|                                    | Please wait while Topology Builder locates a published topology for your deployment. To cancel this operation, click Cancel. To download an existing topology later, in the Actions pane, click Download Topology. |       |
|                                    |                                                                                                    |       |

5. Next you will be prompted to save the topology which you have imported. You should revision the name or number of the topology according to the standards used within the enterprise. Click the **Save** button

Note: This keeps track of topology changes and, if desired, will allow you to fall back from any changes you make during this installation

| 🌄 Save Topology As     |                            |                           | ×          |
|------------------------|----------------------------|---------------------------|------------|
| Libraries •            | Documents 👻 fresh topology | 👻 🛃 Search fresh topology | 2          |
| Organize 🔻 New folder  |                            | :=                        | = 👻 🔞      |
| Favorites              | Documents library          | Arrange by: Fo            | Ider 🔻     |
| Downloads              | Name *                     | Date modified             | Туре       |
|                        | topology 01.tbxml          | 1/7/2016 6:08 AM          | TBXML File |
| Cibraries              |                            |                           |            |
| J Music                |                            |                           |            |
| 🔛 Pictures             |                            |                           |            |
| Videos                 |                            |                           |            |
| 💻 Computer             |                            |                           |            |
| 🚢 Local Disk (C:)      |                            |                           |            |
| A DVD Drive (D:) I S-V |                            |                           | •          |
| File name: topolo      | gy_01.tbxml                |                           | •          |
| Save as type: Topolo   | gy Builder files (*.tbxml) |                           | •          |
|                        |                            | Save                      | ancel      |

6. You will now see the topology builder screen with the enterprise's topology imported.

7. In the upper left hand corner, expand the site in which the PSTN gateway will be added. In our case, the site is labeled **CleanDefaultTopology**. Expand **Shared Components.** Then click on the **PSTN Gateways**. Right click on **PSTN gateways** and select **New IP/PSTN Gateway**.

| Lync Server 2013, Topology Builder                                                                                                    |                                                             |
|----------------------------------------------------------------------------------------------------|-------------------------------------------------------------|
| File Action Help                                                                                                    |                                                             |
| <ul> <li>□ Lync Server</li> <li>□ Lync Server 2010</li> <li>□ Lync Server 2013</li> <li>□ Standard Edition Front End Servers</li> <li>□ Enterprise Edition Front End Servers</li> <li>□ Director pools</li> <li>□ Mediation pools</li> <li>□ Persistent Chat pools</li> <li>□ Edge pools</li> <li>□ Shared Components</li> <li>□ SQL Server stores</li> </ul> | The properties for this item are not available for editing. |
| PSTN Gateways     Trunks     Office Web App     Branch sites     Help                                                                                                    | way                                                         |

8. In the **Define New IP/PSTN Gateway** window, enter the IP address of the SIP interface of the ECB in the **FQDN** text box and click **Next**.

| 🔀 Lync Server 20 | 013, Topology Builder                                                                                                    | _ 🗆 > |
|------------------|----------------------------------------------------------------------------------------------------|-------|
| File Action Help |                                                                                                    |       |
| 🖃 🚡 Lync Server  | The properties for this item are not available for editing.                                                                                                    |       |
| 🖃 引 CleanDi      | Define New IP/PSTN Gateway                                                                                                    |       |
| 🛨 🧰 Lyn          |                                                                                                    |       |
|                  | Contract Contract Con |       |
|                  |                                                                                                    |       |
|                  |                                                                                                    |       |
| H * 🗧            | Define the fully qualified domain name (FQDN) for the PSTN gateway.                                                                                                    |       |
|                  | FQDN:                                                                                                    |       |
|                  | 10.64.3.124                                                                                                    |       |
| E Sha            |                                                                                                    |       |
| ±                |                                                                                                    |       |
|                  |                                                                                                    |       |
|                  |                                                                                                    |       |
| 🚞 Bra            |                                                                                                    |       |
|                  |                                                                                                    |       |
|                  |                                                                                                    |       |
|                  |                                                                                                    |       |
|                  |                                                                                                    |       |
|                  |                                                                                                    |       |
|                  |                                                                                                    |       |
|                  |                                                                                                    |       |
|                  |                                                                                                    |       |
|                  | Help Back Next Cancel                                                                                                    |       |
|                  |                                                                                                    |       |
|                  |                                                                                                    |       |
|                  |                                                                                                    |       |
| J                |                                                                                                    |       |

9. Select Enable IPv4 in the Define the IP address section and click Next.

| 🔀 Lync Server 20              | )13, Topology Builder                                       | _ 🗆 × |
|-------------------------------|-------------------------------------------------------------|-------|
| File Action Help              |                                                             |       |
| 🖃 🚠 Lync Server               | The properties for this item are not available for editing. |       |
| 🖻 💮 CleanDi                   | Define New IP/PSTN Gateway                                  |       |
| 🕀 🧰 Lyn                       |                                                             |       |
|                               | Define the IP address                                       |       |
|                               |                                                             |       |
|                               | -                                                           |       |
| 🛛 🗆 📜                         | Enable IPv4                                                 |       |
|                               | <ul> <li>Use all configured IP addresses.</li> </ul>        |       |
| 🗧                             | C Limit service usage to selected IP addresses.             |       |
| 🖃 🪞 Sha                       | PSTN IP address:                                            |       |
| E 📃                           |                                                             |       |
| Ľ <sup>±</sup> <mark>≓</mark> | ,                                                           |       |
| 🗧                             | C Enable IPv6                                               |       |
|                               | O Use all configured IP addresses.                          |       |
| 🚞 Bra                         | C Limit service usage to selected IP addresses.             |       |
|                               | PSTN IP address:                                            |       |
|                               |                                                             |       |
|                               |                                                             |       |
|                               |                                                             |       |
|                               |                                                             |       |
|                               |                                                             |       |
|                               |                                                             |       |
|                               | Hala Dente Dente Concel                                     |       |
|                               |                                                             |       |
|                               |                                                             |       |
|                               |                                                             |       |
|                               |                                                             |       |
| <u> </u>                      |                                                             |       |

10. In the next section, enter the IP address of the ECB's SIP interface under **Trunk name**. Configure the **Listening port for IP/PSTN gateway** as 5060, TCP as the **SIP Transport Protocol**, and 5060 as the **Associated Mediation Server port**, and click **Finish**.

| 🔀 Lync Server 20 | 13, Topology Builder                                                                                                    | _ 🗆 × |
|------------------|----------------------------------------------------------------------------------------------------|-------|
| File Action Help |                                                                                                    |       |
| 🖃 🚠 Lync Server  | The properties for this item are not available for editing.                                                                                                    |       |
| 🖃 🔃 CleanDi      | Define New IP/PSTN Gateway                                                                                                    |       |
| 🕂 🧰 Lyn          |                                                                                                    |       |
| ± 🛄              | Contract Contract Con |       |
|                  |                                                                                                    |       |
|                  |                                                                                                    |       |
| ± =              | Trunk name: *                                                                                                    |       |
|                  | 10.64.3.124                                                                                                    |       |
|                  | Listening port for IP/PSTN gateway: *                                                                                                    |       |
|                  | 5060                                                                                                    |       |
| ± 🚞              |                                                                                                    |       |
|                  | SIP Transport Protocol:                                                                                                    |       |
| 1 🔚              | тср                                                                                                    |       |
| 🚞 Bra            | Associated Mediation Server:                                                                                                    |       |
|                  | medpool.lynclabsram.local CleanDefaulTopoolgy                                                                                                    |       |
|                  |                                                                                                    |       |
|                  | Associated Mediation Server port: *                                                                                                    |       |
|                  | 5060                                                                                                    |       |
|                  |                                                                                                    |       |
|                  |                                                                                                    |       |
|                  |                                                                                                    |       |
|                  | Help Back Finish Cancel                                                                                                    |       |
|                  |                                                                                                    |       |
|                  |                                                                                                    |       |
|                  |                                                                                                    |       |
| <u> </u>         |                                                                                                    |       |

11. In the upper right hand corner of your screen under Actions select Topology then select Publish.

| To Li | nc Server 2013, Topo   | logy Builder                               |                                   |                          |                  |
|-------|------------------------|--------------------------------------------|-----------------------------------|--------------------------|------------------|
| File  | Action Help            |                                            |                                   |                          |                  |
|       | Edit Properties        |                                            |                                   |                          |                  |
|       |                        | DCTN Cateuray                              |                                   |                          |                  |
| 1 1   | Topology 🕨 🕨           | New                                        |                                   |                          |                  |
|       | Delete                 | Open                                       |                                   |                          |                  |
|       |                        | Download Current Topology                  | 10.64.3.124                       |                          |                  |
|       | Help                   | Save A Copy                                | Use all configured IPv4 addresses |                          |                  |
|       | 🕀 🚞 File stores        | Publish                                    | Not configured                    |                          |                  |
|       | 🖃 🧰 PSTN gate          | Install Database                           |                                   |                          |                  |
|       |                        | Merge Office Communications Server 2007 R2 | Root Trunk                        | Mediation Server         | Site             |
|       | 🖃 🚞 Trunks             | Remove Deployment                          | 10.64.2.124                       | mednool kindabaram local | ClassDefaulTonoo |
|       | <sup>2</sup> Z_ 10.64. |                                            | 10.04.3.124                       | meupooraynciabsramaocai  | CleanDeraulTopoo |
|       | i Office Web           | Apps Servers                               |                                   |                          |                  |
|       | 🚞 Branch sites         |                                            |                                   |                          |                  |
|       |                        |                                            |                                   |                          |                  |
|       |                        |                                            |                                   |                          |                  |
|       |                        |                                            |                                   |                          |                  |
|       |                        |                                            |                                   |                          |                  |
|       |                        |                                            |                                   |                          |                  |
|       |                        |                                            |                                   |                          |                  |
|       |                        |                                            |                                   |                          |                  |
|       |                        |                                            |                                   |                          |                  |
|       |                        |                                            |                                   |                          |                  |
|       |                        |                                            |                                   |                          |                  |
|       |                        |                                            |                                   |                          |                  |
|       |                        |                                            |                                   |                          |                  |
|       |                        |                                            |                                   |                          |                  |
|       |                        |                                            |                                   |                          |                  |
|       |                        |                                            |                                   |                          |                  |
|       |                        |                                            |                                   |                          |                  |
|       |                        |                                            |                                   |                          |                  |

12. You will now see the Publish Topology window. Click on the Next button

| 🏅 Lync Server 2013, Topology Builder                                                                                                    |                                                                                                    | _ 8 ×                         |
|----------------------------------------------------------------------------------------------------|----------------------------------------------------------------------------------------------------|-------------------------------|
| File Action Help                                                                                                    |                                                                                                    |                               |
| CleanDefaulTopoolgy     CleanDefaulTopoolgy     CleanDefaulTopoolgy | PSTN Gateway FQDN: 10.643.124 IPv4 addresses FQDN: Inc. dl modeward That addresses FQDN: Inc. dl modeward That addresses FQDN: FQDN: |                               |
|                                                                                                    | Alia load in address in address in address in a data in a data in  |                               |
|                                                                                                    | <ul> <li>A validation check on the root node did not return any errors.</li> <li>A file share has been created for all file stores that you have configured in this topology.</li> <li>All simple URLS have been defined.</li> <li>Your Enterprise (Editor front File good and file and accessible remidatly, and fire Montoring Servers and Archiving to the stores that you have constrained acceptions for remicts accessible remidative and fire Montoring Servers and Archiving accessible remidative and fire Montoring Servers and Archiving to the store of the SQL Server are configured.</li> <li>You are controlly logid on as SQL Server administrator (for example, as a member of the SQL systamin role).</li> <li>If you are removing a Front End pool, all users, common area phones, analog devices, application contact objects, and conference directories have been removed from the pool.</li> </ul>                                                                                                    |                               |
|                                                                                                    | When you are ready to proceed, click Next.  Help Back Next Cancel                                                                                                    |                               |
| 1/start 🛃 🗾 🧱                                                                                                    |                                                                                                    | A 👍 🏱 🗑 3:40 AM 📼<br>2/3/2016 |

**13.** When complete you should see a window from Topology Builder stating that your topology was successfully published. Click the **Finish** button.

| Lync Server 2013, Topology Builder                                                                                                    |                                                                                                    |                   |
|----------------------------------------------------------------------------------------------------|----------------------------------------------------------------------------------------------------|-------------------|
| Net Action rep<br>☐ QuenDefaulTopoolgy<br>☐ CeenDefaulTopoolgy<br>☐ CeenDefaulTopoolgy<br>☐ Unic Server 2010<br>☐ Lync Server 2013<br>☐ Shared Components<br>☐ Soly Server stores<br>☐ File stores<br>☐ File stores<br>☐ Turkis<br>☐ Turki | PSTN Gateway  FQDN: 10.64.3.124  TPV4 addresses to self-aced that subdences  Publishing wizard complete  Your topology was successfully published.  Verw topology  Your topology  Your topology  Your topology  Success Verw Logs Verw Logs  Distributing topology  Distributing topology  Dis |                   |
|                                                                                                    | To close the wizard, click Finish.           Help         Back         Finish         Cancel                                                                                                    |                   |
|                                                                                                    |                                                                                                    |                   |
| Arstart 👢 🗾 🎇 👯                                                                                                    |                                                                                                    | * 🔥 🕞 🖗 3:40 AM 💻 |

14. You will be at the Topology Builder main window, expand your site and double check that your PSTN entries are correct and that the appropriate Mediation Server has the PSTN gateway associated.

#### Creating a route within the Lync Server infrastructure

In order for the Lync Server Enterprise Voice clients to utilize the SIP trunking infrastructure that has been put in place, a route will need to be created to allow direction to this egress. Routes specify how Lync Server handles calls placed by enterprise voice users. When a user places a call, the server, if necessary, normalizes the phone number to the E.164 format and then attempts to match that phone number to a SIP Uniform Resource Identifier (URI). If the server is unable to make a match, it applies outgoing call routing logic based on the number. That logic is defined in the form of a separate voice route for each set of target phone numbers listed in the location profile for a locale. For this document we are only describing how to set up a route. Other aspects which apply to Lync Server Enterprise Voice deployments such as dial plans, voice policies, and PSTN usages are not covered.

To add the route we will need:

- Rights to administer Lync Server Control Panel
  - Membership in the CS Administrator Active Directory Group
- Access to the Lync Server Control Panel

The following process details the steps to create the route:

1. From the Start bar, select Lync Server Control Panel.

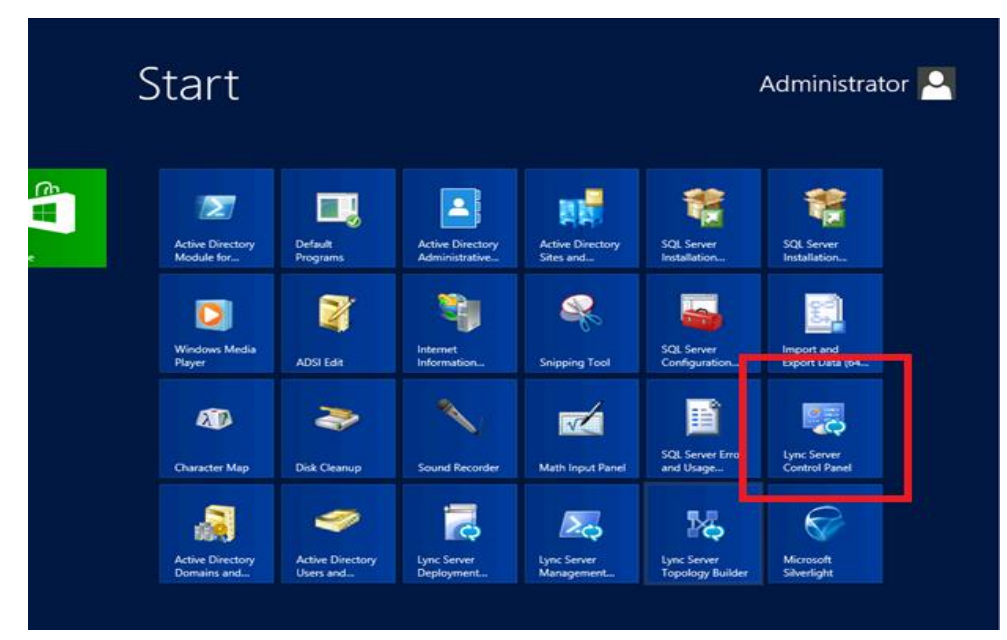

You will be prompted for credentials, enter your domain username and password.

2. Once logged in, you will now be at the "Welcome Screen". On the left hand side of the window, click on Voice Routing.

| Microsoft Lync Server 2013 Co                                | ntrol Panel                                                                |                                                                                                    |
|--------------------------------------------------------------|----------------------------------------------------------------------------|----------------------------------------------------------------------------------------------------|
| Lvnc Server 2013                                             |                                                                            | Administrator   Sign ou                                                                                       |
| -,                                                           |                                                                            | 5.0.8308.872   Privacy statemen                                                                               |
| 🟠 Home                                                       |                                                                            |                                                                                                    |
| 3 Users                                                      |                                                                            |                                                                                                    |
| Topology                                                     | User Information                                                           | Resources                                                                                                    |
| <ul> <li>IM and Presence</li> <li>Persistent Chat</li> </ul> | Welcome, Administrator<br>v View your roles                                | Getting Started<br>First Run Checklist<br>Using Control Panel<br>Microsoft Lunc Server 2013                   |
| Ce Voice Routing                                             | Top Actions                                                                | Using Office 365                                                                                              |
| <ul><li>Voice Features</li><li>Response Groups</li></ul>     | Enable users for Lync Server<br>Edit or move users<br>View topology status | Getting Help<br>Downloadable Documentation<br>Online Documentation on TechNet Library                         |
| Conferencing                                                 | View Monitoring reports                                                    | Lync Server Management Shell<br>Lync Server Management Shell Script Library<br>Lync Server Resource Kit Tools |
| Federation and<br>External Access                            |                                                                            | Community<br>Forums<br>Blogs                                                                                  |
| Monitoring<br>and Archiving                                  |                                                                            |                                                                                                    |
| Security                                                     |                                                                            |                                                                                                    |
| Network     Configuration                                    |                                                                            |                                                                                                    |
|                                                              |                                                                            |                                                                                                    |
|                                                              |                                                                            |                                                                                                    |

3. The Dial Plan tab in the Voice Routing section will be displayed. Select the Global dial plan. On the content area toolbar, click **Edit** 

| Home Uxtras   Users   Create voice routing test case information     Persistent Chat   Voice Routing   Voice Features   Response Groups   Conferencing   Clients   Federation and   External Access   Monitoring<br>and Archiving   Security                                                                                                    |                              |            | Dial Plan    | Voice Policy   | Route         | STN Usage  | Trunk Configura   | tion Test Vo | ice Routing | <br>5.0.8508. | or a privacy s |
|----------------------------------------------------------------------------------------------------|------------------------------|------------|--------------|----------------|---------------|------------|-------------------|--------------|-------------|---------------|----------------|
| Users   Create voice routing test case information     Persistent Chat     Voice Routing   Voice Routing   Voice Features   Response Groups   Conferencing   Clients   Federation and   External Access   Monitoring   and Archiving   Security                                                                                                    | Home                         |            |              | voice rolicy   |               | orri osebe | Traine County on  |              |             |               |                |
| Image: Topology   Image: Topology   Image: Topology   Image: Topology   Persistent Chat   Voice Routing   Voice Routing   Voice Features   Response Groups   Conferencing   Clients   Federation and   External Access   Monitoring   and Archiving   Security   Network                                                                                                    | Users                        |            | Create voice | routing test c | ase informati | ion        |                   |              |             | <br>          |                |
| I Mand Presence   Persistent Chat   Voice Routing   Voice Reatures   Response Groups   Conferencing   Clients   Federation and   External Access   Monitoring   and Archiving   Security                                                                                                    | Topology                     |            |              |                |               |            |                   |              |             |               |                |
| <ul> <li>Persistent Chat</li> <li>Voice Routing</li> <li>Voice Features</li> <li>Response Groups</li> <li>Conferencing</li> <li>Clients</li> <li>Federation and External Access</li> <li>Monitoring and Archiving</li> <li>Security</li> <li>Network</li> </ul>                                                                                                    | IM and Pres                  | ence       |              |                |               |            |                   | Q            |             |               |                |
| Voice Routing       Name       Scol       State       Normalization rules       Description         Voice Features       Global       Clobal       Committed       4         Conferencing       Clients       Federation and External Access       Federation and Security       Federation and Control in the security of the security of the security         Security       Security       Federation       Federation       Federation         Nontoring       Conferencing       Federation and External Access       Federation       Federation         Security       Federation       Federation       Federation       Federation       Federation         Security       Federation       Federation       Federation       Federation       Federation         Nontoring       Federation       Federation       Federation       Federation       Federation         Security       Federation       Federation       Federation       Federation       Federation       Federation         Security       Federation       Federation       Federation       Federation       Federation         Security       Federation       Federation       Federation       Federation       Federation         Federation       Federation       Federation       Federation | Persistent Cl                | nat        | 👍 New 🔻      | 🥖 Edit 🔻       | Action        | ▼ Com      | mit 🔻             |              |             |               |                |
| Voice Features   Response Groups   Conferencing   Clients   Clients   Federation and External Access   and Archiving   Security   Security   Network                                                                                                    | 😤 Voice Routir               | g          | Name         | A Sco          | State         | No         | rmalization rules | Description  |             |               |                |
| Response Groups   Conferencing   Clients   Federation and External Access   and Archiving   Security   Security                                                                                                    | Joice Featur                 | es         | G            | obal Globa     | l Comm        | uitted 4   |                   |              |             |               |                |
| Conferencing Clients Federation and Access Monitoring Security Ketwork Configuration                                                                                                    | Response G                   | oups       |              |                |               |            |                   |              |             |               |                |
| Clients     •       Federation and<br>External Access     •       Monitoring<br>and Archiving     •       Security     •       Configuration     •                                                                                                    | Conferencin                  | g          |              |                |               |            |                   |              |             |               |                |
| Federation and<br>External Access         Monitoring<br>and Archiving         Security         Network         Configuration                                                                                                    | Clients                      | •          |              |                |               |            |                   |              |             |               |                |
| Monitoring<br>and Archiving<br>Security<br>Network                                                                                                    | Federation a<br>External Acc | nd<br>cess |              |                |               |            |                   |              |             |               |                |
| and Archiving Security Network Configuration                                                                                                    | Monitoring                   |            |              |                |               |            |                   |              |             |               |                |
| Security     Network     Configuration                                                                                                    | and Archivir                 | g          |              |                |               |            |                   |              |             |               |                |
| Network<br>Configuration                                                                                                    | Security                     |            |              |                |               |            |                   |              |             |               |                |
|                                                                                                    | Network<br>Configuration     | n          |              |                |               |            |                   |              |             |               |                |
|                                                                                                    |                              |            |              |                |               |            |                   |              |             |               |                |
|                                                                                                    |                              |            |              |                |               |            |                   |              |             |               |                |

4. Next you build a Dial Plan and a translation rule for the phone numbers you want this route to handle.

| Microsoft Lync Server 2013 C | ontrol Panel                                                                                                    | -                            |
|------------------------------|----------------------------------------------------------------------------------------------------|------------------------------|
| vnc Server 2013              |                                                                                                    | Administrator   Sig          |
| yne Server 2015              |                                                                                                    | 5.0.8308.872   Privacy state |
| Home                         | Dial Plan         Voice Policy         Route         PSTN Usage         Trunk Configuration         Test Voice Routing |                              |
| Users                        | Create voice routing test case information                                                                             | ~                            |
| Topology                     |                                                                                                    |                              |
| IM and Presence              | Edit Dial Plan - Global                                                                                                |                              |
| Persistent Chat              | V X Cancel                                                                                                    | 0                            |
| voice Routing                |                                                                                                    |                              |
| • Voice Features             | Dial-in conferencing region:                                                                                           |                              |
| Response Groups              | External access prefix                                                                                                 |                              |
| Conferencing                 |                                                                                                    |                              |
| Clients                      | Associated Normalization Rules                                                                                         |                              |
| Federation and               | 💠 New 🖹 Copy 📋 Paste 🐂 Select 🥕 Show details Remove                                                                    | <b>↑</b> ↓                   |
| External Access              | Normalization rule State Pattern to match                                                                              | Translation pattern          |
| Monitoring<br>and Archiving  | 4 digit Committed (\d{4})\$                                                                                            | \$1                          |
| Security                     | 10 digit Committed ^(d{10})\$                                                                                          | +1\$1                        |
|                              | Keep All Committed ^(\d{3}\d+)\$                                                                                       | \$1                          |
| Configuration                |                                                                                                    |                              |
|                              |                                                                                                    |                              |
|                              | Dialed number to test:                                                                                                 | 2                            |
|                              |                                                                                                    | ·                            |
|                              |                                                                                                    |                              |
|                              |                                                                                                    |                              |
5. On the top row of the tabs, select **Route**. On the content area toolbar, click **+New**.

| yı | ic server 2015                    | _ |           |                  |                 |            |                     |                    |                  | 5.0.8308.872 | rivacy stat |
|----|-----------------------------------|---|-----------|------------------|-----------------|------------|---------------------|--------------------|------------------|--------------|-------------|
|    | Home                              |   | Dial Plan | Voice Policy     | Route           | PSTN Usage | Trunk Configuration | Test Voice Routing | 5                |              |             |
|    | Users                             | Г | Create vo | ice routing test | case infit anat | ion        |                     |                    |                  |              |             |
|    | Topology                          |   |           |                  |                 |            |                     |                    |                  |              |             |
|    | IM and Presence                   |   |           |                  |                 |            |                     | Q                  |                  |              |             |
| 2  | Persistent Chat                   |   | 4 New     | 🧪 Edit 🔻         | A Move u        | p 👃 Mor    | re down Action 🔻    | Commit <b>v</b>    |                  |              | (           |
| 2  | Voice Routing                     |   | Kia       | ne               |                 | State      | PSTN usage          |                    | Pattern to match |              |             |
| ,  | Voice Features                    |   |           | <b>`</b>         |                 |            |                     |                    |                  |              |             |
| \$ | Response Groups                   |   |           |                  |                 |            |                     |                    |                  |              |             |
| 0  | Conferencing                      |   |           |                  |                 |            |                     |                    |                  |              |             |
| 5  | Clients                           | ٩ |           |                  |                 |            |                     |                    |                  |              |             |
| 5  | Federation and<br>External Access |   |           |                  |                 |            |                     |                    |                  |              |             |
| I  | Monitoring<br>and Archiving       |   |           |                  |                 |            |                     |                    |                  |              |             |
|    | Security                          |   |           |                  |                 |            |                     |                    |                  |              |             |
| •  | Network<br>Configuration          |   |           |                  |                 |            |                     |                    |                  |              |             |
|    |                                   |   |           |                  |                 |            |                     |                    |                  |              |             |
|    |                                   |   |           |                  |                 |            |                     |                    |                  |              |             |

6. On the **New Voice Route** page, in the **Name** field, enter the name you have selected for the Route. In our example, it is labeled "LocalRoute". Leave the **Match this pattern** field as .\* so all numbers will be matched.

| ync Server 2013 |                                                                                                    | 5.0.8308.872   Privac |
|-----------------|----------------------------------------------------------------------------------------------------|-----------------------|
| Home            | Dial Plan Voice Policy Route PSTN Usage Trunk Configuration Test Voice Routing                                     |                       |
| Users           | Create voice routing test case information                                                                         |                       |
| Topology        |                                                                                                    |                       |
| IM and Presence | Edit Voice Route - LocalRoute                                                                                      |                       |
| Persistent Chat | ✓ OK X Cancel                                                                                                    | (                     |
| Voice Routing   | Scope:                                                                                                    |                       |
| Voice Features  | Name: *<br>LocalRoute                                                                                              |                       |
| Response Groups | Description:                                                                                                    |                       |
| Conferencing    |                                                                                                    |                       |
| Climate         | Build a Pattern to Match                                                                                           |                       |
| Clients         | Add the starting digits that you want this route to handle, or create the<br>expression manually by clicking Edit. |                       |
| External Access | Starting digits for numbers that you want to allow:                                                                |                       |
| Monitoring      | Typs a valid number and then click Add. Add                                                                        |                       |
| and Archiving   | Exceptions                                                                                                    |                       |
| Security        | Remove                                                                                                    |                       |
| Network         |                                                                                                    |                       |
| Configuration   |                                                                                                    |                       |
|                 | Match this pattern: *                                                                                              |                       |
|                 |                                                                                                    |                       |
|                 |                                                                                                    |                       |

7. Next you want to associate the Voice Route with the **Trunk** you have just created. Scroll down to **Associated Trunks**, click on the **Add** button.

| Lv       | vnc Server 2013                   |                                                                                |                                  |  |  |  |
|----------|-----------------------------------|--------------------------------------------------------------------------------|----------------------------------|--|--|--|
| -).      |                                   |                                                                                | 5.0.8308.872   Privacy statement |  |  |  |
|          | Home                              | Dial Plan Voice Policy Route PSTN Usage Trunk Configuration Test Voice Routing |                                  |  |  |  |
| 33       | Users                             | Create voice routing test case information                                     | ~                                |  |  |  |
| M        | Topology                          |                                                                                |                                  |  |  |  |
| ₽        | IM and Presence                   | Edit Voice Route - LocalRoute                                                  |                                  |  |  |  |
| 7        | Persistent Chat                   | ✓ OK X Cancel                                                                  | 0                                |  |  |  |
| Ś        | Voice Routing                     |                                                                                | <b>^</b>                         |  |  |  |
| S        | Voice Features                    | Suppress caller ID                                                             |                                  |  |  |  |
| 23       | Response Groups                   | Alternate caller ID:                                                           |                                  |  |  |  |
| Ŗ        | Conferencing                      |                                                                                |                                  |  |  |  |
| 6        | Clients                           | Associated trunks:                                                             |                                  |  |  |  |
| 詻        | Federation and<br>External Access | Remove                                                                         |                                  |  |  |  |
|          | Monitoring<br>and Archiving       |                                                                                |                                  |  |  |  |
| <b>A</b> | Security                          | Associated PSTN Usages                                                         |                                  |  |  |  |
| <u>@</u> | Network<br>Configuration          | PSTN usage record Associated voice policies                                    |                                  |  |  |  |
|          |                                   | Internal Giobal                                                                |                                  |  |  |  |
|          |                                   |                                                                                | •                                |  |  |  |
|          |                                   |                                                                                |                                  |  |  |  |

8. You will now be at a window showing available Trunks to associate your Voice Route. Click on the PSTN gateway that you just created and then click the **OK** button.

| - | Selec | t Trunk                 |                     | 23     |
|---|-------|-------------------------|---------------------|--------|
|   |       |                         |                     | ٩      |
|   |       | Service                 | Site                |        |
|   |       | PstnGateway:10.64.3.124 | CleanDefaulTopoolgy |        |
|   |       |                         |                     |        |
|   |       |                         |                     |        |
|   |       |                         |                     |        |
|   |       |                         |                     |        |
|   |       |                         |                     |        |
|   |       |                         |                     |        |
|   |       |                         |                     |        |
|   |       |                         |                     |        |
|   |       |                         |                     |        |
|   |       |                         | OK                  | lancel |

9. You can now see that you have associated your trunk with the route you created. An appropriate PSTN usage record will need to be assigned as well. In our example, we use one that was already created in the enterprise. Click on the **Select** button under **Associated PSTN Usages** 

| Lyı | nc Server 2013                    |                                                                                | Administrator   Sign out |
|-----|-----------------------------------|--------------------------------------------------------------------------------|--------------------------|
|     | Home                              | Dial Plan Voice Policy Route PSTN Usage Trunk Configuration Test Voice Routing |                          |
| 33  | Users                             | Create voice routing test case information                                     | ~                        |
| м   | Topology                          |                                                                                |                          |
| Ģ   | IM and Presence                   | Edit Voice Route - LocalRoute                                                  |                          |
| 2   | Persistent Chat                   | ✓ OK X Cancel                                                                  | 0                        |
| Q   | Voice Routing                     | Associated trunks:                                                             | •                        |
| S   | Voice Features                    | PstnGateway:10.64.3.124 Add                                                    |                          |
| 23  | Response Groups                   | Remove                                                                         |                          |
| Ŗ   | Conferencing                      |                                                                                |                          |
| e   | Clients                           | Associated PSTN Usages                                                         |                          |
| 論   | Federation and<br>External Access | Select Remove 🏠 🦊                                                              |                          |
|     | Monitoring<br>and Archiving       | PSTN usag record Associated voice policies Internal Global                     |                          |
| -   | Security                          |                                                                                |                          |
| Ŷ   | Network<br>Configuration          |                                                                                |                          |
|     |                                   |                                                                                |                          |

10. In the Select PSTN Usage Record window displayed, select the appropriate PSTN Usage Record and click OK.

|                        |                   | ~                        |   |
|------------------------|-------------------|--------------------------|---|
| PSTN usage record name | Associated routes | Associated voice policie | s |
| Internal               | LocalRoute        | Global                   |   |
|                        |                   |                          |   |
|                        |                   |                          |   |
|                        |                   |                          |   |
|                        |                   |                          |   |
|                        |                   |                          |   |
|                        |                   |                          |   |
|                        |                   |                          |   |
|                        |                   |                          |   |
|                        |                   |                          |   |
|                        |                   |                          |   |

11. You will now see the Associated PSTN Usages which you have added. Click the **OK** button at the top of the **New Voice Route** screen.

| Ly | nc Server 2013                    | 5.0.1                                                                          | Administrator   Sign out<br>8308.872   Privacy statement |
|----|-----------------------------------|--------------------------------------------------------------------------------|----------------------------------------------------------|
|    | Home                              | Dial Plan Voice Policy Route PSTN Usage Trunk Configuration Test Voice Routing |                                                          |
| 33 | Users                             | Create voice routing test case information                                     | ~                                                        |
| 24 | Topology                          |                                                                                |                                                          |
| Ģ  | IM and Presence                   | Edit Voice Route - LocalRoute                                                  |                                                          |
| 7  | Persistent Chat                   | V K Cancel                                                                     | 0                                                        |
| Ç  | Voice Routing                     | Associated trunks:                                                             | <b>^</b>                                                 |
| S  | Voice Features                    | PstnGateway:10.64.3.124 Add                                                    |                                                          |
| 22 | Response Groups                   | Remove                                                                         |                                                          |
| Ð  | Conferencing                      |                                                                                |                                                          |
| e  | Clients                           | Associated PSTN Usages                                                         |                                                          |
| 蹹  | Federation and<br>External Access | Select Remove 🎓 🦊                                                              |                                                          |
|    | Monitoring                        | PSTN usage record Associated voice policies                                    |                                                          |
|    | and Archiving                     | Internal Global                                                                |                                                          |
| •  | Security                          |                                                                                |                                                          |
| Ŷ  | Network<br>Configuration          |                                                                                |                                                          |
|    |                                   |                                                                                |                                                          |

12. You will now be at the Routes page showing the LocalRoute. Click the Commit drop-down menu, and then Commit All.

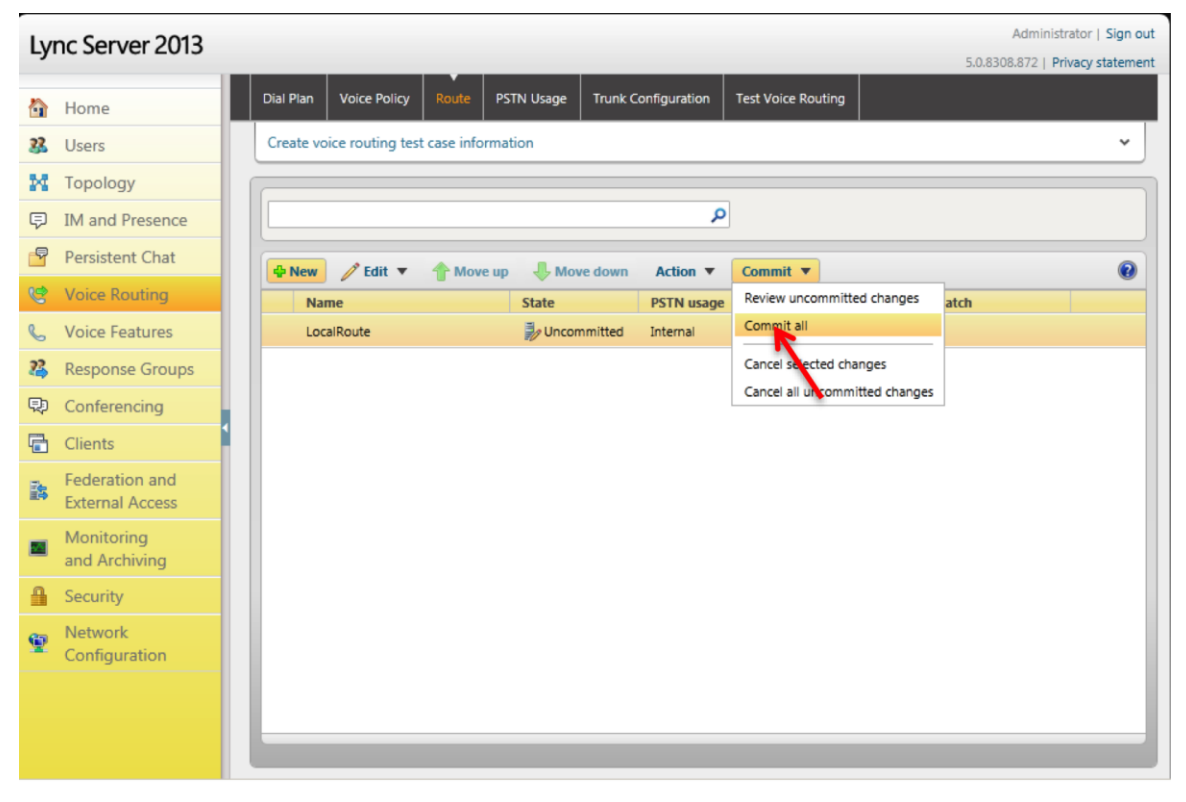

# Phase 5 – Configuring the Skype for Business Server

The enterprise will have a fully functioning Skype for Business (SFB) Server infrastructure with Enterprise Voice deployed and a Mediation Server dedicated to this installation. If there is no Mediation Server present for this purpose, one will have to be deployed.

There are two parts for configuring SFB Server to operate with the Oracle ECB:

- Adding the ECB as a PSTN gateway to the SFB Server infrastructure
- Creating a route within the SFB Server infrastructure to utilize the SIP trunk connected through the ECB.

To add the PSTN gateway, we will need:

- IP addresses of the external facing NICs of the Mediation Servers
- IP address of the SIP interface of the ECB
- Rights to administer SFB Server Topology Builder
- Access to the SFB Server Topology Builder

### Adding the ECB as a PSTN gateway

The following process details the steps to add the ECB as the PSTN gateway

- 1. On the server where the Topology Builder is located start the console.
- 2. From the Start bar, select SFB Server Topology Builder.

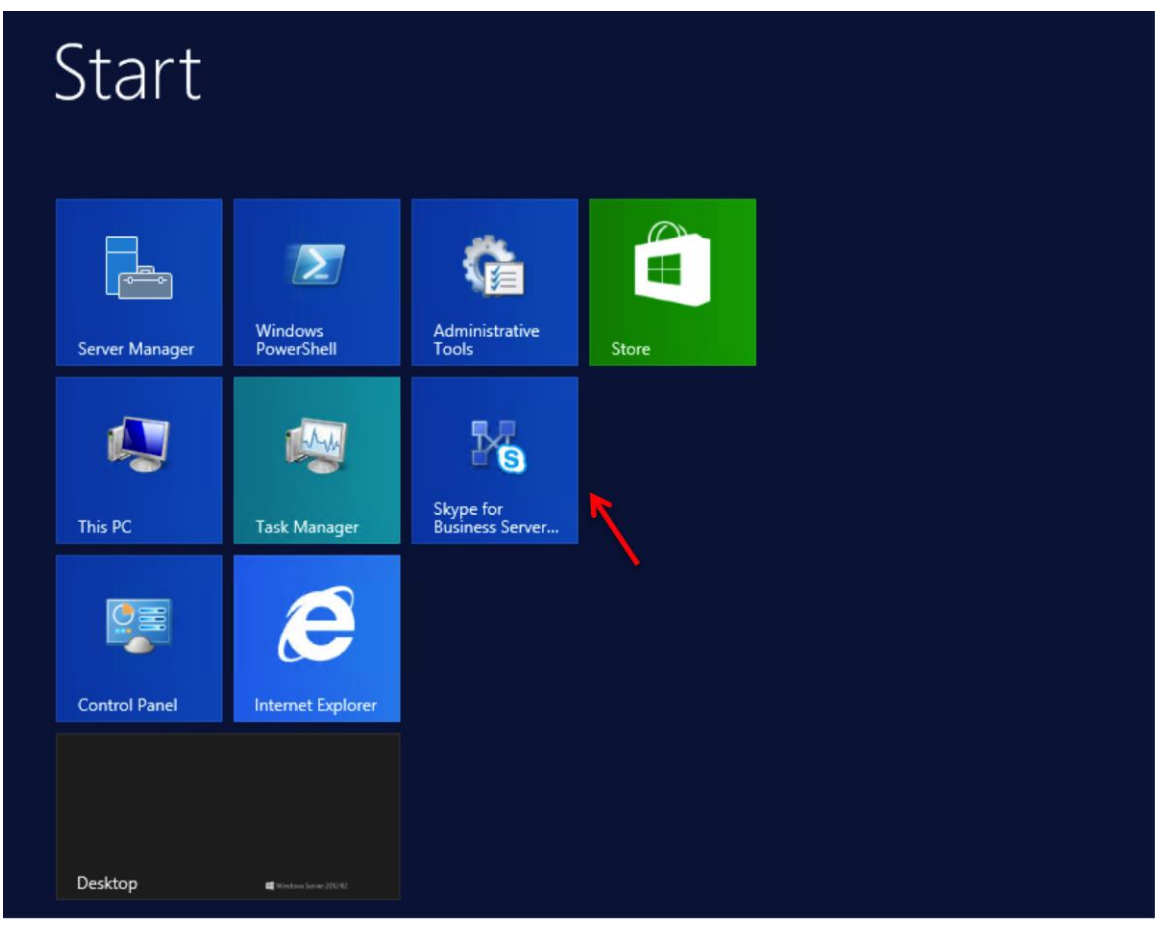

1. The Topology Builder window will now be displayed. Select Download Topology from existing deployment.

| Topology Builder                                                                                                    | x          |  |  |  |  |  |
|----------------------------------------------------------------------------------------------------|------------|--|--|--|--|--|
| Welcome to Topology Builder. Select the source of the Skype for Business<br>Server topology document.                                                                                                    |            |  |  |  |  |  |
| <ul> <li>Download Topology from existing deployment<br/>Retrieve a copy of the current topology from the Central Management<br/>store and save it as a local file. Use this option if you are editing an<br/>existing deployment.</li> </ul> |            |  |  |  |  |  |
| <ul> <li>Open Topology from a local file</li> <li>Open an existing Topology Builder file. Use this option if you have work<br/>in progress.</li> </ul>                                                                                       |            |  |  |  |  |  |
| <ul> <li>New Topology<br/>Create a blank topology and save it to a local file. Use this option for<br/>defining new deployments from scratch.</li> </ul>                                                                                     |            |  |  |  |  |  |
| Help OK Cance                                                                                                    | : <b> </b> |  |  |  |  |  |

- 2. You will then see a screen showing that the current toplogy is being downloaded. Click the **OK** button.
- 3. Next you will be prompted to save the topology which you have imported. You should revision the name or number of the topology according to the standards used within the enterprise. Click the **Save** button

Note: This keeps track of topology changes and, if desired, will allow you to fall back from any changes you make during this installation

| Save T                                        | opology As                  | ×   |
|-----------------------------------------------|-----------------------------|-----|
| ) 🔄 👻 ↑ 🚺 « Desktop → New folder              | ✓ ♂ Search New folder       | P   |
| Organize 🔻 New folder                         | :<br>:::: •                 | (?) |
| Administrator A Name                          | Date modified Ty            | pe  |
| Desktop                                       | No items match your search. |     |
| Documents<br>Downloads                        |                             |     |
| Music                                         |                             |     |
| Pictures =                                    |                             |     |
| Floppy Disk Dri                               |                             |     |
| DVD Drive (D:)                                |                             |     |
| 📜 Libraries 🗸 <                               | ш                           | >   |
| File name: topology1 tbxml                    |                             | Ý   |
| Save as type: Topology Builder files (*.tbxml | 0                           | ~   |
| ) Hide Folders                                | Save Cancel                 |     |

4. In the upper left hand corner, expand the site in which the PSTN gateway will be added. In our case, the site is labeled **CleanDefaultTopology**. Expand **Shared Components.** Then click on the **PSTN Gateways**. Right click on **PSTN gateways** and select **New IP/PSTN Gateway**.

| Skype for Bus                                                                                                    | iness Server 2015, Topology Build                                            | er 🗕 🗖 🗙                 |
|----------------------------------------------------------------------------------------------------|------------------------------------------------------------------------------|--------------------------|
| File Action Help                                                                                                    |                                                                              |                          |
| <ul> <li>Skype for Business Server</li> <li>CleanDefaultTopology</li> <li>Lync Server 2010</li> <li>Lync Server 2013</li> <li>Skype for Business Server</li> <li>Standard Edition Fr</li> <li>Enterprise Edition F</li> <li>Director pools</li> <li>Mediation pools</li> <li>Persistent Chat pool</li> <li>Edge pools</li> <li>Trusted application</li> <li>Video Interop Server</li> <li>Shared Components</li> <li>SQL Server stores</li> <li>File stores</li> </ul> | Ver 2015<br>ont End Servers<br>iront End pools<br>ols<br>servers<br>er pools | s item are not available |
| <ul> <li>PSIN gateways</li> <li>Trunks</li> <li>Office Web App</li> <li>Video gateways</li> <li>SIP Video trunks</li> <li>Branch sites</li> </ul>                                                                                                    | New IP/PSTN Gateway<br>Topology<br>Help                                      |                          |
|                                                                                                    | <                                                                            | ш                        |

5. In the **Define New IP/PSTN Gateway** window, enter the IP address of the SIP interface of the ECB in the **FQDN** text box and click **Next**.

| 9                  | Define New IP/PSTN Gateway                                 | x      |
|--------------------|------------------------------------------------------------|--------|
| 5                  | Define the PSTN Gateway FQDN                               |        |
| Define the FQDN: * | e fully qualified domain name (FQDN) for the PSTN gateway. |        |
| 10.64.3.1          | 24                                                         |        |
|                    |                                                            |        |
|                    |                                                            |        |
|                    |                                                            |        |
|                    |                                                            |        |
|                    |                                                            |        |
|                    |                                                            |        |
|                    |                                                            |        |
|                    |                                                            |        |
| Help               | Back Next                                                  | Cancel |

6. Select Enable IPv4 in the Define the IP address section and click Next.

| 9               | Define New IP/PSTN Gateway                                                                                        | x |
|-----------------|----------------------------------------------------------------------------------------------------|---|
| 5               | Define the IP address                                                                                             |   |
| ● Ena<br>●<br>○ | ble IPv4<br>Use all configured IP addresses.<br>Limit service usage to selected IP addresses.<br>PSTN IP address: |   |
| ⊖Ena<br>⊛<br>⊖  | ble IPv6<br>Use all configured IP addresses.<br>Limit service usage to selected IP addresses.<br>PSTN IP address: |   |
| Help            | Back Next Cancel                                                                                                  |   |

 In the next section, enter the IP address of the ECB's SIP interface under Trunk name. Configure the Listening port for IP/PSTN gateway as 5060, TCP as the SIP Transport Protocol, and 5060 as the Associated Mediation Server port, and click Finish.

| Define New IP/PSTN Gateway                  | x |
|---------------------------------------------|---|
| Define the root trunk                       |   |
| Trunk name: *                               |   |
| 10.64.3.124                                 |   |
| Listening port for IP/PSTN gateway: *       |   |
| 5060                                        |   |
| SIP Transport Protocol:                     | _ |
| ТСР                                         | • |
| Associated Mediation Server:                |   |
| medpool.sfblabdm.local CleanDefaultTopology | • |
| Associated Mediation Server port: *         |   |
| 5060                                        |   |
|                                             |   |
|                                             |   |
| Help Back Finish Cancel                     |   |

8. In the upper right hand corner of your screen under Actions select **Topology** then select **Publish**.

| 9                                                                                                    |                                         |                                                                    |                                     | Skype for Business Server 2015, Topology Builder                           |
|----------------------------------------------------------------------------------------------------|-----------------------------------------|--------------------------------------------------------------------|-------------------------------------|----------------------------------------------------------------------------|
| File                                                                                                    | Action Help<br>New •<br>Edit Properties |                                                                    | Site                                |                                                                            |
| Topology         Delete         Help         Image: SQL Server stores         Image: SQL Server stores         Imag |                                         | New<br>Open<br>Download Current Topology<br>Save A Copy<br>Publish |                                     | CleanDefaultTopology<br>This is a clean topology with FE and MED1 and MED2 |
|                                                                                                    |                                         | Remove De                                                          | Call Admission Control set          | nagement store.                                                            |
|                                                                                                    |                                         | ers                                                                | Call Admission Control:             | Disabled                                                                   |
|                                                                                                    |                                         |                                                                    | SIP federation:<br>XMPP federation: | Disabled<br>Disabled                                                       |
|                                                                                                    |                                         |                                                                    | Persistent Chat setting             |                                                                            |
|                                                                                                    |                                         |                                                                    | Default Persistent Chat<br>pool:    | Disabled                                                                   |
| E                                                                                                    |                                         | ] 💐                                                                | <b>P</b> S                          |                                                                            |

9. You will now see the **Publish Topology** window. Click on the **Next** button.

| ł | Publish Topology                                                                                                    | X |
|---|----------------------------------------------------------------------------------------------------|---|
|   | Publish the topology                                                                                                    |   |
|   | In order for Skype for Business Server 2015 to correctly route messages in your deployment, you must<br>publish your topology. Before you publish the topology, ensure that the following tasks have been<br>completed:                                                                                                    |   |
|   | <ul> <li>A validation check on the root node did not return any errors.</li> <li>A file share has been created for all file stores that you have configured in this topology.</li> <li>All simple URLs have been defined.</li> <li>For Enterprise Edition Front End pools and Persistent Chat pools and for Monitoring Servers and Archiving Servers: All SQL Server stores are installed and accessible remotely, and firewall exceptions for remote access to SQL Server are configured.</li> <li>For a single Standard Edition server, the "Prepare first Standard Edition server" task was completed.</li> <li>You are currently logged on as a SQL Server administrator (for example, as a member of the SQL sysadmin role).</li> <li>If you are removing a Front End pool, all users, common area phones, analog devices, application contact object, and conference directories have been removed from the nool.</li> </ul> |   |
|   | Help Back Next Cancel                                                                                                    |   |

10. When complete you should see a window from Topology Builder stating that your topology was successfully published. Click the **Finish** button.

| 'our | topology was successfully published.                                                                                                    |                                                     |          |
|------|----------------------------------------------------------------------------------------------------|-----------------------------------------------------|----------|
| 1111 | Publishing topology<br>Downloading topology<br>Downloading global simple URL settings<br>Updating role-based access control (RBAC) roles<br>Enabling topology | Success<br>Success<br>Success<br>Success<br>Success | View Log |

#### Creating a route within the Skype for Business infrastructure

In order for the Skype for Business (SFB) clients to utilize the SIP trunking infrastructure that has been put in place, a route will need to be created to allow direction to this egress. Routes specify how SFB handles calls placed by enterprise voice users. When a user places a call, the server, if necessary, normalizes the phone number to the E.164 format and then attempts to match that phone number to a SIP Uniform Resource Identifier (URI). If the server is unable to make a match, it applies outgoing call routing logic based on the number. That logic is defined in the form of a separate voice route for each set of target phone numbers listed in the location profile for a locale. For this document we are only describing how to set up a route. Other aspects which apply to SFB deployments such as dial plans, voice policies, and PSTN usages are not covered.

To add the route we will need:

- Rights to administer the SFB Control Panel
  - Membership in the CS Administrator Active Directory Group
- Access to the SFB Control Panel

The following process details the steps to create the route:

1. From the Start bar, select SFB Control Panel.

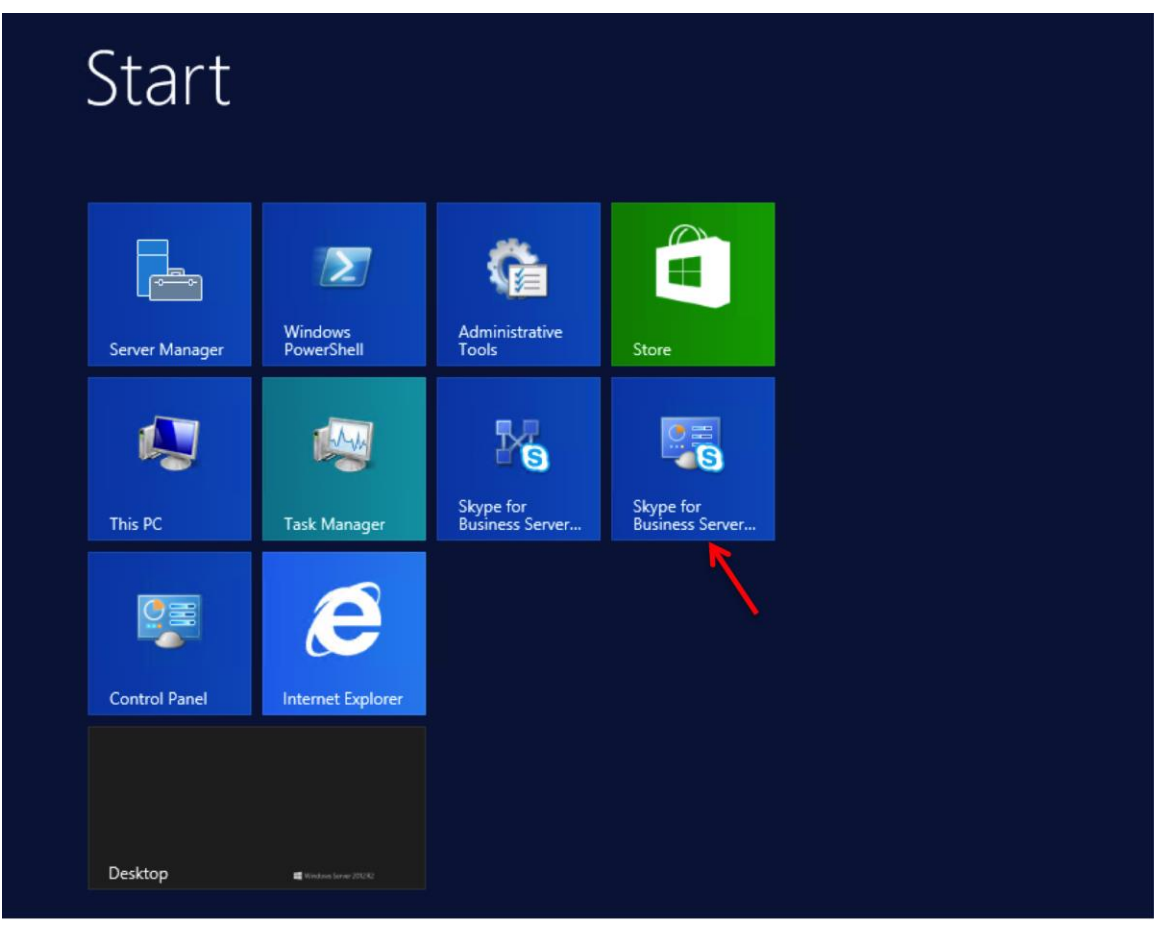

You will be prompted for credentials, enter your domain username and password.

2. Once logged in, you will now be at the "Welcome Screen". On the left hand side of the window, click on Voice Routing.

| 5                                 | Skype for Business Server 2015 Control Panel                                   | _ <b>D</b> X                                               |
|-----------------------------------|--------------------------------------------------------------------------------|------------------------------------------------------------|
| Skype for Busin                   | ess Server                                                                     | Administrator   Sign out<br>6.0.9319.0   Privacy statement |
| Home                              | DIAL PLAN VOICE POLICY ROUTE PSTN USAGE TRUNK CONFIGURATION TEST VOICE ROUTING |                                                            |
| Users<br>Topology                 | Create voice routing test case information                                     | ~                                                          |
| IM and Presence                   |                                                                                |                                                            |
| Persistent Chat                   | ٩                                                                              |                                                            |
| Voice Routing                     |                                                                                |                                                            |
| Voice Features                    |                                                                                | U                                                          |
| Response Groups                   | Global Global Committed 1                                                      |                                                            |
| Conferencing                      |                                                                                |                                                            |
| Clients                           |                                                                                |                                                            |
| Federation and<br>External Access |                                                                                |                                                            |
| Monitoring<br>and Archiving       |                                                                                |                                                            |
| Security                          |                                                                                |                                                            |
| Network<br>Configuration          |                                                                                |                                                            |
|                                   |                                                                                |                                                            |

3. The Dial Plan tab in the Voice Routing section will be displayed. Select the Global dial plan. On the content area toolbar, click **Edit** 

| 5                                            | Skype for Business Server 2015 Control Panel                                                                              | _ <b>_</b> ×                                               |
|----------------------------------------------|----------------------------------------------------------------------------------------------------|------------------------------------------------------------|
| Skype for Busin                              | ess Server                                                                                                    | Administrator   Sign out<br>6.0.9319.0   Privacy statement |
| Home<br>Users<br>Topology<br>IM and Presence | DIAL PLAN VOICE POLICY ROUTE PSTN USAGE TRUNK CONFIGURATION TEST VOICE ROUTING Create voice routing test case information | ~                                                          |
| Persistent Chat                              | ٩                                                                                                    |                                                            |
| Voice Routing                                | ♣ New ▼                                                                                                    |                                                            |
| Voice Features                               | Name Scope State Normalization rules Description                                                                          |                                                            |
| Response Groups                              | 🔂 Global Global Committed 1                                                                                               |                                                            |
| Conferencing                                 |                                                                                                    |                                                            |
| Clients                                      |                                                                                                    |                                                            |
| Federation and<br>External Access            |                                                                                                    |                                                            |
| Monitoring<br>and Archiving                  |                                                                                                    |                                                            |
| Security                                     |                                                                                                    |                                                            |
| Network<br>Configuration                     |                                                                                                    |                                                            |

4. Next you build a Dial Plan and a translation rule for the phone numbers you want this route to handle.

| Skype for Busines | ss Server                                                                                                    |
|-------------------|----------------------------------------------------------------------------------------------------|
| Home              | DIAL PLAN VOICE POLICY ROUTE PSTN USAGE TRUNK CONFIGURATION TEST VOICE ROUTING                                                                                                    |
| Users             |                                                                                                    |
| Topology          | Create voice routing test case information                                                                                                    |
| IM and Presence   |                                                                                                    |
| Persistent Chat   | Edit Dial Plan - Global                                                                                                    |
| Voice Routing     |                                                                                                    |
| Voice Features    | Description:                                                                                                    |
| Response Groups   | Dial-in conferencing region:                                                                                                    |
| Conferencing      | Dallas                                                                                                    |
| Clients           | External access prefix:                                                                                                    |
| Federation and    |                                                                                                    |
| External Access   | Associated Normalization Rules                                                                                                    |
| and Archiving     | Vermalization rule     State     Paste     State     Paste     Paste |
| Security          | 4 digit Committed ^(\d{4})\$ \$1                                                                                                    |
| Network           | 10 digit Committed ^(\d{10})\$ \$1                                                                                                    |
| Configuration     | Keep All Committed ^(\d*)\$ \$1                                                                                                    |
|                   |                                                                                                    |
|                   |                                                                                                    |
|                   | Dialed number to test:                                                                                                    |
|                   | Go                                                                                                    |

5. On the top row of the tabs, select  ${\bf Route}.$  On the content area toolbar, click **+New**.

| Skype for Busine                  | ess Server                                                                     |
|-----------------------------------|--------------------------------------------------------------------------------|
| Home                              | DIAL PLAN VOICE POLICY ROUTE PSTN USAGE TRUNK CONFIGURATION TEST VOICE ROUTING |
| Users                             | Create voice routing test case information                                     |
| Topology                          |                                                                                |
| Derristent Chat                   |                                                                                |
| Voice Pouting                     | ~                                                                              |
| Voice Routing                     | 🐥 New 🧪 Edit 🔻 👚 Move up 🛛 👢 Move down 🛛 Action 🔻 Commit 🔻                     |
| Posponso Groups                   | me State PSTN usage Pattern to match                                           |
| Conformation                      |                                                                                |
| Clients                           |                                                                                |
| Federation and<br>External Access |                                                                                |
| Monitoring<br>and Archiving       |                                                                                |
| Security                          |                                                                                |
| Network<br>Configuration          |                                                                                |
|                                   |                                                                                |
|                                   |                                                                                |
|                                   |                                                                                |

6. On the **New Voice Route** page, in the **Name** field, enter the name you have selected for the Route. In our example, it is labeled "route1". Leave the **Match this pattern** field as .\* so all numbers will be matched.

| Skype for Busi                    | ness Server                                                                                                    |
|-----------------------------------|----------------------------------------------------------------------------------------------------|
| Home                              | DIAL PLAN VOICE POLICY ROUTE PSTN USAGE TRUNK CONFIGURATION TEST VOICE ROUTING                                                                 |
| Users                             |                                                                                                    |
| Topology                          | Create voice routing test case information                                                                                                    |
| IM and Presence                   |                                                                                                    |
| Persistent Chat                   | New Voice Route                                                                                                    |
| Voice Routing                     | V OK A Cancer                                                                                                    |
| Voice Features                    | Scope:<br>Name: *                                                                                                    |
| Response Groups                   | route1                                                                                                    |
| Conferencing                      | Description:                                                                                                    |
| Clients                           |                                                                                                    |
| Federation and<br>External Access | Build a Pattern to Match<br>Add the starting digits that you want this route to handle, or create<br>the expression manually by clicking Edit. |
| Monitoring                        | Starting digits for numbers that you want to allow:                                                                                            |
| and Archiving                     | Type a valid number and then click Add. Add                                                                                                    |
| Network                           | Exceptions                                                                                                    |
| Configuration                     | Remove                                                                                                    |
|                                   |                                                                                                    |
|                                   | Match this pattern: *                                                                                                    |
|                                   |                                                                                                    |
|                                   |                                                                                                    |

7. Next you want to associate the Voice Route with the **Trunk** you have just created. Scroll down to **Associated Trunks**, click on the **Add** button.

| Skype for Busin                                    | ness Server                                                                                                    | Administrator   Sign out<br>6.0.9319.0   Privacy statement |
|----------------------------------------------------|----------------------------------------------------------------------------------------------------|------------------------------------------------------------|
| Home<br>Users<br>Topology                          | DIAL PLAN VOICE POLICY ROUTE PSTN USAGE TRUNK CONFIGURATION TEST VOICE ROUTING Create voice routing test case information                                                                                                    | ~                                                          |
| IM and Presence<br>Persistent Chat                 | New Voice Route                                                                                                    | Ø                                                          |
| Voice Routing<br>Voice Features<br>Response Groups | Suppress caller ID<br>Alternate caller ID:                                                                                                    |                                                            |
| Conferencing<br>Clients                            | Associated trunks:                                                                                                    |                                                            |
| External Access<br>Monitoring<br>and Archiving     | Associated PSTN Usages                                                                                                    |                                                            |
| Security<br>Network<br>Configuration               | Select     Remove     Image: Remove of the select of the select |                                                            |
|                                                    |                                                                                                    |                                                            |

8. You will now be at a window showing available Trunks to associate your Voice Route. Click on the PSTN gateway that you just created and then click the **OK** button.

| Sele | ct Trunk                |                      | 23     |
|------|-------------------------|----------------------|--------|
|      |                         |                      | Q      |
|      | Service                 | Site                 |        |
|      | PstnGateway:10.64.3.124 | CleanDefaultTopology |        |
|      |                         |                      |        |
|      |                         |                      |        |
|      |                         |                      |        |
|      |                         |                      |        |
|      |                         |                      |        |
|      |                         |                      |        |
|      |                         |                      |        |
|      |                         |                      |        |
|      |                         |                      |        |
|      |                         | ОК                   | Cancel |

9. You can now see that you have associated your trunk with the route you created. An appropriate PSTN usage record will need to be assigned as well. In our example, we use one that was already created in the enterprise. Click on the **Select** button under **Associated PSTN Usages** 

| Skype for Busine                  | ess Server                                                                     |
|-----------------------------------|--------------------------------------------------------------------------------|
| Home                              | DIAL PLAN VOICE POLICY ROUTE PSTN USAGE TRUNK CONFIGURATION TEST VOICE ROUTING |
| Users                             |                                                                                |
| Topology                          | Create voice routing test case information                                     |
| IM and Presence                   |                                                                                |
| Persistent Chat                   | New Voice Route                                                                |
| Voice Routing                     | Edit Reset                                                                     |
| Voice Features                    |                                                                                |
| Response Groups                   | Suppress caller ID                                                             |
| Conferencing                      | Alternate caller ID:                                                           |
| Clients                           | Associated trunks                                                              |
| Federation and<br>External Access | PstnGateway:10.64.3.124 Add                                                    |
| Monitoring<br>and Archiving       | Remove                                                                         |
| Security                          |                                                                                |
| Network                           | Associated PSTN Usages                                                         |
| Configuration                     | Select Remove 👚 🐥                                                              |
|                                   | PSTN usage record Associated voice policies                                    |

10. In the Select PSTN Usage Record window displayed, select the appropriate PSTN Usage Record and click OK.

| Selec | t PSTN Usage Record    |                   |                           | 0     | 23 |
|-------|------------------------|-------------------|---------------------------|-------|----|
|       |                        |                   |                           |       |    |
|       |                        | بر                |                           |       |    |
|       | PSTN usage record name | Associated routes | Associated voice policies |       |    |
|       | PSTN_1                 |                   | Global                    |       |    |
|       |                        |                   |                           |       |    |
|       |                        |                   |                           |       |    |
|       |                        |                   |                           |       |    |
|       |                        |                   |                           |       |    |
|       |                        |                   |                           |       |    |
|       |                        |                   |                           |       |    |
|       |                        |                   |                           |       |    |
|       |                        |                   |                           |       |    |
|       |                        |                   |                           |       |    |
|       |                        |                   |                           |       |    |
|       |                        |                   |                           |       |    |
|       |                        |                   |                           |       |    |
|       |                        |                   | ОК Са                     | ancel |    |
|       |                        |                   |                           |       |    |

11. You will now see the Associated PSTN Usages which you have added. Click the **OK** button at the top of the **New Voice Route** screen.

| ss Server                                                                      |
|--------------------------------------------------------------------------------|
| DIAL PLAN VOICE POLICY ROUTE PSTN USAGE TRUNK CONFIGURATION TEST VOICE ROUTING |
| Create voice routing test case information                                     |
| Create voice routing test case mornation                                       |
|                                                                                |
|                                                                                |
|                                                                                |
| Associated trunks                                                              |
| PstnGateway:10.64.3.124 Add                                                    |
| Remove                                                                         |
|                                                                                |
| Associated PSTN Usages                                                         |
| Select Remove 👚 👢                                                              |
| PSTN usage record Associated voice policies                                    |
| PSTN_1 Global                                                                  |
|                                                                                |
|                                                                                |
| Translated number to test:                                                     |
| Go                                                                             |
|                                                                                |

12. You will now be at the Routes page showing route1. Click the **Commit** drop-down menu, and then **Commit All**.

|                                   | Skype for Business Server 2015 Control Panel                                                                     |
|-----------------------------------|----------------------------------------------------------------------------------------------------|
| Skype for Busin                   | ess Server                                                                                                    |
| Home                              | DIAL PLAN VOICE POLICY ROUTE PSTN USAGE TRUNK CONFIGURATION TEST VOICE ROUTING                                   |
| Users                             |                                                                                                    |
| Topology                          | Create voice routing test case information                                                                       |
| IM and Presence                   |                                                                                                    |
| Persistent Chat                   | Q                                                                                                    |
| Voice Routing                     |                                                                                                    |
| Voice Features                    | Kore up Move down Action      Commit      Commit      Name     State PCTN usang Review uncommitted changes match |
| Response Groups                   | route1 Incommitted PSTN_1 Commit all                                                                             |
| Conferencing                      | Cancel selected changes                                                                                          |
| Clients                           | Cancel all uncommitted changes                                                                                   |
| Federation and<br>External Access |                                                                                                    |
| Monitoring<br>and Archiving       |                                                                                                    |
| Security                          |                                                                                                    |
| Network<br>Configuration          |                                                                                                    |
|                                   |                                                                                                    |

## Phase 6 – Configuring the Avaya Session Manager 6.3

The enterprise has a fully functional Avaya Aura System Manager. Configuring the System Manager to operate with ECB consists of three steps –

- Adding the ECB as a SIP Entity
- Configuring an Entity link between ECB and Session Manager
- Creating a Routing policy to assign the appropriate routing destination.

### Adding the ECB as a SIP Entity

Log in to the Aura System Manager. Click on **Routing** under the **Elements** section.

|                                      |                           | Last Logged on at February 5, 2016 7:56 PM |
|--------------------------------------|---------------------------|--------------------------------------------|
| Aura <sup>©</sup> System Manager 6.3 |                           | G0 🔎 Log off admin                         |
|                                      |                           |                                            |
|                                      |                           |                                            |
|                                      |                           |                                            |
| 🐣 Users                              | <b>Carlo Elements</b>     | Q <sub>o</sub> Services                    |
| Administrators                       | Collaboration Environment | Backup and Restore                         |
| Directory Synchronization            | Communication Manager     | Bulk Import and Export                     |
| Groups & Roles                       | Communication Server 1000 | Configurations                             |
| User Management                      | Conferencing              | Events                                     |
| User Provisioning Rule               | IP Office                 | Geographic Redundancy                      |
|                                      | Meeting Exchange          | Inventory                                  |
|                                      | Messaging                 | Licenses                                   |
|                                      | Presence                  | Replication                                |
|                                      | Routing                   | Reports                                    |
|                                      | Session Manager           | Scheduler                                  |
|                                      | Work Assignment           | Security                                   |
|                                      |                           | Shutdown                                   |
|                                      |                           | Software Management                        |
|                                      |                           | Templates                                  |
|                                      |                           | Tenant Management                          |
|                                      |                           |                                            |
|                                      |                           |                                            |
|                                      |                           |                                            |
|                                      |                           |                                            |
|                                      |                           |                                            |
|                                      |                           |                                            |
|                                      |                           |                                            |

On the **Routing** tab, select **SIP Entities** from the menu on the left side of the screen. Click **New** to add ECB as a SIP entity as shown below and click **Commit**.

| AVAYA                |                                                |                             |                                         | Last Log  | ged on at February 2, 2016 8:1 |
|----------------------|------------------------------------------------|-----------------------------|-----------------------------------------|-----------|--------------------------------|
|                      |                                                |                             |                                         | Go        | Log off admin                  |
| Home Session Manager | Routing                                        |                             |                                         |           |                                |
| ▼ Routing            | Home / Elements / Routing / SIP Entities       |                             |                                         |           | Help 2                         |
| Domains              | SIP Entity Details                             |                             | Commit Cancel                           |           | Help :                         |
| Locations            | General                                        | l                           |                                         |           |                                |
| Adaptations          | * Name:                                        | To ECB                      |                                         |           |                                |
| SIP Entities         | * EODN or TD Address                           | 10 64 3 134                 |                                         |           |                                |
|                      | Tunoi Traduless.                               | 10.04.3.124                 |                                         |           |                                |
| Pouting Delicies     | i ýpe.                                         | SIP HUIK Y                  |                                         |           |                                |
| Dial Dattorne        | Notes:                                         |                             |                                         |           |                                |
| Regular Expressions  | Adaptation:                                    | ▼                           |                                         |           |                                |
| Defaults             | Location:                                      | TekV Communications Manager |                                         |           |                                |
|                      | Time Zone                                      | America/Fortaleza           | •                                       |           |                                |
|                      | * STD Timer B/F (in seconds):                  | America/Forcareza           |                                         |           |                                |
|                      | Credential name:                               |                             |                                         | 1         |                                |
|                      | Creuentia name.                                |                             |                                         |           |                                |
|                      | Can Detan Recording:                           | egress •                    |                                         |           |                                |
|                      | Loop Detection                                 |                             |                                         |           |                                |
|                      | Loop Detection Mode:                           | On 🔻                        |                                         |           |                                |
|                      | Loop Count Threshold:                          | 5                           |                                         |           |                                |
|                      | Loop Detection Interval (in msec):             | 200                         |                                         |           |                                |
|                      |                                                |                             |                                         |           |                                |
|                      |                                                |                             |                                         |           |                                |
|                      | SIP Link Monitoring                            |                             |                                         |           |                                |
|                      | SIP Link Monitoring:                           | Link Monitoring Enabled     | •                                       |           |                                |
|                      | * Proactive Monitoring Interval (in seconds):  | 900                         |                                         |           |                                |
|                      | * Reactive Monitoring Interval (in seconds):   | 120                         |                                         |           |                                |
|                      | * Number of Potrioci                           | 120                         |                                         |           |                                |
|                      |                                                |                             |                                         |           |                                |
|                      | Supports Call Admission Control:               |                             |                                         |           |                                |
|                      | Shared Bandwidth Manager:                      |                             |                                         |           |                                |
|                      | Primary Session Manager Bandwidth Association: | ¥                           |                                         |           |                                |
|                      | Backup Session Manager Bandwidth Association:  | •                           |                                         |           |                                |
|                      | Entity Links                                   |                             |                                         |           |                                |
|                      | Override Port & Transport with DNS SRV:        |                             |                                         |           |                                |
|                      | Add Remove                                     |                             |                                         |           |                                |
|                      | 1 Itam   🥸                                     |                             |                                         |           | Filter: Enable                 |
|                      |                                                | trad Bast                   | Deat of                                 |           | Piller: chable                 |
|                      | SIP Entity 1 Pro                               | TO SIP Entity 2             | • Port C                                |           | Deny New Service               |
|                      | Select : All. None                             |                             | • • • • • • • • • • • • • • • • • • • • | u usteu 🔹 |                                |
|                      |                                                |                             |                                         |           |                                |

## Configuring an Entity link between ECB and Session Manager

Select Entity Links from the menu and click on New to add an Entity Link between ECB and SM with the following settings and click Commit.

| AVAYA                                |        |                          |              |          |        |              |   |                 |        | Last L               | ogged on a             | it February 5, 2016 8 | :08 P    |
|--------------------------------------|--------|--------------------------|--------------|----------|--------|--------------|---|-----------------|--------|----------------------|------------------------|-----------------------|----------|
| Aura <sup>®</sup> System Manager 6.3 |        |                          |              |          |        |              |   |                 |        | Go                   |                        | 🖌 Log off ad          | min      |
| Home Routing *                       |        |                          |              |          |        |              |   |                 |        |                      |                        |                       |          |
| ▼ Routing                            | 4 Home | e / Elements / Routing / | Entity Links |          |        |              |   |                 |        |                      |                        |                       | (        |
| Domains                              |        |                          |              |          |        |              |   |                 |        |                      |                        | Help                  | ?        |
| Locations Commit Cancel              |        |                          |              |          |        |              |   |                 |        |                      |                        |                       |          |
| Adaptations                          | i i    |                          |              |          |        |              |   |                 |        |                      |                        |                       |          |
| SIP Entities                         |        |                          |              |          |        |              |   |                 |        |                      |                        |                       |          |
| Entity Links                         | 1 Ite  | em 🖑                     |              |          |        |              |   |                 |        |                      |                        | Filter: Enable        |          |
| Time Ranges                          |        | Name                     | SIP Entity 1 | Protocol | Port   | SIP Entity 2 |   | DNS<br>Override | Port   | Connection<br>Policy | Deny<br>New<br>Service | Notes                 |          |
| Dial Patterns                        |        | * tekaasm to ECB         | * tekaasm 💌  | TCP 💌    | * 5060 | * To ECB     | • |                 | * 5060 | trusted              |                        |                       |          |
| Regular Expressions                  | •      |                          |              |          |        |              |   |                 |        |                      |                        |                       | <u>.</u> |
| Defaults                             | Sele   | ct : All, None           |              |          |        |              |   |                 |        |                      |                        |                       |          |
|                                      |        |                          |              |          |        |              |   |                 |        |                      |                        |                       |          |

## Creating a Routing policy to assign the appropriate routing destination

Select **Routing policies** from the menu and click on **New** to add a routing policy between ECB and SM with the following settings and click **Commit**.

| Routing Policies<br>Routing Control Results<br>Routing Control Results<br>Routing Control Results<br>Routing Results<br>Routing Policies<br>Dial Patterns<br>Regular Expressions<br>Defaults   | outing ×<br>ne / Elements / Routing /<br>uting Policy Details             | / Routing Pol       | icies<br>* Nan<br>Disable | e: To ECB  |                                 |                                  | Commit   | Cancel                                    | G0                                                         |                          | Log off ad<br>Help ? |
|----------------------------------------------------------------------------------------------------|---------------------------------------------------------------------------|---------------------|---------------------------|------------|---------------------------------|----------------------------------|----------|-------------------------------------------|------------------------------------------------------------|--------------------------|----------------------|
| Routing I dome<br>Domains Routi<br>Locations Carlos<br>Adaptations Gen<br>STP Entities Entity Links<br>Time Ranges<br>Routing Policies<br>Dial Patterns<br>Regular Expressions<br>Defaults SIP | ne / Elements / Routing /<br>uting Policy Details                         | / Routing Pol       | icies<br>* Nan<br>Disable | e: To ECB  |                                 |                                  | Commit   | Cancel                                    |                                                            |                          | Help ?               |
| Domains<br>Locations<br>Adaptations<br>SIP Entities<br>Entity Links<br>Time Ranges<br>Routing Policies<br>Dial Patterns<br>Regular Expressions<br>Defaults                                     | uting Policy Details                                                      |                     | * Nan<br>Disable          | ie: To ECB |                                 |                                  | Commit   | Cancel                                    |                                                            |                          | Help ?               |
| Locations Routi<br>Adaptations Gen<br>SIP Entities Entity Links<br>Time Ranges Dial Patterns<br>Dial Patterns Begular Expressions<br>Defaults Expressions                                      | uting Policy Details                                                      |                     | * Nan<br>Disable          | e: To ECB  |                                 |                                  | Commit   | Cancel                                    |                                                            |                          |                      |
| Adaptations Gen<br>SIP Entities<br>Entity Links<br>Time Ranges<br>Routing Policies<br>Dial Patterns<br>Regular Expressions<br>Defaults                                                         | eneral                                                                    |                     | * Nan<br>Disable          | e: To ECB  |                                 |                                  |          |                                           |                                                            |                          |                      |
| Gen<br>SIP Entities<br>Entity Links<br>Time Ranges<br>Routing Policies<br>Dial Patterns<br>Regular Expressions<br>Defaults                                                                     | neral                                                                     |                     | * Nan<br>Disable          | e: To ECB  |                                 |                                  |          |                                           |                                                            |                          |                      |
| Entity Links Time Ranges Routing Policies Dial Patterns Regular Expressions Defaults                                                                                                    |                                                                           |                     | * Nan<br>Disable          | e: To ECB  |                                 |                                  |          |                                           |                                                            |                          |                      |
| Time Ranges<br>Routing Policies<br>Dial Patterns<br>Regular Expressions<br>Defaults                                                                                                    |                                                                           |                     | Disable                   |            |                                 |                                  |          |                                           |                                                            |                          |                      |
| Routing Policies<br>Dial Patterns<br>Regular Expressions<br>Defaults                                                                                                    |                                                                           |                     |                           | ed: 🗌      |                                 |                                  |          |                                           |                                                            |                          |                      |
| Dial Patterns<br>Regular Expressions<br>Defaults                                                                                                    |                                                                           |                     | * Retrie                  | es: 0      |                                 |                                  |          |                                           |                                                            |                          |                      |
| Regular Expressions<br>Defaults                                                                                                    |                                                                           |                     | Note                      | es:        |                                 |                                  |          |                                           |                                                            |                          |                      |
| Defaults SIP                                                                                                    |                                                                           |                     |                           |            |                                 |                                  |          |                                           |                                                            |                          |                      |
|                                                                                                    | P Entity as Destina                                                       | ation               |                           |            |                                 |                                  |          |                                           |                                                            |                          |                      |
| Selec                                                                                                    | lect                                                                      |                     |                           |            |                                 |                                  |          |                                           |                                                            |                          |                      |
| Nam                                                                                                    | ime                                                                       | E                   | ODN or IP Addre           | .cc        |                                 |                                  |          |                                           | Type                                                       | Notes                    |                      |
| To F                                                                                                    | n ECB                                                                     | 1                   | 0.64.3.124                |            |                                 |                                  |          |                                           | SIP Trunk                                                  | notes                    |                      |
| Selec                                                                                                    | lect : All, None                                                          |                     |                           |            |                                 | 4                                |          | 00:00                                     | 23:59                                                      | Time Range 24/7          |                      |
| Dial                                                                                                    | l Patterns<br>Remove                                                      |                     |                           |            |                                 |                                  | <b>e</b> | 00:00                                     | 23:59                                                      | Time Range 24/7          |                      |
| Dial<br>Add<br>4 Iter                                                                                                    | I Patterns<br>Remove                                                      |                     |                           |            |                                 |                                  |          | 00:00                                     | 23:59                                                      | Time Range 24/7          | er: Enable           |
| Dial<br>Add<br>4 Iter                                                                                                    | I Patterns<br>Remove<br>rems @<br>Pattern                                 | Min                 | Max Emerge                | ency Call  | SIP Dor                         | main                             | 9        | 00:00                                     | 23:59                                                      | Time Range 24/7<br>Filte | er: Enable<br>Notes  |
| Dial<br>Add<br>4 Iter                                                                                                    | I Patterns<br>Remove<br>tems @<br>Pattern *<br>5327                       | Min<br>4            | Max Emerge                | ency Call  | SIP Dor<br>lab.tekv             | main<br>rízion.com               | Ø        | 00:00 Originating L TekV Commu            | 23:59<br>Docation                                          | Time Range 24/7<br>Filte | er: Enable<br>Notes  |
| Dial<br>Add<br>4 Iter                                                                                                    | Patterns       Remove       exems @       Pattern ▲       5327       53xx | Min<br>4<br>4       | Max Emerge<br>4<br>4      | ency Call  | SIP Dor<br>lab.tekv<br>lab.tekv | main<br>rizion.com               | đ        | 00:00 Originating L TekV Commu TekV Commu | 23:59<br>ocation<br>nications Manager                      | Time Range 24/7<br>Filte | er: Enable<br>Notes  |
| Dial<br>Add<br>4 Iter                                                                                                    | I Patterns<br>Remove<br>Pattern \$<br>5327<br>53xx<br>57129353xx          | Min<br>4<br>4<br>10 | Max Emerge<br>4<br>10     | ency Call  | SIP Dor<br>lab.tekv<br>lab.tekv | main<br>rizion.com<br>rizion.com | ď        | 00:00 Originating L TekV Commu TekV Commu | 23:59<br>ocation<br>nications Manager<br>nications Manager | Time Range 24/7<br>Filte | er: Enable<br>Notes  |

The Avaya System Manager 6.3 is now configured to operate with the ECB.

# Phase 7 – Configuring the Avaya Session Manager 7.0

The enterprise has a fully functional Avaya Aura System Manager. Configuring the System Manager to operate with ECB consists of three steps –

- Adding the ECB as a SIP Entity
- Configuring an Entity link between ECB and Session Manager
- Creating a Routing policy to assign the appropriate routing destination.

### Adding the ECB as a SIP Entity

Log in to the Aura System Manager. Click on **Routing** under the **Elements** section.

| Users                     | s Elements                      | O <sub>o</sub> Services     |
|---------------------------|---------------------------------|-----------------------------|
| Administrators            | Communication Manager           | Backup and Restore          |
| Directory Synchronization | Communication Server 1000       | Bulk Import and Export      |
| Groups & Roles            | Conferencing                    | Configurations              |
| User Management           | Engagement Development Platform | Events                      |
| User Provisioning Rule    | IP Office                       | Geographic Redundancy       |
|                           | Media Server                    | Inventory                   |
|                           | Meeting Exchange                | Licenses                    |
|                           | Messaging                       | Replication                 |
|                           | Presence                        | Reports                     |
|                           | Routing                         | Scheduler                   |
|                           | Session Manager                 | Security                    |
|                           | Work Assignment                 | Shutdown                    |
|                           |                                 | Solution Deployment Manager |
|                           |                                 | Templates                   |

On the **Routing** tab, select **SIP Entities** from the menu on the left side of the screen. Click **New** to add ECB as a SIP entity as shown below and click **Commit**.

| Home Routing X      |                                                |                         |               |        |
|---------------------|------------------------------------------------|-------------------------|---------------|--------|
| • Routing           | Home / Elements / Routing / SIP Entities       |                         |               | 0      |
| Domains             |                                                |                         |               | Help ? |
| Locations           | SIP Entity Details                             |                         | Commit Cancel |        |
| Adaptations         | General                                        |                         |               |        |
| SIP Entities        | * Name:                                        | ECB                     |               |        |
| Entity Links        | * FQDN or IP Address:                          | 10.64.3.124             |               |        |
| Time Ranges         | Туре:                                          | SIP Trunk 🔻             |               |        |
| Routing Policies    | Notes:                                         | Oracle-ECB              |               |        |
| Dial Patterns       |                                                |                         |               |        |
| Regular Expressions | Adaptation:                                    | ¥                       |               |        |
| Deraults            | Location:                                      | Plano V                 |               |        |
|                     | Time Zone:                                     | America/Fortaleza 🔻     |               |        |
|                     | * SIP Timer B/F (in seconds):                  | 4                       |               |        |
|                     | Credential name:                               |                         |               |        |
|                     | Securable:                                     |                         |               |        |
|                     | Call Detail Recording:                         | egress V                |               |        |
|                     |                                                |                         |               |        |
|                     | Loop Detection                                 |                         |               |        |
|                     | Loop Detection Mode:                           | On 🔻                    |               |        |
|                     | Loop Count Threshold:                          | 5                       |               |        |
|                     | Loop Detection Interval (in msec):             | 200                     |               |        |
|                     |                                                |                         |               |        |
|                     | SIP Link Monitoring                            |                         |               |        |
|                     | SIP Link Monitoring:                           | Link Monitoring Enabled |               |        |
|                     | * Proactive Monitoring Interval (in seconds):  | 30                      |               |        |
|                     | * Reactive Monitoring Interval (in seconds):   | 10                      |               |        |
|                     | * Number of Retries:                           | 1                       |               |        |
|                     | Supports Call Admission Control:               |                         |               |        |
|                     | Shared Bandwidth Manager:                      |                         |               |        |
|                     | Primary Session Manager Bandwidth Association: | ¥                       |               |        |
|                     | Backup Session Manager Bandwidth Association:  | ¥                       |               |        |
|                     |                                                |                         |               |        |

### Configuring an Entity link between ECB and Session Manager

Response Code & Reason Phrase

Select Entity Links from the menu and click on New to add an Entity Link between ECB and SM with the following settings and click Commit.

## Entity Links

|       | Override Port & Tr   | anspor | t with DNS SRV |          |        |              |        |                   |                  |
|-------|----------------------|--------|----------------|----------|--------|--------------|--------|-------------------|------------------|
| Add   | Remove               |        |                |          |        |              |        |                   |                  |
| 1 Ite | m   🥲                |        |                |          |        |              |        |                   | Filter: Enable   |
|       | Name                 |        | SIP Entity 1   | Protocol | Port   | SIP Entity 2 | Port   | Connection Policy | Deny New Service |
|       | * AASM7.0 to ECB TCP |        | AA SM7.0 V     | TCP 🔻    | * 5060 | ECB 🔻        | * 5060 | trusted 🔻         |                  |
| Selec | t : All, None        |        |                |          |        |              |        |                   |                  |
| SIP   | Responses to an (    | ΟΡΤΙΟ  | NS Request     |          |        |              |        |                   |                  |
| Add   | Remove               |        |                |          |        |              |        |                   |                  |
| 0 Ite | ms 😂                 |        |                |          |        |              |        |                   | Filter: Enable   |

Commit Cancel

Mark Entity Up/Down

Notes

## Creating a Routing policy to assign the appropriate routing destination

Select **Routing policies** from the menu and click on **New** to add a routing policy between ECB and SM with the following settings and click **Commit**.

| lome Routing ×      |                                                                                                    |                 |             |        |           |      |     |           |                |            |                   |          |                |
|---------------------|----------------------------------------------------------------------------------------------------|-----------------|-------------|--------|-----------|------|-----|-----------|----------------|------------|-------------------|----------|----------------|
| Routing             | Home / Elements / Ro                                                                                  | outing / Routin | g Policies  |        |           |      |     |           |                |            |                   |          |                |
| Domains             |                                                                                                    |                 |             |        |           |      |     |           |                |            |                   |          | Help ?         |
| Locations           | Routing Poli                                                                                          | cy Detai        | s           |        |           |      |     |           | Commi          | Cancel     |                   |          |                |
| Adaptations         | General                                                                                               |                 |             |        |           |      |     |           |                |            |                   |          |                |
| SIP Entities        | oonordi                                                                                               |                 |             | * Na   | me: To E  | ° P  |     |           |                |            |                   |          |                |
| Entity Links        |                                                                                                    |                 |             | Dicab  |           |      |     |           |                |            |                   |          |                |
| Time Ranges         |                                                                                                    |                 |             | DISab  |           |      |     |           |                |            |                   |          |                |
| Routing Policies    |                                                                                                    |                 |             | * Retr | ries: 0   |      |     |           |                |            |                   |          |                |
| Dial Patterns       |                                                                                                    |                 |             | No     | ites:     |      |     |           |                |            |                   |          |                |
| Regular Expressions | SIP Entity as De                                                                                      | estination      |             |        |           |      |     |           |                |            |                   |          |                |
| Defaults Select     |                                                                                                    |                 |             |        |           |      |     |           |                |            |                   |          |                |
|                     | Name                                                                                                  | FO              | N or IP Add | ress   |           |      |     |           |                |            | Туре              | Notes    |                |
|                     | ECB                                                                                                   | 10.             | 64.3.124    |        |           |      |     |           |                |            | SIP Trunk         |          |                |
|                     | Time of Day                                                                                           |                 |             |        |           |      |     |           |                |            |                   |          |                |
|                     |                                                                                                    | ·               |             |        |           |      |     |           |                |            |                   |          |                |
|                     | Add Remove View Gaps/Overlaps                                                                         |                 |             |        |           |      |     |           |                |            |                   |          |                |
|                     | 1 Item                                                                                                |                 |             |        |           |      |     |           | Filter: Enable |            |                   |          |                |
|                     | Ranking                                                                                               | ▲ Name          | Mon         | Tue    | Wed       | Thu  | Fri | Sat       | Sun            | Start Time | End Time          | Notes    |                |
|                     | Colort + All None                                                                                     | 24/7            | 4           | 4      | d.        | 4    | đ   | đ         | d.             | 00:00      | 23:59             | Time Rar | nge 24/7       |
|                     | Dial Patterns                                                                                         |                 |             |        |           |      |     |           |                |            |                   |          |                |
|                     | 3 Items                                                                                               |                 |             |        |           |      |     |           |                |            |                   |          | Filter: Enable |
|                     | Pattern                                                                                               |                 | Min Ma      | ax E   | Emergency | Call |     | SIP Dom   | ain            |            | Originating Locat | ion      | Notes          |
|                     | 532x                                                                                                  |                 | 4 4         |        |           |      |     | lab.tekvi | zion.com       |            | Plano             |          |                |
|                     | 571293532x                                                                                            |                 | 10 1        | )      |           |      |     | lab.tekvi | zion.com       |            | Plano             |          |                |
|                     | 9157129353xx                                                                                          |                 | 12 1        | 2      |           |      |     | lab.tekvi | zion.com       |            | Plano             |          |                |
|                     |                                                                                                    |                 |             |        |           |      |     |           |                |            |                   |          |                |
|                     | Select : All, None                                                                                    |                 |             |        |           |      |     |           |                |            |                   |          |                |
|                     | Select : All, None Regular Express                                                                    | sions           |             |        |           |      |     |           |                |            |                   |          |                |
|                     | Select : All, None           Regular Express           Add         Remove                             | sions           |             |        |           |      |     |           |                |            |                   |          |                |
|                     | Select : All, None           Regular Express           Add         Remove           0 Items         2 | iions           |             |        |           |      |     |           |                |            |                   |          | Filter: Enable |

Commit Cancel

The Avaya System Manager 7.0 is now configured to operate with the ECB.

# Phase 8 – Configuring Cisco Unified Communications Manager 10.5

The enterprise will have a fully functioning Cisco Unified Communications Manager deployed. We will now configure it to operate with the ECB. This consists of the following steps

- Configuring the SIP Trunk Security profile
- Configuring the SIP profile
- Configure the Trunk
- Configuring the Route Pattern

#### Configuring the SIP Trunk Security Profile

- 1. Log into the Cisco Unified CM administration page using <u>https://server-ip/</u> and then click on **Cisco Unified Communications Manager** under **Installed Applications**.
- 2. To go to the SIP trunk security profile page, expand the System drop down menu, select SIP Trunk Security Profile under Security

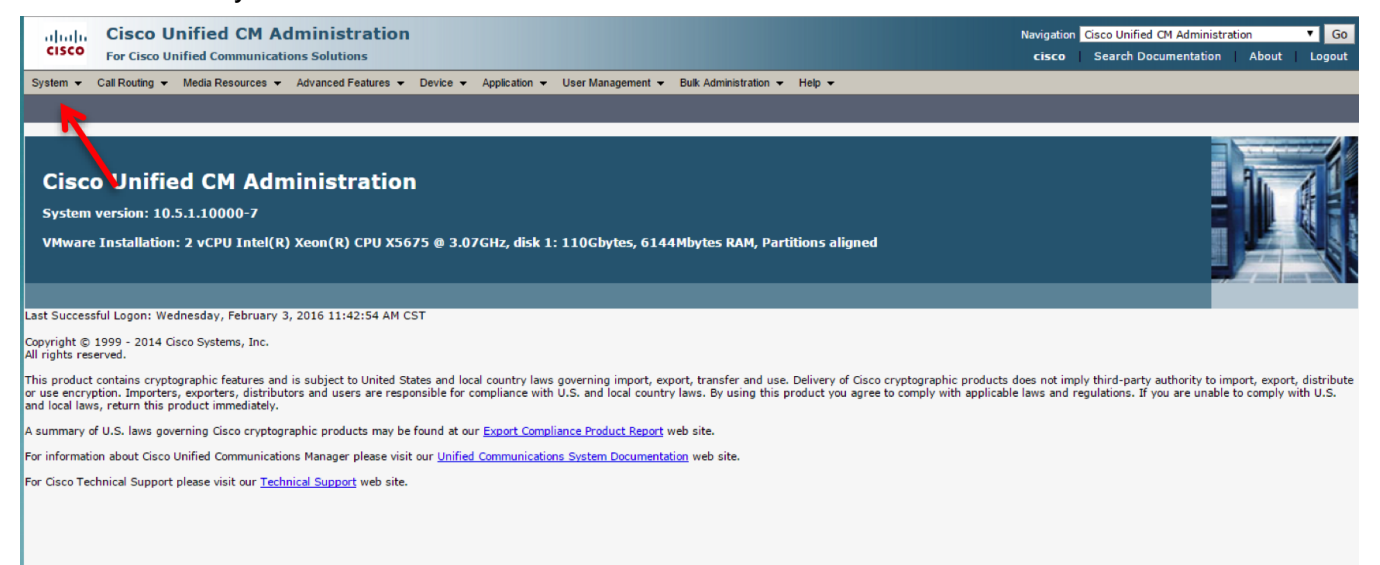

| Server                                  |                                                                                                    |
|-----------------------------------------|----------------------------------------------------------------------------------------------------|
| Cisco Unified CM                        |                                                                                                    |
| Cisco Unified CM Group                  | ices 		 Advanced Features 		 Device 		 Application 		 User Management 		 Bulk Administration 		 Help                       |
| Presence Redundancy Groups              |                                                                                                    |
| Phone NTP Reference                     |                                                                                                    |
| Date/Time Group                         |                                                                                                    |
| BLF Presence Group                      | Administration                                                                                                    |
| Region Information                      |                                                                                                    |
| Device Pool                             | 7                                                                                                    |
| Device Mobility                         | tel(R) Xeon(R) CPU X5675 @ 3.07GHz, disk 1: 110Gbytes, 6144Mbytes RAM, Partitions a                                        |
| DHCP                                    | •                                                                                                    |
| LDAP                                    | •                                                                                                    |
| SAML Single Sign-On                     |                                                                                                    |
| Cross-Origin Resource Sharing<br>(CORS) | ruary 3, 2016 11:42:54 AM CST<br>Inc.                                                                                      |
| Location Info                           | •                                                                                                    |
| MLPP                                    | + res and is subject to United States and local country laws governing import, export, transfer and use. Delivery          |
| Physical Location                       | istributors and users are responsible for compliance with U.S. and local country laws. By using this product yo<br>iately. |
| SRST                                    | en et en en et en en en en en en en en en en en en en                                                                      |
| Enterprise Parameters                   | ryprographic products may be found at our <u>export Compliance Product Report</u> web site.                                |
| Enterprise Phone Configuration          | unications Manager please visit our <u>Unified Communications System Documentation</u> web site.                           |
| Service Parameters                      | ur <u>Technical Support</u> web site.                                                                                      |
| Security                                | Certificate                                                                                                    |
| Application Server                      | Phone Security Profile                                                                                                    |
| Licensing                               | SIP Trunk Security Profile                                                                                                 |
| Geolocation Configuration               |                                                                                                    |
| Geolocation Filter                      |                                                                                                    |
| E911 Magazaga                           |                                                                                                    |

3. A Non Secure SIP Trunk security profile should be present, if not create one as shown below

| Cisco Unified CM Administration<br>For Cisco Unified Communications Solutions                                                     |                                              |   |   |  |  |  |  |  |
|----------------------------------------------------------------------------------------------------|----------------------------------------------|---|---|--|--|--|--|--|
| System 👻 Call Routing 👻 Media Resources 👻 Advanced Features 👻 Device 👻 Application 👻 User Management 👻 Bulk Administration 👻 Help |                                              |   |   |  |  |  |  |  |
| SIP Trunk Security Profile Configuration                                                                                          |                                              |   |   |  |  |  |  |  |
| 🔚 Save 🗶 Delete 🗋 Copy 鞈 Reset 🧷 Apply Config 🕂 Add New                                                                           |                                              |   |   |  |  |  |  |  |
| - Status                                                                                                    |                                              |   |   |  |  |  |  |  |
| i Status: Ready                                                                                                    |                                              |   |   |  |  |  |  |  |
| SIP Trunk Security Profile Information                                                                                            | on                                           |   |   |  |  |  |  |  |
| Name*                                                                                                    | Non Secure SIP Trunk Profile_ for oracle ECB |   |   |  |  |  |  |  |
| Description                                                                                                    | for ECB testing                              | ] |   |  |  |  |  |  |
| Device Security Mode                                                                                                    | Non Secure                                   | Ŧ |   |  |  |  |  |  |
| Incoming Transport Type*                                                                                                    | TCP+UDP                                      | T |   |  |  |  |  |  |
| Outgoing Transport Type                                                                                                    | ТСР                                          | • |   |  |  |  |  |  |
| Enable Digest Authentication                                                                                                    |                                              |   |   |  |  |  |  |  |
| Nonce Validity Time (mins)*                                                                                                    | 600                                          |   |   |  |  |  |  |  |
| X.509 Subject Name                                                                                                    |                                              |   | ] |  |  |  |  |  |
| Incoming Port*                                                                                                    | 5060                                         |   | ] |  |  |  |  |  |
| Enable Application level authorization                                                                                            |                                              |   |   |  |  |  |  |  |
| Accept presence subscription                                                                                                    |                                              |   |   |  |  |  |  |  |
| Accept out-of-dialog refer**                                                                                                    |                                              |   |   |  |  |  |  |  |
| Accept unsolicited notification                                                                                                   |                                              |   |   |  |  |  |  |  |
| Accept replaces header                                                                                                    |                                              |   |   |  |  |  |  |  |
| Transmit security status                                                                                                    |                                              |   |   |  |  |  |  |  |
| Allow charging header                                                                                                    |                                              |   |   |  |  |  |  |  |
| SIP V.150 Outbound SDP Offer Filtering* Use Default Filter                                                                        |                                              |   |   |  |  |  |  |  |

#### **Configuring the SIP Profile**

1. To go to the SIP Profile page, expand the Device drop down menu and select SIP Profile from Device Settings.

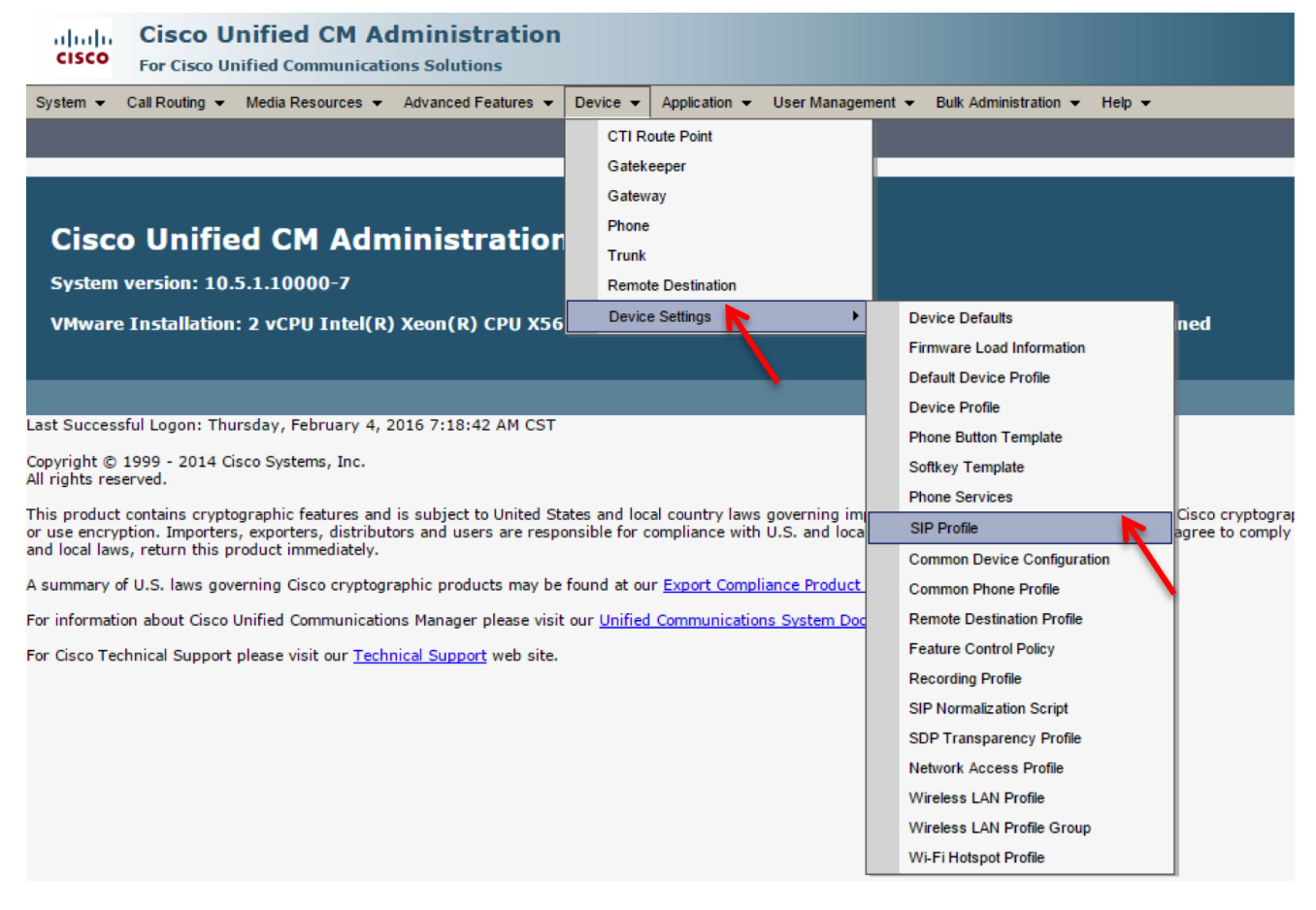

2. The **Find and List SIP Profiles** page will display the default SIP profile. Click on the **Copy** button to create a new SIP profile.

| Find and List SIP Profiles                           |                     |                    |  |  |  |  |
|------------------------------------------------------|---------------------|--------------------|--|--|--|--|
| 🕂 Add New 🏢 Select All 🔛 Clear All 💥 Delete Selected |                     |                    |  |  |  |  |
| _ Status                                             |                     |                    |  |  |  |  |
| 1 records found                                      |                     |                    |  |  |  |  |
| S1P Profile (1 - 1 of 1)                             |                     | Rows per Page 50 👻 |  |  |  |  |
| Find SIP Profile where Name 🔶 begins with 🗸          | Find Clear Filter   |                    |  |  |  |  |
| Name *                                               | Description         | Copy               |  |  |  |  |
| Standard SIP Profile                                 | Default SIP Profile | 0                  |  |  |  |  |
| Add Nev Select All Clear All Delete Selected         |                     |                    |  |  |  |  |
|                                                      |                     | ,                  |  |  |  |  |
|                                                      |                     |                    |  |  |  |  |

3. Add a new SIP profile with the following settings. It is same as the default profile but includes PRACK support. Click **Save** when finished.

| SIP Profile Configuration                                                                |                                                           |                                    |   |  |  |  |  |  |
|------------------------------------------------------------------------------------------|-----------------------------------------------------------|------------------------------------|---|--|--|--|--|--|
| 🔚 Save 🗙 Delete 🗈 Copy 省 Reset 🥒 Apply Config 🕂 Add New                                  |                                                           |                                    |   |  |  |  |  |  |
| - Status                                                                                 |                                                           |                                    |   |  |  |  |  |  |
| (i) Status: Ready                                                                        |                                                           |                                    |   |  |  |  |  |  |
| All CID devices using this profile must be contacted before any changes will take affect |                                                           |                                    |   |  |  |  |  |  |
| All SIP devices using this prome must be restarted before any changes will take affect.  |                                                           |                                    |   |  |  |  |  |  |
| SIP Profile Information                                                                  |                                                           |                                    |   |  |  |  |  |  |
| Name*                                                                                    | SIP Profile for pra                                       | SIP Profile for prack              |   |  |  |  |  |  |
| Description                                                                              | SIP Profile for pra                                       | ck_oracle ECB                      |   |  |  |  |  |  |
| Default MTP Telephony Event Payload Type                                                 | * 101                                                     |                                    |   |  |  |  |  |  |
| Early Offer for G.Clear Calls*                                                           | Disabled                                                  | abled                              |   |  |  |  |  |  |
| User-Agent and Server header information                                                 | * Send Unified CM \                                       | /ersion Information as User-Ager 🔻 | ] |  |  |  |  |  |
| Version in User Agent and Server Header*                                                 | Major And Minor                                           | linor 🔹                            |   |  |  |  |  |  |
| Dial String Interpretation*                                                              | Dial String Interpretation* Phone number consists of char |                                    |   |  |  |  |  |  |
| Confidential Access Level Headers*                                                       | Disabled                                                  | •                                  | ] |  |  |  |  |  |
| Redirect by Application                                                                  |                                                           |                                    |   |  |  |  |  |  |
| Disable Early Media on 180                                                               |                                                           |                                    |   |  |  |  |  |  |
| Outgoing T.38 INVITE include audio mli                                                   | ne                                                        |                                    |   |  |  |  |  |  |
| Use Fully Qualified Domain Name in SI                                                    | Requests                                                  |                                    |   |  |  |  |  |  |
| Assured Services SIP conformance                                                         |                                                           |                                    |   |  |  |  |  |  |
| SDP Information                                                                          |                                                           |                                    |   |  |  |  |  |  |
| SDP Session-level Bandwidth Modifier for Ear                                             | y Offer and Re-invites*                                   | TIAS and AS                        | * |  |  |  |  |  |
| SDP Transparency Profile                                                                 |                                                           | Pass all unknown SDP attributes    | • |  |  |  |  |  |
| Accept Audio Codec Preferences in Received Offer*                                        |                                                           | Default                            | • |  |  |  |  |  |
| Require SDP Inactive Exchange for Mid-Call Media Change                                  |                                                           |                                    |   |  |  |  |  |  |
| Allow RR/RS bandwidth modifier (RFC 3556)                                                |                                                           |                                    |   |  |  |  |  |  |
|                                                                                          |                                                           |                                    |   |  |  |  |  |  |
| Parameters used in Phone                                                                 |                                                           |                                    | - |  |  |  |  |  |
| Timer Invite Expires (seconds)*                                                          | 30                                                        |                                    | ] |  |  |  |  |  |
| Timer Register Delta (seconds)* 5                                                        | 5                                                         |                                    | ] |  |  |  |  |  |
| Timer Register Expires (seconds)*                                                        | 3600                                                      |                                    | ] |  |  |  |  |  |
| Timer T1 (msec)* 5                                                                       | 500                                                       |                                    |   |  |  |  |  |  |
| Timer T2 (msec)* 4                                                                       | 4000                                                      |                                    | ] |  |  |  |  |  |
| Retry INVITE* 6                                                                          | 6                                                         |                                    | ] |  |  |  |  |  |
| Retry Non-INVITE"                                                                        | 10                                                        |                                    |   |  |  |  |  |  |
| Start Media Port                                                                         | 16384                                                     |                                    | ] |  |  |  |  |  |
| Stop Media Port" 3:                                                                      | 32766                                                     |                                    | ] |  |  |  |  |  |
| Call Pickup OR1*                                                                         | x-cisco-serviceuri-pickup                                 |                                    | ] |  |  |  |  |  |
| Call Pickup Group URI*                                                                   | x-cisco-serviceuri-opickup                                |                                    | ] |  |  |  |  |  |
| Meet Me Service UDI*                                                                     | cisco-serviceuri-gpicku                                   | p                                  | 1 |  |  |  |  |  |
| Meet me Service URL X                                                                    | x-cisco-serviceuri-meetme                                 |                                    |   |  |  |  |  |  |
| User Info* Nominal   DTM F DB Level* Nominal   Off •   Anonymous Call Block* Off   Off •   Caller D Blocking* Off   • Off •   • Caller D Blocking* Off   • O Hot District Control* User   • User •   • Telnet Level for 7940 and 7960* Disabled   • Telnet Level for 7940 and 7960* Disabled   • Telnet Level for 7940 and 7960* Disabled   • Telnet Level for 7940 and 7960* Disabled   • Telnet Level for 7940 and 7960* Disabled   • Telnet Level for 7940 and 7960* Disabled   • Telnet Level for 7940 and 7960* Disabled   • Telnet Level for 7940 and 7960* Disabled   • Telnet Level for 7940 and 7960* Disabled   • Telnet Level for 7940 and 7960* Disabled   • Telnet Level for 7940 and 7960* Disabled   • Telnet Level for 7940 and 7960* Disabled   • Telnet Level for 7940 and 7960* Disabled   • Timer Kepa Jink Expires (seconds)* 120   • Timer Kepa Jink Expires (seconds)* 5000   • Caller Tolight Finance •                                                                                                    | User Info*<br>DTMF DB Level*<br>Call Hold Ring Back*                                                                                                    |                                                                                                    |              |  |
|----------------------------------------------------------------------------------------------------|----------------------------------------------------------------------------------------------------|----------------------------------------------------------------------------------------------------|--------------|--|
| DTMF DB Level*       Nominal         Call Hold Ring Back*       Off         Call Hold Ring Back*       Off         Anonymous Call Block       Off         Caller Low If Or S40 and 7540 and 7540                                                                                                    | DTMF DB Level*<br>Call Hold Ring Back*                                                                                                    | None                                                                                                   | •            |  |
| Call Hold Ring Back*       Off       •         Anonymous Call Block*       Off       •         Caller D Blocking*       Off       •         Do Not Disturb Control*       User       •         De Not Disturb Control*       User       •         Reource Priority Namespace       < None >       •         Timer Keep Alive Expires (seconds)*       120       •         Timer Subscribe Expires (seconds)*       120       •         Timer Subscribe Expires (seconds)*       120       •         Maximum Redirections*       70       •         Off Hook To First Digit Timer (milliseconds)*       15000       •         Call Forward UR1*       x-cisco-serviceuri-cfwdall       •         Speed Dial (Abbreviated Dial) UR1*       x-cisco-serviceuri-abbrdial       •         @ Conference Jonie Enabled       •       •       •         @ Stutter Message Waiting       •       •       •         @ Stutter Message Waiting       •       •       •         @ Stutter Message Waiting       •       •       •         @ Stutter Message Waiting       •       •       •         @ Inter Mathematices FROM URI Settings-       •       •       •         Calle                                                                                                    | Call Hold Ring Back*                                                                                                    | Nominal                                                                                                | •            |  |
| Anonymous Call Block* Off   Caller D Blocking* Off   Caller D Blocking* Off   Caller D D   Caller D D   Caller D  |                                                                                                    | Off                                                                                                    | Ŧ            |  |
| caller ID Blocking* Off Off V Do Not Disturb Control* User V Do Not Disturb Control* User V Resource Priority Namespace N Resource Priority Namespace N Reso | Anonymous Call Block *                                                                                                    | Off                                                                                                    | T            |  |
| Do Not Disturb Control*       User       •         Teinet Level for 7940 and 7960*       Disabled       •         Resource Priving Namespace       < None >       •         Timer Keep Alive Expires (seconds)*       120       •         Timer Subscribe Expires (seconds)*       120       •         Timer Subscribe Delta (seconds)*       5       •         Maximum Redirections*       70       •         Off Hook To First Digit Timer (milliseconds)*       15000       •         Call Forward UR1*       x-cisco-serviceuri-cftwdall       •         Speed Dial (Abbreviated Dial) UR1*       x-cisco-serviceuri-abbrdial       •         © Conference Join Enabled       •       •       •         Brade Transfer       •       •       •       •         Image Stutter Message Waiting       •       •       •       •         Normalization Script        Nome >       •       •       •       •         Incoming Requests FROM URI Settings       •       •       •       •       •       •       •       •       •       •       •       •       •       •       •       •       •       •       •       •       •       •       •       •                                                                                                    | Caller ID Blocking*                                                                                                    | Off                                                                                                    | •            |  |
| Telnet Level for 7940 and 7960* Disabled  Resource Priority Namespace (None > V  Imer Keep Alive Expires (seconds)* 120 Timer Subscribe Expires (seconds)* 5 Maximum Redirections* 70 Off Hook To First Dight Timer (milliseconds)* 15000 Call Forward URI* x-cisco-serviceuri-cfwdall Speed Dial (Abbreviated Dial) URI* x-cisco-serviceuri-abbrdial Conference Join Enabled Semi Attended Transfer Enable VAD Stutter Message Waiting MLPP User Authorization  Normalization Script Normalization Script Coller Tace Parameter Name Parameter Value  I  Caller ID DN Caller Name Caller Name                                                                                                    | Do Not Disturb Control*                                                                                                    | User                                                                                                   | •            |  |
| Resource Priority Namespace < None >   Timer Keep Alive Expires (seconds)* 120   Timer Subscribe Expires (seconds)* 120   Timer Subscribe Delta (seconds)* 5   Maximum Redirections* 70   Off Hook To First Digit Timer (milliseconds)* 15000   Call Forward UR1* x-cisco-serviceuri-cfwdall   Speed Dial (Abbreviated Dial) UR1* x-cisco-serviceuri-abbrdial   Conference Join Enabled -   Semi Attended Transfer -   Enable VAD -   Stutter Message Waiting -   Mormalization Script -   Normalization Script -   Normalization Script -   Incoming Requests FROM URI Settings   Caller ID DN   Caller Name                                                                                                    | Telnet Level for 7940 and 7960*                                                                                                    | Disabled                                                                                               | Ŧ            |  |
| Timer Keep Alive Expires (seconds)*  Timer Subscribe Expires (seconds)*  Timer Subscribe Delta (seconds)*  Timer Subscribe Delta (seconds)*  To O  Timer Subscribe Delta (seconds)*  To O  To O  | Resource Priority Namespace                                                                                                    | < None >                                                                                               | Ŧ            |  |
| Timer Subscribe Expires (seconds)*  Timer Subscribe Delta (seconds)*  Maximum Redirections*  O  Maximum Redirections*  O  Maximum Redirections*  O  Maximum Redirections*  O  Call Forward UR1*  Speed Dial (Abbreviated Dial) UR1* <ul> <li>x-cisco-serviceuri-cfwdall</li> </ul> <li>Speed Dial (Abbreviated Dial) UR1* <ul> <li>x-cisco-serviceuri-abbrdial</li> </ul> </li> <li>Speed Dial (Abbreviated Dial) UR1* <ul> <li>x-cisco-serviceuri-abbrdial</li> </ul> </li> <li>Conference Join Enabled  <ul> <li>RFC 2543 Hold</li> <li>Semi Attended Transfer</li> <li>Enable VAD</li> <li>Stutter Message Waiting</li> </ul> </li> <li>MuPP User Authorization</li> <li>Formalization Script <ul> <li>Normalization Script</li> <li>Roma &gt; <ul> <li>Parameter Name</li> <li>Parameter Value</li> </ul> </li> </ul> </li> <li>Incoming Requests FROM URI Settings- <ul> <li>Caller Name</li> </ul> </li>                                                                                                    | Timer Keep Alive Expires (seconds)*                                                                                                    | 120                                                                                                    |              |  |
| Timer Subscribe Delta (seconds)* 5   Maximum Redirections* 70   Off Hook To First Digit Timer (milliseconds)* 15000   Call Forward URI* x-cisco-serviceuri-cfwdall   Speed Dial (Abbreviated Dial) URI* x-cisco-serviceuri-abbrdial   Image: Conference Join Enabled Image: Conference Join Enabled   Image: Conference Join Enabled Image: Conference Join Enabled   Image: Conference Join Enabled Image: Conference Join Enabled   Image: Conference Join Enabled Image: Conference Join Enabled   Image: Conference Join Enabled Image: Conference Join Enabled   Image: Conference Join Enabled Image: Conference Join Enabled   Image: Conference Join Enabled Image: Conference Join Enabled   Image: Conference Join Enabled Image: Conference Join Enabled   Image: Conference Join Enabled Image: Conference Join Enable   Image: Conference Join Enabled Image: Conference Join Enable   Image: Conference Join Enable Image: Conference Join Enable   Image: Conference Join Enable Image: Conference Join Enable   Image: Conference Join Enable Image: Conference Join Enable   Image: Conference Join Enable Image: Conference Join Enable   Image: Conference Join Enable Image: Conference Join Enable   Image: Conference Join Enable Image: Conference Join Enable   Image: Conference Join Enable Image: Conference Join Enable   Image: Conference Join Enable Image: Conference Join Enable   Image: Conference Join Enable Image: Conf                                                                                                    | Timer Subscribe Expires (seconds)*                                                                                                    | 120                                                                                                    |              |  |
| Maximum Redirections* 70   Off Hook To First Digit Timer (milliseconds)* 15000   Call Forward URI* x-cisco-serviceuri-cfwdall   Speed Dial (Abbreviated Dial) URI* x-cisco-serviceuri-abbrdial   I Conference Join Enabled RFC 2543 Hold   I Semi Attended Transfer Image: Conference Join Enabled   I Semi Attended Transfer Image: Conference Join Enabled   I MLPP User Authorization Image: Conference Join Enabled   MLPP User Authorization Image: Conference Join Enabled   I Mormalization Script Image: Conference Join Enable   I Config Requests FROM URI Settings Image: Conference Join Enable   Caller ID DN Image: Config Requests FROM URI Settings                                                                                                    | Timer Subscribe Delta (seconds)*                                                                                                    | 5                                                                                                    |              |  |
| Off Hook To First Digit Timer (milliseconds)*  IS000 Call Forward URI.*  x-cisco-serviceuri-cfwdall  Speed Dial (Abbreviated Dial) URI*  x-cisco-serviceuri-abbrdial  C Conference Join Enabled  RFC 2543 Hold  Semi Attended Transfer Enable VAD Stutter Message Waiting Kormalization Script Normalization Script  Normalization Script  Normalization Script  Caller Name  Incoming Requests FROM URI Settings  Caller ID DN  Caller Name                                                                                                    | Maximum Redirections*                                                                                                    | 70                                                                                                    |              |  |
| Call Forward URI* x-cisco-serviceuri-cfwdall Speed Dial (Abbreviated Dial) URI* x-cisco-serviceuri-abbrdial Conference Join Enabled RFC 2543 Hold Semi Attended Transfer Enable VAD Stutter Message Waiting MLPP User Authorization Normalization Script Normalization Script < None >   Parameter Value  I Incoming Requests FROM URI Settings Caller ID DN Caller ID DN Caller Name                                                                                                    | Off Hook To First Digit Timer (milliseconds)*                                                                                                    | 15000                                                                                                  |              |  |
| Speed Dial (Abbreviated Dial) URI * x-cisco-serviceuri-abbrdial  Conference Join Enabled RFC 2543 Hold Semi Attended Transfer Enable VAD Stutter Message Waiting MLPP User Authorization Normalization Script Normalization Script Normalization Script < None >  Parameter Name Parameter Value 1 Incoming Requests FROM URI Settings Caller ID DN Caller Name                                                                                                    | Call Forward URI*                                                                                                    | x-cisco-serviceuri-cfwdall                                                                             |              |  |
| Conference Join Enabled RFC 2543 Hold Semi Attended Transfer Enable VAD Stutter Message Waiting MLPP User Authorization Normalization Script Normalization Script < None > Parameter Name Parameter Value 1 I Incoming Requests FROM URI Settings Caller ID DN Caller Name Caller Name Caller Name Caller Name                                                                                                    | Speed Dial (Abbreviated Dial) URI*                                                                                                    | x-cisco-serviceuri-abbrdial                                                                            |              |  |
| RFC 2543 Hold   Semi Attended Transfer   Enable VAD   Stutter Message Waiting   MLPP User Authorization     Normalization Script   Normalization Script < None >   Enable Trace   Parameter Name   Parameter Value   1     Incoming Requests FROM URI Settings     Caller ID DN   Caller Name                                                                                                    | Conference Join Enabled                                                                                                    |                                                                                                    |              |  |
| Semi Attended Transfer Enable VAD Stutter Message Waiting MLPP User Authorization Normalization Script Normalization Script < None > Enable Trace Parameter Name Parameter Value 1 Incoming Requests FROM URI Settings Caller ID DN Caller Name                                                                                                    |                                                                                                    |                                                                                                    |              |  |
| Semi Attended Transfer Enable VAD Stutter Message Waiting MLPP User Authorization Normalization Script Normalization Script < None > Enable Trace Parameter Name Parameter Value 1 Incoming Requests FROM URI Settings Caller ID DN Caller Name                                                                                                    | Comi Attended Terrefor                                                                                                    |                                                                                                    |              |  |
| Enable VAD   Stutter Message Waiting   MLPP User Authorization     Normalization Script   Normalization Script < None >   Enable Trace   Parameter Name   Parameter Value     1     Incoming Requests FROM URI Settings     Caller ID DN   Caller Name                                                                                                    |                                                                                                    |                                                                                                    |              |  |
| Stutter Message Waiting   MLPP User Authorization     Normalization Script   Normalization Script < None >   Enable Trace   Parameter Name   Parameter Value     1     Incoming Requests FROM URI Settings     Caller ID DN   Caller Name                                                                                                    |                                                                                                    |                                                                                                    |              |  |
| MLPP User Authorization         Normalization Script         Normalization Script < None >         Enable Trace         Parameter Name         Parameter Name         Parameter Value         1         Incoming Requests FROM URI Settings         Caller ID DN         Caller Name                                                                                                    | Stutter Message Waiting                                                                                                    |                                                                                                    |              |  |
| Normalization Script         Normalization Script         Normalization Script         Enable Trace         Parameter Name         Parameter Value         1         Incoming Requests FROM URI Settings         Caller ID DN         Caller Name                                                                                                    | MLPP User Authorization                                                                                                    |                                                                                                    |              |  |
| Image: Second Second Secon            | Normalization Script                                                                                                    |                                                                                                    |              |  |
| Parameter Name Parameter Value   1       Incoming Requests FROM URI Settings     Caller ID DN   Caller Name                                                                                                    | Nerralization Corint                                                                                                    | •                                                                                                    |              |  |
| Parameter Name Parameter Value   1 Image: Caller ID DN   Caller Name Image: Caller Name                                                                                                    | Normalization Script < None >                                                                                                    |                                                                                                    |              |  |
| Image: Image:                  | Normalization Script < None >                                                                                                    |                                                                                                    |              |  |
| Caller ID DN         Caller Name                                                                                                    | Normalization Script < None ><br>Enable Trace<br>Parameter Name                                                                                                    | Para                                                                                                   | ameter Value |  |
| Caller ID DN Caller Name                                                                                                    | Normalization Script < None ><br>Enable Trace<br>Parameter Name<br>1                                                                                                    | Para                                                                                                   | ameter Value |  |
| Caller Name                                                                                                    | Normalization Script < None ><br>Enable Trace<br>Parameter Name<br>I<br>I<br>I<br>I<br>I<br>I<br>I<br>I<br>I                                                                                                    | Para                                                                                                   | ameter Value |  |
|                                                                                                    | Normalization Script < None ><br>Enable Trace<br>Parameter Name<br>1<br>I<br>Caller ID DN                                                                                                    | Par                                                                                                    | ameter Value |  |
|                                                                                                    | Normalization Script < None > Enable Trace Parameter Name I I Caller ID DN Caller Name                                                                                                    | Par                                                                                                    | ameter Value |  |
| -Trunk Specific Configuration                                                                                                    | Normalization Script < None >  Enable Trace  Parameter Name  I  I  Caller ID DN Caller Name                                                                                                    | Par:                                                                                                   | ameter Value |  |
| Reroute Incoming Request to new Trunk based on* Never                                                                                                    | Normalization Script < None >  Enable Trace Parameter Name  I I I I I I I I I I I I I I I I I I                                                                                                    | Par:                                                                                                   | ameter Value |  |
| RSVP Over SIP*                                                                                                    | Normalization Script < None >  Enable Trace Parameter Name  I I I I I I I I I I I I I I I I I I                                                                                                    | Para                                                                                                   | ameter Value |  |
| Resource Priority Namespace List < None >                                                                                                    | Normalization Script < None >  Enable Trace  Parameter Name  I  I  Caller ID DN Caller Name  Trunk Specific Configuration Reroute Incoming Request to new Trunk bas RSVP Over SIP*                                                                                                    | ed on* Never                                                                                           | ameter Value |  |
| Fall back to local RSVP                                                                                                    | Normalization Script < None >  Enable Trace Parameter Name  I I I I I I I I I I I I I I I I I I                                                                                                    | ed on* Never<br>Local RSVP<br>< None >                                                                 | ameter Value |  |
| SIP Rel1XX Options* Send PRACK if 1xx Contains SDP                                                                                                    | Normalization Script < None >  Enable Trace Parameter Name  I I I I I I I I I I I I I I I I I I                                                                                                    | Para<br>ed on* Never<br>Local RSVP<br>< None >                                                         | ameter Value |  |
| Video Call Traffic Class*                                                                                                    | Normalization Script < None >  Enable Trace Parameter Name  I I I I I I I I I I I I I I I I I I                                                                                                    | ed on* Never<br>Local RSVP<br>< None ><br>Send PRACK if 1xx Contains SDP                               | ameter Value |  |
| Calling Line Identification Presentation*                                                                                                    | Normalization Script < None >  Enable Trace  Parameter Name  I  I  I  Caller ID DN Caller Name  Trunk Specific Configuration  Reroute Incoming Request to new Trunk bas RSVP Over SIP* Resource Priority Namespace List  Fall back to local RSVP SIP Rel1XX Options* Video Call Traffic Class*                                        | ed on* Never<br>Local RSVP<br>< None ><br>Send PRACK if 1xx Contains SDP<br>Mixed                      | ameter Value |  |
| Session Refresh Method*                                                                                                    | Normalization Script < None >  Enable Trace  Parameter Name  I  I  Caller ID DN Caller Name  Trunk Specific Configuration  Reroute Incoming Request to new Trunk bas RSVP Over SIP* Resource Priority Namespace List  Fall back to local RSVP SIP Rel1XX Options* Video Call Traffic Class* Calling Line Identification Presentation* | ed on* Never<br>Local RSVP<br>< None ><br>Send PRACK if 1xx Contains SDP<br>Mixed<br>Default           | ameter Value |  |
| Farly Offer support for voice and video calls* Dischled (Default value)                                                                                                    | Normalization Script < None >  Enable Trace  Parameter Name  I  I  I  I  I  I  I  I  I  I  I  I  I                                                                                                    | ed on* Never<br>Local RSVP<br>< None ><br>Send PRACK if 1xx Contains SDP<br>Mixed<br>Default<br>Invite | ameter Value |  |

| Enable ANAT                                                             |                               |  |
|-------------------------------------------------------------------------|-------------------------------|--|
| Deliver Conference Bridge Identifier                                    |                               |  |
| Allow Passthrough of Configured Line Device Caller Information          |                               |  |
| Reject Anonymous Incoming Calls                                         |                               |  |
| Reject Anonymous Outgoing Calls                                         |                               |  |
| Send ILS Learned Destination Route String                               |                               |  |
| SIP OPTIONS Ping                                                        |                               |  |
| C Enable OPTIONS Ping to monitor destination status for Trunks with     | Service Type "None (Default)" |  |
| Ping Interval for In-service and Partially In-service Trunks (seconds)* | 60                            |  |
| Ping Interval for Out-of-service Trunks (seconds)*                      | 120                           |  |
| Ping Retry Timer (milliseconds)*                                        | 500                           |  |
| Ping Retry Count*                                                       | 6                             |  |
| SDP Information                                                         |                               |  |
| Send send-receive SDP in mid-call INVITE                                |                               |  |
| Allow Presentation Sharing using BFCP                                   |                               |  |
| Allow iX Application Media                                              |                               |  |
| Allow multiple codecs in answer SDP                                     |                               |  |
|                                                                         |                               |  |
| Save Delete Copy Reset Apply Config Add New                             |                               |  |

### **Configuring the Trunk**

1. To go to the Trunks page, select **Trunk** from the **Device** drop down menu.

| cisco    | Cisco Unified CM Administration<br>For Cisco Unified Communications Solutions |     |        |                |              |        |                               |                |
|----------|-------------------------------------------------------------------------------|-----|--------|----------------|--------------|--------|-------------------------------|----------------|
| System 👻 | Call Routing 👻 Media Resources 👻 Advanced Features 👻                          | Dev | vice 🔻 | Application 🔻  | User Managem | nent 👻 | Bulk Administration $\bullet$ | Help 🔻         |
|          |                                                                               |     | CTI R  | oute Point     |              |        |                               |                |
|          |                                                                               |     | Gatek  | eeper          |              |        |                               |                |
|          |                                                                               |     | Gatew  | ay             |              |        |                               |                |
| Ciec     | o Unified CM Administration                                                   |     | Phone  |                |              |        |                               |                |
| CISC     |                                                                               |     | Trunk  |                |              |        |                               |                |
| System   | version: 10.5.1.10000-7                                                       |     | Remot  | te Destination | ~            |        |                               |                |
| VMwar    | e Installation: 2 vCPU Intel(R) Xeon(R) CPU X56                               |     | Device | e Settings     |              | 614    | 4Mbytes RAM, Part             | itions aligned |
|          |                                                                               |     |        |                |              |        |                               |                |

ast Successful Logon: Thursday, February 4, 2016 7:18:42 AM CST

Copyright © 1999 - 2014 Cisco Systems, Inc. All rights reserved.

This product contains cryptographic features and is subject to United States and local country laws governing import, export, transfer and use. Delivery of Cisco cryptog r use encryption. Importers, exporters, distributors and users are responsible for compliance with U.S. and local country laws. By using this product you agree to comp and local laws, return this product immediately.

a summary of U.S. laws governing Cisco cryptographic products may be found at our Export Compliance Product Report web site.

For information about Cisco Unified Communications Manager please visit our Unified Communications System Documentation web site.

For Cisco Technical Support please visit our <u>Technical Support</u> web site.

2. Add a trunk with the following settings and click **Save**.

| Trunk Configuration                                                                                                    |                                                                      |                                               |
|----------------------------------------------------------------------------------------------------|----------------------------------------------------------------------|-----------------------------------------------|
| 🔚 Save 🗙 Delete 🏻 🖕 Reset 🚽 Add New                                                                                      |                                                                      |                                               |
| - Status                                                                                                    |                                                                      |                                               |
| i Status: Ready                                                                                                    |                                                                      |                                               |
| SIP Trunk Status                                                                                                    |                                                                      |                                               |
| Service Status:         Full Service           Duration:         Time In Full Service:         0 day 19 hours 44 minutes |                                                                      |                                               |
| Device Information                                                                                                    |                                                                      |                                               |
| Product:                                                                                                    | SIP Trunk                                                            |                                               |
| Device Protocol:                                                                                                    | SIP                                                                  |                                               |
| Trunk Service Type                                                                                                    | None(Default)                                                        |                                               |
| Device Name"                                                                                                    | Oracle_SIP_trunk                                                     |                                               |
| Description                                                                                                    | to ECB oracle                                                        |                                               |
| Device Pool*                                                                                                    | Default 🔻                                                            |                                               |
| Common Device Configuration                                                                                              | < None > T                                                           |                                               |
| Call Classification*                                                                                                    | Use System Default                                                   |                                               |
| Media Resource Group List                                                                                                | AllCMsMediaResGrpList 🔹                                              |                                               |
| Location*                                                                                                    | Hub_None T                                                           |                                               |
| AAR Group                                                                                                    | < None >                                                             |                                               |
| Tunneled Protocol*                                                                                                    | None                                                                 |                                               |
| QSIG Variant*                                                                                                    | No Changes                                                           |                                               |
| ASN.1 ROSE OID Encoding*                                                                                                 | No Changes                                                           |                                               |
| Packet Capture Mode*                                                                                                    | Batch Processing Mode                                                |                                               |
| Packet Capture Duration                                                                                                  | 0                                                                    |                                               |
|                                                                                                    | -                                                                    |                                               |
|                                                                                                    |                                                                      |                                               |
| Media Termination Point Required                                                                                         |                                                                      |                                               |
| Retry Video Coll on Audio                                                                                                |                                                                      |                                               |
| Beth Backsonnet Sugart                                                                                                   |                                                                      |                                               |
|                                                                                                    |                                                                      |                                               |
| Iransmit UIF-8 for Calling Party Name                                                                                    |                                                                      |                                               |
| Transmit UTF-8 Names in QSIG APDU                                                                                        |                                                                      |                                               |
| Unattended Port                                                                                                    |                                                                      |                                               |
| SRTP Allowed - When this flag is checked, Encrypted TLS needs to be o                                                    | configured in the network to provide end to end security. Failure to | do so will expose keys and other information. |
| Consider Traffic on This Trunk Secure*                                                                                   | nen using both sRTP and TLS 🔹                                        |                                               |
| Route class Signaling Enabled " De                                                                                       | fault T                                                              |                                               |
| De De                                                                                                    | fault 🔻                                                              |                                               |
| PSTN Access                                                                                                    |                                                                      |                                               |
| Run On All Active Unified CM Nodes                                                                                       |                                                                      |                                               |
| -Intercompany Media Engine (IME)                                                                                         |                                                                      |                                               |
| E.164 Transformation Profile C None >                                                                                    | T                                                                    |                                               |

| MUDD and Confidenti                                                                                                    |                                                                                                    | aval Inform                                                                                                    | ation                     |                             |                                                                                                    |                                |                                           |
|----------------------------------------------------------------------------------------------------|----------------------------------------------------------------------------------------------------|----------------------------------------------------------------------------------------------------|---------------------------|-----------------------------|----------------------------------------------------------------------------------------------------|--------------------------------|-------------------------------------------|
| MUDD Domestic                                                                                                    | ar Access I                                                                                                    | ever morm                                                                                                    |                           |                             |                                                                                                    |                                |                                           |
| MLPP Domain                                                                                                    | < None :                                                                                                    | >                                                                                                    |                           | •                           |                                                                                                    |                                |                                           |
| Confidential Access Mod                                                                                                    | le < None :                                                                                                    | >                                                                                                    |                           | •                           |                                                                                                    |                                |                                           |
| Confidential Access Lev                                                                                                    | el < None :                                                                                                    | >                                                                                                    |                           | Ψ                           |                                                                                                    |                                |                                           |
| -Call Routing Informa                                                                                                    | ition ——                                                                                                    |                                                                                                    |                           |                             |                                                                                                    |                                |                                           |
| Remote-Party-Id                                                                                                    |                                                                                                    |                                                                                                    |                           |                             |                                                                                                    |                                |                                           |
| Asserted-Identity                                                                                                    |                                                                                                    |                                                                                                    |                           |                             |                                                                                                    |                                |                                           |
| Asserted-Type* PAT                                                                                                    |                                                                                                    |                                                                                                    |                           | •                           |                                                                                                    |                                |                                           |
| SIP Privacy* Defau                                                                                                    | lt                                                                                                    |                                                                                                    |                           | <b>v</b>                    |                                                                                                    |                                |                                           |
| ┌ Inbound Calls                                                                                                    |                                                                                                    |                                                                                                    |                           |                             |                                                                                                    |                                |                                           |
| Significant Digits*                                                                                                    |                                                                                                    | 4                                                                                                    |                           |                             | •                                                                                                    |                                |                                           |
| Connected Line ID Pro                                                                                                    | esentation *                                                                                                    | Default                                                                                                    |                           |                             | •                                                                                                    |                                |                                           |
| Connected Name Pres                                                                                                    | sentation *                                                                                                    | Default                                                                                                    |                           |                             | •                                                                                                    |                                |                                           |
| Calling Search Space                                                                                                    |                                                                                                    | < None >                                                                                                    |                           |                             | •                                                                                                    |                                |                                           |
| AAR Calling Search St                                                                                                    | pace                                                                                                    | < None >                                                                                                    |                           |                             | •                                                                                                    |                                |                                           |
| Prefix DN                                                                                                    |                                                                                                    |                                                                                                    |                           |                             |                                                                                                    |                                |                                           |
| Redirecting Divers                                                                                                    | ion Header I                                                                                                    | Delivery - Inbo                                                                                                    | ound                      |                             |                                                                                                    |                                |                                           |
|                                                                                                    |                                                                                                    |                                                                                                    |                           |                             |                                                                                                    |                                |                                           |
| - Incoming Calling Party Sett                                                                                                    | ings                                                                                                    |                                                                                                    |                           |                             | Device Device of                                                                                                    | and the second second second   |                                           |
| the field is empty in which cas                                                                                                    | e there is no pre                                                                                                    | fix assigned.                                                                                                    | ocessing will use prenx   | at the next level setting ( | DevicePool/Service P                                                                                                    | arameter). Otherwise, the valu | e comigured is used as the prenx unless   |
|                                                                                                    |                                                                                                    |                                                                                                    | Clear                     | Prefix Settings Defa        | ult Prefix Setting                                                                                                    | 5                              |                                           |
| Number Type                                                                                                    | P                                                                                                    | refix                                                                                                    | Strip Digits              |                             | Calling S                                                                                                    | earch Space                    | Use Device Pool CSS                       |
| Incoming Number                                                                                                    | Jerault                                                                                                    |                                                                                                    | 0                         | < None >                    |                                                                                                    | •                              | •                                         |
| – Incoming Called Party Setti                                                                                                    | ngs                                                                                                    |                                                                                                    |                           |                             |                                                                                                    |                                |                                           |
| If the administrator sets the p                                                                                                    | refix to Default t                                                                                                    | his indicates call pr                                                                                                    | rocessing will use prefix | at the next level setting ( | DevicePool/Service P                                                                                                    | arameter). Otherwise, the valu | e configured is used as the prefix unless |
| the field is empty in which cas                                                                                                    | e there is no pre                                                                                                    | fix assigned.                                                                                                    | Close                     | Profix Cottings Dof         | ult Drofix Cotting                                                                                                    | -                              |                                           |
| Number Type                                                                                                    | P                                                                                                    | refiv                                                                                                    | Strip Digits              | Prenx Settings Der          | Calling Sectory                                                                                                    | earch Space                    | lice Device Pool CSS                      |
| Incoming Number                                                                                                    | Default                                                                                                    |                                                                                                    | 0                         | < None >                    | cunity of                                                                                                    | T                              | ✓                                         |
| L                                                                                                    |                                                                                                    |                                                                                                    |                           |                             |                                                                                                    |                                |                                           |
| - Connected Party Settings—                                                                                                    |                                                                                                    |                                                                                                    |                           |                             |                                                                                                    |                                |                                           |
| Connected Party Transformation                                                                                                    | CSS < None >                                                                                                    |                                                                                                    |                           | •                           |                                                                                                    |                                |                                           |
| Use Device Pool Connected F                                                                                                    | arty Transforma                                                                                                    | tion CSS                                                                                                    |                           |                             |                                                                                                    |                                |                                           |
| -Outbound Calls                                                                                                    |                                                                                                    |                                                                                                    |                           |                             |                                                                                                    |                                |                                           |
| Called Party Transformatio                                                                                                    |                                                                                                    |                                                                                                    |                           |                             |                                                                                                    |                                |                                           |
|                                                                                                    | n CSS                                                                                                    | < None >                                                                                                    |                           |                             | •                                                                                                    |                                |                                           |
| ✓ Use Device Pool Called                                                                                                    | n CSS<br>Party Transfor                                                                                                    | < None >                                                                                                    |                           |                             | ¥                                                                                                    |                                |                                           |
| ✓ Use Device Pool Called<br>Calling Party Transformation                                                                                                    | n CSS<br>Party Transfor<br>on CSS                                                                                                   | < None ><br>mation CSS<br>< None >                                                                                                    |                           |                             | ▼                                                                                                    |                                |                                           |
| <ul> <li>✓ Use Device Pool Called<br/>Calling Party Transformation</li> <li>✓ Use Device Pool Calling</li> </ul>                                                                                                    | n CSS<br>Party Transfor<br>on CSS<br>Party Transfo                                                                                  | < None ><br>mation CSS<br>< None ><br>rmation CSS                                                                                                    |                           |                             | <b>T</b>                                                                                                    |                                |                                           |
| <ul> <li>✓ Use Device Pool Called<br/>Calling Party Transformation</li> <li>✓ Use Device Pool Calling<br/>Calling Party Selection*</li> </ul>                                                                                                    | n CSS<br>Party Transfor<br>on CSS<br>Party Transfo                                                                                  | < None ><br>mation CSS<br>< None ><br>rmation CSS<br>Originator                                                                                         |                           |                             | <b>T</b>                                                                                                    |                                |                                           |
| <ul> <li>✓ Use Device Pool Called<br/>Calling Party Transformation</li> <li>✓ Use Device Pool Calling<br/>Calling Party Selection*</li> <li>Calling Line ID Presentation</li> </ul>                                                                                                    | n CSS<br>Party Transfor<br>on CSS<br>Party Transfo<br>n*                                                                            | < None ><br>mation CSS<br>< None ><br>mation CSS<br>Originator<br>Default                                                                               |                           |                             | •<br>•<br>•                                                                                                    |                                |                                           |
| <ul> <li>✓ Use Device Pool Called</li> <li>Calling Party Transformatio</li> <li>✓ Use Device Pool Calling</li> <li>Calling Party Selection*</li> <li>Calling Line ID Presentation</li> <li>Calling Name Presentation</li> </ul>                                                                                                    | n CSS<br>Party Transfor<br>on CSS<br>Party Transfo<br>n *<br>*                                                                      | < None ><br>mation CSS<br>< None ><br>rmation CSS<br>Originator<br>Default<br>befault                                                                   |                           |                             | <b>v</b><br><b>v</b><br><b>v</b><br><b>v</b><br><b>v</b>                                                                              |                                |                                           |
| <ul> <li>✓ Use Device Pool Called</li> <li>Calling Party Transformatio</li> <li>✓ Use Device Pool Calling</li> <li>Calling Party Selection*</li> <li>Calling Line ID Presentation</li> <li>Calling Name Presentation</li> <li>Calling and Connected Part</li> </ul>                                                                                              | n CSS<br>Party Transfor<br>on CSS<br>Party Transfo<br>n *<br>*<br>ty Info Formai                                                    | < None ><br>mation CSS<br>< None ><br>mation CSS<br>Originator<br>Default<br>Default<br>t* Deliver DN o                                                 | only in connected pa      | rty                         | Y           Y           Y           Y           Y           Y           Y           Y           Y           Y           Y           Y |                                |                                           |
| <ul> <li>✓ Use Device Pool Called<br/>Calling Party Transformatio</li> <li>✓ Use Device Pool Calling<br/>Calling Party Selection*</li> <li>Calling Line ID Presentation</li> <li>Calling Name Presentation</li> <li>Calling and Connected Part</li> <li>⊂ Redirecting Diversion H</li> </ul>                                                                     | n CSS<br>Party Transfor<br>on CSS<br>Party Transfo<br>n *<br>*<br>ty Info Formai<br>ty Info Formai                                  | < None ><br>mation CSS<br>< None ><br>rmation CSS<br>Originator<br>Default<br>Default<br>t* Deliver DN o<br>y - Outbound                                | only in connected pa      | rty                         | <b>v</b><br><b>v</b><br><b>v</b><br><b>v</b><br><b>v</b><br><b>v</b><br><b>v</b>                                                      |                                |                                           |
| <ul> <li>✓ Use Device Pool Called<br/>Calling Party Transformatio</li> <li>✓ Use Device Pool Calling<br/>Calling Party Selection*</li> <li>Calling Line ID Presentation</li> <li>Calling Name Presentation</li> <li>Calling and Connected Partice</li> <li>Calling Diversion H</li> <li>Redirecting Diversion H</li> </ul>                                       | n CSS<br>Party Transfor<br>on CSS<br>Party Transfo<br>n *<br>*<br>ty Info Formai<br>ty Info Formai<br>veader Deliver<br>mation CSS  | < None ><br>mation CSS<br>< None ><br>rmation CSS<br>Originator<br>Default<br>t* Deliver DN o<br>y - Outbound<br>< None >                               | only in connected pa      | rty                         | v       v       v       v       v       v       v       v       v       v       v       v       v       v                             |                                |                                           |
| <ul> <li>Use Device Pool Called<br/>Calling Party Transformatio</li> <li>Use Device Pool Calling<br/>Calling Party Selection*</li> <li>Calling Line ID Presentation</li> <li>Calling Name Presentation</li> <li>Calling and Connected Part</li> <li>Redirecting Diversion H</li> <li>Redirecting Party Transform</li> <li>Use Device Pool Redirection</li> </ul> | n CSS<br>Party Transfor<br>on CSS<br>Party Transfo<br>n*<br>*<br>ty Info Formal<br>leader Delivery<br>mation CSS<br>:ting Party Tra | < None ><br>mation CSS<br>< None ><br>rmation CSS<br>Originator<br>Default<br>Default<br>t* Deliver DN o<br>y - Outbound<br>< None ><br>msformation CS  | only in connected pa      | irty                        | Y       Y       Y       Y       Y       Y       Y       Y       Y       Y                                                             |                                |                                           |
| Use Device Pool Called<br>Calling Party Transformatio<br>Use Device Pool Calling<br>Calling Party Selection*<br>Calling Line ID Presentation<br>Calling Name Presentation<br>Calling and Connected Part<br>Redirecting Diversion H<br>Redirecting Party Transform<br>Use Device Pool Redirect<br>Caller Information                                              | n CSS<br>Party Transfor<br>on CSS<br>Party Transfo<br>n *<br>*<br>ty Info Formal<br>leader Deliver<br>mation CSS<br>tting Party Tra | < None ><br>mation CSS<br>< None ><br>rmation CSS<br>Originator<br>Default<br>Default<br>t* Deliver DN o<br>y - Outbound<br>< None ><br>ansformation CS | only in connected pa      | irty                        | Y       Y       Y       Y       Y       Y       Y                                                                                     |                                |                                           |
| Use Device Pool Called<br>Calling Party Transformatio<br>Calling Party Selection*<br>Calling Line ID Presentation<br>Calling Name Presentation<br>Calling and Connected Par<br>Redirecting Diversion H<br>Redirecting Party Transform<br>Use Device Pool Redirect<br>Caller Information<br>Caller ID DN                                                          | n CSS<br>Party Transfor<br>on CSS<br>Party Transfo<br>n *<br>*<br>ty Info Formal<br>leader Deliven<br>mation CSS<br>tting Party Tra | < None ><br>mation CSS<br>< None ><br>rmation CSS<br>Originator<br>Default<br>Default<br>t* Deliver DN o<br>y - Outbound<br>< None ><br>ansformation CS | only in connected pa      | irty                        | Y       Y       Y       Y       Y       Y       Y       Y                                                                             |                                |                                           |

 $\square$  Maintain Original Caller ID DN and Caller Name in Identity Headers

| Destination Address is an SRV                                                                                                    |                                                |                          |                  |        |               |                         |  |
|----------------------------------------------------------------------------------------------------|------------------------------------------------|--------------------------|------------------|--------|---------------|-------------------------|--|
| Destination Addre                                                                                                    | ess                                            | Destination Address IPv6 | Destination Port | Status | Status Reason | Durat                   |  |
| 1* 10.64.3.124                                                                                                    |                                                |                          | 5060             | up     |               | Time Up: 0 da<br>44 min |  |
| MTP Preferred Originating Codec*                                                                                                    | 711ulaw                                        | •                        |                  |        |               |                         |  |
| BLF Presence Group*                                                                                                    | Standard Presence group                        |                          |                  |        |               |                         |  |
| SIP Trunk Security Profile*                                                                                                    | Non Secure SIP Trunk Profile                   | e for oracle ECB         |                  |        |               |                         |  |
| Rerouting Calling Search Space                                                                                                    | < None >                                       | <br>_                    |                  |        |               |                         |  |
| Out-Of-Dialog Refer Calling Search Space                                                                                                    | < None >                                       | <b></b>                  |                  |        |               |                         |  |
| SUBSCRIBE Calling Search Space                                                                                                    | < None >                                       | •                        |                  |        |               |                         |  |
| SIP Profile*                                                                                                    | SIP Profile for prack                          | View Details             |                  |        |               |                         |  |
| DTMF Signaling Method *                                                                                                    | No Preference                                  | ▼                        |                  |        |               |                         |  |
| -Normalization Script                                                                                                    |                                                |                          |                  |        |               |                         |  |
| Normalization Script < None >                                                                                                    |                                                | T                        |                  |        |               |                         |  |
| Enable Trace                                                                                                    |                                                |                          |                  |        |               |                         |  |
| Parameter Name                                                                                                    |                                                | Parameter Value          |                  |        |               |                         |  |
| 1                                                                                                    |                                                |                          | <b>±</b>         |        |               |                         |  |
|                                                                                                    |                                                |                          |                  |        |               |                         |  |
|                                                                                                    |                                                |                          |                  |        |               |                         |  |
| -Recording Information                                                                                                    |                                                |                          |                  |        |               |                         |  |
| () None                                                                                                    |                                                |                          |                  |        |               |                         |  |
| None                                                                                                    |                                                |                          |                  |        |               |                         |  |
| None This trunk connects to a recording                                                                                                    | -enabled gateway                               |                          |                  |        |               |                         |  |
| <ul> <li>None</li> <li>This trunk connects to a recording</li> <li>This trunk connects to other cluster</li> </ul>                                                                                                    | -enabled gateway<br>ers with recording-enabled | l gateways               |                  |        |               |                         |  |
| None     This trunk connects to a recording     This trunk connects to other cluste                                                                                                    | -enabled gateway<br>ers with recording-enabled | l gateways               |                  |        |               |                         |  |
| None     This trunk connects to a recording     This trunk connects to other cluste     Geolocation Configuration                                                                                                    | -enabled gateway<br>ers with recording-enabled | l gateways               |                  |        |               |                         |  |
| None     This trunk connects to a recording     This trunk connects to other cluste     Geolocation Configuration     Geolocation < None >                                                                                | -enabled gateway<br>ers with recording-enabled | l gateways               |                  |        |               |                         |  |
| None     This trunk connects to a recording     This trunk connects to other cluste     Geolocation Configuration     Geolocation < None >     Geolocation Filter < None >                                                | -enabled gateway<br>ers with recording-enabled | l gateways               |                  |        |               |                         |  |
| None     This trunk connects to a recording     This trunk connects to other cluste     Geolocation Configuration     Geolocation < None >     Geolocation Filter < None >     Send Geolocation Information               | -enabled gateway<br>ers with recording-enabled | l gateways               |                  |        |               |                         |  |
| None     This trunk connects to a recording     This trunk connects to other cluste Geolocation Configuration Geolocation < None > Geolocation Filter < None >     Send Geolocation Information                           | -enabled gateway<br>ers with recording-enabled | l gateways<br>•<br>•     |                  |        |               |                         |  |
| None     This trunk connects to a recording     This trunk connects to other cluste Geolocation Configuration Geolocation < None > Geolocation Filter < None >     Send Geolocation Information Save Delete Reset Add New | -enabled gateway<br>ers with recording-enabled | l gateways               |                  |        |               |                         |  |
| None     This trunk connects to a recording     This trunk connects to other cluster      Geolocation Configuration     Geolocation                                                                                       | -enabled gateway<br>ers with recording-enabled | l gateways               |                  |        |               |                         |  |

### **Configuring the Route Pattern**

1. To go to the Route pattern page, click on Call Routing and select Route Pattern from the Route/Hunt drop down menu.

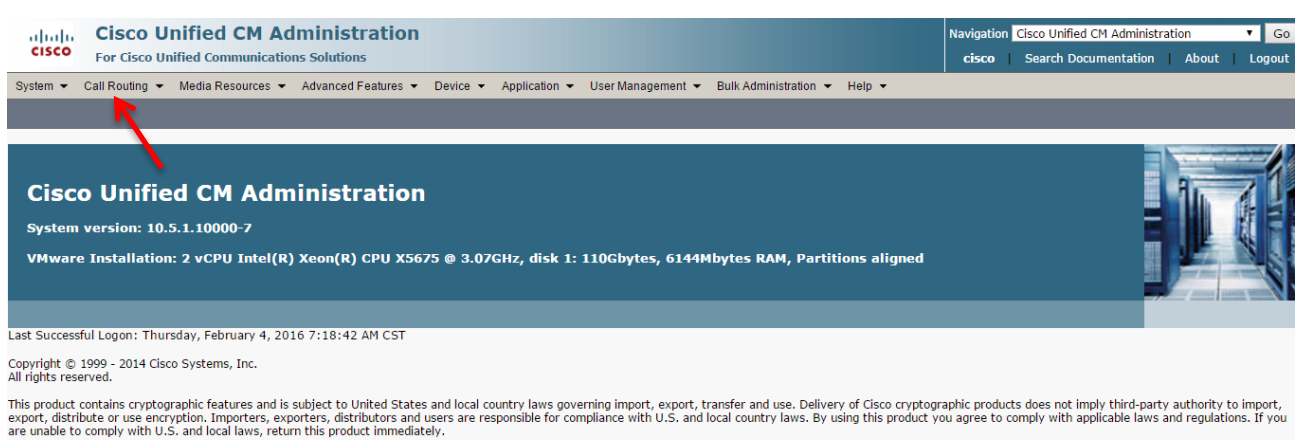

A summary of U.S. laws governing Cisco cryptographic products may be found at our Export Compliance Product Report web site.

For information about Cisco Unified Communications Manager please visit our Unified Communications System Documentation web site.

For Cisco Technical Support please visit our <u>Technical Support</u> web site.

| cisco          | AAR Group                              | inistration Search Documentation About Logout                                                                                                    |
|----------------|----------------------------------------|----------------------------------------------------------------------------------------------------|
| System -       | Route Filter                           | vanced Features 🔹 Device 👻 Application 👻 User Management 👻 Bulk Administration 👻 Help 👻                                                                                                    |
|                | Route/Hunt                             | Route Group                                                                                                    |
|                | SIP Route Pattern                      | Local Route Group Names                                                                                                    |
|                | Intercom                               | Route List                                                                                                    |
| Cisc           | Class of Control                       | Route Pattern                                                                                                    |
|                | Client Matter Codes                    |                                                                                                    |
| System         | Forced Authorization Codes             | Line Group                                                                                                    |
| VMwar          | Translation Pattern                    | Hunt List sk 1: 110Gbytes, 6144Mbytes RAM, Partitions aligned                                                                                                    |
|                | Call Park                              | Hunt Pilot                                                                                                    |
|                | Directed Call Park                     |                                                                                                    |
| Last Succes    | Call Pickup Group                      | :18:42 AM CST                                                                                                    |
| Copyright ©    | Directory Number                       |                                                                                                    |
| All rights res | Dial Plan Installer                    |                                                                                                    |
| This product   | Meet-Me Number/Pattern                 | ect to United States and local country laws governing import, export, transfer and use. Delivery of Cisco cryptographic products does not imply third-party authority to import,                              |
| are unable to  | Route Plan Report                      | ins, distributors and users are responsible for compliance with 0.5. and local country laws, by using this product you agree to comply with applicable laws and regulations. If you lis product himmediately. |
| A summary      | Transformation                         | products may be found at our Export Compliance Product Report web site.                                                                                                    |
| For informat   | Mobility •                             | nager please visit our Unified Communications System Documentation web site.                                                                                                    |
| For Cisco Te   | Logical Partition Policy Configuration | uppert web site                                                                                                    |
|                | External Call Control Profile          |                                                                                                    |
|                | HTTP Profile                           |                                                                                                    |
|                | Call Control Discovery                 |                                                                                                    |
|                | Global Dial Plan Replication           |                                                                                                    |
|                |                                        |                                                                                                    |

2. In our setup, users dial 6 to dial out. Add a route pattern with the following settings and associate it with the trunk configured in the previous step, then click **Save**.

| Cisco Unified CM A<br>For Cisco Unified Communicati | dministration<br>ons Solutions                      |                                             |  |  |  |  |
|-----------------------------------------------------|-----------------------------------------------------|---------------------------------------------|--|--|--|--|
| System - Call Routing - Media Resources -           | Advanced Features - Device - Application - User     | r Management 👻 Bulk Administration 👻 Help 👻 |  |  |  |  |
| Route Pattern Configuration                         |                                                     |                                             |  |  |  |  |
| Save 🔀 Delete 📔 Copy 🕂 Add New                      |                                                     |                                             |  |  |  |  |
| _ Status                                            |                                                     |                                             |  |  |  |  |
| i Status: Ready                                     |                                                     |                                             |  |  |  |  |
| Pattern Definition                                  |                                                     |                                             |  |  |  |  |
| Route Pattern*                                      | 6.@                                                 |                                             |  |  |  |  |
| Route Partition                                     | < None > •                                          | ]                                           |  |  |  |  |
| Description                                         | towards ECB                                         |                                             |  |  |  |  |
| Numbering Plan*                                     | NANP                                                | ]                                           |  |  |  |  |
| Route Filter                                        | < None >                                            | ]                                           |  |  |  |  |
| MLPP Precedence*                                    | Default 🔻                                           | ]                                           |  |  |  |  |
| Apply Call Blocking Percentage                      |                                                     |                                             |  |  |  |  |
| Resource Priority Namespace Network Domain          | < None > •                                          | ]                                           |  |  |  |  |
| Route Class*                                        | Default 🔻                                           | ]                                           |  |  |  |  |
| Gateway/Route List*                                 | Gateway/Route List* Oracle_SIP_trunk                |                                             |  |  |  |  |
| Route Option                                        | Route this pattern                                  |                                             |  |  |  |  |
|                                                     | Block this pattern No Error                         |                                             |  |  |  |  |
| Call Classification * OffNet                        | T                                                   |                                             |  |  |  |  |
| External Call Control Profile < None >              | T                                                   |                                             |  |  |  |  |
| 🗆 Allow Device Override 🗹 Provide Outside I         | Dial Tone 🔲 Allow Overlap Sending 🔲 Urgent Priority |                                             |  |  |  |  |
| Require Forced Authorization Code                   |                                                     |                                             |  |  |  |  |

| Authorization Level*           | 0                           |                         |
|--------------------------------|-----------------------------|-------------------------|
| Require Client Matter Code     | e                           | -                       |
| -Calling Party Transformati    | ons                         |                         |
| Use Celline Dertuie Enterne    |                             |                         |
| Calling Party Transform Mask   | a Prone Number Mask         |                         |
| Prefix Digits (Outgoing Calls) | 571202                      |                         |
| Calling Line ID Presentation*  | 5/1293                      |                         |
| Calling Line ID Presentation*  | Default •                   |                         |
| Calling Name Presentation      | Default •                   |                         |
| Calling Party Number Type      | Cisco CallManager           |                         |
|                                |                             |                         |
| Connected Party Transforn      | nations                     |                         |
| Connected Line ID Presentatio  | on* Default                 |                         |
| Connected Name Presentation    | Perfault                    |                         |
| - Called Party Transformation  |                             |                         |
| Discard Digits                 | DraDat •                    |                         |
| Called Party Transform Mask    | Prebot                      |                         |
| Prefix Digits (Outgoing Calls) |                             |                         |
| Called Party Number Type*      |                             |                         |
| Called Party Number Type       | Cisco CallManager           |                         |
| Called Farty Numbering Flan    | Cisco Calimanager           |                         |
| ISDN Network-Specific Faci     | ilities Information Element |                         |
| Network Service Protocol r     | Not Selected 🔻              |                         |
| Carrier Identification Code    |                             |                         |
| Network Service                | Service Parameter Name      | Service Parameter Value |
| Not Selected                   | Not Exist >                 |                         |
|                                |                             |                         |
| Save Delete Copy A             | Add New                     |                         |

The CUCM 10.5 configuration is now complete.

# Phase 9 – Configuring Cisco Unified Communications Manager 11.0

The enterprise will have a fully functioning Cisco Unified Communications Manager deployed. We will now configure it to operate with the ECB. This consists of the following steps

- Configuring the SIP Trunk Security profile
- Configuring the SIP profile
- Configure the Trunk
- Configuring the Route Pattern

### Configuring the SIP Trunk Security Profile

- 1. Log into the Cisco Unified CM administration page using <u>https://server\_ip/</u> and then click on Cisco Unified **Communications** Manager under Installed Applications.
- 2. To go to the SIP trunk security profile page, expand the System drop down menu, select SIP Trunk Security Profile under Security

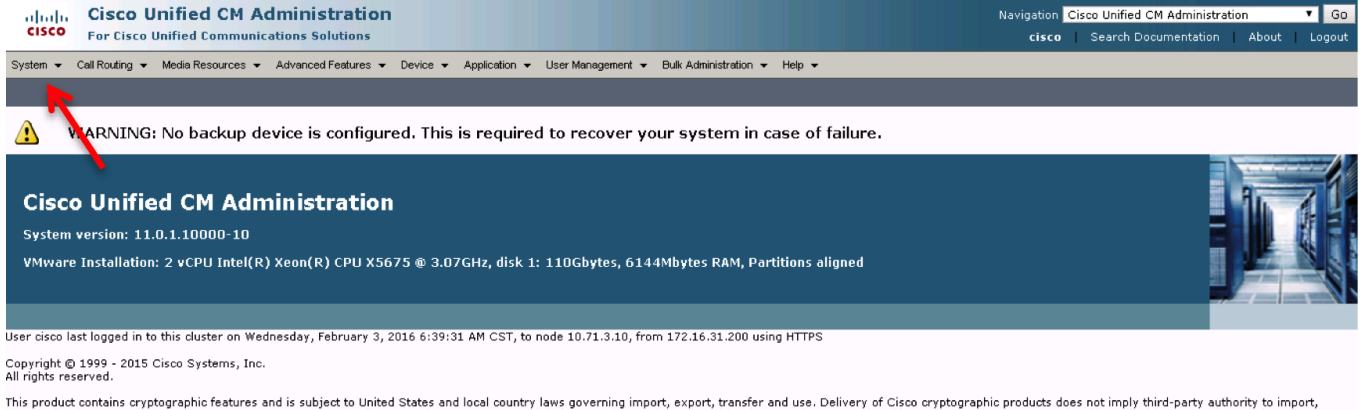

This product contains cryptographic features and is subject to United States and local country laws governing import, export, transfer and use. Delivery of Cisco cryptographic products does not imply third-party authority to import, export, distribute or use encryption. Importers, exporters, distributors and users are responsible for compliance with U.S. and local country laws. By using this product you agree to comply with applicable laws and regulations. If you are unable to comply with use and local laws, return this product immediately.

A summary of U.S. laws governing Cisco cryptographic products may be found at our Export Compliance Product Report web site.

For information about Cisco Unified Communications Manager please visit our Unified Communications System Documentation web site.

For Cisco Technical Support please visit our Technical Support web site.

| Server                                  | A CM Administration                                                                            |
|-----------------------------------------|------------------------------------------------------------------------------------------------|
| Cisco Unified CM                        | unications Solutions                                                                           |
| Cisco Unified CM Group                  | rces 👻 Advanced Features 👻 Device 👻 Application 👻 User Management 👻 Bulk Administration 👻 Help |
| Presence Redundancy Groups              | ups                                                                                            |
| Phone NTP Reference                     |                                                                                                |
| Date/Time Group                         |                                                                                                |
| BLF Presence Group                      |                                                                                                |
| Region Information                      | anager Group                                                                                   |
| Device Pool                             | nager Group where Name begins with 🔻 🔤 Find Clear Filter 🕂                                     |
| Device Mobility                         | No active query. Please enter your search criteria using the option                            |
| DHCP                                    | •                                                                                              |
| LDAP                                    | •                                                                                              |
| SAML Single Sign-On                     |                                                                                                |
| Cross-Origin Resource Sharing<br>(CORS) |                                                                                                |
| Location Info                           | •                                                                                              |
| MLPP                                    | •                                                                                              |
| Physical Location                       |                                                                                                |
| SRST                                    |                                                                                                |
| Enterprise Parameters                   |                                                                                                |
| Enterprise Phone Configuration          |                                                                                                |
| Service Parameters                      |                                                                                                |
| Security                                | Certificate                                                                                    |
| Application Server                      | Phone Security Profile                                                                         |
| Licensing                               | SIP Trunk Security Profile                                                                     |
| Geolocation Configuration               | CUMA Server Security Profile                                                                   |
| Geolocation Filter                      |                                                                                                |
| E911 Messages                           |                                                                                                |

3. A Non Secure SIP Trunk security profile should be present, if not create one as shown below

| SIP Trunk Security Profile Configuration                    |                                              |  |  |  |  |
|-------------------------------------------------------------|----------------------------------------------|--|--|--|--|
| 🔜 Save 🗶 Delete 🗈 Copy 資 Reset 🧷 Apply Config 🕂 Add New     |                                              |  |  |  |  |
| Status<br>Status: Ready                                     | on                                           |  |  |  |  |
| Name*                                                       | Non Secure SIP Trunk Profile_ for oracle ECB |  |  |  |  |
| Description                                                 | for ECB testing- Rajkamal                    |  |  |  |  |
| Device Security Mode                                        | Non Secure                                   |  |  |  |  |
| Incoming Transport Type*                                    | TCP+UDP T                                    |  |  |  |  |
| Outgoing Transport Type                                     | ТСР 🔻                                        |  |  |  |  |
| Enable Digest Authentication<br>Nonce Validity Time (mins)* | 600                                          |  |  |  |  |
| X.509 Subject Name                                          |                                              |  |  |  |  |
| Incoming Port*                                              | 5060                                         |  |  |  |  |
| Enable Application level authorization                      |                                              |  |  |  |  |
| Accept presence subscription                                |                                              |  |  |  |  |
| Accept out-of-dialog refer**                                |                                              |  |  |  |  |
| Accept unsolicited notification                             |                                              |  |  |  |  |
| Accept replaces header                                      |                                              |  |  |  |  |
| Transmit security status                                    |                                              |  |  |  |  |
| Allow charging header                                       |                                              |  |  |  |  |
| SIP V.150 Outbound SDP Offer Filtering*                     | Use Default Filter                           |  |  |  |  |

## Configuring the SIP Profile

1. To go to the SIP Profile page, expand the **Device** drop down menu and select **SIP Profile** from **Device Settings**.

| Cisco Unified CM Administration<br>For Cisco Unified Communications Solutions                                                                          |                              |                                                                                                    |      |                             |                                |
|----------------------------------------------------------------------------------------------------|------------------------------|----------------------------------------------------------------------------------------------------|------|-----------------------------|--------------------------------|
| System      Call Routing      Media Resources      Advanced Features                                                                                   | Device 👻                     | Application 👻 User Managen                                                                                                    | nent | Bulk Administration         |                                |
|                                                                                                    | CTIR                         | oute Point                                                                                                    |      |                             |                                |
|                                                                                                    | Gatek                        | eeper                                                                                                    |      |                             |                                |
| WARNING: No backup device is configu                                                                                                    | Gatew                        | /ay                                                                                                    | ve   | r your system in case of    | failure.                       |
|                                                                                                    | Phone                        | •                                                                                                    |      |                             |                                |
|                                                                                                    | Trunk                        |                                                                                                    |      |                             |                                |
| Cisco Unified CM Administration                                                                                                    | Remo                         | te Destination                                                                                                    |      |                             | L.                             |
| System version: 11.0.1.10000-10                                                                                                    | Devic                        | e Settings 🕨 🕨                                                                                                    |      | Device Defaults             |                                |
|                                                                                                    |                              |                                                                                                    |      | Firmware Load Information   |                                |
| VMware Installation: 2 vCPU Intel(R) Xeon(R) CPU X5675 @ 3.07GHz, disk 1: 110Gbyte                                                                     |                              |                                                                                                    |      | Default Device Profile      | nea                            |
|                                                                                                    |                              |                                                                                                    |      | Device Profile              |                                |
|                                                                                                    |                              |                                                                                                    |      | Phone Button Template       |                                |
| User cisco last logged in to this cluster on Thursday, February 4, 2016                                                                                | 8:28:01 A                    | M CST, to node 10.71.3.10,                                                                                                    |      | Softkey Template            |                                |
| Copyright © 1999 - 2015 Cisco Systems, Inc.                                                                                                    |                              |                                                                                                    |      | Phone Services              |                                |
| All rights reserved.                                                                                                    |                              | l                                                                                                    |      | SIP Profile                 |                                |
| This product contains cryptographic features and is subject to United Sta<br>or use encryption. Importers, exporters, distributors and users are respo | ites and loc<br>nsible for c | al country laws governing important to a second second sec |      | Common Device Configuration | Cisco cryptographic products ( |
| and local laws, return this product immediately.                                                                                                    |                              |                                                                                                    |      | Common Phone Profile        | igree to compry mar appreade   |
| A summary of U.S. laws governing Cisco cryptographic products may be                                                                                   | found at ou                  | r Export Compliance Product                                                                                                    |      | Remote Destination Profile  |                                |
| For information about Cisco Unified Communications Manager please visit                                                                                | our Unified                  | Communications System Doc                                                                                                    |      | Feature Control Policy      |                                |
| For Cisco Technical Support place visit our Technical Support web site                                                                                 |                              |                                                                                                    |      | Recording Profile           |                                |
| Tor cisco recimical support please visit our <u>recimical support</u> web site.                                                                        |                              |                                                                                                    |      | SIP Normalization Script    |                                |
|                                                                                                    |                              |                                                                                                    |      | SDP Transparency Profile    |                                |
|                                                                                                    |                              |                                                                                                    |      | Network Access Profile      |                                |
|                                                                                                    |                              |                                                                                                    |      | Wireless LAN Profile        |                                |
|                                                                                                    |                              |                                                                                                    |      | wireless LAN Profile Group  |                                |
|                                                                                                    |                              | l                                                                                                    |      | WEFT Hotspot Profile        |                                |

2. The **Find and List SIP Profiles** page will display the default SIP profile. Click on the **Copy** button to create a new SIP profile.

| Find and List SIP Profiles                           |                     |
|------------------------------------------------------|---------------------|
| 🕂 Add New 🏢 Select All 🔛 Clear All 💥 Delete Selected |                     |
| r Status                                             |                     |
| 1 records found                                      |                     |
| SIP Profile (1 - 1 of 1)                             | Rows per Page 50 💗  |
| Find SIP Profile where Name 🗸 begins with 🗸 🛛 Find   | Clear Filter 🕀 👄    |
| Name *                                               | Description Copy    |
| Standard SIP Profile                                 | Default SIP Profile |
| Add Nev Select All Clear All Delete Selected         | N N                 |
|                                                      |                     |

3. Add a new SIP profile with the following settings. It is same as the default profile but includes PRACK support. Click **Save** when finished.

| SIP Profile Configuration                  |                                               |                        |
|--------------------------------------------|-----------------------------------------------|------------------------|
| 🔚 Save 🗶 Delete 📄 Copy 嗋 Rese              | et 🥖 Apply Config 🕂 Add New                   |                        |
| _ Status                                   |                                               |                        |
| (i) Status: Ready                          |                                               |                        |
| All SIP devices using this profile must be | e restarted before any changes will take affe | ct.                    |
|                                            |                                               |                        |
| SIP Profile Information                    |                                               |                        |
| Name                                       | oracle_ECB_sip_profile                        |                        |
| Description                                | Profile with prack                            |                        |
| Default MTP Telephony Event Payload Type*  | 101                                           |                        |
| Early Offer for G.Clear Calls*             | Disabled                                      | <b>T</b>               |
| User-Agent and Server header information*  | Send Unified CM Version Information as Us     | er-Ager ▼              |
| Version in User Agent and Server Header*   | Major And Minor                               | <b>T</b>               |
| Confidential Access Level Handow *         | Phone number consists of characters 0-9, *    | <sup>•</sup> , #, an ▼ |
|                                            | Disabled                                      | <b>V</b>               |
| Redirect by Application                    |                                               |                        |
| Disable Early Media on 180                 |                                               |                        |
| Outgoing T.38 INVITE include audio mline   |                                               |                        |
| Use Fully Qualified Domain Name in SIP F   | Requests                                      |                        |
| Assured Services SIP conformance           |                                               |                        |
| SDP Information                            |                                               |                        |
| SDP Session-level Bandwidth Mod            | ifier for Early Offer and Re-invites*         | TIAS and AS            |
| SDP Transparency Profile                   |                                               | < None >               |
| Accept Audio Codec Preferences in          | n Received Offer*                             | Default 🔻              |
| Require SDP Inactive Exchang               | e for Mid-Call Media Change                   |                        |
| Allow RR/RS bandwidth modifie              | er (RFC 3556)                                 |                        |
|                                            |                                               |                        |
| -Parameters used in Phone                  |                                               |                        |
| Timer Invite Expires (seconds)*            | 180                                           |                        |
| Timer Register Delta (seconds)*            | 5                                             |                        |
| Timer Register Expires (seconds)*          | 3600                                          |                        |
| Timer T1 (msec)*                           | 500                                           |                        |
|                                            |                                               |                        |

| 500                                      |
|------------------------------------------|
| 4000                                     |
| 6                                        |
| 10                                       |
| Common Port Range for Audio and Video    |
| Separate Port Ranges for Audio and Video |
| 16384                                    |
| 32766                                    |
| Use System Default                       |
| Use System Default                       |
| Use System Default                       |
|                                          |

| DSCP for TelePresence Calls                          | Use System Default          | • |
|------------------------------------------------------|-----------------------------|---|
| DSCP for Audio Portion of TelePresence Calls         | Use System Default          | • |
| Call Pickup URI*                                     | x-cisco-serviceuri-pickup   |   |
| Call Pickup Group Other URI*                         | x-cisco-serviceuri-opickup  |   |
| Call Pickup Group URI*                               | x-cisco-serviceuri-gpickup  |   |
| Meet Me Service URI*                                 | x-cisco-serviceuri-meetme   |   |
| User Info*                                           | None                        | • |
| DTMF DB Level*                                       | Nominal                     | • |
| Call Hold Ring Back*                                 | Off                         | • |
| Anonymous Call Block *                               | Off                         | • |
| Caller ID Blocking*                                  | Off                         | • |
| Do Not Disturb Control*                              | User                        | • |
| Telnet Level for 7940 and 7960*                      | Disabled                    | • |
| Resource Priority Namespace                          | < None >                    | • |
| Timer Keep Alive Expires (seconds)*                  | 120                         |   |
| Timer Subscribe Expires (seconds)*                   | 120                         |   |
| Timer Subscribe Delta (seconds)*                     | 5                           |   |
| Maximum Redirections*                                | 70                          |   |
| Off Hook To First Digit Timer (milliseconds) $^{st}$ | 15000                       |   |
| Call Forward URI*                                    | x-cisco-serviceuri-cfwdall  |   |
| Speed Dial (Abbreviated Dial) URI $^{st}$            | x-cisco-serviceuri-abbrdial |   |
|                                                      |                             |   |

| Conference Join Enabled                                                                                                    |                                                                                                    |
|----------------------------------------------------------------------------------------------------|----------------------------------------------------------------------------------------------------|
| RFC 2543 Hold                                                                                                    |                                                                                                    |
| 🗹 Semi Attended Transfer                                                                                                    |                                                                                                    |
| Enable VAD                                                                                                    |                                                                                                    |
| Stutter Message Waiting                                                                                                    |                                                                                                    |
| MLPP User Authorization                                                                                                    |                                                                                                    |
| Normalization Script                                                                                                    |                                                                                                    |
| Normalization Script < None >                                                                                                    | T                                                                                                    |
| Enable Trace                                                                                                    |                                                                                                    |
| Parameter Name                                                                                                    | Parameter Value                                                                                                    |
| 1                                                                                                    |                                                                                                    |
| ☐ Incoming Requests FROM URI Settings                                                                                                    |                                                                                                    |
| Caller ID DN                                                                                                    |                                                                                                    |
| Concr 10 Dit                                                                                                    |                                                                                                    |
| Caller Name                                                                                                    |                                                                                                    |
| Caller Name                                                                                                    |                                                                                                    |
| Caller Name                                                                                                    |                                                                                                    |
| Caller Name Trunk Specific Configuration Reroute Incoming Request to new Trunk based on*                                                                                                    | Never T                                                                                                    |
| Caller Name Trunk Specific Configuration Reroute Incoming Request to new Trunk based on* Resource Priority Namespace List                                                                                         | Never                                                                                                    |
| Caller Name Trunk Specific Configuration Reroute Incoming Request to new Trunk based on* Resource Priority Namespace List SIP Rel1XX Options*                                                                     | Never<br>< None ><br>Send PRACK for all 1xx Messages                                                                           |
| Caller Name Caller Name Trunk Specific Configuration Reroute Incoming Request to new Trunk based on* Resource Priority Namespace List SIP Rel1XX Options* Video Call Traffic Class*                               | Never    Never  Never  Never  Never  Never  Never  Never  Never  Never  Never  Never  Nixed  Nixed  Never  Nixed  Nixed  Never |
| Caller Name Trunk Specific Configuration Reroute Incoming Request to new Trunk based on* Resource Priority Namespace List SIP Rel1XX Options* Video Call Traffic Class* Calling Line Identification Presentation* | Never    Never  None >  Send PRACK for all 1xx Messages  Mixed  Default  V                                                     |

| Early Offer support for voice and video calls* Disabled (Default v      | value)                        |  |
|-------------------------------------------------------------------------|-------------------------------|--|
| Enable ANAT                                                             |                               |  |
| Deliver Conference Bridge Identifier                                    |                               |  |
| Allow Passthrough of Configured Line Device Caller Information          |                               |  |
| Reject Anonymous Incoming Calls                                         |                               |  |
| Reject Anonymous Autoping Calls                                         |                               |  |
| Send ILS Learned Destination Poute String                               |                               |  |
| Send 123 Learned Destination Route String                               |                               |  |
| SIP OPTIONS Ping                                                        |                               |  |
| Enable OPTIONS Ping to monitor destination status for Trunks with       | Service Type "None (Default)" |  |
| Ping Interval for In-service and Partially In-service Trunks (seconds)* | 60                            |  |
| Ping Interval for Out-of-service Trunks (seconds)*                      | 120                           |  |
| Ping Retry Timer (milliseconds)*                                        | 500                           |  |
| Ping Retry Count*                                                       | 6                             |  |
|                                                                         |                               |  |
| SDP Information                                                         |                               |  |
| Send send-receive SDP in mid-call INVITE                                |                               |  |
| Allow Presentation Sharing using BFCP                                   |                               |  |
| Allow iX Application Media                                              |                               |  |
| Allow multiple codecs in answer SDP                                     |                               |  |
|                                                                         |                               |  |
| Save Delete Conv Reset Apply Config Add New                             |                               |  |
| Sare Select Copy Reset Apply coming Add New                             |                               |  |

### **Configuring the Trunk**

1. To go to the Trunks page, select **Trunk** from the **Device** drop down menu.

| CISCO CISCO Unified Communications Solutions                 | on                                                                     |
|--------------------------------------------------------------|------------------------------------------------------------------------|
| ystem ▼ Call Routing ▼ Media Resources ▼ Advanced Features ▼ |                                                                        |
|                                                              | CTI Route Point                                                        |
|                                                              | Gatekeeper                                                             |
| WARNING: No backup device is config                          | gui Gateway ver your system in case of failure.                        |
|                                                              | Phone                                                                  |
|                                                              | Trunk                                                                  |
| <b>Cisco Unified CM Administratio</b>                        | DI Remote Destination                                                  |
| System version: 11.0.1.10000-10                              | Device Settings                                                        |
| VMware Installation: 2 vCPU Intel(R) Xeon(R) CPU X           | (5675 @ 3.07GHz, disk 1: 110Gbytes, 6144Mbytes RAM, Partitions aligned |

User cisco last logged in to this cluster on Thursday, February 4, 2016 8:28:01 AM CST, to node 10.71.3.10, from 172.16.29.51 using HTTPS

Copyright © 1999 - 2015 Cisco Systems, Inc. All rights reserved.

This product contains cryptographic features and is subject to United States and local country laws governing import, export, transfer and use. Delivery of Cisco cryptographic products or use encryption. Importers, exporters, distributors and users are responsible for compliance with U.S. and local country laws. By using this product you agree to comply with applicable and local laws, return this product immediately.

A summary of U.S. laws governing Cisco cryptographic products may be found at our Export Compliance Product Report web site.

For information about Cisco Unified Communications Manager please visit our Unified Communications System Documentation web site.

For Cisco Technical Support please visit our Technical Support web site.

2. Add a trunk with the following settings and click **Save**.

| System      Call Routing      Media Resources      Advanced Features                     | ✓ Device ✓ Application ✓ User Management ✓            | Bulk Administration 👻     | Help 👻                                    |
|------------------------------------------------------------------------------------------|-------------------------------------------------------|---------------------------|-------------------------------------------|
| Trunk Configuration                                                                      |                                                       |                           |                                           |
| 🔚 Save 🗶 Delete 省 Reset 🕂 Add New                                                        |                                                       |                           |                                           |
| - Status                                                                                 |                                                       |                           |                                           |
| i Status: Ready                                                                          |                                                       |                           |                                           |
| SIP Trunk Status                                                                         |                                                       |                           |                                           |
| Service Status: Full Service<br>Duration: Time In Full Service: 2 days 23 hours 37 minut | es                                                    |                           |                                           |
| Device Information                                                                       |                                                       |                           |                                           |
| Product:<br>Device Protocol:<br>Trunk Service Type<br>Device Name*                       | SIP Trunk<br>SIP<br>None(Default)<br>Oracle_SIP_trunk |                           | ]                                         |
| Description                                                                              | to ECB oracle                                         |                           |                                           |
| Device Pool"                                                                             | Default                                               | <b>T</b>                  |                                           |
| Common Device Configuration                                                              | Common Device Config                                  |                           |                                           |
| Media Resource Group List                                                                | Use System Default                                    |                           |                                           |
| Location*                                                                                | Hub None                                              | · · ·                     |                                           |
| AAR Group                                                                                | < None >                                              | <b>T</b>                  |                                           |
| Tunneled Protocol*                                                                       | None                                                  | <b>T</b>                  |                                           |
| QSIG Variant*                                                                            | No Changes                                            |                           |                                           |
| ASN.1 ROSE OID Encoding*                                                                 | No Changes                                            | <b>T</b>                  |                                           |
| Packet Capture Mode*                                                                     | Batch Processing Mode                                 | <b>T</b>                  |                                           |
|                                                                                          |                                                       |                           |                                           |
| Packet Capture Mode*                                                                     | Batch Processing Mode                                 | T                         |                                           |
| Packet Capture Duration                                                                  | 0                                                     |                           |                                           |
| Media Termination Point Required                                                         |                                                       |                           |                                           |
| Retry Video Call as Audio                                                                |                                                       |                           |                                           |
| Path Replacement Support                                                                 |                                                       |                           |                                           |
| Transmit UTF-8 for Calling Party Name                                                    |                                                       |                           |                                           |
| Transmit UTF-8 Names in QSIG APDU                                                        |                                                       |                           |                                           |
| Unattended Port                                                                          |                                                       |                           |                                           |
| SRTP Allowed - When this flag is checked, Encrypted TLS needs to                         | be configured in the network to provide end to end s  | ecurity. Failure to do so | o will expose keys and other information. |
| Consider Traffic on This Trunk Secure*                                                   | When using both sRTP and TLS                          | <b>T</b>                  |                                           |
| Use Trusted Relay Point*                                                                 | Default                                               | •<br>•                    |                                           |
| PSTN Access                                                                              | Default                                               | -                         |                                           |
| Run On All Active Unified CM Nodes                                                       |                                                       |                           |                                           |
| - Intercompany Modia Engine (INC)                                                        |                                                       |                           |                                           |
| E.164 Transformation Profile < None >                                                    | T                                                     |                           |                                           |
| < Hole >                                                                                 |                                                       |                           |                                           |
| -MLPP and Confidential Access Level Information                                          |                                                       |                           |                                           |
| MLPP Domain < None >                                                                     |                                                       |                           |                                           |
| Confidential Access Mode < None >                                                        | ▼                                                     |                           |                                           |
| <pre>confidential Access Level &lt; None &gt;</pre>                                      | Ŧ                                                     |                           |                                           |

..

|                                               |                                                                        | ]                                     |                                            |                                        |                                                 |
|-----------------------------------------------|------------------------------------------------------------------------|---------------------------------------|--------------------------------------------|----------------------------------------|-------------------------------------------------|
| Call Routing Informatio                       | n                                                                      |                                       |                                            |                                        |                                                 |
| Remote-Party-Id                               |                                                                        |                                       |                                            |                                        |                                                 |
| Asserted-Identity                             |                                                                        |                                       |                                            |                                        |                                                 |
| Asserted-Type* PAI                            |                                                                        | •                                     |                                            |                                        |                                                 |
| SIP Privacy* Default                          |                                                                        | ▼                                     |                                            |                                        |                                                 |
| _Inbound Calls                                |                                                                        |                                       |                                            |                                        |                                                 |
| Significant Digits*                           | 4                                                                      | •                                     |                                            |                                        |                                                 |
| Connected Line ID Prese                       | ntation* Default                                                       | T                                     |                                            |                                        |                                                 |
| Connected Name Presen                         | tation* Default                                                        | T                                     |                                            |                                        |                                                 |
| Calling Search Space                          | < None >                                                               | ¥                                     |                                            |                                        |                                                 |
| AAR Calling Search Spac                       | e < None >                                                             | ¥                                     |                                            |                                        |                                                 |
| Prefix DN                                     |                                                                        |                                       |                                            |                                        |                                                 |
| Redirecting Diversion                         | Header Delivery - Inbound                                              |                                       |                                            |                                        |                                                 |
| _Incoming Calling Par                         | ty Settings                                                            |                                       |                                            |                                        |                                                 |
| If the administrator s<br>empty in which case | ets the prefix to Default this indicat<br>there is no prefix assigned. | es call processing will use prefix at | the next level setting (DevicePool/Service | Parameter). Otherwise, the value confi | gured is used as the prefix unless the field is |
|                                               |                                                                        |                                       | Clear Prefix Settings Default Prefix S     | ettings                                |                                                 |
| Number Type                                   | Prefix                                                                 | Strip Di                              | gits                                       | Calling Search Space                   | Use Device Pool CSS                             |
| Incoming Number                               | Default                                                                | 0                                     | < None >                                   | ¥                                      | ×                                               |
|                                               |                                                                        |                                       |                                            |                                        |                                                 |

#### \_Incoming Called Party Settings—

| If the administrator sets the p<br>empty in which case there is | prefix to Default this indicates call processing | will use prefix at the next le | evel setting (DevicePool/Service Parameter). Otherwise, the value configure | d is used as the prefix unless the field is |
|-----------------------------------------------------------------|--------------------------------------------------|--------------------------------|-----------------------------------------------------------------------------|---------------------------------------------|
| empty in miler case diere is                                    | no prenk absignedi                               | Clear Pref                     | ix Settings Default Prefix Settings                                         |                                             |
| Number Type                                                     | Prefix                                           | Strip Digits                   | Calling Search Space                                                        | Use Device Pool CSS                         |
| Incoming Number                                                 | Default                                          | 0                              | < None > T                                                                  |                                             |
| -Connected Party Settings                                       |                                                  |                                |                                                                             |                                             |
| Connected Party Transformatio                                   | n CSS < None >                                   | τ.                             |                                                                             |                                             |
| Subse Device Pool Connected                                     | Party Transformation CSS                         |                                |                                                                             |                                             |
|                                                                 |                                                  |                                |                                                                             |                                             |
| Outbound Calls                                                  |                                                  |                                |                                                                             |                                             |
| Called Party Transformation CSS                                 | < None >                                         | •                              |                                                                             |                                             |
| Use Device Pool Called Party                                    | Transformation CSS                               |                                |                                                                             |                                             |
| Calling Party Transformation CSS                                | S < None >                                       | •                              |                                                                             |                                             |
| Use Device Pool Calling Party                                   | Transformation CSS                               |                                |                                                                             |                                             |
| Calling Party Selection*                                        | Originator                                       | •                              |                                                                             |                                             |
| Calling Line ID Presentation*                                   | Default                                          | •                              |                                                                             |                                             |
| Calling Name Presentation*                                      | Default                                          | •                              |                                                                             |                                             |
| Calling and Connected Party Info                                | Format* Deliver DN only in connected part        | y T                            |                                                                             |                                             |
| Redirecting Diversion Header                                    | Delivery - Outbound                              |                                |                                                                             |                                             |
| Redirecting Party Transformation                                | CSS < None >                                     | ٣                              |                                                                             |                                             |
| Suse Device Pool Redirecting                                    | Party Transformation CSS                         |                                |                                                                             |                                             |

| Caller Information                |                             |         |                       |      |                  |        |               |                                      |
|-----------------------------------|-----------------------------|---------|-----------------------|------|------------------|--------|---------------|--------------------------------------|
| Caller ID DN                      |                             |         |                       |      |                  |        |               |                                      |
| Caller Name                       |                             |         |                       |      |                  |        |               |                                      |
| Maintain Original Caller ID DN an | d Caller Name in Identity H | Headers |                       |      |                  |        |               |                                      |
| SIP Information                   |                             |         |                       |      |                  |        |               |                                      |
| - Destination                     |                             |         |                       |      |                  |        |               |                                      |
| Destination Address is an SRV     |                             |         |                       |      |                  |        |               |                                      |
| Destination A                     | Address                     |         | Destination Address I | IPv6 | Destination Port | Status | Status Reason | Duration                             |
| 1* 10.64.3.124                    |                             |         |                       |      | 5060             | up     |               | Time Up: 0 day 23 hour<br>37 minutes |
| MTP Preferred Originating Codec*  | 711ulaw                     |         | Ŧ                     |      |                  |        |               |                                      |
| BLF Presence Group*               | Standard Presence gro       | oup     | •                     |      |                  |        |               |                                      |

| SIP Trunk Security Profile*              | Non Secure SIP Trunk Profile for oracle ECB | ۳ |
|------------------------------------------|---------------------------------------------|---|
|                                          |                                             |   |
| Rerouting Calling Search Space           | < None >                                    | T |
|                                          |                                             |   |
| Out-Of-Dialog Refer Calling Search Space | < None >                                    | ۲ |
|                                          | · Holle ·                                   |   |
| SUBSCRIBE Calling Search Space           | < None >                                    | ۳ |
|                                          |                                             |   |
| SIP Profile*                             | oracle ECB sip profile                      | ۳ |
|                                          |                                             |   |
| DTMF Signaling Method*                   | No Preference                               |   |

| Normalization Script                                                  |
|-----------------------------------------------------------------------|
| Normalization Script < None >                                         |
| Enable Trace                                                          |
| Parameter Name Parameter Value                                        |
| 1                                                                     |
|                                                                       |
| Recording Information                                                 |
| None                                                                  |
| This trunk connects to a recording-enabled gateway                    |
| This trunk connects to other clusters with recording-enabled gateways |
|                                                                       |
| Geolocation Configuration                                             |
| Geolocation < None > T                                                |
| Geolocation Filter < None >                                           |
| Send Geolocation Information                                          |
|                                                                       |
| Save Delete Reset Add New                                             |

## **Configuring the Route Pattern**

1. To go to the Route pattern page, click on Call Routing and select Route Pattern from the Route/Hunt drop down menu.

| սիսի, Cisco Unified CM Administration                                                                                                    | Navigation Cisco Unified CM Administration 🔹 Go                        |
|----------------------------------------------------------------------------------------------------|------------------------------------------------------------------------|
| CISCO For Cisco Unified Communications Solutions                                                                                                    | <b>cisco</b> Search Documentation About Logout                         |
| System 🔹 Cail Routing 👻 Media Resources 👻 Advanced Features 👻 Device 👻 Application 👻 User Management 👻 Bulk Administration 👻 Help 👻                                                                  |                                                                        |
| ман и стана и стана и стана и стана и стана и стана и стана и стана и стана и стана и стана и стана и стана и с                                                                                      |                                                                        |
| WARNING No backup device is configured. This is required to recover your system in case of failure.                                                                                                  |                                                                        |
| <b>Cisco Unified CM Administration</b><br>System version: 11.0.1.10000-10<br>VMware Installation: 2 vCPU Intel(R) Xeon(R) CPU X5675 @ 3.07GHz, disk 1: 110Gbytes, 6144Mbytes RAM, Partitions aligned |                                                                        |
|                                                                                                    |                                                                        |
| User cisco last logged in to this cluster on Wednesday, February 3, 2016 6:39:31 AM CST, to node 10.71.3.10, from 172.16.31.200 using HTTPS                                                          |                                                                        |
| Copyright © 1999 - 2015 Cisco Systems, Inc.<br>All rights reserved.                                                                                                    |                                                                        |
| This product contains cryptographic features and is subject to United States and local country laws governing import, export, transfer and use. Delivery of Cisco                                    | cryptographic products does not imply third-party authority to import, |

This product contains cryptographic features and is subject to United States and local country laws governing import, export, transfer and use. Delivery of Cisco cryptographic products does not imply third-party authority to import, export, distributors and users are responsible for compliance with U.S. and local country laws. By using this product you agree to comply with applicable laws and regulations. If you are unable to comply with U.S. and local country laws, and users are responsible for compliance with U.S. and local country laws. By using this product you agree to comply with applicable laws and regulations. If you are unable to comply with U.S. and local country laws. By using this product you agree to comply with applicable laws and regulations. If you are unable to comply with U.S. and local laws, return this product immediately.

A summary of U.S. laws governing Cisco cryptographic products may be found at our Export Compliance Product Report web site.

For information about Cisco Unified Communications Manager please visit our Unified Communications System Documentation web site.

For Cisco Technical Support please visit our Technical Support web site.

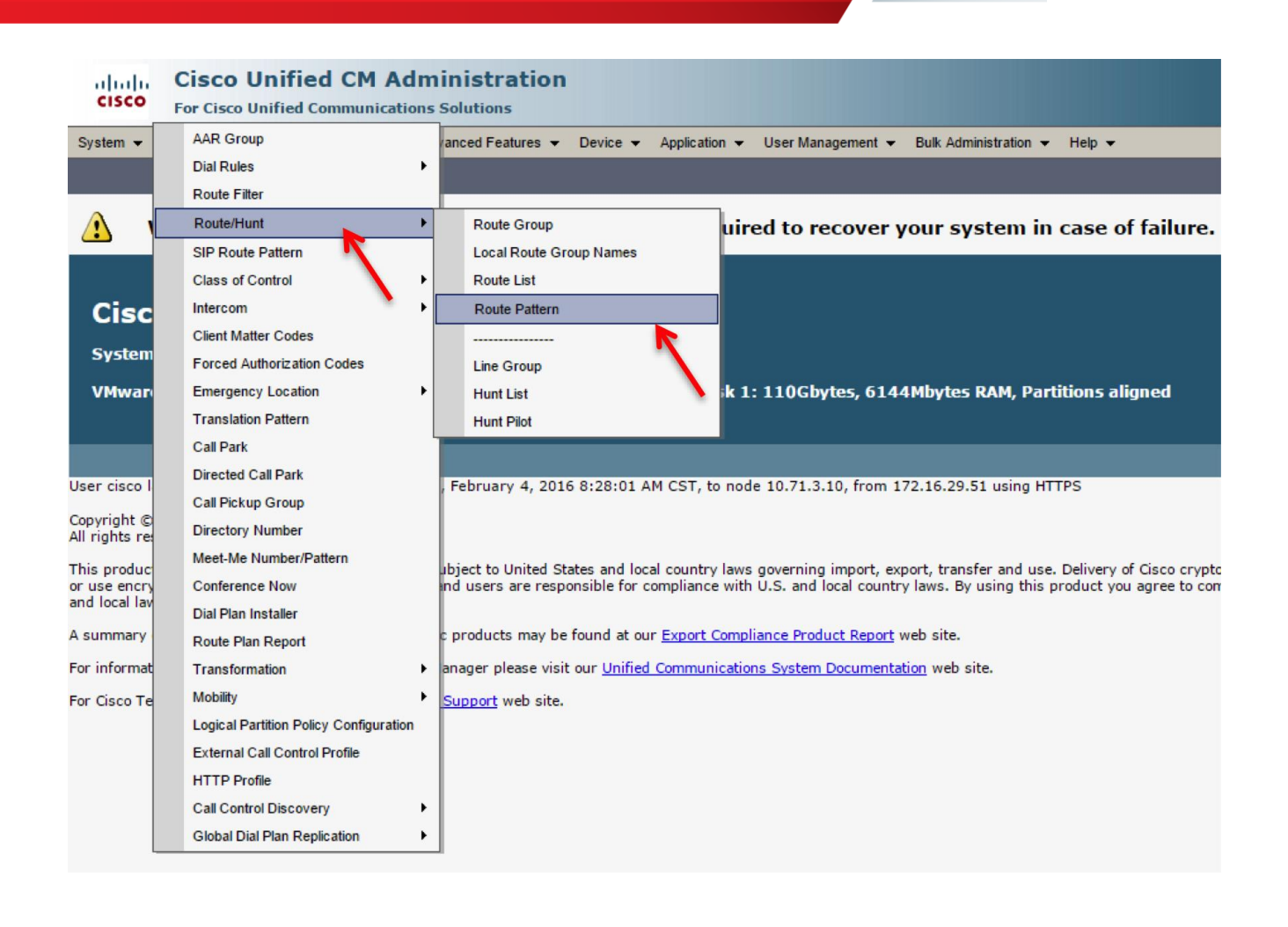

2. In our setup, users dial 6 to dial out. Add a route pattern with the following settings and associate it with the trunk configured in the previous step, then click **Save**.

| Route Pattern Configuration                                                                   |                |                             |   |        |
|-----------------------------------------------------------------------------------------------|----------------|-----------------------------|---|--------|
| Save 🗙 Delete 🗋 Co                                                                            | opy 🕂 Add Ne   | N                           |   |        |
| Status                                                                                        |                |                             |   |        |
| i Status: Ready                                                                               |                |                             |   |        |
| Pattern Definition                                                                            |                |                             |   |        |
| Route Pattern*                                                                                |                | 6.@                         |   |        |
| Route Partition                                                                               |                | < None >                    | ] |        |
| Description                                                                                   |                | From CUCM to ECB for Oracle | , |        |
| Numbering Plan*                                                                               |                | NANP                        | ] |        |
| Route Filter                                                                                  |                | < None > T                  | ĺ |        |
| MLPP Precedence*                                                                              |                | Default 🔹                   | j |        |
| Apply Call Blocking Percent                                                                   | age            |                             |   |        |
| Resource Priority Namespace N                                                                 | letwork Domain | < None >                    | ] |        |
| Route Class*                                                                                  |                | Default 🔻                   | j |        |
| Gateway/Route List*                                                                           |                | Oracle_SIP_trunk 🔻          | ) | (Edit) |
| Route Option                                                                                  |                | Route this pattern          |   |        |
|                                                                                               |                | Block this pattern No Error |   |        |
| Call Classification*                                                                          | OffNet         |                             |   |        |
| External Call Control Profile < None >                                                        |                |                             |   |        |
| 🗌 Allow Device Override 🗹 Provide Outside Dial Tone 🗌 Allow Overlap Sending 🔲 Urgent Priority |                |                             |   |        |
| Require Forced Authorization Code                                                             |                |                             |   |        |
| Authorization Level* 0                                                                        |                |                             |   |        |
| Require Client Matter Code                                                                    |                |                             |   |        |

## Calling Party Transformations –

| Use Calling Party's Externa    | Phone Number Mask     |          |  |
|--------------------------------|-----------------------|----------|--|
| Calling Party Transform Mask   |                       |          |  |
| Prefix Digits (Outgoing Calls) | 571293                |          |  |
| Calling Line ID Presentation*  | Default 🔻             |          |  |
| Calling Name Presentation*     | Default 🔻             |          |  |
| Calling Party Number Type*     | Cisco CallManager 🔹 🔻 |          |  |
| Calling Party Numbering Plan*  | Cisco CallManager 🔹   |          |  |
| - Connected Party Transform    | ations                |          |  |
| connected Party Transform      |                       |          |  |
| Connected Line ID Presentation | Default               | •        |  |
| Connected Name Presentation    | Default               | T        |  |
| Called Party Transformations   |                       |          |  |
|                                |                       |          |  |
| Discard Digits                 | PreDot                | <b>T</b> |  |
| Called Party Transform Mask    |                       |          |  |

| Prefix Digits (Outgoing Calls) |                     |  |
|--------------------------------|---------------------|--|
| Called Party Number Type*      | Cisco CallManager 🔹 |  |
| Called Party Numbering Plan*   | Cisco CallManager 🔻 |  |

| - ISDN Network-Specific Facilities Informa | tion Flement           |                                               |                         |
|--------------------------------------------|------------------------|-----------------------------------------------|-------------------------|
| 13DN Network-Specific Facilities Informa   |                        |                                               |                         |
| Network Service Protocol Not Selected      |                        | <u>,                                     </u> |                         |
| Carrier Identification Code                |                        |                                               |                         |
| Network Service                            | Service Parameter Name |                                               | Service Parameter Value |
| Not Selected                               | Not Exist >            |                                               |                         |
|                                            |                        |                                               |                         |
| Save Delete Copy Add New                   |                        |                                               |                         |

The CUCM 11.0 configuration is now complete.

# Test Plan & Results

# Test Plan

The testing was done with SIP/TCP and RTP and was performed by tekVizion.

The test plan consisted of the following test cases. All tests passed.

|              |                                                               | Status            |          |
|--------------|---------------------------------------------------------------|-------------------|----------|
| External ID  | Title                                                         | (Pass or<br>Fail) | Comments |
| Inbound / Ou | tbound / Extension Dialing                                    |                   |          |
| 1            | Avaya 6.3 calls Avaya 7.0 using extension dialing             | Pass              |          |
| 2            | Avaya 6.3 calls Avaya 7.0 using 10 digit dialing              | Pass              |          |
| 3            | Avaya 6.3 calls Avaya 7.0 using<br>PSTN dialing               | Pass              |          |
| 4            | Avaya 6.3 calls Cisco 10.5 using<br>extension dialing         | Pass              |          |
| 5            | Avaya 6.3 calls Cisco 10.5 using 10 digit dialing             | Pass              |          |
| 6            | Avaya 6.3 calls Cisco 10.5 using<br>PSTN dialing              | Pass              |          |
| 7            | Avaya 6.3 calls Cisco 11.0 using extension dialing            | Pass              |          |
| 8            | Avaya 6.3 calls Cisco 11.0 using 10 digit dialing             | Pass              |          |
| 9            | Avaya 6.3 calls Cisco 11.0 using<br>PSTN dialing              | Pass              |          |
| 10           | Avaya 6.3 calls Microsoft Lync 2013 using extension dialing   | Pass              |          |
| 11           | Avaya 6.3 calls Microsoft Lync 2013<br>using 10 digit dialing | Pass              |          |
| 12           | Avaya 6.3 calls Microsoft Lync 2013<br>using PSTN dialing     | Pass              |          |
| 13           | Avaya 6.3 calls Skype for Business using extension dialing    | Pass              |          |
| 14           | Avaya 6.3 calls Skype for Business using 10 digit dialing     | Pass              |          |
| 15           | Avaya 6.3 calls Skype for Business<br>using PSTN dialing      | Pass              |          |
| 16           | Avaya 7.0 calls Avaya 6.3 using extension dialing             | Pass              |          |
| 17           | Avaya 7.0 calls Avaya 6.3 using 10 digit dialing              | Pass              |          |
| 18           | Avaya 7.0 calls Avaya 6.3 using<br>PSTN dialing               | Pass              |          |
| 19           | Avaya 7.0 calls Cisco 10.5 using extension dialing            | Pass              |          |
| 20           | Avaya 7.0 calls Cisco 10.5 using 10 digit dialing             | Pass              |          |

| 21 | Avaya 7.0 calls Cisco 10.5 using                               | Page |  |
|----|----------------------------------------------------------------|------|--|
| 21 | PSTN dialing                                                   | Fass |  |
| 22 | Avaya 7.0 calls Cisco 11.0 using extension dialing             | Pass |  |
| 23 | Avaya 7.0 calls Cisco 11.0 using 10 digit dialing              | Pass |  |
| 24 | Avaya 7.0 calls Cisco 11.0 using<br>PSTN dialing               | Pass |  |
| 25 | Avaya 7.0 calls Microsoft Lync 2013 using extension dialing    | Pass |  |
| 26 | Avaya 7.0 calls Microsoft Lync 2013 using 10 digit dialing     | Pass |  |
| 27 | Avaya 7.0 calls Microsoft Lync 2013 using PSTN dialing         | Pass |  |
| 28 | Avaya 7.0 calls Skype for Business using extension dialing     | Pass |  |
| 29 | Avaya 7.0 calls Skype for Business using 10 digit dialing      | Pass |  |
| 30 | Avaya 7.0 calls Skype for Business<br>using PSTN dialing       | Pass |  |
| 31 | Cisco 10.5 calls Avaya 6.3 using extension dialing             | Pass |  |
| 32 | Cisco 10.5 calls Avaya 6.3 using 10 digit dialing              | Pass |  |
| 33 | Cisco 10.5 calls Avaya 6.3 using<br>PSTN dialing               | Pass |  |
| 34 | Cisco 10.5 calls Avaya 7.0 using extension dialing             | Pass |  |
| 35 | Cisco 10.5 calls Avaya 7.0 using 10 digit dialing              | Pass |  |
| 36 | Cisco 10.5 calls Avaya 7.0 using<br>PSTN dialing               | Pass |  |
| 37 | Cisco 10.5 calls Cisco 11.0 using extension dialing            | Pass |  |
| 38 | Cisco 10.5 calls Cisco 11.0 using 10 digit dialing             | Pass |  |
| 39 | Cisco 10.5 calls Cisco 11.0 using<br>PSTN dialing              | Pass |  |
| 40 | Cisco 10.5 calls Microsoft Lync 2013<br>using extension        | Pass |  |
| 41 | Cisco 10.5 calls Microsoft Lync 2013<br>using 10 digit dialing | Pass |  |
| 42 | Cisco 10.5 calls Microsoft Lync 2013<br>using PSTN dialing     | Pass |  |
| 43 | Cisco 10.5 calls Skype for Business using extension dialing    | Pass |  |
| 44 | Cisco 10.5 calls Skype for Business using 10 digit dialing     | Pass |  |
| 45 | Cisco 10.5 calls Skype for Business using PSTN dialing         | Pass |  |
| 46 | Cisco 11.0 calls Avaya 6.3 using extension dialing             | Pass |  |
| 47 | Cisco 11.0 calls Avaya 6.3 using 10 digit dialing              | Pass |  |
| 48 | Cisco 11.0 calls Avaya 6.3 using                               | Pass |  |

|    | PSTN dialing                                                            |      |  |
|----|-------------------------------------------------------------------------|------|--|
| 49 | Cisco 11.0 calls Avaya 7.0 using extension dialing                      | Pass |  |
| 50 | Cisco 11.0 calls Avaya 7.0 using 10 digit dialing                       | Pass |  |
| 51 | Cisco 11.0 calls Avaya 7.0 using<br>PSTN dialing                        | Pass |  |
| 52 | Cisco 11.0 calls Cisco 10.5 using extension dialing                     | Pass |  |
| 53 | Cisco 11.0 calls Cisco 10.5 using 10 digit dialing                      | Pass |  |
| 54 | Cisco 11.0 calls Cisco 10.5 using<br>PSTN dialing                       | Pass |  |
| 55 | Cisco 11.0 calls Microsoft Lync 2013<br>using extension dialing         | Pass |  |
| 56 | Cisco 11.0 calls Microsoft Lync 2013<br>using 10 digit dialing          | Pass |  |
| 57 | Cisco 11.0 calls Microsoft Lync 2013<br>using PSTN dialing              | Pass |  |
| 58 | Cisco 11.0 calls Skype for Business<br>using extension dialing          | Pass |  |
| 59 | Cisco 11.0 calls Skype for Business<br>using 10 digit dialing           | Pass |  |
| 60 | Cisco 11.0 calls Skype for Business<br>using PSTN dialing               | Pass |  |
| 61 | Microsoft Lync 2013 calls Avaya 6.3 using extension dialing             | Pass |  |
| 62 | Microsoft Lync 2013 calls Avaya 6.3<br>using 10 digit dialing           | Pass |  |
| 63 | Microsoft Lync 2013 calls Avaya 6.3<br>using PSTN dialing               | Pass |  |
| 64 | Microsoft Lync 2013 calls Avaya 7.0 using extension dialing             | Pass |  |
| 65 | Microsoft Lync 2013 calls Avaya 7.0 using 10 digit dialing              | Pass |  |
| 66 | Microsoft Lync 2013 calls Avaya 7.0<br>using PSTN dialing               | Pass |  |
| 67 | Microsoft Lync 2013 calls Cisco 10.5<br>using extension dialing         | Pass |  |
| 68 | Microsoft Lync 2013 calls Cisco 10.5<br>using 10 digit dialing          | Pass |  |
| 69 | Microsoft Lync 2013 calls Cisco 10.5<br>using PSTN dialing              | Pass |  |
| 70 | Microsoft Lync 2013 calls Cisco 11.0 using extension dialing            | Pass |  |
| 71 | Microsoft Lync 2013 calls Cisco 11.0<br>using 10 digit dialing          | Pass |  |
| 72 | Microsoft Lync 2013 calls Cisco 11.0<br>using PSTN dialing              | Pass |  |
| 73 | Microsoft Lync 2013 calls Skype for<br>Business using extension dialing | Pass |  |
| 74 | Microsoft Lync 2013 calls Skype for<br>Business using 10 digit dialing  | Pass |  |

| 75           | Microsoft Lync 2013 calls Skype for<br>Business using PSTN dialing                          | Pass |                                                                                                    |
|--------------|---------------------------------------------------------------------------------------------|------|----------------------------------------------------------------------------------------------------|
| 76           | Skype for Business calls Avaya 6.3 using extension dialing                                  | Pass |                                                                                                    |
| 77           | Skype for Business calls Avaya 6.3 using 10 digit dialing                                   | Pass |                                                                                                    |
| 78           | Skype for Business calls Avaya 6.3 using PSTN dialing                                       | Pass |                                                                                                    |
| 79           | Skype for Business calls Avaya 7.0 using extension dialing                                  | Pass |                                                                                                    |
| 80           | Skype for Business calls Avaya 7.0 using 10 digit dialing                                   | Pass |                                                                                                    |
| 81           | Skype for Business calls Avaya<br>7.0using PSTN dialing                                     | Pass |                                                                                                    |
| 82           | Skype for Business calls Cisco 10.5 using extension dialing                                 | Pass |                                                                                                    |
| 83           | Skype for Business calls Cisco 10.5 using 10 digit dialing                                  | Pass |                                                                                                    |
| 84           | Skype for Business calls Cisco 10.5 using PSTN dialing                                      | Pass |                                                                                                    |
| 85           | Skype for Business calls Cisco 11.0 using extension dialing                                 | Pass |                                                                                                    |
| 86           | Skype for Business calls Cisco 11.0 using 10 digit dialing                                  | Pass |                                                                                                    |
| 87           | Skype for Business calls Cisco 11.0 using PSTN dialing                                      | Pass |                                                                                                    |
| 88           | Skype for Business calls Microsoft<br>Lync 2013 using extension dialing                     | Pass |                                                                                                    |
| 89           | Skype for Business calls Microsoft<br>Lync 2013 using 10 digit dialing                      | Pass |                                                                                                    |
| 90           | Skype for Business calls Microsoft<br>Lync 2013 using PSTN dialing                          | Pass |                                                                                                    |
| Transfer Fun | ctionality                                                                                  |      |                                                                                                    |
|              | PSTN calls into Avava 6.3 and                                                               | 1    |                                                                                                    |
| 91           | transfers to Avaya 7.0 using 10 digit dialing                                               | Pass |                                                                                                    |
| 92           | PSTN calls into Avaya 6.3 and<br>transfers to Avaya 7.0 using<br>extension dialing          | Pass |                                                                                                    |
| 93           | PSTN calls into Avaya 6.3 and<br>transfers to Cisco 10.5 using 10 digit<br>dialing          | Pass |                                                                                                    |
| 94           | PSTN calls into Avaya 6.3 and<br>transfers to Cisco 10.5 using<br>extension dialing         | Pass |                                                                                                    |
| 95           | PSTN calls into Avaya 6.3 and<br>transfers to Cisco 11.0 using 10 digit<br>dialing          | Pass |                                                                                                    |
| 96           | PSTN calls into Avaya 6.3 and<br>transfers to Cisco 11.0 using<br>extension dialing         | Pass |                                                                                                    |
| 97           | PSTN calls into Avaya 6.3 and<br>transfers to Microsoft Lync 2013<br>using 10 digit dialing | Pass | The transfer was successful but the calling number<br>displayed on Lync client is of Avaya phone and not the<br>original PSTN party |

| 98  | PSTN calls into Avaya 6.3 and<br>transfers to Microsoft Lync 2013<br>using extension dialing | Pass | The transfer was successful but the calling number displayed on Lync client is of Avaya phone and not the original PSTN party                                                                               |
|-----|----------------------------------------------------------------------------------------------|------|----------------------------------------------------------------------------------------------------|
| 99  | PSTN calls into Avaya 6.3 and<br>transfers to Skype for Business<br>using 10 digit dialing   | Pass | The transfer was successful but the calling number<br>displayed on Skype for Business client is of Avaya<br>phone and not the Original PSTN party                                                           |
| 100 | PSTN calls into Avaya 6.3 and<br>transfers to Skype for Business<br>using extension dialing  | Pass | The transfer was successful but the calling number<br>displayed on Skype for Business client is of Avaya<br>phone and not the original PSTN party                                                           |
| 101 | PSTN calls into Avaya 7.0 and<br>transfers to Avaya 6.3 using 10 digit<br>dialing            | Pass |                                                                                                    |
| 102 | PSTN calls into Avaya 7.0 and<br>transfers to Avaya 6.3 using<br>extension dialing           | Pass |                                                                                                    |
| 103 | PSTN calls into Avaya 7.0 and<br>transfers to Cisco 10.5 using 10 digit<br>dialing           | Pass |                                                                                                    |
| 104 | PSTN calls into Avaya 7.0 and<br>transfers to Cisco 10.5 using<br>extension dialing          | Pass |                                                                                                    |
| 105 | PSTN calls into Avaya 7.0 and<br>transfers to Cisco 11.0 using 10 digit<br>dialing           | Pass |                                                                                                    |
| 106 | PSTN calls into Avaya 7.0 and<br>transfers to Cisco 11.0 using<br>extension dialing          | Pass |                                                                                                    |
| 107 | PSTN calls into Avaya 7.0 and<br>transfers to Microsoft Lync 2013<br>using 10 digit dialing  | Pass | The transfer was successful but the calling number<br>displayed on Lync client is of Avaya phone and not the<br>original PSTN party                                                                         |
| 108 | PSTN calls into Avaya 7.0 and<br>transfers to Microsoft Lync 2013<br>using extension dialing | Pass | The transfer was successful but the calling number displayed on Lync Client is of Avaya phone and not the Original PSTN party                                                                               |
| 109 | PSTN calls into Avaya 7.0 and<br>transfers to Skype for Business<br>using 10 digit dialing   | Pass | The transfer was successful but the calling number<br>displayed on Skype for Business client is of Avaya<br>phone and not the original PSTN party                                                           |
| 110 | PSTN calls into Avaya 7.0 and transfers to Skype for Business using extension dialing        | Pass | The transfer was successful but the calling number<br>displayed on Skype for Business client is of Avaya<br>phone and not the original PSTN party                                                           |
| 111 | PSTN calls into Cisco 10.5 and<br>transfers to Avaya 6.3 using 10 digit<br>dialing           | Pass |                                                                                                    |
| 112 | PSTN calls into Cisco 10.5 and<br>transfers to Avaya 6.3 using<br>extension dialing          | Pass |                                                                                                    |
| 113 | PSTN calls into Cisco 10.5 and<br>transfers to Avaya 7.0 using 10 digit<br>dialing           | Pass | The transfer was successful but the calling number<br>displayed on Avaya phone is of Cisco phone and not<br>the original PSTN party. To resolve this HMR is added<br>in ECB to add PAI to the UPDATE header |

| 114 | PSTN calls into Cisco 10.5 and<br>transfers to Avaya 7.0 using<br>extension dialing           | Pass | The transfer was successful but the calling number<br>displayed on Avaya phone is of Cisco phone and not<br>the original PSTN party. To resolve this HMR is added<br>in ECB to add PAI to the UPDATE header |
|-----|-----------------------------------------------------------------------------------------------|------|----------------------------------------------------------------------------------------------------|
| 115 | PSTN calls into Cisco 10.5 and<br>transfers to Cisco 11.0 using 10 digit<br>dialing           | Pass | The transfer was successful but the calling number<br>displayed on the second PSTN party is of Cisco 10.5<br>phone and not the original PSTN party                                                          |
| 116 | PSTN calls into Cisco 10.5 and<br>transfers to Cisco 11.0 using<br>extension dialing          | Pass | The transfer was successful but the calling number displayed on the second PSTN party is of Cisco 10.5 phone and not the original PSTN party                                                                |
| 117 | PSTN calls into Cisco 10.5 and<br>transfers to Microsoft Lync 2013<br>using 10 digit dialing  | Pass | The transfer was successful but the calling number<br>displayed on Lync client is of Cisco phone and not the<br>original PSTN party                                                                         |
| 118 | PSTN calls into Cisco 10.5 and<br>transfers to Microsoft Lync 2013<br>using extension dialing | Pass | The transfer was successful but the calling number<br>displayed on Lync client is of Cisco phone and not the<br>original PSTN party                                                                         |
| 119 | PSTN calls into Cisco 10.5 and<br>transfers to Skype for Business<br>using 10 digit dialing   | Pass | The transfer was successful but the calling number<br>displayed on Skype for Business client is of Cisco<br>phone and not the original PSTN party                                                           |
| 120 | PSTN calls into Cisco 10.5 and<br>transfers to Skype for Business<br>using extension dialing  | Pass | The transfer was successful but the calling number<br>displayed on Skype for Business client is of Cisco<br>phone and not the original PSTN party                                                           |
| 121 | PSTN calls into Cisco 11.0 and<br>transfers to Avaya 6.3 using 10 digit<br>dialing            | Pass |                                                                                                    |
| 122 | PSTN calls into Cisco 11.0 and<br>transfers to Avaya 6.3 using<br>extension dialing           | Pass |                                                                                                    |
| 123 | PSTN calls into Cisco 11.0 and<br>transfers to Avaya 7.0 using 10 digit<br>dialing            | Pass | The transfer was successful but the calling number<br>displayed on Avaya phone is of Cisco phone and not<br>the original PSTN party. To resolve this HMR is added<br>in ECB to add PAI to the UPDATE header |
| 124 | PSTN calls into Cisco 11.0 and transfers to Avaya 7.0 using extension dialing                 | Pass | The transfer was successful but the calling number<br>displayed on Avaya phone is of Cisco phone and not<br>the original PSTN party. To resolve this HMR is added<br>in ECB to add PAI to the UPDATE header |
| 125 | PSTN calls into Cisco 11.0 and<br>transfers to Cisco 10.5 using 10 digit<br>dialing           | Pass | The transfer was successful but the calling number displayed on the second PSTN party is of Cisco 11.0 phone and not the original PSTN party                                                                |
| 126 | PSTN calls into Cisco 11.0 and transfers to Cisco 10.5 using extension dialing                | Pass | The transfer was successful but the calling number displayed on the second PSTN party is of Cisco 11.0 phone and not the original PSTN party                                                                |
| 127 | PSTN calls into Cisco 11.0 and<br>transfers to Microsoft Lync 2013<br>using 10 digit dialing  | Pass | The transfer was successful but the calling number<br>displayed on Lync client is of Cisco phone and not the<br>original PSTN party                                                                         |

| 128 | PSTN calls into Cisco 11.0 and<br>transfers to Microsoft Lync 2013<br>using extension dialing        | Pass | The transfer was successful but the calling number displayed on Lync client is of Cisco phone and not the original PSTN party                     |
|-----|----------------------------------------------------------------------------------------------------|------|----------------------------------------------------------------------------------------------------|
| 129 | PSTN calls into Cisco 11.0 and<br>transfers to Skype for Business<br>using 10 digit dialing          | Pass | The transfer was successful but the calling number displayed on Skype for Business client is of Cisco phone and not the original PSTN party       |
| 130 | PSTN calls into Cisco 11.0 and<br>transfers to Skype for Business<br>using extension dialing         | Pass | The transfer was successful but the calling number<br>displayed on Skype for Business client is of Cisco<br>phone and not the original PSTN party |
| 131 | PSTN calls into Microsoft Lync 2013<br>and transfers to Avaya 6.3 using 10<br>digit dialing          | Pass |                                                                                                    |
| 132 | PSTN calls into Microsoft Lync 2013<br>and transfers to Avaya 6.3 using<br>extension dialing         | Pass |                                                                                                    |
| 133 | PSTN calls into Microsoft Lync 2013<br>and transfers to Avaya 7.0 using 10<br>digit dialing          | Pass |                                                                                                    |
| 134 | PSTN calls into Microsoft Lync 2013<br>and transfers to Avaya 7.0 using<br>extension dialing         | Pass |                                                                                                    |
| 135 | PSTN calls into Microsoft Lync 2013<br>and transfers to Cisco 10.5 using 10<br>digit dialing         | Pass |                                                                                                    |
| 136 | PSTN calls into Microsoft Lync 2013<br>and transfers to Cisco 10.5 using<br>extension dialing        | Pass |                                                                                                    |
| 137 | PSTN calls into Microsoft Lync 2013<br>and transfers to Cisco 11.0 using 10<br>digit dialing         | Pass |                                                                                                    |
| 138 | PSTN calls into Microsoft Lync 2013<br>and transfers to Cisco 11.0 using<br>extension dialing        | Pass |                                                                                                    |
| 139 | PSTN calls into Microsoft Lync 2013<br>and transfers to Skype for Business<br>using 10 digit dialing | Pass |                                                                                                    |
| 140 | PSTN calls into Microsoft Lync 2013<br>and transfers to Skype for Business<br>using extension        | Pass |                                                                                                    |
| 141 | PSTN calls into Skype for Business<br>and transfers to Avaya 6.3 using 10<br>digit dialing           | Pass |                                                                                                    |
| 142 | PSTN calls into Skype for Business<br>and transfers to Avaya 6.3 using<br>extension dialing          | Pass |                                                                                                    |
| 143 | PSTN calls into Skype for Business<br>and transfers to Avaya 7.0 using 10<br>digit dialing           | Pass |                                                                                                    |
| 144 | PSTN calls into Skype for Business<br>and transfers to Avaya 7.0 using<br>extension dialing          | Pass |                                                                                                    |
| 145 | PSTN calls into Skype for Business<br>and transfers to Cisco 10.5 using 10<br>digit dialing          | Pass |                                                                                                    |

| 146           | PSTN calls into Skype for Business<br>and transfers to Cisco 10.5 using                                    | Pass |  |
|---------------|----------------------------------------------------------------------------------------------------|------|--|
| 147           | PSTN calls into Skype for Business<br>and transfers to Cisco 11.0 using 10<br>digit dialing                | Pass |  |
| 148           | PSTN calls into Skype for Business<br>and transfers to Cisco 11.0 using<br>extension dialing               | Pass |  |
| 149           | PSTN calls into Skype for Business<br>and transfers to Microsoft Lync 2013<br>using 10 digit dialing       | Pass |  |
| 150           | PSTN calls into Skype for Business<br>and transfers to Microsoft Lync 2013<br>using extension dialing      | Pass |  |
| Call Hold / F | Resume                                                                                                    |      |  |
| 151           | Avaya 6.3 calls Avaya 7.0 using<br>PSTN dialing and places the call on<br>hold & reconnects                | Pass |  |
| 152           | Avaya 6.3 calls Avaya 7.0 using<br>extension dialing and places the call<br>on hold & reconnects           | Pass |  |
| 153           | Avaya 6.3 calls Cisco 10.5 using<br>PSTN dialing and places the call on<br>hold & reconnects               | Pass |  |
| 154           | Avaya 6.3 calls Cisco 10.5 using<br>extension dialing and places the call<br>on hold & reconnects          | Pass |  |
| 155           | Avaya 6.3 calls Cisco 11.0 using<br>PSTN dialing and places the call on<br>hold & reconnects               | Pass |  |
| 156           | Avaya 6.3 calls Cisco 11.0 using<br>extension dialing and places the call<br>on hold & reconnects          | Pass |  |
| 157           | Avaya 6.3 calls Microsoft Lync 2013<br>using PSTN dialing and places the<br>call on hold & reconnects      | Pass |  |
| 158           | Avaya 6.3 calls Microsoft Lync 2013<br>using extension dialing and places<br>the call on hold & reconnects | Pass |  |
| 159           | Avaya 6.3 calls Skype for Business<br>using PSTN dialing and places the<br>call on hold & reconnects       | Pass |  |
| 160           | Avaya 6.3 calls Skype for Business<br>using extension dialing and places<br>the call on hold & reconnects  | Pass |  |
| 161           | Avaya 7.0 calls Avaya 6.3 using<br>PSTN dialing and places the call on<br>hold & reconnects                | Pass |  |
| 162           | Avaya 7.0 calls Avaya 6.3 using<br>extension dialing and places the call<br>on hold & reconnects           | Pass |  |
| 163           | Avaya 7.0 calls Cisco 10.5 using<br>PSTN dialing and places the call on<br>hold & reconnects               | Pass |  |

| 164 | Avaya 7.0 calls Cisco 10.5 using<br>extension dialing and places the call<br>on hold & reconnects           | Pass |                                                                                                    |
|-----|----------------------------------------------------------------------------------------------------|------|----------------------------------------------------------------------------------------------------|
| 165 | Avaya 7.0 calls Cisco 11.0 using<br>PSTN dialing and places the call on<br>hold & reconnects                | Pass |                                                                                                    |
| 166 | Avaya 7.0 calls Cisco 11.0 using<br>extension dialing and places the call<br>on hold & reconnects           | Pass |                                                                                                    |
| 167 | Avaya 7.0 calls Microsoft Lync 2013<br>using PSTN dialing and places the<br>call on hold & reconnects       | Pass |                                                                                                    |
| 168 | Avaya 7.0 calls Microsoft Lync 2013<br>using extension dialing and places<br>the call on hold & reconnects  | Pass |                                                                                                    |
| 169 | Avaya 7.0 calls Skype for Business<br>using PSTN dialing and places the<br>call on hold & reconnects        | Pass |                                                                                                    |
| 170 | Avaya 7.0 calls Skype for Business<br>using extension dialing and places<br>the call on hold & reconnects   | Pass |                                                                                                    |
| 171 | Cisco 10.5 calls Avaya 6.3 using<br>PSTN dialing and places the call on<br>hold & reconnects                | Pass |                                                                                                    |
| 172 | Cisco 10.5 calls Avaya 6.3 using<br>extension dialing and places the call<br>on hold & reconnects           | Pass |                                                                                                    |
| 173 | Cisco 10.5 calls Avaya 7.0 using<br>PSTN dialing and places the call on<br>hold & reconnects                | Pass |                                                                                                    |
| 174 | Cisco 10.5 calls Avaya 7.0 using<br>extension dialing and places the call<br>on hold & reconnects           | Pass |                                                                                                    |
| 175 | Cisco 10.5 calls Cisco 11.0 using<br>PSTN dialing and places the call on<br>hold & reconnects               | Pass |                                                                                                    |
| 176 | Cisco 10.5 calls Cisco 11.0 using<br>extension dialing and places the call<br>on hold & reconnects          | Pass |                                                                                                    |
| 177 | Cisco 10.5 calls Microsoft Lync 2013<br>using PSTN dialing and places the<br>call on hold & reconnects      | Pass | The re-invite with SDP sent from the CUCM to resume<br>the call on hold does not support DTMF. Due to this<br>Lync responds with a "488 DTMF not supported" and<br>call is dropped. Issue resolved by adding a HMR in<br>ECB towards Lync to add the DTMF event 101 when<br>the re-invite does not offer it. |
| 178 | Cisco 10.5 calls Microsoft Lync 2013<br>using extension dialing and places<br>the call on hold & reconnects | Pass | The re-invite with SDP sent from the CUCM to resume<br>the call on hold does not support DTMF. Due to this<br>Lync responds with a "488 DTMF not supported" and<br>call is dropped. Issue resolved by adding a HMR in<br>ECB towards Lync to add the DTMF event 101 when<br>the re-invite does not offer it. |

| 179 | Cisco 10.5 calls Skype for Business<br>using PSTN dialing and places the<br>call on hold & reconnects      | Pass | The re-invite with SDP sent from the CUCM to resume<br>the call on hold does not support DTMF. Due to this<br>Skype for Business responds with a 488 DTMF not<br>supported and call is dropped. Issue resolved by<br>adding a HMR in ECB towards Skype for Business to<br>add the DTMF event 101 when the re-invite does not<br>offer it. |
|-----|----------------------------------------------------------------------------------------------------|------|----------------------------------------------------------------------------------------------------|
| 180 | Cisco 10.5 calls Skype for Business<br>using extension dialing and places<br>the call on hold & reconnects | Pass | The re-invite with SDP sent from the CUCM to resume<br>the call on hold does not support DTMF. Due to this<br>Skype for Business responds with a 488 DTMF not<br>supported and call is dropped. Issue resolved by<br>adding a HMR in ECB towards Skype for Business to<br>add the DTMF event when the re-invite does not offer<br>it.     |
| 181 | Cisco 11.0 calls Avaya 6.3 using<br>PSTN dialing and places the call on<br>hold & reconnects               | Pass |                                                                                                    |
| 182 | Cisco 11.0 calls Avaya 6.3 using<br>extension dialing and places the call<br>on hold & reconnects          | Pass |                                                                                                    |
| 183 | Cisco 11.0 calls Avaya 7.0 using<br>PSTN dialing and places the call on<br>hold & reconnects               | Pass |                                                                                                    |
| 184 | Cisco 11.0 calls Avaya 7.0 using<br>extension dialing and places the call<br>on hold & reconnects          | Pass |                                                                                                    |
| 185 | Cisco 11.0 calls Cisco 10.5 using<br>PSTN dialing and places the call on<br>hold & reconnects              | Pass |                                                                                                    |
| 186 | Cisco 11.0 calls Cisco 10.5 using<br>extension dialing and places the call<br>on hold & reconnects         | Pass |                                                                                                    |
| 187 | Cisco 11.0 calls Microsoft Lync 2013<br>using PSTN dialing and places the<br>call on hold & reconnects     | Pass | The re-invite with SDP sent from the CUCM to resume<br>the call on hold does not support DTMF. Due to this<br>Lync responds with a "488 DTMF not supported" and<br>call is dropped. Issue resolved by adding a HMR in<br>ECB towards Lync to add the DTMF event 101 when<br>the re-invite does not offer it.                              |
| 188 | Cisco 11.0 calls Microsoft Lync 2013<br>using extension and places the call<br>on hold & reconnects        | Pass | The re-invite with SDP sent from the CUCM to resume<br>the call on hold does not support DTMF. Due to this<br>Lync responds with a "488 DTMF not supported" and<br>call is dropped. Issue resolved by adding a HMR in<br>ECB towards Lync to add the DTMF event 101 when<br>the re-invite does not offer it.                              |

| 189 | Cisco 11.0 calls Skype for Business<br>using PSTN dialing and places the<br>call on hold & reconnects                  | Pass | The re-invite with SDP sent from the CUCM to resume<br>the call on hold does not support DTMF. Due to this<br>Skype for Business responds with a "488 DTMF not<br>supported" and call is dropped. Issue resolved by<br>adding a HMR in ECB towards Skype for Business to<br>add the DTMF event 101 when the re-invite does not<br>offer it. |
|-----|----------------------------------------------------------------------------------------------------|------|----------------------------------------------------------------------------------------------------|
| 190 | Cisco 11.0 calls Skype for Business<br>using extension dialing and places<br>the call on hold & reconnects             | Pass | The re-invite with SDP sent from the CUCM to resume<br>the call on hold does not support DTMF. Due to this<br>Skype for Business responds with a "488 DTMF not<br>supported" and call is dropped. Issue resolved by<br>adding a HMR in ECB towards Skype for Business to<br>add the DTMF event 101 when the re-invite does not<br>offer it. |
| 191 | Microsoft Lync 2013 calls Avaya 6.3<br>using PSTN dialing and places the<br>call on hold & reconnects                  | Pass |                                                                                                    |
| 192 | Microsoft Lync 2013 calls Avaya 6.3<br>using extension dialing and places<br>the call on hold & reconnects             | Pass |                                                                                                    |
| 193 | Microsoft Lync 2013 calls Avaya 7.0<br>using PSTN dialing and places the<br>call on hold & reconnects                  | Pass |                                                                                                    |
| 194 | Microsoft Lync 2013 calls Avaya 7.0<br>using extension dialing and places<br>the call on hold & reconnects             | Pass |                                                                                                    |
| 195 | Microsoft Lync 2013 calls Cisco 10.5<br>using PSTN dialing and places the<br>call on hold & reconnects                 | Pass |                                                                                                    |
| 196 | Microsoft Lync 2013 calls Cisco 10.5<br>using extension dialing and places<br>the call on hold & reconnects            | Pass |                                                                                                    |
| 197 | Microsoft Lync 2013 calls Cisco 11.0<br>using PSTN dialing and places the<br>call on hold & reconnects                 | Pass |                                                                                                    |
| 198 | Microsoft Lync 2013 calls Cisco 11.0<br>using extension dialing and places<br>the call on hold & reconnects            | Pass |                                                                                                    |
| 199 | Microsoft Lync 2013 calls Skype for<br>Business using PSTN dialing and<br>places the call on hold & reconnects         | Pass |                                                                                                    |
| 200 | Microsoft Lync 2013 calls Skype for<br>Business using extension dialing<br>and places the call on hold &<br>reconnects | Pass |                                                                                                    |
| 201 | Skype for Business calls Avaya 6.3<br>using PSTN dialing and places the<br>call on hold & reconnects                   | Pass |                                                                                                    |
| 202 | Skype for Business calls Avaya 6.3<br>using extension dialing and places<br>the call on hold & reconnects              | Pass |                                                                                                    |
| 203 | Skype for Business calls Avaya 7.0<br>using PSTN dialing and places the<br>call on hold & reconnects                   | Pass |                                                                                                    |

| 204 | Skype for Business calls Avaya 7.0<br>using extension dialing and places<br>the call on hold & reconnects              | Pass |  |
|-----|----------------------------------------------------------------------------------------------------|------|--|
| 205 | Skype for Business calls Cisco 10.5<br>using PSTN dialing and places the<br>call on hold & reconnects                  | Pass |  |
| 206 | Skype for Business calls Cisco 10.5<br>using extension dialing and places<br>the call on hold & reconnects             | Pass |  |
| 207 | Skype for Business calls Cisco 11.0<br>using PSTN dialing and places the<br>call on hold & reconnects                  | Pass |  |
| 208 | Skype for Business calls Cisco 11.0<br>using extension dialing and places<br>the call on hold & reconnects             | Pass |  |
| 209 | Skype for Business calls Microsoft<br>Lync 2013 using PSTN dialing and<br>places the call on hold & reconnects         | Pass |  |
| 210 | Skype for Business calls Microsoft<br>Lync 2013 using extension dialing<br>and places the call on hold &<br>reconnects | Pass |  |

| Parallel Forking w/ LDAP Integration |                                                                                                    |      |                                                                                                    |
|--------------------------------------|----------------------------------------------------------------------------------------------------|------|----------------------------------------------------------------------------------------------------|
| 211                                  | Avaya 6.3 calls a user (via 10-digit<br>dial) which is configured on both<br>Cisco 10.5 and Lync 2013. Both<br>Cisco 10.5 and Lync 2013 instances<br>should ring in parallel and either can<br>be answered.                                                 | Pass | Ring back is not heard on Avaya during this test case<br>execution. Added a HMR in ECB to convert "183 with<br>SDP" from Lync to "180 RINGING with SDP" to<br>produce the ring back. |
| 212                                  | Avaya 6.3 calls a user (via extension<br>dial) which is configured on both<br>Cisco 10.5 and Lync 2013. Both<br>Cisco 10.5 and Lync 2013 instances<br>should ring in parallel and either can<br>be answered.                                                | Pass | Ring back is not heard on Avaya during this test case<br>execution. Added a HMR in ECB to convert "183 with<br>SDP" from Lync to "180 RINGING with SDP" to<br>produce the ring back. |
| 213                                  | Avaya 6.3 calls a user (via 10 digit<br>dial) which is configured on both<br>Cisco 10.5 and Lync 2013. Both<br>Cisco 10.5 and Lync 2013 instances<br>should ring in parallel and either can<br>be answered.                                                 | Pass | Ring back is not heard on Avaya during this test case<br>execution. Added a HMR in ECB to convert "183 with<br>SDP" from Lync to "180 RINGING with SDP" to<br>produce the ring back. |
| 214                                  | Avaya 6.3 calls a user (via extension<br>dial) which is configured on both<br>Cisco 10.5 and Lync 2013. Both<br>Cisco 10.5 and Lync 2013 instances<br>should ring in parallel and either can<br>be answered.                                                | Pass | Ring back is not heard on Avaya during this test case<br>execution. Added a HMR in ECB to convert "183 with<br>SDP" from Lync to "180 RINGING with SDP" to<br>produce the ring back. |
| 215                                  | Avaya 7.0 calls a user (via 10-digit<br>dial) which is configured on both<br>Cisco 11.0 and Skype for Business.<br>Both Cisco 11.0 and Skype for<br>Business instances should ring in<br>parallel and either can be answered.                               | Pass |                                                                                                    |
| 216                                  | Avaya 7.0 calls a user (via extension<br>dial) which is configured on both<br>Cisco 11.0 and Skype for Business.<br>Both Cisco 11.0 and Skype for<br>Business instances should ring in<br>parallel and either can be answered.                              | Pass |                                                                                                    |
| 217                                  | Avaya 7.0 calls a user (via 10 digit<br>dial) which is configured on both<br>Cisco 11.0 and Skype for Business.<br>Both Cisco 11.0 and Skype for<br>Business instances should ring in<br>parallel and the call is unanswered<br>and forwarded to voice mail | Pass |                                                                                                    |
| 218                                  | Avaya 7.0 calls a user (via extension<br>dial) which is configured on both<br>Cisco 11.0 and Skype for Business.<br>Both Cisco 11.0 and Skype for<br>Business instances should ring in<br>parallel and either can be answered.                              | Pass |                                                                                                    |
| Serial Forking w/ LDAP Integration   |                                                                                                    |      |                                                                                                    |
| 219                                  | Avaya 6.3 calls a user (via 10 digit dial) which is configured on both                                                                                                    | Pass |                                                                                                    |

|             | Cisco 10.5 and Lync 2013. Both                                                                                                    |      |  |
|-------------|----------------------------------------------------------------------------------------------------|------|--|
|             | Cisco 10.5 and Lync 2013 instances                                                                                                    |      |  |
|             | should ring in Serially and either can                                                                                                    |      |  |
|             | be answered.                                                                                                    |      |  |
| 220         | Avaya 6.3 calls a user (via extension<br>dial) which is configured on both<br>Cisco 10.5 and Lync 2013. Both<br>Cisco 10.5 and Lync 2013 instances<br>should ring in serially .This call is<br>unanswered and forwarded to Voice<br>Mail | Pass |  |
| 221         | Avaya 6.3 calls a user (via 10 digit<br>dial) which is configured on both<br>Cisco 10.5 and Lync 2013. Both<br>Cisco 10.5 and Lync 2013 instances<br>should ring in serially and either can<br>be answered.                              | Pass |  |
| 222         | Avaya 6.3 calls a user (via extension<br>dial) which is configured on both<br>Cisco 10.5 and Lync 2013. Both<br>Cisco 10.5 and Lync 2013 instances<br>should ring in serially and either can<br>be answered.                             | Pass |  |
| 223         | Avaya 7.0 calls a user (via 10 digit<br>dial) which is configured on both<br>Cisco 11.0 and Skype for Business.<br>Both Cisco 11.0 and Skype for<br>Business instances should ring in<br>serially and either can be answered.            | Pass |  |
| 224         | Avaya 7.0 calls a user (via extension<br>dial) which is configured on both<br>Cisco 11.0 and Skype for Business.<br>Both Cisco 11.0 and Skype for<br>Business instances should ring in<br>serially and either can be answered.           | Pass |  |
| 225         | Avaya 7.0 calls a user (via 10 digit<br>dial) which is configured on both<br>Cisco 11.0 and Skype for Business.<br>Both Cisco 11.0 and Skype for<br>Business instances should ring in<br>serially and either can be answered.            | Pass |  |
| 226         | Avaya 7.0 calls a user (via extension<br>dial) which is configured on both<br>Cisco 11.0 and Skype for Business.<br>Both Cisco 11.0 and Skype for<br>Business instances should ring in<br>serially and either can be answered.           | Pass |  |
| From Header | Replacement w/ Active Directory                                                                                                    |      |  |
| 227         | User A (x4444) configured in ECB<br>for endpoints on cisco 10.5 and Lync<br>2013. Call is initiated from Avaya 6.3<br>system to x4444. Result = both<br>endpoints ring and display CID on<br>cisco 10.5 and Lync 2013 end<br>points.     | Pass |  |

| 228 | Call initiated by Avaya 6.3 and calls<br>User A (x4444) with full 10 digit<br>number (312-777-4444). User A<br>configured in ECB for endpoints on<br>Cisco 10.5 and Lync 2013.Result =<br>Both endpoints ring and display CID<br>on Cisco 10.5 and Lync 2013<br>endpoints.  | Pass |                                                                                                    |
|-----|----------------------------------------------------------------------------------------------------|------|----------------------------------------------------------------------------------------------------|
| 229 | User A (x4444) configured in ECB<br>for endpoints on Cisco 10.5 and<br>Lync 2013. Call is initiated from<br>Avaya 6.3 system to x4444. Result =<br>both endpoints ring and display CID<br>on Cisco 10.5 and Lync 2013 end<br>points.                                        | Pass |                                                                                                    |
| 230 | Call initiated by Avaya 6.3 and calls<br>User A (x4444) with full 10 digit<br>number (312-777-4444). User A<br>configured in ECB for endpoints on<br>Cisco 10.5 and Lync 2013. Result =<br>Both endpoints ring and display CID<br>on Cisco 10.5 and Lync 2013<br>endpoints. | Pass |                                                                                                    |
| 231 | User A (x5555) configured in ECB<br>for endpoints on Cisco 11.0 and<br>Skype for Business. Call is initiated<br>from Avaya 7.0 system to x5555.<br>Result = both endpoints ring and<br>display CID on Cisco 11.0 and<br>Skype for Business end points.                      | Pass |                                                                                                    |
| 232 | Call initiated by Avaya 7.0 and calls<br>User A (x5555) with full 10 digit<br>number (312-777-5555). Both<br>endpoints ring and display CID on<br>Cisco 11.0 and Skype for Business<br>endpoints.                                                                           | Pass |                                                                                                    |
| 233 | User A (x5555) configured in ECB<br>for endpoints on Cisco 11.0 and<br>Skype for Business. Call is initiated<br>from Avaya 7.0 system to x5555.<br>Result = both endpoints ring and<br>display CID on Cisco 11.0 and<br>Skype for Business end points.                      | Pass |                                                                                                    |
| 234 | Call initiated by Avaya 7.0 and calls<br>User A (x5555) with full 10 digit<br>number (312-777-5555). Both<br>endpoints ring and display CID on<br>Cisco 11.0 and Skype for Business<br>endpoints.                                                                           | Pass |                                                                                                    |
| 235 | User A (x4444) configured in ECB<br>for endpoints on Cisco 10.5 and<br>Lync 2013. Call is initiated from<br>Cisco 10.5 system to x4444. Result<br>= both endpoints ring and display<br>CID on Cisco 10.5 and Lync 2013                                                      | Pass | Call does not reach the ECB since the extension dialed<br>belongs to the PBX from which the call is originated. To<br>route the call towards ECB a separate route pattern in<br>CUCM is required<br>(ex: 9.XXXX) |

|     | and a sinta                                                                                                    |      |                                                                                                    |
|-----|----------------------------------------------------------------------------------------------------|------|----------------------------------------------------------------------------------------------------|
|     | enapoints.                                                                                                    |      |                                                                                                    |
| 236 | Call initiated by Cisco 10.5 and calls<br>User A (x4444) with full 10 digit<br>number (312-777-4444). User A<br>configured in ECB for endpoints on<br>Cisco 10.5 and Lync 2013. Result =<br>Both endpoints ring and display CID<br>on Cisco 10.5 and Lync 2013<br>endpoints. | Pass | Call does not reach the ECB since the extension dialed<br>belongs to the PBX from which the call is originated. To<br>route the call towards ECB a separate route pattern in<br>CUCM is required<br>(ex: 9.312777XXXX). |
| 237 | User A (x4444) configured in ECB<br>for endpoints on Cisco 10.5 and<br>Lync 2013. Call is initiated from<br>Cisco 10.5 system to x4444. Result<br>= both endpoints ring and display<br>CID on Cisco 10.5 and Lync 2013<br>endpoints.                                         | Pass | Call does not reach the ECB since the extension dialed<br>belongs to the PBX from which the call is originated. To<br>route the call towards ECB a separate route pattern in<br>CUCM is required<br>(ex: 9.XXXX)        |
| 238 | Call initiated by Cisco 10.5 and calls<br>User A (x4444) with full 10 digit<br>number (312-777-4444). User A<br>configured in ECB for endpoints on<br>Cisco 10.5 and Lync 2013. Result =<br>Both endpoints ring and display CID<br>on Cisco 10.5 and Lync 2013<br>endpoints. | Pass | Call does not reach the ECB since the extension dialed<br>belongs to the PBX from which the call is originated. To<br>route the call towards ECB a separate route pattern in<br>CUCM is required<br>(ex: 9.312777XXXX). |
| 239 | User A (x5555) configured in ECB<br>for endpoints on Cisco 11.0 and<br>Skype for Business. Call is initiated<br>from Cisco 11.0 system to x5555.<br>Result = both endpoints ring and<br>display CID on Cisco 11.0 and<br>Skype for Business end points.                      | Pass | Call does not reach the ECB since the extension dialed<br>belongs to the PBX from which the call is originated. To<br>route the call towards ECB a separate route pattern in<br>CUCM is required<br>(ex: 9.XXXX)        |
| 240 | Call initiated by Cisco 11.0 and calls<br>User A (x5555) with full 10 digit<br>number (312-777-5555). Both<br>endpoints ring and display CID on<br>Cisco 11.0 and Skype for Business<br>endpoints.                                                                           | Pass | Call does not reach the ECB since the extension dialed<br>belongs to the PBX from which the call is originated. To<br>route the call towards ECB a separate route pattern in<br>CUCM is required<br>(ex: 9.312777XXXX). |
| 241 | User A (x5555) configured in ECB<br>for endpoints on Cisco 11.0 and<br>Skype for Business. Call is initiated<br>from Cisco 11.0 system to x5555.<br>Result = both endpoints ring and<br>display CID on Cisco 11.0 and<br>Skype for Business end points.                      | Pass | Call does not reach the ECB since the extension dialed<br>belongs to the PBX from which the call is originated. To<br>route the call towards ECB a separate route pattern in<br>CUCM is required<br>(ex: 9.XXXX)        |
| 242 | Call initiated by Cisco 11.0 and calls<br>User A (x5555) with full 10 digit<br>number (312-777-5555). Both<br>endpoints ring and display CID on<br>Cisco 11.0 and Skype for Business<br>endpoints.                                                                           | Pass | Call does not reach the ECB since the extension dialed<br>belongs to the PBX from which the call is originated. To<br>route the call towards ECB a separate route pattern in<br>CUCM is required<br>(ex: 9.312777XXXX). |
|     |                                                                                                    | 1    |                                                                                                    |
|-----|----------------------------------------------------------------------------------------------------|------|----------------------------------------------------------------------------------------------------|
| 243 | User A (x4444) configured in ECB<br>for endpoints on Cisco 10.5 and<br>Lync 2013. Call is initiated from Lync<br>2013 system to x4444.Result = both<br>endpoints ring and display CID on<br>Cisco 10.5 and Lync 2013 endpoints.                                                                        | Pass |                                                                                                    |
| 244 | Call initiated by Lync 2013 and calls<br>User A (x4444) with full 10 digit<br>number (312-777-4444).User A<br>configured in ECB for endpoints on<br>Cisco 10.5 and Lync 2013.Result =<br>Both endpoints ring and display CID<br>on Cisco 10.5 and Lync 2013<br>endpoints.                              | Pass | Call does not reach the ECB since the extension dialed<br>belongs to the PBX from which the call is originated. To<br>route the call towards ECB a separate route in Lync is<br>required<br>(ex: 9.312777XXXX).               |
| 245 | User A (x4444) configured in ECB<br>for endpoints on Cisco 10.5 and<br>Lync 2013. Call is initiated from<br>Lync 2013 system to x4444. Result =<br>both endpoints ring and display CID<br>on Cisco 10.5 and Lync 2013<br>endpoints.                                                                    | Pass |                                                                                                    |
| 246 | Call initiated by Lync 2013 and calls<br>User A (x4444) with full 10 digit<br>number (312-777-4444). User A<br>configured in ECB for endpoints on<br>Cisco 10.5 and Lync 2013. Result =<br>Both endpoints ring and display CID<br>on Cisco 10.5 and Lync 2013<br>endpoints.                            | Pass | Call does not reach the ECB since the extension dialed<br>belongs to the PBX from which the call is originated. To<br>route the call towards ECB a separate route in Lync is<br>required (ex: 9.312777XXXX).                  |
| 247 | User A (x4444) configured in ECB<br>for endpoints on Cisco 11.0 and<br>Skype for Business. Call is initiated<br>from Skype for Business system to<br>x4444. Result = both endpoints ring<br>and display CID on Cisco 11.0 and<br>Skype for Business endpoints.                                         | Pass |                                                                                                    |
| 248 | Call initiated by Skype for Business<br>and calls User A (x4444) with full 10<br>digit number (312-777-4444). User<br>A configured in ECB for endpoints on<br>Cisco 11.0 and Skype for Business.<br>Result = Both endpoints ring and<br>display CID on Cisco 11.0 and<br>Skype for Business endpoints. | Pass | Call does not reach the ECB since the extension dialed<br>belongs to the PBX from which the call is originated. To<br>route the call towards ECB a separate route in Skype<br>for Business is required<br>(ex: 9.312777XXXX). |
| 249 | User A (x4444) configured in ECB<br>for endpoints on Cisco 11.0 and<br>Skype for Business. Call is initiated<br>from Skype for Business system to<br>x4444. Result = both endpoints ring<br>and display CID on Cisco 11.0 and<br>Skype for Business endpoints.                                         | Pass |                                                                                                    |

| 250                                                                                               | Call initiated by Skype for Business<br>and calls User A (x4444) with full 10<br>digit number (312-777-4444). User A<br>configured in ECB for endpoints on<br>Cisco 11.0 and Skype for Business.<br>Result = Both endpoints ring and<br>display CID on Cisco 11.0 and<br>Skype for Business endpoints. | Pass | Call does not reach the ECB since the extension dialed<br>belongs to the PBX from which the call is originated. To<br>route the call towards ECB a separate route in Skype<br>for Business is required<br>(ex: 9.312777XXXX). |  |  |
|---------------------------------------------------------------------------------------------------|----------------------------------------------------------------------------------------------------|------|----------------------------------------------------------------------------------------------------|--|--|
| Active Directory Failover                                                                         |                                                                                                    |      |                                                                                                    |  |  |
| (Test querying LDAP and the query failing / falling back to backup LDAP / User DB / Default mode) |                                                                                                    |      |                                                                                                    |  |  |
| 251                                                                                               | Cisco 10.5 calls Avaya 6.3                                                                                                    | Pass |                                                                                                    |  |  |
| 252                                                                                               | Cisco 10.5 calls Avaya 7.0                                                                                                    | Pass |                                                                                                    |  |  |
| 253                                                                                               | Cisco 10.5 calls cisco 11.0                                                                                                    | Pass |                                                                                                    |  |  |
| 254                                                                                               | Cisco 10.5 calls Lync 2013                                                                                                    | Pass |                                                                                                    |  |  |
| 255                                                                                               | Cisco 10.5 calls Skype for Business                                                                                                    | Pass |                                                                                                    |  |  |
| 256                                                                                               | Lync 2013 calls Avaya 6.3                                                                                                    | Pass |                                                                                                    |  |  |
| 257                                                                                               | Lync 2013 calls Avaya 7.0                                                                                                    | Pass |                                                                                                    |  |  |
| 258                                                                                               | Lync 2013 calls Cisco 10.5                                                                                                    | Pass |                                                                                                    |  |  |
| 259                                                                                               | Lync 2013 calls Cisco 11.0                                                                                                    | Pass |                                                                                                    |  |  |
| 260                                                                                               | Lync 2013 calls Skype for Business                                                                                                    | Pass |                                                                                                    |  |  |

# Software Versions Used

The following are the software versions used in this testing by tekVizion.

| Component                                | Version                           |
|------------------------------------------|-----------------------------------|
| ECB                                      | PCZ2.0.0 MR-2 Patch 1 (Build 209) |
| E-SBC                                    | ECZ7.3.0 MR-1 GA (Build 104)      |
| Microsoft Lync 2013 Server               | 5.0.8308.0                        |
| Microsoft Skype for Business Server 2015 | 6.0.9319.0                        |
| Cisco Unified Communication Manager      | 10.5.1 & 11.0.1                   |
| Avaya Aura                               | 6.3.14 & 7.0.0.1                  |

# **Troubleshooting Tools**

If you find that you are not able to complete calls or have problems with the test cases, there are a few tools available for Windows Server, Lync/SFB Server, and the Oracle ECB and SBC like logging and tracing which may be of assistance. In this section we will provide a list of tools which you can use to aid in troubleshooting any issues you may encounter.

# Microsoft Network Monitor (NetMon)

NetMon is a network protocol analyzer which is freely downloadable from Microsoft. It can be found at <u>www.microsoft.com/downloads</u>. NetMon could be installed on the Lync Server mediation server, the Lync Server Standard Edition server, or Enterprise Edition front end server.

# Wireshark

Wireshark is also a network protocol analyzer which is freely downloadable from <u>www.wireshark.org</u>. Wireshark could be installed on the Lync/SFB Server mediation server, the Lync/SFB Server Standard Edition server, or MCS Enterprise Edition front end server.

## **Eventviewer**

There are several locations in the event viewer where you can find valuable information to aid in troubleshooting issues with your deployment.

With the requirement that there is a completely functioning Lync and/or SFB Server with Enterprise Voice deployment in place, there are only a few areas in which one would use the Event Viewer for troubleshooting:

- The Enterprise Voice client;
- The Lync/SFB Server Front End server;
- A Lync/SFB Server Standard Edition Server; and
- A Lync/SFB Server Mediation Server.

# On the Oracle ECB and E-SBC

The Oracle SBC and ECB provide a rich set of statistical counters available from the CLI, as well as log file output with configurable detail. The follow sections detail enabling, adjusting and accessing those interfaces.

Resetting the statistical counters, enabling logging and restarting the log files.

At the console:

```
oraclesbc1# reset sipd
oraclesbc1# notify sipd debug
oraclesbc1#
enabled SIP Debugging
oraclesbc1# notify all rotate-logs
```

Examining the log files

Note: You will FTP to the management interface of the ECB or SBC with the username user and user mode password (the default is "acme").

```
C:\Documents and Settings\user>ftp 192.168.5.24
Connected to 192.168.85.55.
220 oraclesbc1FTP server (VxWorks 6.4) ready.
User (192.168.85.55:(none)): user
```

331 Password required for user. Password: acme 230 User user logged in. ftp> cd /ramdrv/logs 250 CWD command successful. ftp> get sipmsg.log 200 PORT command successful. 150 Opening ASCII mode data connection for '/ramdrv/logs/sipmsg.log' (3353 bytes). 226 Transfer complete. ftp: 3447 bytes received in 0.00Seconds 3447000.00Kbytes/sec. ftp> get log.sipd 200 PORT command successful. 150 Opening ASCII mode data connection for '/ramdrv/logs/log.sipd' (204681 bytes). 226 Transfer complete. ftp: 206823 bytes received in 0.11Seconds 1897.46Kbytes/sec. ftp> bye 221 Goodbye.

You may now examine the log files with the text editor of your choice.

## Through the Web GUI

You can also check the display results of filtered SIP session data from the Oracle E-SBC and ECB, and provide traces in a common log format for local viewing or for exporting to your PC. Please check the "Monitor and Trace SIP Messages" section (page 140) of the E-SBC Web GUI User Guide available at <a href="http://docs.oracle.com/cd/E56581\_01/index.htm">http://docs.oracle.com/cd/E56581\_01/index.htm</a>. For the ECB, see the "Monitor and Trace" section (page 95) of the User's Guide available at <a href="http://docs.oracle.com/cd/E55725\_01/index.htm">http://docs.oracle.com/cd/E55725\_01/index.htm</a>.

#### Telnet

Since we are working within an architecture which uses bound TCP listening ports for functionality, the simplest form of troubleshooting can be seeing if the devices are listening on a particular port, as well as confirming that the there is nothing blocking them such as firewalls. Ensure that you have a TELNET client available on a workstation.

All devices tested in this document will listen on TCP port 5060 for SIP signaling. In our example we are listening on 5060 on the PSTN facing NIC. Tests may include:

- Client to pool server: telnet <servername> 5060
- Pool server to Mediation Server: telnet <servername> 5060

# **Cisco Real-Time Monitoring Tool (RTMT)**

The Cisco Real-Time Monitoring Tool (RTMT) is a tool that can be downloaded from CUCM to a Windows or Linux computer. See <a href="https://supportforums.cisco.com/document/93281/using-rtmt-monitor-cisco-unity-connection-and-cucm">https://supportforums.cisco.com/document/93281/using-rtmt-monitor-cisco-unity-connection-and-cucm</a> for details.

# Appendix A

# Accessing the ACLI

Access to the ACLI is provided by:

- The serial console connection;
- TELNET, which is enabled by default but may be disabled; and
- SSH.

Initial connectivity will be through the serial console port. At a minimum, this is how to configure the management (eth0) interface on the SBC.

# **ACLI Basics**

There are two password protected modes of operation within the ACLI, User mode and Superuser mode.

When you establish a connection to the SBC, the prompt for the User mode password appears. The default password is acme.

User mode consists of a restricted set of basic monitoring commands and is identified by the greater than sign (>) in the system prompt after the target name. You cannot perform configuration and maintenance from this mode.

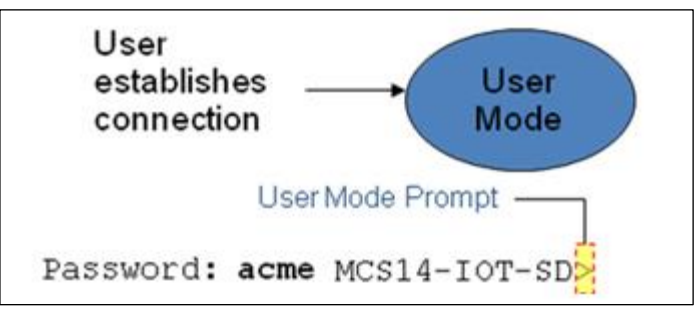

The Superuser mode allows for access to all system commands for operation, maintenance, and administration. This mode is identified by the pound sign (#) in the prompt after the target name. To enter the Superuser mode, issue the enable command in the User mode.

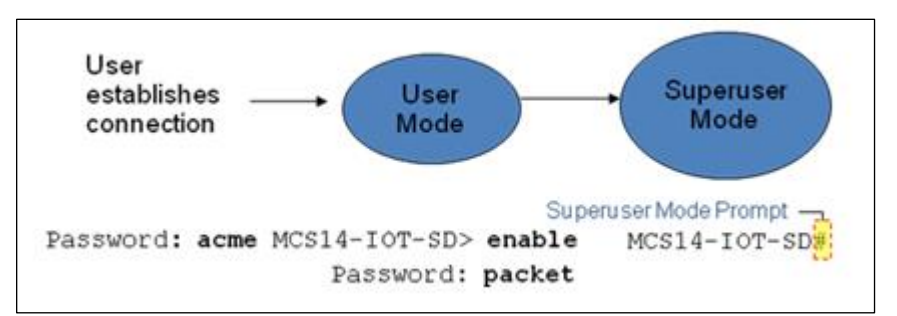

From the Superuser mode, you can perform monitoring and administrative tasks; however you cannot configure any elements. To return to User mode, issue the exit command.

You must enter the Configuration mode to configure elements. For example, you can access the configuration branches and configuration elements for signaling and media configurations. To enter the Configuration mode, issue the configure terminal command in the Superuser mode.

Configuration mode is identified by the word configure in parenthesis followed by the pound sign (#) in the prompt after the target name, for example, **oraclesbc1(configure)#**. To return to the Superuser mode, issue the **exit** command.

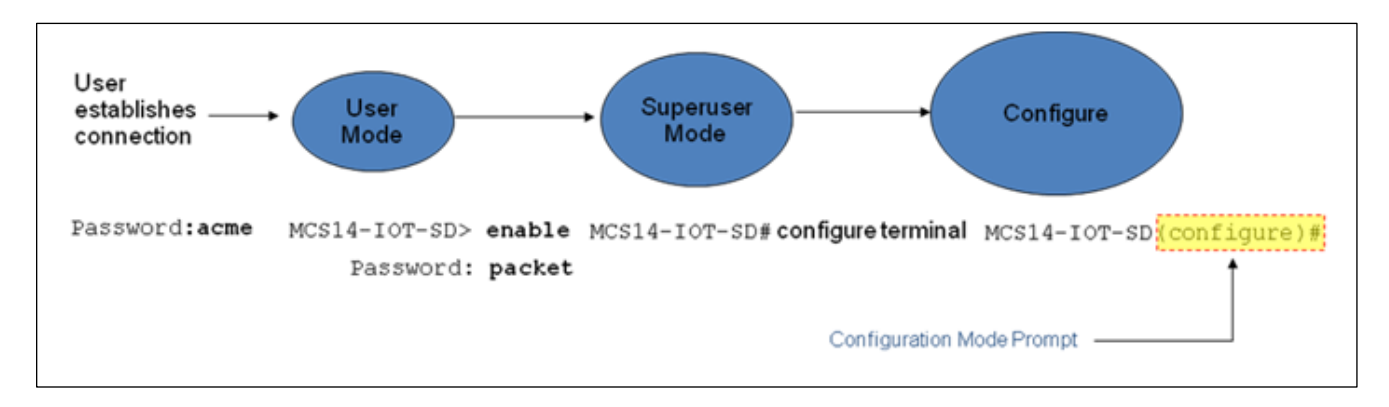

In the configuration mode, there are six configuration branches:

- bootparam;
- ntp-sync;
- media-manager;
- session-router;
- system; and
- security.

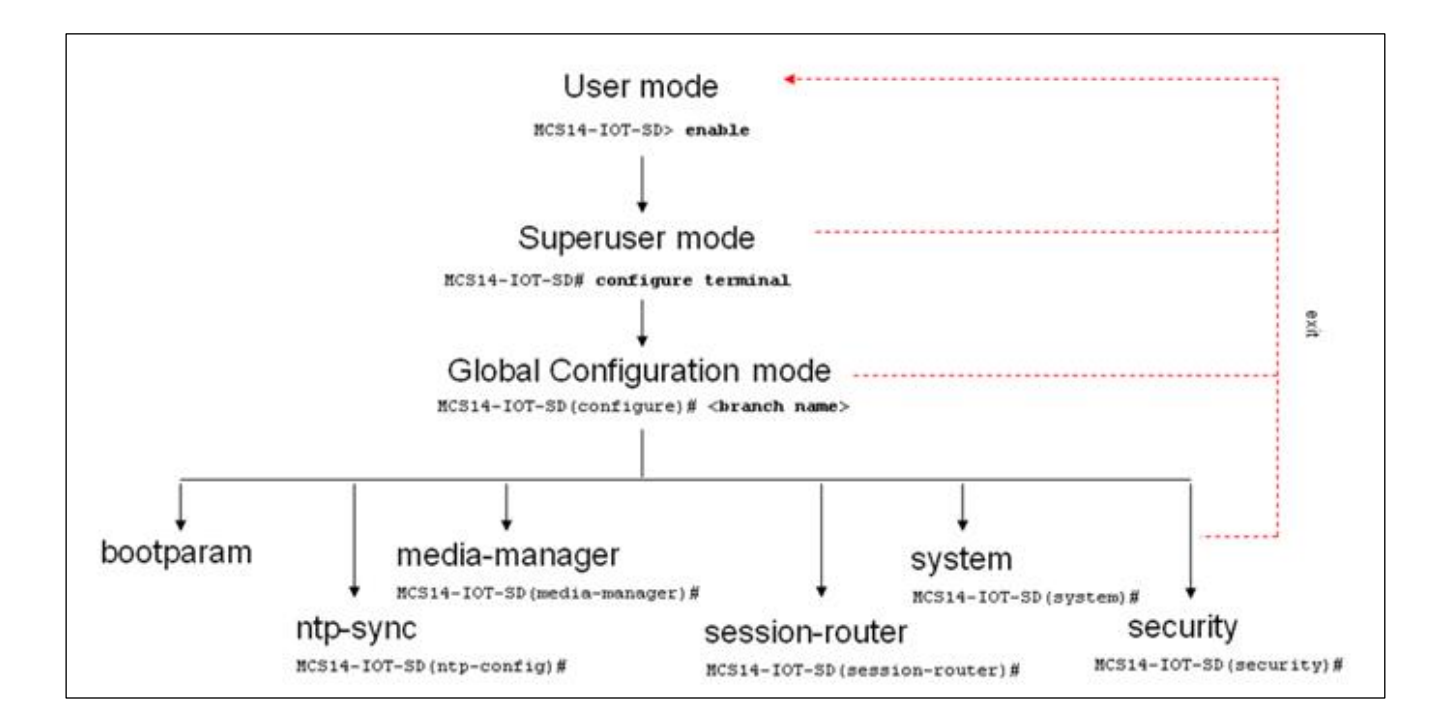

The ntp-sync and bootparams branches are flat branches (i.e., they do not have elements inside the branches). The rest of the branches have several elements under each of the branches.

The bootparam branch provides access to SBC boot parameters.

The ntp-sync branch provides access to ntp server configuration commands for synchronizing the SBC time and date.

The security branch provides access to security configuration.

The system branch provides access to basic configuration elements as system-config, snmp-community, redundancy, physical interfaces, network interfaces, etc.

The session-router branch provides access to signaling and routing related elements, including H323-config, sip-config, iwf-config, local-policy, sip-manipulation, session-agent, etc.

The media-manager branch provides access to media-related elements, including realms, steering pools, dns-config, mediamanager, and so forth.

You will use media-manager, session-router, and system branches for most of your working configuration.

## **Configuration Elements**

The configuration branches contain the configuration elements. Each configurable object is referred to as an element. Each element consists of a number of configurable parameters.

Some elements are single-instance elements, meaning that there is only one of that type of the element - for example, the global system configuration and redundancy configuration.

Some elements are multiple-instance elements. There may be one or more of the elements of any given type. For example, physical and network interfaces.

Some elements (both single and multiple instance) have sub-elements. For example:

- SIP-ports are children of the sip-interface element
- peers are children of the redundancy element
- destinations are children of the peer element

## **Creating an Element**

- To create a single-instance element, you go to the appropriate level in the ACLI path and enter its parameters. There is no need to specify a unique identifier property because a single-instance element is a global element and there is only one instance of this element.
- 2. When creating a multiple-instance element, you must specify a unique identifier for each instance of the element.
- 3. It is important to check the parameters of the element you are configuring before committing the changes. You do this by issuing the **show** command before issuing the **done** command. The parameters that you did not configure are filled with either default values or left empty.
- 4. On completion, you must issue the **done** command. The done command causes the configuration to be echoed to the screen and commits the changes to the volatile memory. It is a good idea to review this output to ensure that your configurations are correct.
- 5. Issue the exit command to exit the selected element.

Note that the configurations at this point are not permanently saved yet. If the SBC reboots, your configurations will be lost.

#### **Editing an Element**

The procedure of editing an element is similar to creating an element, except that you must select the element that you will edit before editing it.

- 1. Enter the element that you will edit at the correct level of the ACLI path.
- Select the element that you will edit, and view it before editing it. The select command loads the element to the volatile memory for editing. The show command allows you to view the element to ensure that it is the right one that you want to edit.
- 3. Once you are sure that the element you selected is the right one for editing, edit the parameter one by one. The new value you provide will overwrite the old value.

- 4. It is important to check the properties of the element you are configuring before committing it to the volatile memory. You do this by issuing the **show** command before issuing the **done** command.
- 5. On completion, you must issue the **done** command.
- 6. Issue the **exit** command to exit the selected element.

Note that the configurations at this point are not permanently saved yet. If the SBC reboots, your configurations will be lost.

#### **Deleting an Element**

The **no** command deletes an element from the configuration in editing.

To delete a single-instance element,

- 1. Enter the **no** command from within the path for that specific element
- 2. Issue the exit command.

To delete a multiple-instance element,

- Enter the no command from within the path for that particular element. The key field prompt, such as <name>:<sub-port-id>, appears.
- 2. Use the <Enter> key to display a list of the existing configured elements.
- 3. Enter the number corresponding to the element you wish to delete.
- 4. Issue the select command to view the list of elements to confirm that the element was removed.

Note that the configuration changes at this point are not permanently saved yet. If the SBC reboots, your configurations will be lost.

## **Configuration Versions**

At any time, three versions of the configuration can exist on the SBC: the edited configuration, the saved configuration, and the running configuration.

- The edited configuration this is the version that you are making changes to. This version of the configuration is stored in the SBC's volatile memory and will be lost on a reboot.
   To view the editing configuration, issue the show configuration command.
- The **saved configuration** on issuing the **save**-config command, the edited configuration is copied into the nonvolatile memory on the SBC and becomes the saved configuration. Because the saved configuration has not been activated yet, the changes in the configuration will not take effect. On reboot, the last activated configuration (i.e., the last running configuration) will be loaded, not the saved configuration.
- The **running configuration** is the saved then activated configuration. On issuing the **activate-config** command, the saved configuration is copied from the non-volatile memory to the volatile memory. The saved configuration is activated and becomes the running configuration. Although most of the configurations can take effect once being activated without reboot, some configurations require a reboot for the changes to take effect. To view the running configuration, issue command show **running-config**.

# Saving the Configuration

The **save-config** command stores the edited configuration persistently.

Because the saved configuration has not been activated yet, changes in configuration will not take effect. On reboot, the last activated configuration (i.e., the last running configuration) will be loaded. At this stage, the saved configuration is different from the running configuration.

Because the saved configuration is stored in non-volatile memory, it can be accessed and activated at later time.

Upon issuing the **save-config** command, the SBC displays a reminder on screen stating that you must use the **activate-config** command if you want the configurations to be updated.

oraclesbc1 # save-config Save-Config received, processing. waiting 1200 for request to finish Request to 'SAVE-CONFIG' has Finished, Save complete Currently active and saved configurations do not match! To sync & activate, run 'activate-config' or 'reboot activate'. oraclesbc1 #

#### Activating the Configuration

On issuing the **activate-config** command, the saved configuration is copied from the non-volatile memory to the volatile memory. The saved configuration is activated and becomes the running configuration.

Some configuration changes are service affecting when activated. For these configurations, the SBC warns that the change could have an impact on service with the configuration elements that will potentially be service affecting. You may decide whether or not to continue with applying these changes immediately or to apply them at a later time.

oraclesbc1# activate-config Activate-Config received, processing. waiting 120000 for request to finish Request to 'ACTIVATE-CONFIG' has Finished, Activate Complete oraclesbc1#

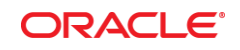

CONNECT WITH US

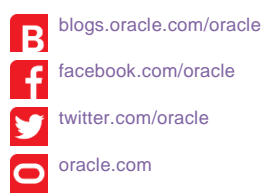

Oracle Corporation, World Headquarters 500 Oracle Parkway Redwood Shores, CA 94065, USA

Worldwide Inquiries Phone: +1.650.506.7000 Fax: +1.650.506.7200

#### Integrated Cloud Applications & Platform Services

Copyright © 2016, Oracle and/or its affiliates. All rights reserved. This document is provided *for* information purposes only, and the contents hereof are subject to change without notice. This document is not warranted to be error-free, nor subject to any other warranties or conditions, whether expressed orally or implied in law, including implied warranties and conditions of merchantability or fitness for a particular purpose. We specifically disclaim any liability with respect to this document, and no contractual obligations are formed either directly or indirectly by this document. This document may not be reproduced or transmitted in any form or by any means, electronic or mechanical, for any purpose, without our prior written permission.

Oracle and Java are registered trademarks of Oracle and/or its affiliates. Other names may be trademarks of their respective owners.

Intel and Intel Xeon are trademarks or registered trademarks of Intel Corporation. All SPARC trademarks are used under license and are trademarks or registered trademarks of SPARC International, Inc. AMD, Opteron, the AMD logo, and the AMD Opteron logo are trademarks or registered trademarks of Advanced Micro Devices. UNIX is a registered trademark of The Open Group. 0615